# **INFORMATIKA** WE MAGLUMAT TEHNOLOGIÝALARY

# **6-NJY SYNP**

Umumy orta bilim berýän mekdepleriň 6-njy synpy üçin derslik

Özbegistan Respublikasynyň Halk bilimi ministrligi tarapyndan hödürlenildi

#### **DAŞKENT - 2021**

\*Книга предоставлена исключительно в образовательных целях UZEDU.ONLINE

| UOʻK 004(075.3)      | Faýziýewa M. R., Saýfurow D. M., Haýtullaýewa N. S., Tursunowa F. R. |
|----------------------|----------------------------------------------------------------------|
| KBK 32.81ýa72 Inform | Informatika we maglumat tehnologiýalary [Tekst] : 6-njy synp üçin    |
| 1-60                 | derslik / – Daşkent: Respublikan tälim merkezi, 2021. – 160 s.       |

#### Professor F. M. Zakirowyň umumy redaksiýasy bilen.

Syn ýazanlar:

| S. S. Beknazarowa | _ | Daşkent maglumat tehnologiýalary uniwersitetiniň<br>professory, tehniki ylymlaryň doktory;                                                                                       |
|-------------------|---|----------------------------------------------------------------------------------------------------|
| B. O. Jalilow     | _ | Daşkent maglumat tehnologiýalary uniwersitetiniň Fergana filialynyň<br>ylmy işler we innowasiýalar boýunça direktoryň orunbasary, tehniki<br>ylymlar boýunça filosofiýa doktory; |
| O. H. Norow       | _ | Nowaýy welaýatynyň Karmana tümenindäkii umumy orta bilim berýän 10-njy<br>mekdebiň «Informatika we maglumat tehnologiýalary» mugallymy;                                          |
| M. A. Abdullaýewa | _ | Daşkent şäheriniň Sergeli tümenindäki döwlet umumy orta bilim<br>berýän 300-nji ýöriteleşdirilen mekdebiň «Informatika we maglumat<br>tehnologiýalary» mugallymy;                |
| U. B. Mamatkulow  | - | Kaşgaderýa welaýatynyň Kaňsat tümenindäki umumy orta bilim berýän<br>9-njy mekdebiň «Informatika we maglumat tehnologiýalary» mugallymy;                                         |
| M. M. Tilawowa    | - | Daşkent şäheriniň Sergeli tümenindäki 7-nji umumy orta bilim berýän<br>mekdebiň «Informatika we maglumat tehnologiýalary» mugallymy.                                             |

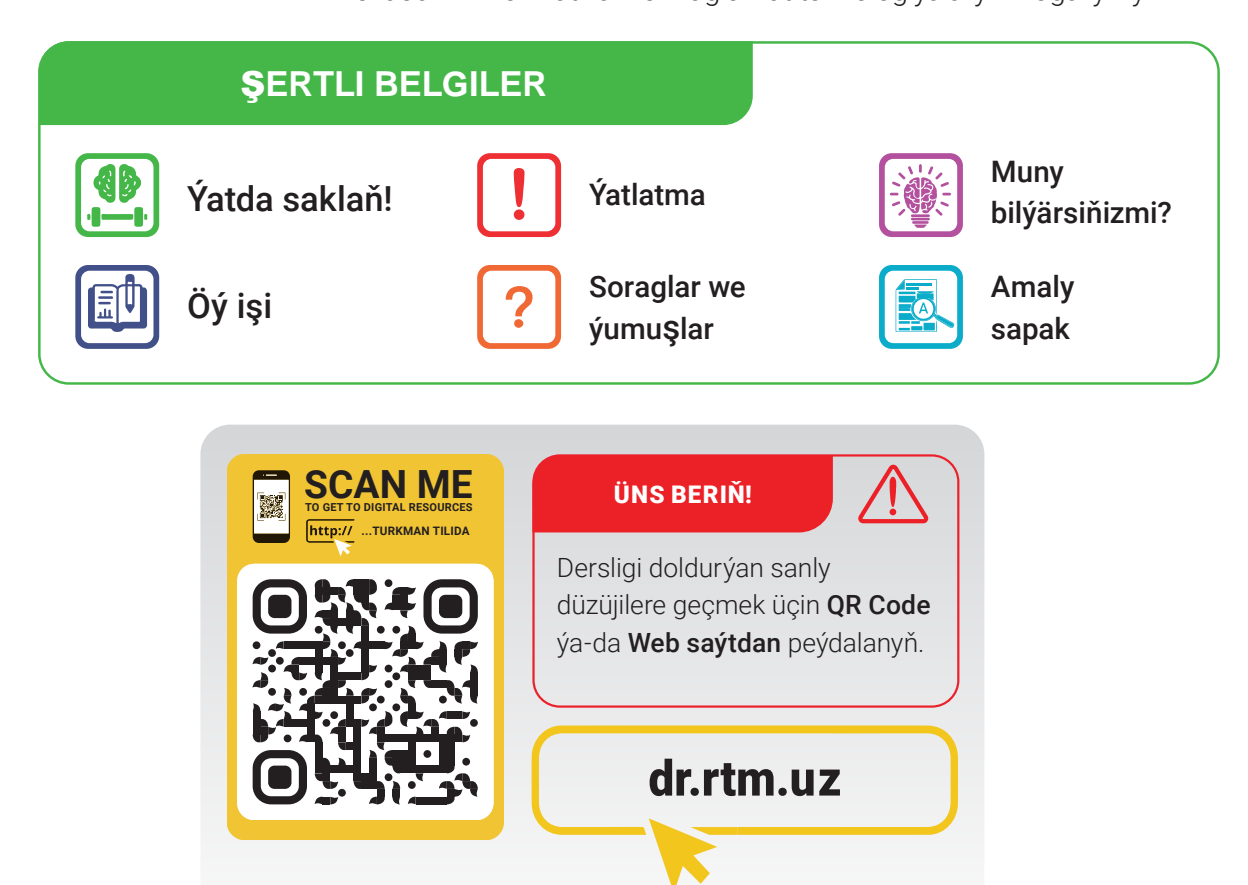

Respublikanyň ýörite kitap gaznasynyň serişdeleriniň hasabyndan çap edildi.

ISBN 978-9943-7521-4-6

© Respublikan tälim merkezi, 2021

#### I BAP. PROGRAMMIRLEME TEHNOLOGIÝASY. OBÝEKTLERI DOLANDYRMAK

Bce

ӯче©Ҏ҆иҝ́±

| 1-nji ders. Scratch gurşawynda çyzykly                                         |          |
|--------------------------------------------------------------------------------|----------|
| maksatnamalary düzmek                                                          | 5        |
| 2-nji ders. Scratch gurşawynda şahalanýar                                      | า        |
| bloklar bilen işlemek                                                          | 9        |
| 3-nji ders. Amaly sapak. Scratch gurşawyr<br>çyzykly we şahalanýan             | nda      |
| maksatnamalary düzmek                                                          | 15       |
| 4-nji ders. Scratch gurşawynda gaýtalanýa<br>bloklar bilen işlemek             | in<br>16 |
| 5-nji ders. Grafiki redaktoryň kömeginde tä                                    | ize      |
| spraýtlary emele getirmek                                                      | 24       |
| 6-njy ders. Amaly sapak. Scratch gurşawy<br>spraýtlary döretmek we gaýtalanýan | nda      |
| prosesleri programmirleme                                                      | 30       |
| 7-nji ders. Çylşyrymly animasiýalary döret-                                    |          |
| mek. Köp sahnaly multfilmleri döretmek                                         | 32       |
| 8-nji ders. Kompýuter oýunlaryny                                               |          |
| döretmek                                                                       | 37       |
| 9-njy ders. Barlag işi. Taslama işleriniň                                      |          |
| tanvsdvrmasv                                                                   | 47       |

#### II BAP. TEKST PROSESSORYNDA NAMALARY GAÝTADAN IŞLEMEK

| 10-njy ders. Tekst prosessorynda       |   |
|----------------------------------------|---|
| namalar bilen işlemek50                | ) |
| 11-nji ders. Kolontitul, çykgyt we     |   |
| sahypa tertip nomer goýmak57           | ' |
| 12-nji ders. Namalarda şekil we        |   |
| blok-shemalary döretmek63              | ) |
| 13-nji ders. Matematiki formulalary we |   |
| belgileri ýerleşdirmek67               | / |
| 14-nji ders. Nama giperýüzlenme        |   |
| goýmak70                               | ) |
| 15-nji ders. Amaly sapak.              |   |
| Taslama işi73                          | , |
| 16-njy ders. Barlag işi74              |   |

#### III BAP. INTERNETDE IŞLEMEGIŇ ESASLARY WE ELEKTRON POÇTA

MAZMUN

узбекистана на сайте UZEDU: ОМЕМЕ

| 17-nji ders. Internetde işlemegiň         |     |
|-------------------------------------------|-----|
| esaslary                                  | 77  |
| 18-nji ders. Gözleg ulgamlary we internet | tde |
| maglumat gözlemek                         | 82  |
| 19-njy ders. Grafiki, audio we            |     |
| wideomaglumatlary gözlemek                | 89  |
| 20-nji ders. Elektron poçta               |     |
| gutusyny döretmek                         | 94  |
| 21-nji ders. Elektron poçtada             |     |
| maglumat alyşma                           | 98  |
| 22-nji ders. Maglumat bilen işlemek       |     |
| medeniýeti we awtorlyk hukugy             | 102 |
| 23-nji ders. Internet howp-hatarlary      |     |
| we olardan saklanmak                      | 107 |
| IV BAP. AUDIO WE WIDEOFAÝLLAR             |     |
| BILEN IŞLEMEK                             |     |
|                                           |     |

| 24-nji ders. Audio we wideofaýllary  |     |
|--------------------------------------|-----|
| dolandyryjy maksatnamalar            | 115 |
| 25-nji ders. Audio we wideofaýllaryň |     |
| formatyny üýtgetmek                  | 121 |
| 26-njy ders. Barlag işi              | 126 |

#### V BAP. PREZENTASIÝALARY DÖRETMEGIŇ TEHNOLOGIÝASY

| 27-nji ders. Kompýuterde prezentasiýalar                                                   |          |         |
|--------------------------------------------------------------------------------------------|----------|---------|
| mümkinçilikleri we interfeýsi                                                              | 12       | 29      |
| 28-nji ders. Prezentasiýa dizaýny bilen işlemek                                            | :1:      | 34      |
| 29-njy ders. Slaýdlarda şekil, surat, jedwel v<br>diagramma ýerleşdirmegiň mümkinçilikleri | ve<br>13 | 9<br>39 |
| 30-njy ders. Slaýdlara saz we<br>wideo ýerleşdirmek                                        | 14       | 44      |
| 31-nji ders. Prezentasiýalarda gipertekst we giperýüzlenme emele getirmek                  | 14       | 47      |
| 32-nji ders. Prezentasiýa animasiýa we<br>geçiş effektlerini goýmak                        | 1        | 51      |
| 33-nji ders. Amaly iş. Taslama işi                                                         | 1        | 55      |
| 34-nji ders. Barlag işi                                                                    | 1        | 55      |
| Peýdalanylan edebiýatlar                                                                   | 1        | 58      |

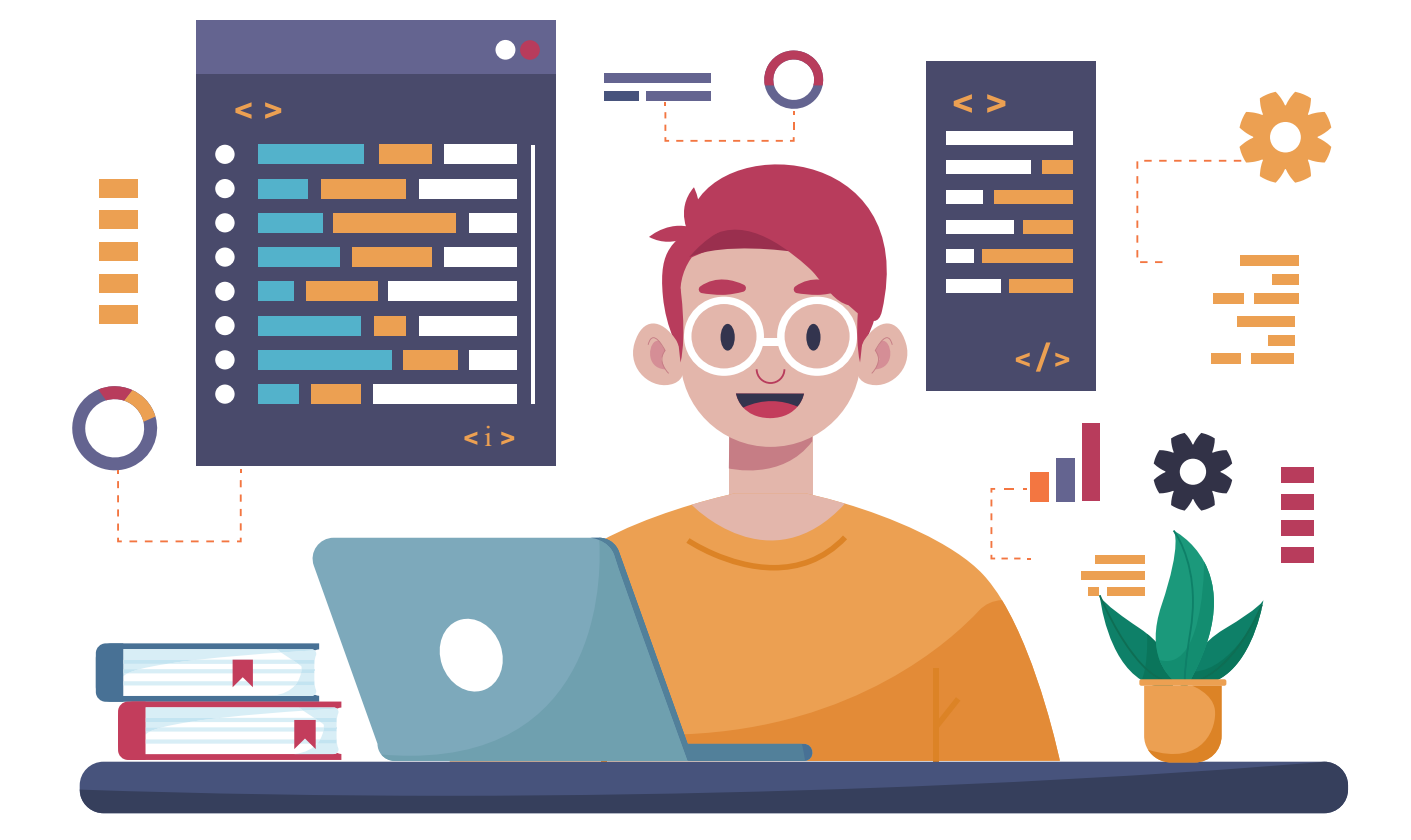

### I BAP. PROGRAMMIRLEME TEHNOLOGIÝASY. OBÝEKTLERI DOLANDYRMAK

#### **OKUW MAKSADY**

#### Bu bapda Siz:

- Scratch maksatnamasynda çyzykly, şahalanýan we gaýtalanýan algoritmlere laýyk bloklary;
- üýtgeýjileri we hemişelikleri; Scratch maksatnamasynyň grafiki
- redaktorynyň mümkinçiliklerini; animasiýa, multfilm we oýun
- düşünjelerini;
- multfilm we oýun ssenariýsini işläp taýýarlamagy;
- kompýuter oýunlaryny, olary döretmek basgançaklaryny bilersiňiz.

#### SERIŞDELER

Scratch

#### BAŞARNYK

Babyň kömeginde Siz:

- Scratch maksatnamasynda üýtgeýjileri yglan etmegi we ondan maksatnamada peýdalanmagy;
- Scratch gurşawynda çyzykly algoritm strukturasyndan peýdalanyp maksatnama düzmegi;
- Scratch gurşawynda şertli struktura eýe bolan meseleleri programmirlemegi;
- Scratch gurşawynda gaýtalanýan bloklardan peýdalanyp maksatnama düzmegi;
- hasaplaýjynyň (sçýotçik) kömeginde gaýtalanmany guramagy;
- grafiki redaktoryň kömeginde täze spraýt, kostýum, fon döretmegi we olary redaktirlemegi;
- multfilm we oýunlar üçin sahna görnüşini we spraýtlary taýýarlamagy;
- köp sahnaly multfilmleriniň we kompýuter oýunlarynyň taslamasyny işläp taýýarlamagy hemde olary programmirlemegi bilersiňiz.

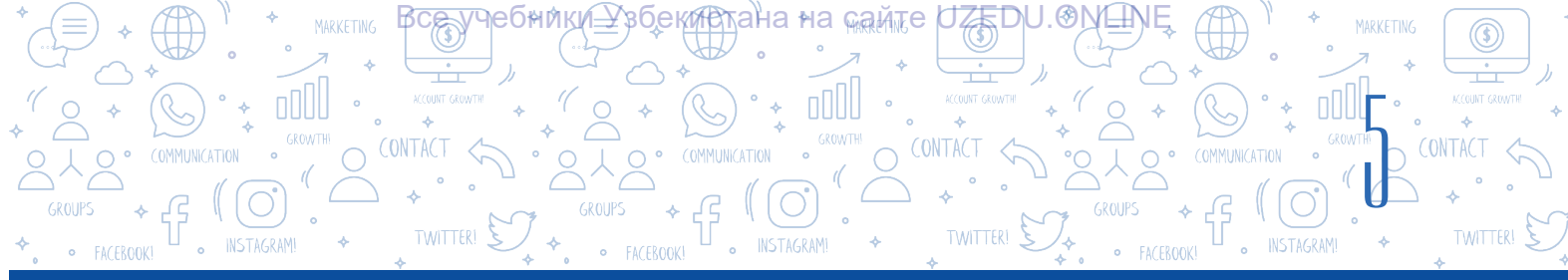

# 1-nji ders. SCRATCH GURŞAWYNDA ÇYZYKLY MAKSATNAMALARY DÜZMEK

Eziz okuwçylar! Siz 5-nji synp «Informatika we maglumat tehnologiýalary» dersliginiň kömeginde Scratch programmirleme gurşawynda spraýtlar bilen islemek, ýönekeý animasiýa maksatnamasyny döretmek, spraýtlaryň lybaslaryny calsyrmak, ses we tekst bilen işlemek, şekil we ýönekeý multfilmleri döretmek boýunça ilkinji endiklere we başarjaňlyklara eýe bolupdyňyz. Indi bolsa cyzykly, sahalanýan we gaýtalanýan algoritmlere degişli maksatnamalary düzmek, grafiki redaktoryň kömeginde täze spraýtlary emele getirmek, çylşyrymly animasiýalar, köp sahnaly multfilmler we kompýuter oýunlaryny döretmegi öwrenersiňiz.

#### DAÝANÇ DÜŞÜNJELER

**Çyzykly algoritm** – hiç hili şertsiz, diňe yzygider ýerine ýetirilýän proses. Beýle algoritmlere goşmak ýa-da köpeltmek netijelerini hasaplamak, birnäçe üýtgeýjileriň bahalaryny çalşyrmak ýalylary mysal getirmek mümkin.

Maksatnama ýerine ýetirilende öz bahasyny üýtgedip bilýän ululyklara *üýtgeýjiler* (iňlis. *variable*) diýilýär.

Maksatnama ýerine ýetirilende öz bahasyny üýtgetmeýän ululyklar bolsa *hemişelikler* ýa-da *konstantalar* diýlip atlandyrylýar.

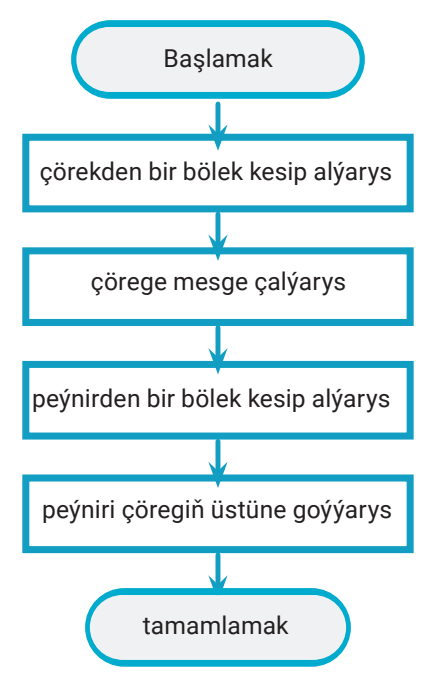

Çyzykly algoritmlerde ähli buýruklar yzygiderlikde amala aşyrylýar.

Adatda, çyzykly algoritmleriň maksatnama şeklinde ýazylmagy çyzykly maksatnama diýlip atlandyrylýar.

Çyzykly maksatnamada ähli operatorlar yzygiderlikde, ýagny ýerleşen tertibi boýunça ýerine ýetirilýär we hiç hili şert barlanmaýar.

Üýtgeýjiler programmirleme üçin örän möhüm düşünjelerden biri hasaplanýar. Maksatnama özi ulanýan maglumatlary saklamak mümkinçiligine eýe bolmalydyr. Maksatnama kompýuteriň huşunda saklanýan maglumatlara ýüzlenýär hemde olardan peýdalanýar. Hut ine şu proses üçin üýtgeýjiler we hemişelikler diýilýän düşünjelerden peýdalanylýar.

Sadarak aýdanda, üýtgeýji – bu *maglumatlar toplumydyr*. Üýtgeýjiler soňluk bilen maksatnamada ulanylmagy mümkin bolan maglumatlary saklaýar. Üýtgeýjiler diňe bir maglumatlary saklamak üçin däl, eýsem olar bilen dürli amallary (operasiýalary) ýerine ýetirmek üçin hem zerur.

Üýtgeýjilerden peýdalanmak üçin maksatnamaçy ony döretmeli, ýagny yglan etmeli. Munuň üçin üýtgeýjilere **at** bermeli. Üýtgeýjileriň ady harpdan, sözden, harp we sanlaryň garyndysyndan ybarat

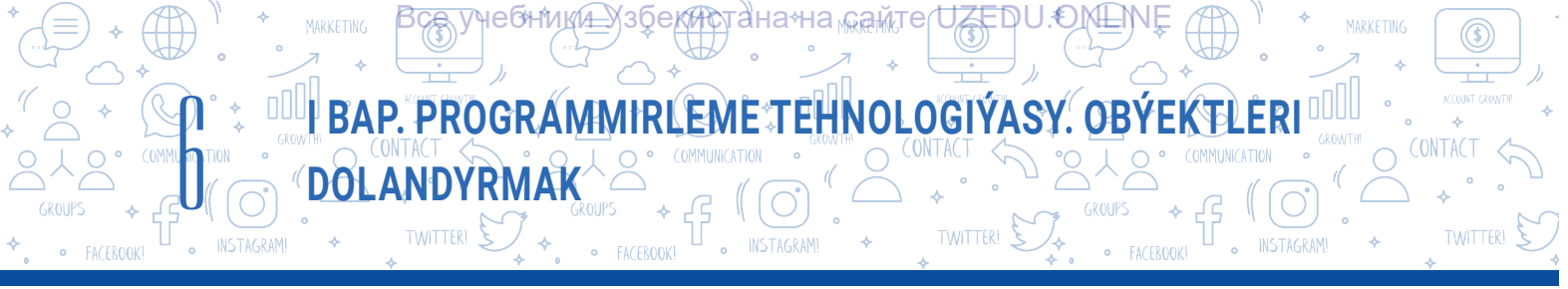

bolmagy mümkin, meselem, *ini, uzynlygy, a, b, S, P, x*<sub> $\eta$ </sub>, x<sub>2</sub>. Eger berlen at üýtgeýjini häsiýetlendirip bilse, has gowy. Aýdaly, üýtgeýji toplaryň sanyny saklamak üçin niýetlenen, onda ony «toplaryň sany» ýa-da «toplar» diýip atlandyran laýyk.

Üýtgeýjiler at bilen bir hatarda baha hem eýe bolýar. Meselem, toplaryň sany 12. Mysalda üýtgeýjiniň ady – toplaryň sany, onuň bahasy bolsa 12-ä deň.

Scratch maksatnamasynda goýy sary (apelsin) reňkli «Variables» – diýlip, atlandyrylýan bölümde birnäçe blok bar. Aşakdaky jedwelde olaryň wezipeleri getirilen.

| Buýruk                                                                         | Wezipesi                                                                                                    |
|--------------------------------------------------------------------------------|----------------------------------------------------------------------------------------------------|
| Make a Variable                                                                | Üýtgeýjini döretmek.                                                                                                    |
| set Meniň üýtgeýjim ▼ to 0                                                     | Üýtgeýjiniň bahasyny kesgitlemek.                                                                                                    |
|                                                                                | Üýtgeýjiniň bahasyny gaýtarmak.                                                                                                    |
|                                                                                | Üýtgeýji bahasyny üýtgetmek. Položitel ýa-da otrisatel<br>sanlardan peýdalanmak bilen, üýtgeýjileriň bahasyny<br>artdyrmak ýa-da kemeltmek.                                |
|                                                                                | <i>Ýatlatma:</i> Siz «položitel we otrisatel sanlar» düşünjesi<br>bilen Matematika predmetinde (3-nji çärýek)<br>tanşypdyňyz. Häzirlikçe blok wezipesini bilseňiz ýeterli. |
| Определение новего формата номера ? Х<br>Формат помера<br>динерации:<br>1,2,2, | Üýtgeýjileriň bahasyny görkezmek ýa-da gizlemek.                                                                                                    |

#### «Variables» bölüminiň bloklary

Maksatnamada ençeme üýtgeýjileriň bolmagy mümkin. Peýdalanyjylar tarapyndan Scratch maksatnamasynda girizilen maglumat kompýuteriň huşunda saklanmagy üçin 💭 (Üýtgeýji)

bölüminiň bloklaryndan peýdalanylýar. Üýtgeýjini döretmek üçin «Variables» bölüminden «Make a variable» düwmesi arkaly gepleşik penjiresi açylýar. Penjiräniň «New variable name:» bendine üýtgeýjiniň ady girizilýär. Üýtgeýji ähli spraýtlarda ulanylmagy üçin «For all sprites» görnüşi, diňe ynha şu spraýtda ulanylmagy üçin bolsa «For this sprite only» görnüşi saýlanýar. «Variables» bölüminde döredilen üýtgeýjiler bölüm sanawyndan ýer alýar. Spraýtda ulanmak üçin üýtgeýjileri şu sanawdan saýlamak mümkin.

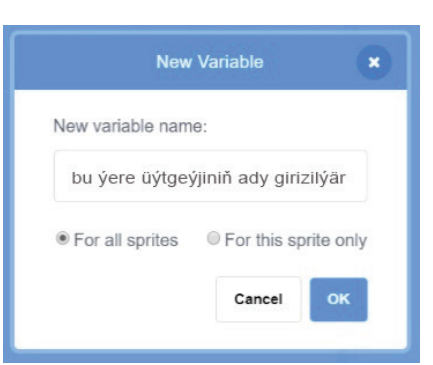

Üýtgeýjini döretmek penjiresi

| 1-r             | AMALY IŞ<br>ıji gönükme. Kwadratyň taraplary berlen. Onuň meýdanyny hasaplamagyň scriptini                                                                                                    |
|-----------------|----------------------------------------------------------------------------------------------------|
| <b>(m</b><br>1. | <b>aksatnamasyny) düzüň.</b><br>Maksatnamany işe düşüriň.                                                                                                    |
| 2.              | Täze üýtgeýji döretmek üçin «Variable» (Üýtgeýji) bölüminden «Make a Variable» (Üýtgeýji<br>döretmek) buýrugyny saýlaň we «New variable name:» (Täze üýtgeýjiniň ady:) bölümine<br>«S» -i giriziň.                                                                                                    |
| 3.              | Peýdalanyjydan kwadratyň tarapyna laýyk sany girizmek<br>we ony «S» üýtgeýjä ýazmak (özleşdirmek) üçin «Code»<br>bölümine geçiň we aşakdaky skripti ýygyň:                                                                                                    |
| 4.              | Maksatnamany işe düşüriň we nähili hadysa bolýandygyny synlaň.                                                                                                    |
| 5.              | Girizilen sanly bahany gaýtadan işlemek<br>üçin şu skripti ýygyň:<br>say join Kwadratyň meýdany: S * S for 5 seconds                                                                                                    |
| 6.              | Maksatnamany işe düşüriň we netijäni görüň.                                                                                                    |
| 7.              | <ul> <li>«Operators» bölümindäki «Join» blogy tekstiň birnäçe bölegini bir bölege birleşdirmäge nümkinçilik berýär.</li> <li>Aköpeltmek blogy bolsa kwadratyň meýdanyny hasaplamaga mümkinçilik berýär.</li> <li>Şeýdip, biz peýdalanyjy tarapyndan girizilen kwadratyň tarapyna görä, onuň meýdanyny hasaplamagyň maksatnamasyny düzdük.</li> <li>Meseläniň şertini has-da çylşyrymlaşdyrýarys. Indi maksatnama kwadratyň perimetrini hasaplamaly.</li> <li>Munuň üçin skriptler penjiresindäki (e (kwatay) () () () () () () () () () () () () ()</li></ul> |
| 8.              | Taraplary 8-e deň bolan kwadrat<br>üçin şu netije çykmaly:                                                                                                    |

I BAP. PROGRAMMIRLEME TEHNOLOGIÝASY. OBÝEKTLERI

ZEDU.OMEN

Узбекиртана≁на <sub>майл</sub>

2-nji gönükme. Uçar (samolýot) 1440 km aralygy 800 km/sagat tizlik bilen, galan 510 km-i bolsa 850 km/sagat tizlik bilen uçup geçdi. Uçar (samolýot) bütin ýoly näçe sagatda uçup geçipdir? Meseläni çözýän script düzüň. («Matematika», 6-njy synp üçin, 22-nji mesele)

1. Maksatnamany işe düşüriň.

DOLANDYRMAK

Неоники∓

- Täze s1, s2, t, t1, t2, v1, v2 üýtgeýjileri dörediň (munuň üçin 1-nji gönükmede ýerine ýetirilen 2-nji amaly 7 gezek gaýtalap, s1, s2, t, t1, t2, v1, v2 üýtgeýjileri dörediň).
- 3. Uçar (samolýot)yň uçup geçen s1 we s2 aralyklary girizmek üçin 1-nji skripti ýygyň.
- 4. Uçar (samolýot)yň v1 we v2 tizliklerini girizmek üçin 1-nji skriptiň dowamyna 2-nji skripti ýygyň.
- Uçar (samolýot)yň t1, t2 we uçup geçmegine giden jemi t wagty hasaplamak hem-de netijäni görkezmek üçin 2-nji skriptiň dowamyna 3-nji skripti ýygyň.

Maksatnamany işe düşüriň we netijäni görüň.

- Meseläniň şertinde berlen bahalar üçin şu netije çykmaly:
- 7. Taslamany «Uçar (samolýot)» ady bilen saklaň.

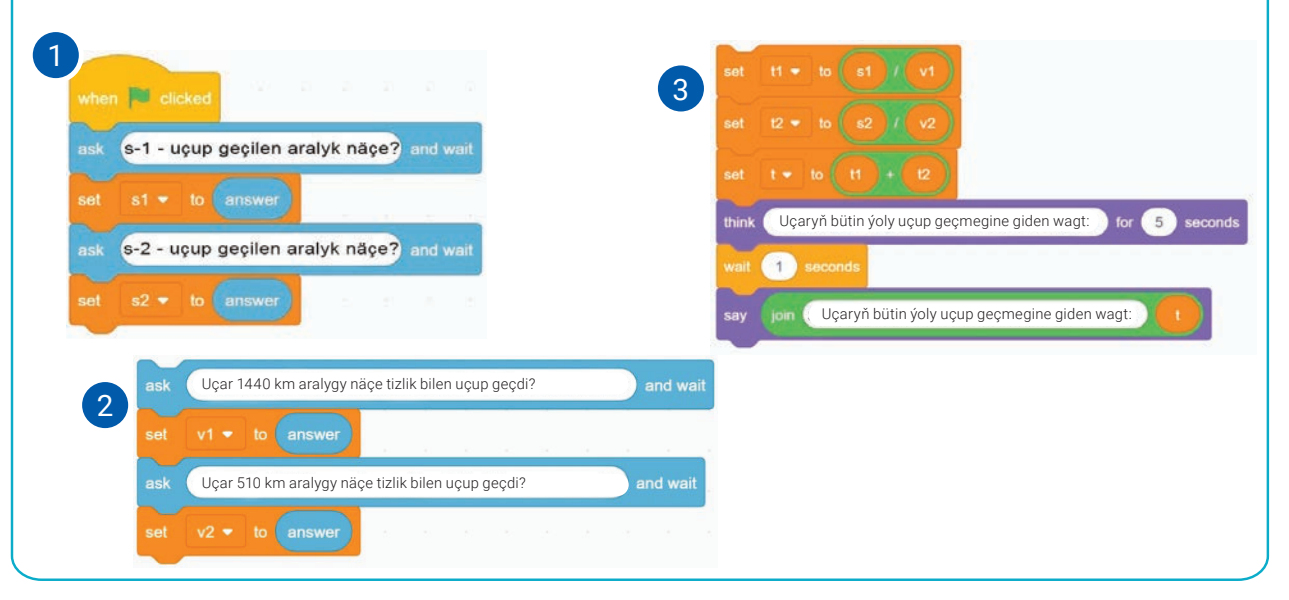

#### SORAGLAR WE ÝUMUŞLAR

- 1. Çyzykly algoritm diýip nämä aýdylýar?
- 2. Çyzykly algoritme durmuşdan mysallar getiriň.
- 3. Programmirlemede üýtgeýjiler näme üçin gerek?
- 4. Üýtgeýjileriň we hemişelikleriň özara tapawudyny aýdyň.

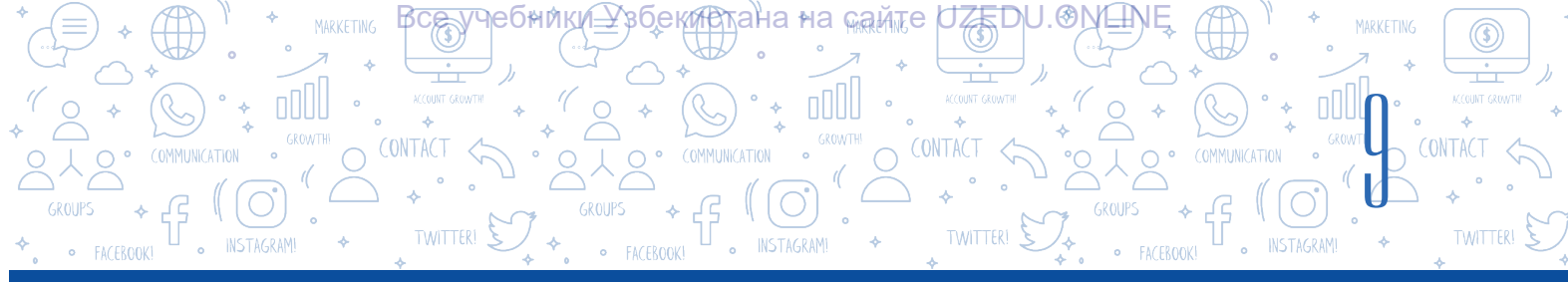

#### ÖÝ IŞI

Awtomobil 3 sagadyň dowamynda 80 km/sagat tizlik bilen, galan 2 sagadyň dowamynda 90 km/sagat tizlik bilen hereketlendi. Awtomobilniň ortaça tizligini hasaplamagyň maksatnamasyny düzüň. (*Ýatlatma:* ortaça tizligi hasaplamak üçin umumy aralygy umumy wagta bölmeli).

# 2-nji ders. SCRATCH GURŞAWYNDA ŞAHALANÝAN BLOKLAR BILEN IŞLEMEK

Algoritmleriň üç sany esasy konstruksiýasy (görnüşi) bar bolup, öňki dersde çyzykly algoritmiň konstruksiýasy bilen tanyşdyk. Indi bolsa şahalanýan algoritmiň konstruksiýasy we olara degişli maksatnama düzmäge garap geçeris.

Durmuşda şeýle prosesler hem bar bolup, onda geçýän hereketler belli bir şertlere laýyk ýerine ýetirilmeli. Eger daşarda ýagyş ýagýan bolsa, saýawan almak zerur, tersine bolsa, saýawan gerek bolmaýar. Siziň hereketiňiz logiki şertiň ýerine ýetirilişine, ýagny daşarda ýagyş ýagýanlygyna garap, 2 şaha (herekete: saýawan almak we saýawan almazlyk) bölünýär we olardan diňe biri ýerine ýetirilýär. Ýokardaky ýaly

#### DAÝANÇ DÜŞÜNJELER

Şahalanýan struktura, adatda, nähilidir **logiki şerti barlamak bloguny** öz içine alýar. Logiki şerti barlamagy netijesine görä, ş**aha** diýilýän ol ýa-da bu amallar yzygiderligi ýerine ýetirilýär.

Şahalanýan algoritmler – belli bir şertlere laýyk ýerine ýetirilýän hereketler yzygiderligi.

prosesler üçin algoritm düzende şahalanýan struktura eýe algoritmlerden peýdalanylýar.

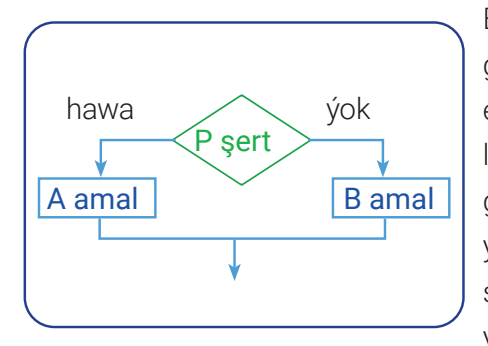

Berlen şertiň ýerine ýetirilişine garap, şahalanýan struktura görkezilen şahadan diňe bir amalyň ýerine ýetirilişini üpjün edýär. Berlen şert – *P* rombuň içine ýazylýar. Maksatnama logiki şertiň ýerine ýetirilmegine ýa-da ýerine ýetirilmezligine garap şahalanmagy mümkin. Eger maksatnamada şert ýerine ýetirilse, «*hawa*» şahasy boýunça *A amal*, tersine, ýagny şert ýerine ýetirilmese, «*ýok*» şahasy boýunça *B amal* ýerine ýetirilýär.

Belli bir şertlere laýyk käbir buýruklar toplumyny amala aşyrmaly bolanda, şahalanma bloklaryndan peýdalanylýar. Hut şahalanýan proseslere degişli programmirlemede maglumatlaryň logiki taýpalaryndan peýdalanylýar. Logiki taýpa iki hili bahany kabul etmegi mümkin: «*hawa*» (true/çyn) we «*ýok*» (false/ýalan).

Scratch maksatnamasynyň «Control» bölümine degişli *if..then* we *if..then..else* bloklary bilen tanyşýarys.

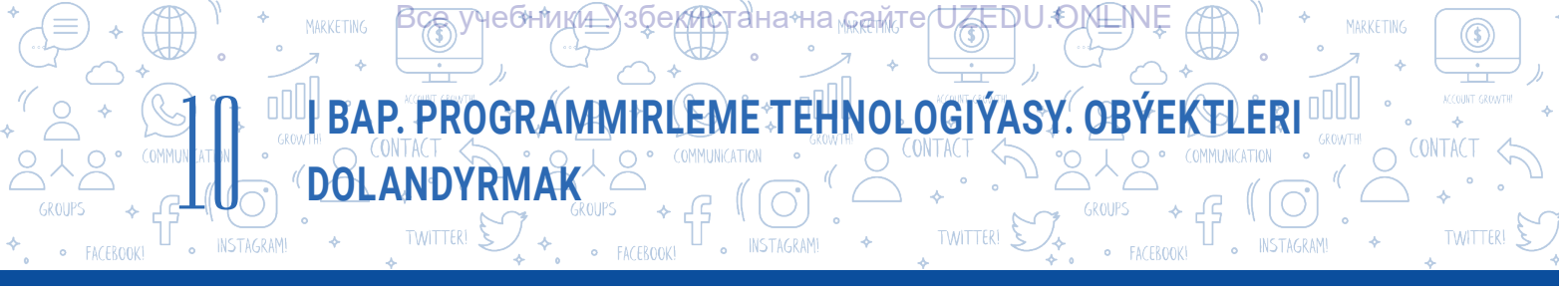

#### Şertli operatoryň doly däl şekili - if..then blogy

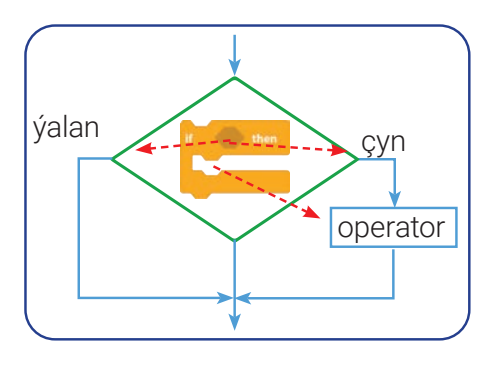

şert netijesi «çyn» bahany kabul etse, bloguň içinde ýerleşen operatorlar ýerine ýetirilýär, tersine, maksatnamanyň ýerine ýetirilişi şertli operator blogundan soňky operatorlara geçirilýär.

Bu görnüşdäki bloklara ýörite görnüşdäki logiki aňlatmalardan peýdalanyjy goşmaça blogy girizmek mümkin. Şeýle bloklaryň kömeginde logiki aňlatmalar, nähilidir (meselem, «Syçanyň düwmesini basdyňyzmy?»,

«Daşarda ýagyş ýagýarmy?» ýa-da «15 \* 2 = 36 deňlik dogrumy?» ýaly) soraglar «soralýar». Berlen soraga «ýok, bilmeýärin» ýa-da «men oýlanmaly» ýaly jogaplaryň berilmegi mümkin däl. Soraglara diňe we diňe «hawa» ýa-da «ýok» ýaly jogap berilmeli.

Şonuň ýaly-da, bloguň içinde sorag hökmündäki jümlelerden peýdalanylmazlygy, belki ýöne «çyn» ýa-da «ýalan»lygy tassyklanýan aňlatmalar (jümle) bolmagy-da mümkin.

Meselem, «15 \* 2 = 36», «16 + 3 < 25».

Logiki aňlatmada gatnaşýan bloklar bir bölüme degişli bolmazlygy-da mümkin. Olary «Sensing» we «Operators» bölümlerine degişli bloklaryň arasyndan tapmak mümkin. Biz şu bölüme degişli käbir bloklardan öňki dersimizde hem peýdalanypdyk.

#### Scratchda «Operators» bölüminde ýerleşen logiki amallara degişli aşakdaky 6 blokdan peýdalanylýar:

| < 50 | – çepdäki baha sagdaky bahadan kiçi;                                                                                                    |
|------|----------------------------------------------------------------------------------------------------|
| > 50 | – çepdäki baha sagdaky bahadan uly;                                                                                                    |
| = 50 | – ikisi deň;                                                                                                    |
| and  | – logiki köpeltmek (konýunksiýa) amaly: bir wagtyň özünde iki logiki<br>aňlatmanyň ýa-da üýtgeýjiniň bahasy çyn;                        |
| or   | – logiki goşmak (dizýunksiýa) amaly: iň bolmanda bir logiki aňlatma-<br>nyň ýa-da üýtgeýjiniň bahasy çyn (ikisi-de çyn bolmagy mümkin); |
| not  | – logiki inkär (inwersiýa) amaly: logiki aňlatmanyň ýa-da üýtgeýjiniň<br>bahasy çyn bolsa – ýalan, ýalan bolsa – çyn.                   |

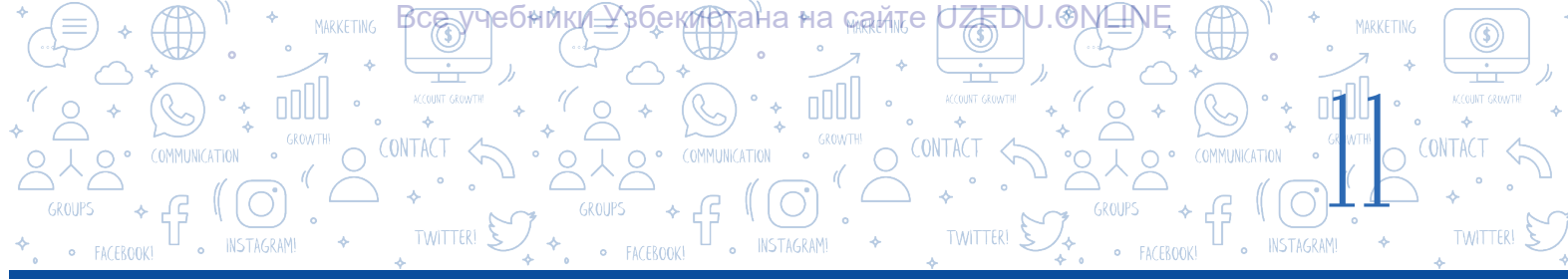

#### AMALY SAPAK

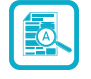

1-nji gönükme. Diňe syçanyň düwmesini basyp durlanda pişik sahna boýunça hereketlensin. Eger ol sahnanyň daşyna urulsa, yzyna öwrülip, hereketini dowam etsin. Pişigiň reňki yzlyyzyna üýtgäp durýan effekt ulanylsyn.

*Yatlatma*: taslamany amala aşyrmak üçin «Control» bölüminde ýerleşen «if..then» blogundan peýdalanylýar.

- 1. Maksatnamany işe düşüriň.
- Syçanyň kömeginde pişigi sahnanyň aşaky cep burcuna alyp geciň we spraýtlary dolandyryjy paneliniň «Direction» bölüminden – «Left/Right» häsiýetini işjeňleşdiriň.
- 3. Pişik üçin 1-nji skripti ýygyň.
- 4. Maksatnamany işe düşüriň, syçanyň islendik düwmesini basyp duruň we netijäni görüň.
- 5. Taslamany «Pişik\_1» ady bilen saklaň.
- 6. Pişigiň reňki yzly-yzyna üýtgäp durmagy üçin 1-nji skripti 2-nji skript görnüşine üýtgediň.
- 7. Maksatnamany işe düşüriň we netijäni görüň. Özgerişi düşündirip beriň.
- 2-nji skriptdäki logiki aňlatmany 3-nji skriptdäki logiki aňlatma üýtgediň. Maksatnamany işe düşüriň we netijäni görüň. Özgerişi düşündirip beriň.
- 9. Taslamany «Pişik\_2» ady bilen saklaň.

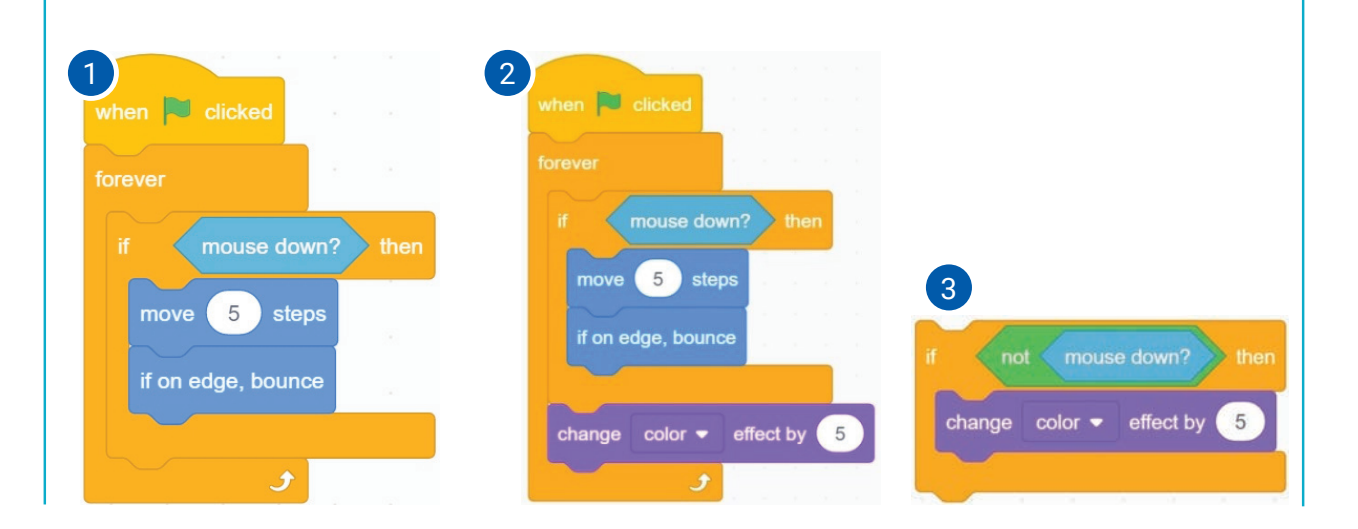

\*Книга предоставлена исключительно в образовательных целях UZEDU.ONLINE

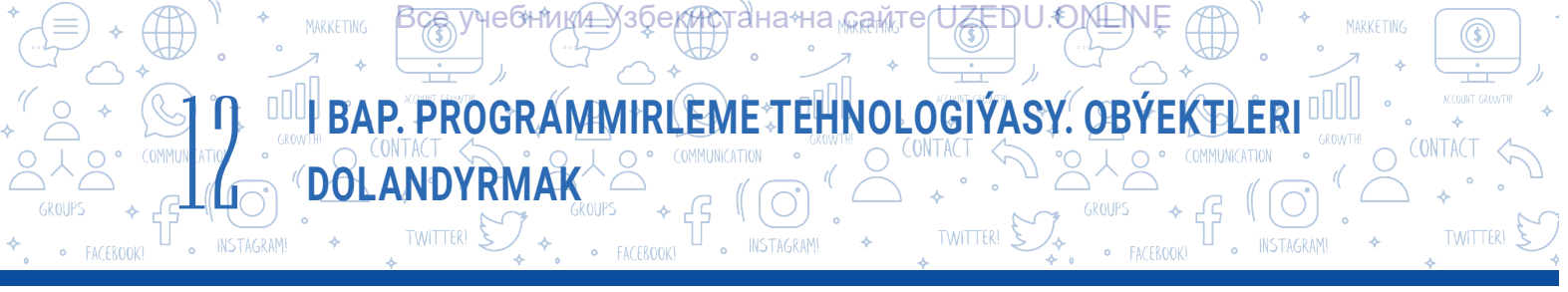

#### Şertli operatoryň doly şekili - if..then..else blogy

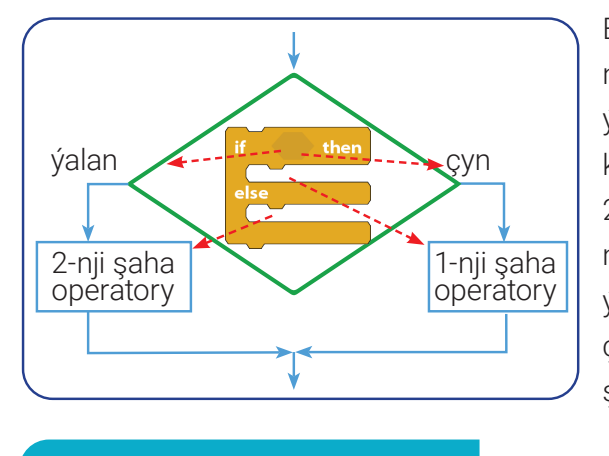

Eger şertiň netijesi çyn bahany kabul etse, *if* bölüminiň içindäki buýruklar, ýagny 1-nji şaha operatory ýerine ýetirilýär, tersine, şertiň netijesi ýalan bahany kabul etse, *else* bölüminiň içindäki buýruklar, ýagny 2-nji şaha operatory ýerine ýetirilýär. Scratch maksatnamasynda şertli operatorlary içme-iç ýerleşdirmek üçin hiç hili çäklendirme ýok. Islendik çylşyrymlylykdaky şahalanmany içme-iç ýerleşen şertli operatorlaryň kömeginde çözmek mümkin.

AMALY SAPAK

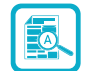

2-nji gönükme. Şahalanýan if..then we if..then..else bloklaryndan peýdalanyp, A we B sanlaryny özara deňeşdirme maksatnamasyny düzüň.

- 1 Maksatnamany işe düşüriň we A we B üýtgeýjileri dörediň.
- 2. A we B sanlardan ulusyny tapmak üçin aşakdaky skripti ýygyň:

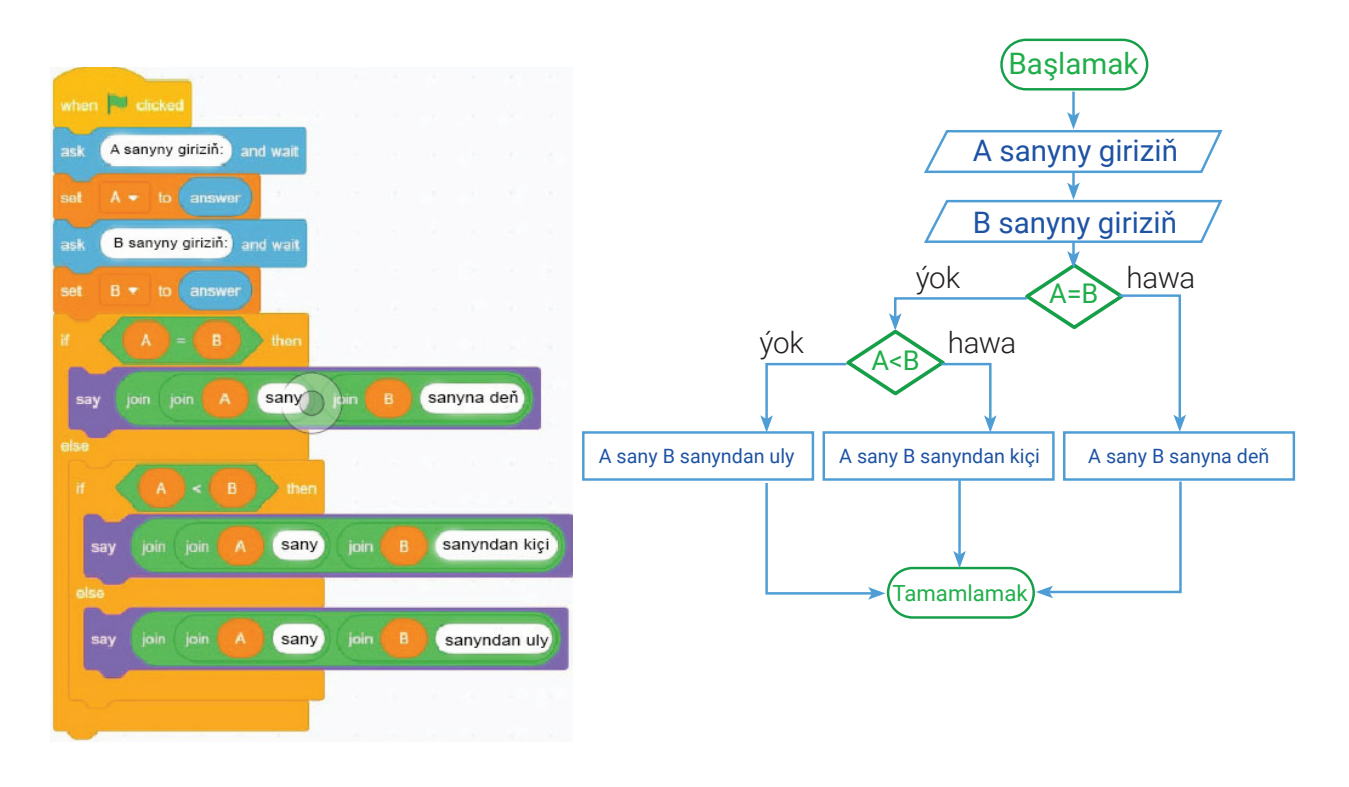

- 3. Maksatnamany işe düşüriň we netijäni görüň.
- 4. Taslamany «Deňeşdirmek» ady bilen saklaň.

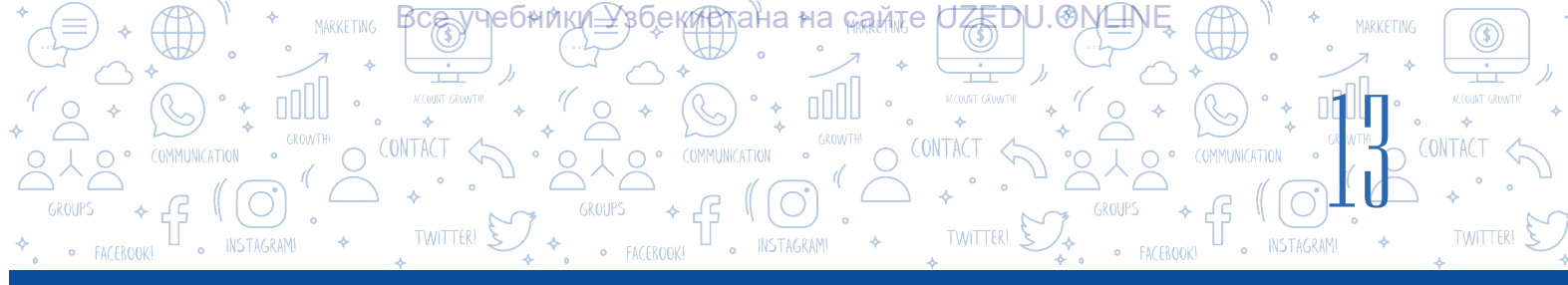

#### Togtatmak şertli operatory - wait..until blogy

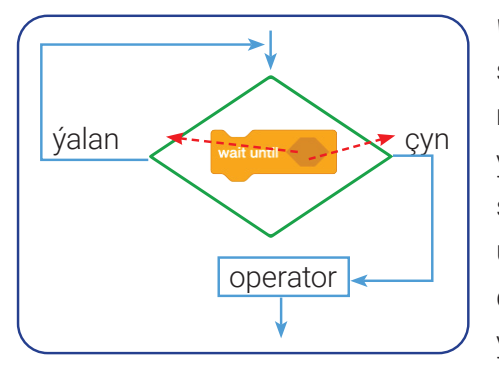

*wait..until* blogy maksatnamada operatoryň ýerine ýetirilişini şertli ýagdaýda togdadyp durmak üçin ulanylýar. Maksatnamanyň soňky operatorlary diňe ine şu blokda görkezilen şert ýerine ýetirilenden soň işe düşýär. Bu blokda hem başga şahalanma bloklary ýaly logiki aňlatmalary (jümle)girizmek üçin aýratyn ýer bar. Bu bloguň dowamlylygy sekuntlar bilen däl, eýsem togtamak wat seconds (pauza) wezipesini ýerine ýetirýän logiki şertiň ýerine ýetirilişi bilen kesgitlenýär. Blok, öýe girmek üçin gapynyň gulpunyň açary gerek bolsy ýaly,

bellenilen şert başlanmazyndan öň skriptiň ýerine ýetirilişini togdadyp durýar.

#### Blok algoritmde aşakdaky ýagdaýlar bar bolanda peýdalanylýar:

mälim bir hadysa vet unt touching edge ? garaşylanda;
 zerur üýtgeýji vet unt touching edge ? garaşylanda;

#### AMALY SAPAK

#### 3-nji gönükme. Aşakdaky ssenariýe esaslanan skript düzüň.

Birnäçe reňkli şar ýokardan aşak gaçýar. Pişik ugrukdyryjy düwmeler (→, ←, ↑, ↓) arkaly hereketlenýär. Pişik janlar sanyny köpeltmek üçin elindäki gural bilen şarlary urýar. Eger şarlar pişige degip gitse, onuň janlarynyň sany kemelýär. Janlaryň sany 0 (nola)deň bolanda, oýun gutarýar.

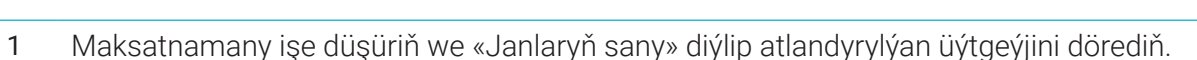

2 Sahna spraýtlar kitaphanasyndan «Magic wand» atly spraýty ýerleşdiriň. «Costumes» sahypasyna geçiň we jadyly taýajygyň uçlaryny gyzyl reňke boýaň.

Spraýty doly nusgasyny alyň (munuň üçin ilki «Ctrl + A», soň «Ctrl + C»-ni basyň) we ony pişigiň eline jadyly taýajyk hökmünde ýerleşdiriň («Ctrl + V»-ni basyň) [jadyly taýajygyň nusgasyny pişigiň kostýumlaryna (spraýta däl!) goşuň]. Maksatnamada pişigiň diňe bir kostýumy ulanylýar, şonuň üçin jadyly taýajyk 1-nji kostýuma ornaşdyrylsa ýeterlidir.

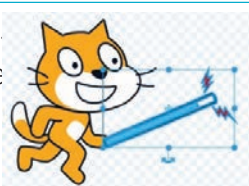

# BAP. PROGRAMMIRLEME TEHNOLOGIÝASY. OBÝEKTLERI

ZEDU.€MEM

0.2

?

збекистанана семл

Pişigi ugrukdyryjy düwmeler arkaly hereketlendirmek
 üçin şu skriptleri ýygyň:

HEQHINRIA

DOLANDYRMAK

Reňkli şarlar sahnada tötänleýin ýerde peýda bolup, ýokardan aşak garap hereketlenýär. Birnäçe birmeňzeş spraýty döredip oturmaz ýaly klonlama ulanylýar. Kitaphanada birnäçe reňk wariantlaryna

4 eýe «Ball» atly şar görnüşindäki «Sprite» bar. Täze klon döredende diňe onuň kostýumy üýtgeýär. Asyl (original) spraýt gizlenen ýagdaýda bolýar.

Muny amala aşyrmak üçin «Ball» spraýty üçin şu skriptlary ýygyň:

Pişigiň jadyly taýajygynyň gyzyl ujy bilen şarlara degmese, şarlar sahnanyň gyrasyna urlup, ýene ekranda galybermeli. Pişik taýajygy bilen şary ursa,

- 5 janlarynyň sany barha köpelýär. Eger şar pişige degip gitse, «zarba» diýen habar geçirilýär we janlaryň sany kemelýär. Bulary amala aşyrmak üçin pişigiň spraýtyna şu skriptlary ýygyň:
- 6 Maksatnamany işe düşüriň we netijäni görüň.
- 7 Taslamany «Şarjagazlar» ady bilen saklaň.

#### SORAGLAR WE ÝUMUŞLAR

- 1. Şahalanma diýende nämäni düşünýärsiňiz?
- 2. Şahalanýan algoritm diýip nämä aýdylýar?
- 3. Şahalanýan proseslere durmuşdan mysallar getiriň.
- 4. Scratch maksatnamasynda näçe şertli operator bar?
- 5. Bir şertli operatoryň içine näçe şertli operatory içme-iç ýerleşdirmek mümkin?
- 6. Logiki aňlatmalarsyz şertli operatordan peýdalanmak mümkinmi? Näme üçin?

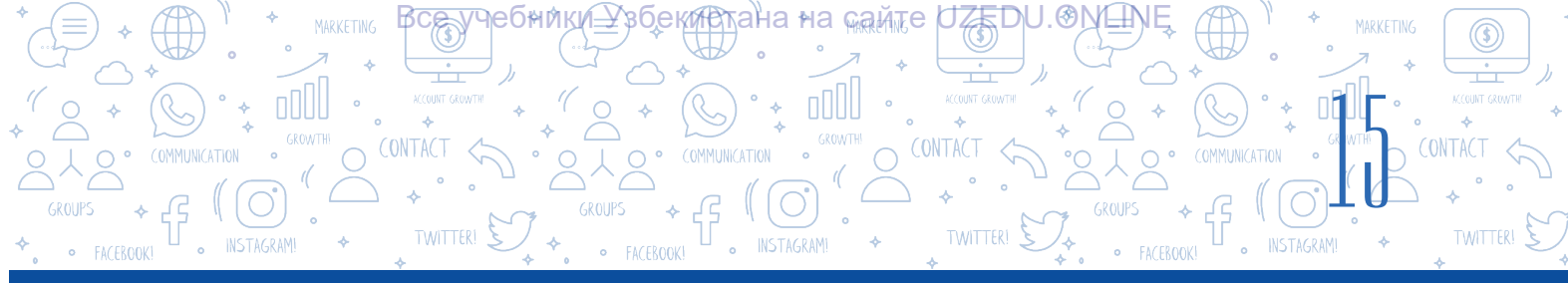

#### ÖÝ IŞI

1. Kompýuter 0-dan 100-e çenli bolan tötänleýin sany «oýlady». Oýlanan sany tapmagyň maksatnamasyny düzüň.

2. A, B, C sanlaryndan iň kiçisini anyklaýan maksatnama düzüň.

## 3-nji ders. AMALY SAPAK. SCRATCH GURŞAWYNDA ÇYZYKLY WE ŞAHALANÝAN MAKSATNAMALARY DÜZMEK

1. Peýdalanyjy tarapyndan girizilen sandan öň we soň gelýän sany ekrana çykarýan maksatnama düzüň.

2. Awtomobil S1 kilometr ýoly 5 sagatda geçýär. Awtomobil galan S2 kilometr aralykda hem öňki tizlik bilen hereketlen-de, galan ýoly geçmek üçin oňa ýene näçe wagt gerek bolar? S1 we S2 ululyklar peýdalanyjy tarapyndan girizilýär. Meseläni çözmegiň maksatnamasyny düzüň.

3. Ekranda agzyny açyp-ýumup, ýüzüp gezýän akulanyň animasiýasyny dörediň.

- 4. Şu blok-shema laýyk maksatnama düzüň:
- 5. Peýdalanyjy tarapyndan girizilen san 16-dan uly ýa-da kiçidigini anyklaýan maksatnama düzüň.
- 6. Bloklary ýygyň we maksatnamanyň netijesini görüň.

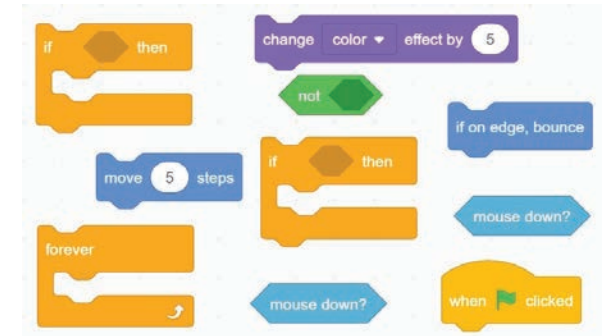

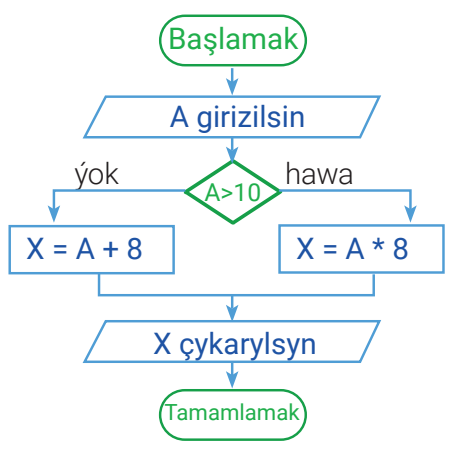

Ð

7. Hepdäniň gününiň sifri 1–7 aralykda girizilende, hepdäniň gününi ekrana çykarýan maksatnama düzüň.

8. *a, b* we *c* sanlary berlen. Eger  $a^2 + b^2 = c^2$  şert ýerine ýetirilse, olaryň köpeltmek hasylyny, tersine, jemini hasaplaýan maksatnama düzüň.

9. Girizilen san 9-dan uly bolsa, onuň 5-e köpeltmek hasylyny, tersine, şu sanyň kwadratyny hasaplaýan maksatnama düzüň.

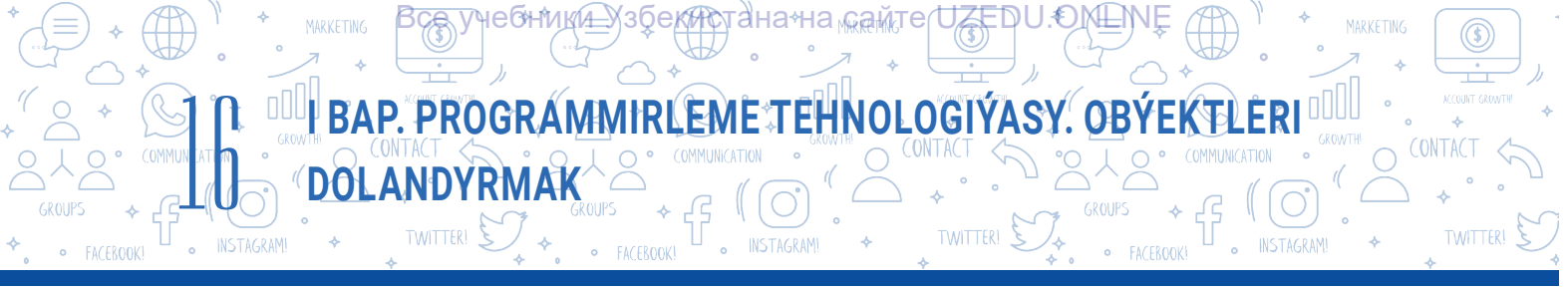

10. Peýdalanyjy Scratch gurşawynda klawiaturadaky ýöneliş düwmeleriniň (→, ←, ↑, ↓) kömeginde obýekti dolandyrmagy (meselem, öwürme burçuny, ölçegini, reňkini we durulygyny üýtgetmek) mümkin bolan maksatnama dörediň. Munda klawiaturadaky ýöneliş düwmelerinden (→, ←, ↑, ↓)başga islendik düwme basylanda, obýekt «dürli pikirleýän» bolsun.

# 4-nji ders. SCRATCH GURŞAWYNDA GAÝTALANÝAN BLOKLAR BILEN IŞLEMEK

Tebigatda öwran-öwran gaýtalanýan örän köp hadysalar bar. Meselem, Ýeriň Günüň daşynda aýlanmagy, ýylyň pasyllarynyň çalyşmagy we başgalar. Muňa ýene sagat strelkalarynyň töwerek boýunça hereketlenişi, hemişe tomusdan soň güýz paslynyň gelmegi ýaly ençeme gaýtalanyp ýerine ýetirilýän hadysalary (prosesleri) hem mysal getirmek mümkin. Gaýtalanyp ýerine ýetirilýän hadysalar (prosesler) *sikl* diýlip atlandyrylýar.

#### Göz öňüne getiriň, tagam taýýarlamak üçin 10 sany ýer alma (kartoşka)ny arassalamaly. Elimizde 10 sany ýer alma (kartoşka) bar, ýöne olary birden arassalap bilmeýäris. Diýmek, 1-nji ýer alma (kartoşka)dan başlap 10-njy ýer alma (kartoşka) çenli yzygider arassalaýarys. Bu ýerde (kartoşka) ny arassalamak ýaly yzygider ýerine ýetirilýän proses sikle mysal bolup biler.

Scratch maksatnamasynda hereketleri awtomatik ýagdaýda yzygider ýerine ýetirmek üçin ýörite bloklar bar. Olar bir hereketi birnäçe gezek yzygider gaýtalamaga mümkinçilik berýär. Maksatnamanyň mälim bir bölegi, ýagny buýruklaryny gaýtalamak üçin sikllerden peýdalanylýar. Scratch maksatnamasynda gaýtalamak prosesini, ýagny siklleri guramakda «forever» (hemişe gaýtalamak), «repeat» (... gezek gaýtalamak), «repeat until» (...çenli gaýtalamak) ýaly bloklar ulanylýar.

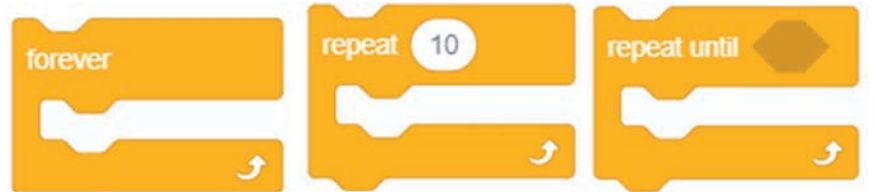

#### Şertsiz gaýtalanma prosesi

Programmirlemede maksatnama kodunyň nähilidir bölegi şert esasynda birnäçe gezek ýerine ýetirilmegi üçin siklden peýdalanylýar. Eger şert çyn bolsa, sikl dowam etdirilýär, tersine, togtadylýar. Scratch çäksiz siklleri döretmek üçin ýörite konstruksiýa eýe.

#### ÝATDA SAKLAŇ!

ÝATDA SAKLAŇ!

Maksatnamanyň

diýilýär.

görkezmeleriniň belli bir

yzygiderligi öwran-öwran

gaýtalanýan algoritme sikl

Eger şert hemişe çyn bahany kabul etse, beýle sikl ş*ertsiz* ýa-da *çäksiz sikl* diýlip atlandyrylýar.

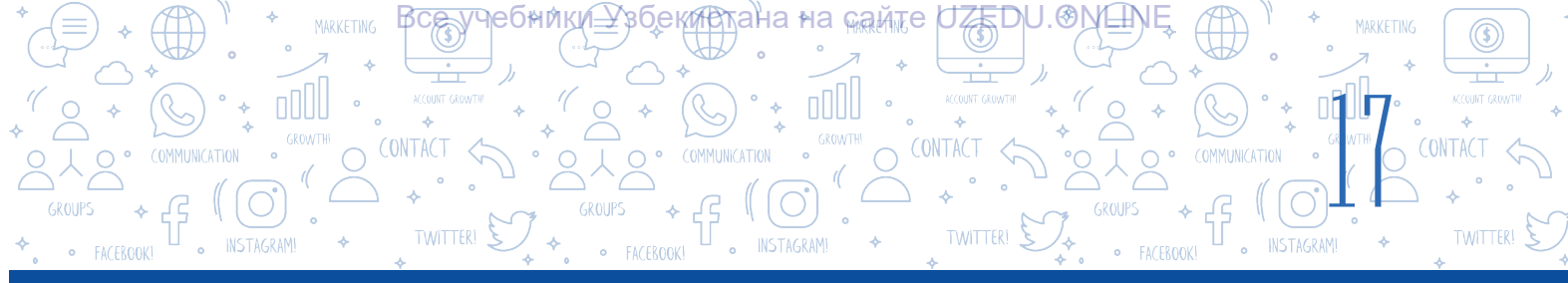

Köplenç, taslama (maksatnama) hemişelik işlemeki üçin hemişelik gaýtalanýan, ýagny şertsiz siklden peýdalanylýar. Sikl gaýtalanmagy dowamynda ýerine ýetirilmeli bolan operatorlar toparyna *sikliň bedeni* diýilýär. Sikliň bedeni hökmünde bir ýa-da birnäçe operatordan peýdalanmak mümkin. Eger sikliň bedeninde birnäçe operatordan peýdalanmakçy bolsak, onda bu operatorlary, ýagny bloklary suratda görkezilen bloguň arasyna ýerleşdirmeli. Beýle sikl bedeni onuň bir bölegi bolan skriptler işjeň bolýança ýerine ýetirilýär. Çäksiz sikli diňe

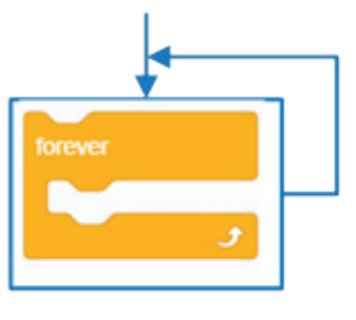

#### ÝUMUŞ

Göz öňüne getiriň, gahrymanymyz pişik ekran boýunça sagdan çepe we çepden saga dyngysyz hereketlenýär. Ynha şu hereketi klawiaturadaky «probel» düwmesini basmak arkaly togtatmak mümkin bolan skripti düzüň.

#### Ýerine ýetirmegiň tehnologiýasy

Maksatnamany işe düşürýäris. Pişigi ekranyň merkezine ýerleşdirýäris we skriptler penjiresine şu skripti ýygýarys. Taslamany işe düşürýäris we ony «Togta, pişik» ady bilen saklaýarys. Görşümiz ýaly, klawiaturanyň «probel» düwmesi basylanda, pişik hereketden togtady, ýagny gaýtalanýan prosesler (iş-hereket) goşmaça başga şertiň we sege this serget • bloguň kömeginde tamamlanýar.

Şu şertsiz sikl blogy iň köp peýdalanylýan bloklardan hasaplanýar. Öň düzen skriptlerimiziň arasynda iň köp ulanylan bloklardan biri hem hut şu blokdyr.

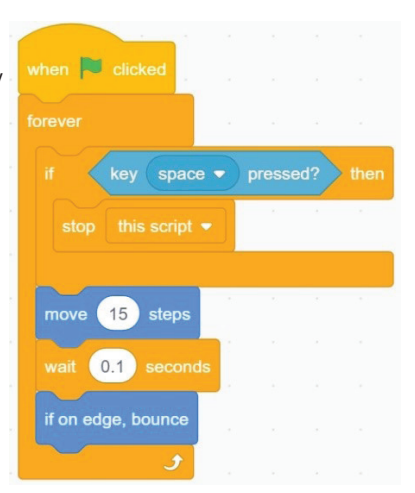

#### Hasaplaýjynyň kömeginde gaýtalanýan proses

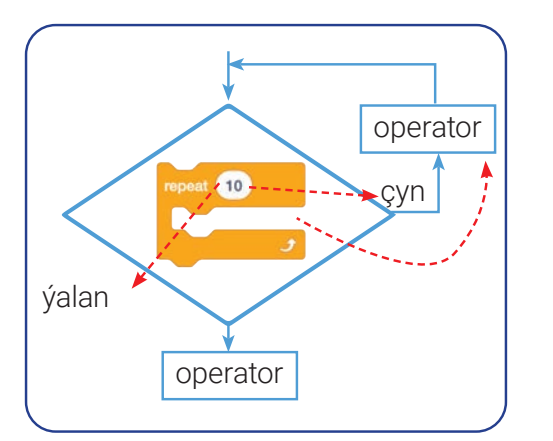

Bu blok sikliň bedeninde ýerleşen operatorlar toplumyny onda bellenilen sanyň mukdaryna görä gaýtalaýar. Sikliň bedeni ýerine ýetirilende, onda ornaşdyrylan san hasaplaýjynyň kömeginde her gezek 1-e kemeldip barylýar. Hasaplaýjyda 0 baha emele gelende, sikl togtadylýar.

Blok gaty ugunlaşyjy bolup, uýgaýtalanmalaryň ýerine diňe bir hemişelik sanlary däl, eýsem dürli matematiki operatorlary hem ornaşdyrmak mümkin.

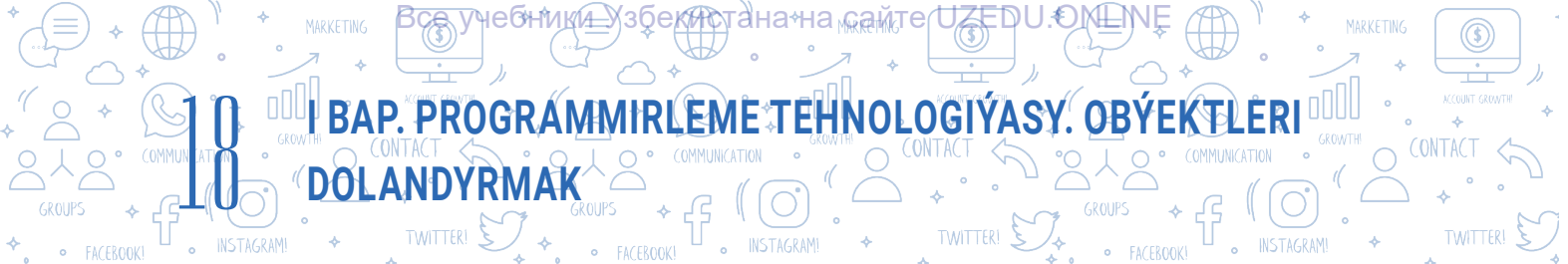

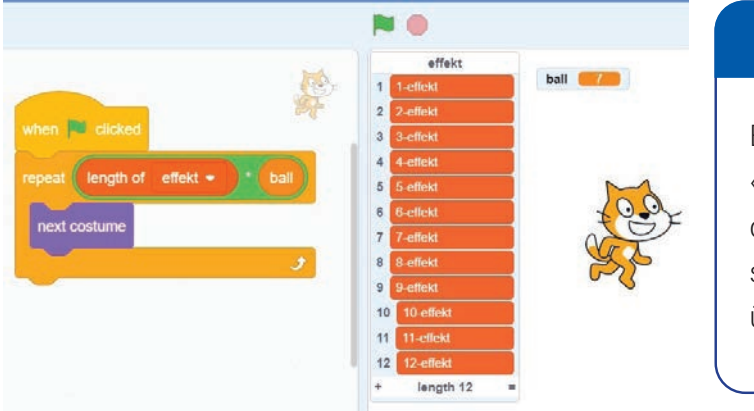

#### ÝUMUŞ

Eger sanawdaky *element*leriň sany 21-e, «ball» atly üýtgeýjiniň bahasy bolsa 7-ä deňligi mälim bolsa, suratda getirilen skriptdäki pişigiň kostýumy näçe gezek üýtgeýşini anyklaň.

Gaýtalanmalar sany matematiki operatorlar arkaly bellenen skript

Aşakda spraýtyň reňkini 6 gezek üýtgetmek üçin *repeat* blogundan peýdalanmaga degişli mysal getirilen:

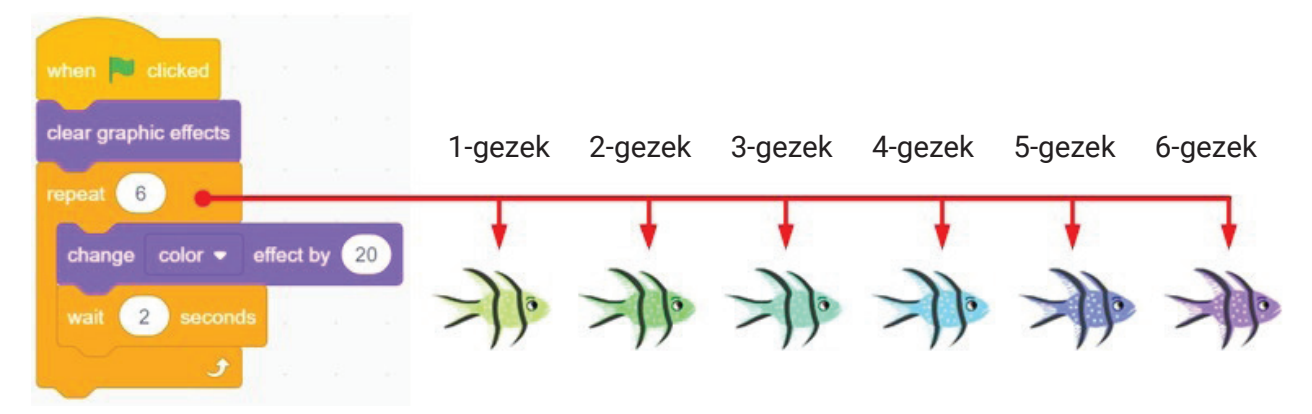

Spraýtyň reňkini üýtgetmezden öň 2 sekunt garaşylýar. Öňki reňkiň ýerine täze reňk alynýar, soňra öňki spraýt su reňk bilen boýalýar. Reňki üýtgetmek prosesi 6 gezek gaýtalanýar. Ýokardaky suratda her bir reňk üýtgänden soňky alty hili reňkdäki balyk sekillendirilen.

Sikliň başga sikliň içinde ýerine ýetirilişini hem guramak mümkin. Beýle ýagdaýda daşky we içki sikller özara tapawutlanýar.

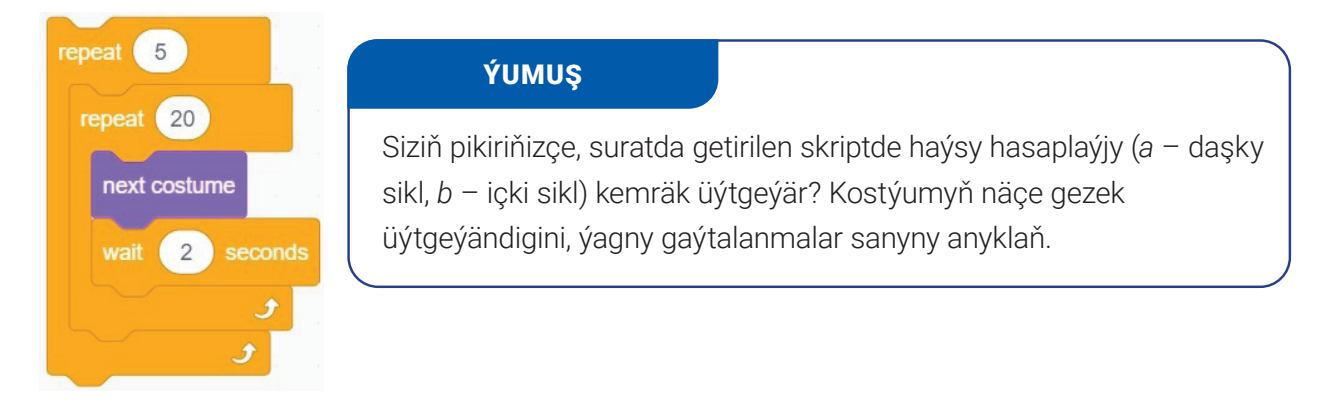

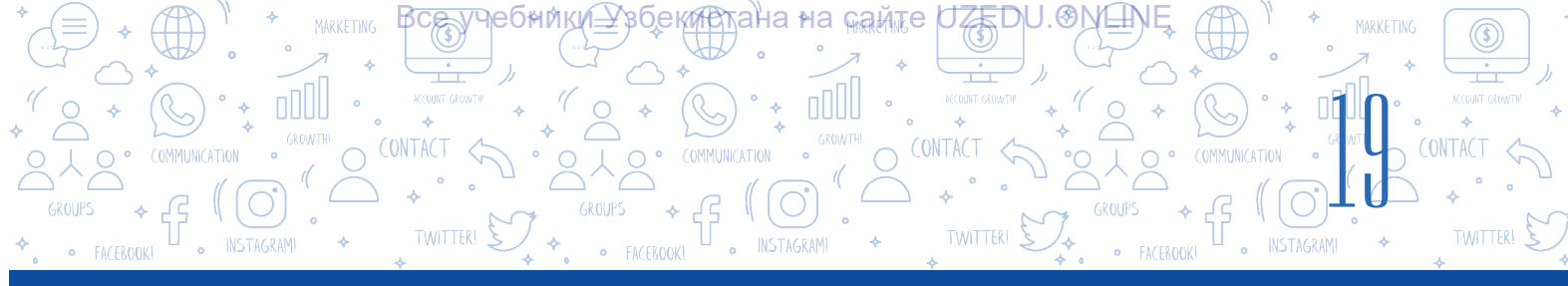

#### Şert esasynda gaýtalanýan proses

Aýdalyň, siz arifmetik amallary ýerine ýetirmäge degişli ýönekeýje oýun maksatnamasynyň taslamasyny düzmekçi. Munda oýunçy nädogry jogap berse, oýnuň özi oňa ýene mümkinçilik berip, soragy gaýtadan soraýar. Beýle ýagdaý oýunçy dogry jogap berýänçe dowam ediberýär.

Oýunçy soraga dogry jogap bermegi üçin oňa näçe gezek mümkinçilik berilmelidigini bilmeýänligiňiz sebäpli, bu ýerde siz gaýtalamak bloklaryndan peýdalanyp bilmeýärsiňiz. Oýunçy birinji synanyşykda dogry jogap bermegi ýa-da dogry jogap bermek üçin 100 gezek synanyşmagy mümkin. Beýle ýagdaýlarda gaýtalamagy guramak üçin «repeat until» blogy kömek edýär.

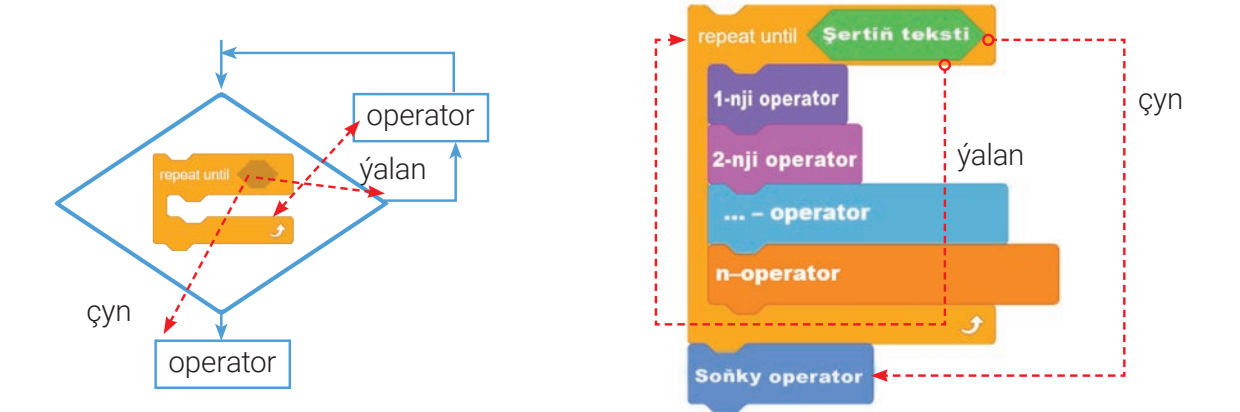

Şeýle görnüşdäki siklde şert sikliň bedenini ýerine ýetirmezden öň barlanýar, eger goýlan şert ýerine ýetirilmese, sikl bir gezegem işe düşmeýär. Blok hemişe garaşýan ýagdaýda bolýar. Bellenen şert ýerine ýetirilse, sikliň bedeni hem işläp başlaýar. Sikl şert ýa-da aňlatma çyn baha kabul edýänçe gaýtalanýar. Eger şert ýa-da aňlatma ýalan baha kabul edýän bolsa, sikliň içinde hiç hili amal ýerine ýetirilmeýär.

Gaýtalanýan proseslere degişli maksatnama düzende, esasan, dürli şertlerden we aňlatmalardan peýdalanylýar. Munda «Sensing», «Operators» we «Control» bölümleriniň bloklary uly kömek edýär.

«Sensing» bölüminiň bloklary we olaryň wezipeleri

| Bloklar                    | Wezipeler                                                                                                    |
|----------------------------|----------------------------------------------------------------------------------------------------|
| touching mouse-pointer • ? | Spraýt syçanyň görkezijisine ýa-da sahnanyň gyralaryna degende<br>haýsy-da bolsa bir hadysa ýa-da effekt bolýar.                                                                                                    |
| touching color ?           | Eger spraýt bellenen reňke degse True, tersine, False bahasy<br>gaýtalaýar. Ondan peýdalanmak üçin sensorda ýerleşen reňk<br>meýdanyna basylýar we ondan damdyryjy – 💰 düwmesi<br>saýlanýar.<br>Lupanyň – 🕵 kömeginde spraýt ýa-da sahnadan gerekli reňk<br>saýlanýar. |

# BAP. PROGRAMMIRLEME TEHNOLOGIÝASY. OBÝEKTLÉRI DOLANDYRMAK

INSTAGRAM!

недники

(збек<del>ир</del>тана∘на <sub>май</sub>те́ UZEDU.ONEN

O CONTACT

TWITTER!

(()

• INSTAGRAM!

| color is touching ?            | Eger käbir reňk (spraýtyň içinde) sahna ýa-da başga spraýtdaky<br>başga reňke degse True, tersine, False bahany gaýtalaýar. Ondan<br>peýdalanmak üçin sensorda ýerleşen 1-nji reňk meýdanyna<br>basylýar we damdyryjy kömeginde 1-nji reňk, sensorda ýerleşen<br>2-reňk meýdany kömeginde bolsa 2-nji reňk saýlanýar. |
|--------------------------------|----------------------------------------------------------------------------------------------------|
| distance to mouse-pointer •    | Spraýta çenli ýa-da syçanyň görkezijisine (kursoryna) çenli bolan<br>aralygy gaýtalaýar.                                                                                                    |
| ask What's your name? and wait | Skript ýerine ýetirilişini togdadyp durýar. Spraýtyň ýanynda blokda<br>görkezilen tekst, sahnanyň aşaky böleginde bolsa giriş meýdany<br>görkezilýär. Peýdalanyjy jogaby girizilip, «Enter» ýa-da 📀 –<br>düwmesi basylanda, girizilen baha – jogap kabul edilýär we skriptiň<br>ýerine ýetirilişi dowam edýär.        |
| answer                         | «Ask» sorag blogunyň kömeginde girizilen bahany özleşdirip alýar.<br>Bu blok global üýtgeýji hökmünde ähli skriptler üçin giň ýaýran.                                                                                                    |
| key space - pressed?           | Klawiaturadan blokda görkezilen düwme basylsa, True, tersine,<br>False gaýtalaýar.                                                                                                    |
| mouse down?                    | Eger syçanyň çep düwmesi basylsa, True gaýtarýar, tersine<br>bolanda, False.                                                                                                    |
| mouse x<br>mouse y             | Syçanyň görkezijisiniň X ýa-da Y koordinata oklary boýunça<br>bahasyny gaýtarýar.<br><i>Ýatlatma</i> : Siz koordinata oklary barada Algebra predmetinde (7-nji<br>synp) tanşarsyňyz. Häzirlikçe blok wezipesini bilseňiz ýeterli.                                                                                     |
| set drag mode draggable •      | Doly režimli (ulaldylan) sahnada spraýtlary sahna boýunça süýräp<br>geçmek mümkin ýa-da mümkin dälligini kesgitleýär.                                                                                                    |
| loudness                       | Mikrofonyň sesiniň belentligini (1 100) gaýtalaýar.                                                                                                    |
| timer                          | Taýmeriň häzirki bahasyny öňki wagtdan başlap sekuntlarda<br>gaýtarýar.                                                                                                    |
| reset timer                    | Taýmeriň görkezijisini 0-a gaýtarýar. Taýmeri gaýtadan işe düşürýär.                                                                                                    |
| backdrop #                     | Sahnanyň fonuny bir fondan başga fona üýtgedýär.                                                                                                    |
| Current year -                 | Häzirki ýyly, aýy, senni, hepdäniň gününi, sagady, minudy we<br>sekundy gaýtalaýar.                                                                                                    |
| days since 2000                | 2000-nji ýyldan häzirki senä çenli bolan günleriň sanyny gaýtalaýar.                                                                                                    |
| usemame                        | Peýdalanyjynyň adyny gaýtalaýar.                                                                                                    |

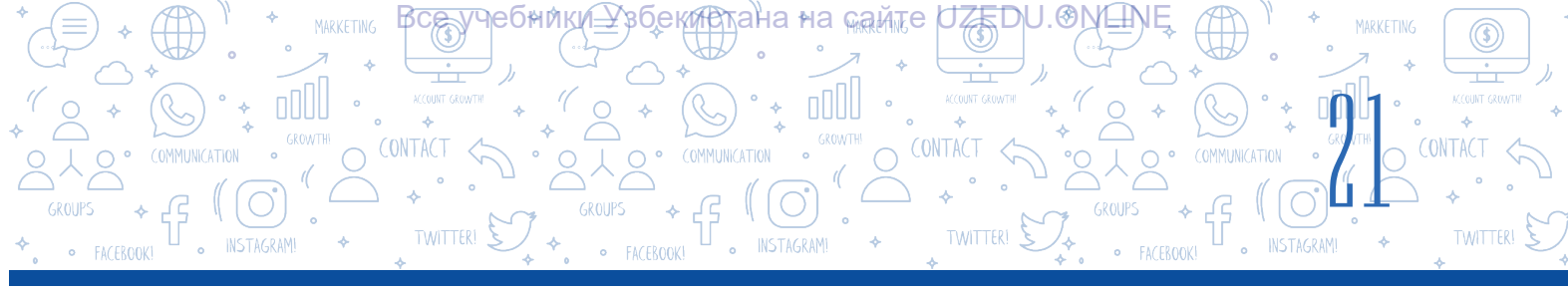

#### «Operators» bölüminiň bloklary we olaryň wezipeleri

| Bloklar             | Wezipeler                                                                                                    |  |  |
|---------------------|----------------------------------------------------------------------------------------------------|--|--|
|                     | Goşmak, aýyrmak, köpeltmek we bölmek amallaryny ýerine ýetirýän<br>bloklar.                                                                                                    |  |  |
| pick random 1 to 10 | Görkezilen aralykdan tötänleýin sany almak.                                                                                                    |  |  |
| join apple banana   | lki jümläni bir jümlä birleşdirýär. Käbir bahany görkezmek gerek<br>bolanda peýdalanmak amatly. Meselem, taýmer ýaly käbir bahalary<br>almaly bolanda ulanmak mümkin.                                                    |  |  |
| letter 1 of apple   | Tekstden görkezilen sanyň ýerinde (pozisiýasynda) ýerleşen harpy<br>gaýtarýar.                                                                                                    |  |  |
| length of apple     | Berlen tekstiň uzynlygyny (harplaryň sanyny) gaýtarýar. Tekst aňlatma<br>bilen bellenmegi mümkin.                                                                                                    |  |  |
| apple contains a ?  | Harpyň (belginiň) berlen tekstde ýerleşen ýerini (pozisiýasyny)<br>gaýtarýar. Ol aňlatma bolmagy hem mümkin.                                                                                                    |  |  |
| mod                 | Birinji sany ikinji sana bolandaky galyndyny gaýtarýar.                                                                                                    |  |  |
| round               | Berlen sana iň ýakyn bütin sany gaýtarýan, ýagny tegelekleýär.<br><i>Ýatlatma:</i> Siz «bitin sanlar» düşünjesi bilen Matematika predmetinde<br>(3-nji çärýek) tanşarsyňyz. Häzirlikçe blok wezipesini bilseňiz ýeterli. |  |  |
| abs • of            | Berlen sanyň saýlanan funksiýadaky (abs, sqrt, sin, cos, tan, asin, acos, atan, ln, log, e^, 10^ ) bahasyny gaýtarýar. Meselem, av (10^ o (2) 10 sanyň kwadratyny, ýagny 10*10=100-i gaýtarýar.                          |  |  |

#### AMALY SAPAK

#### 

#### 1-nji gönükme. Suwuň düýbünde deňiz ýyldyzlary şekillendirilen skript düzüň.

- 1. Maksatnamany işe düşüriň.
- 2. Sahna «Starfish» atly spraýty ýerleşdiriň.
- 3. Spraýta «Underwater 1» atly fony ýerleşdiriň.
- 4. «Starfish» atly spraýtyň «Starfiş-b» kostýumyny öçüriň.
- «Starfish» spraýtyna 1-nji skripti ýygyň.
   Spraýtdan 3 nusga dörediň. Munuň üçin syçanyň sag
- 6. düwmesini spraýtyň üstünde basyň. Emele gelen sanawdan «dublicate» buýrugyny saýlaň.

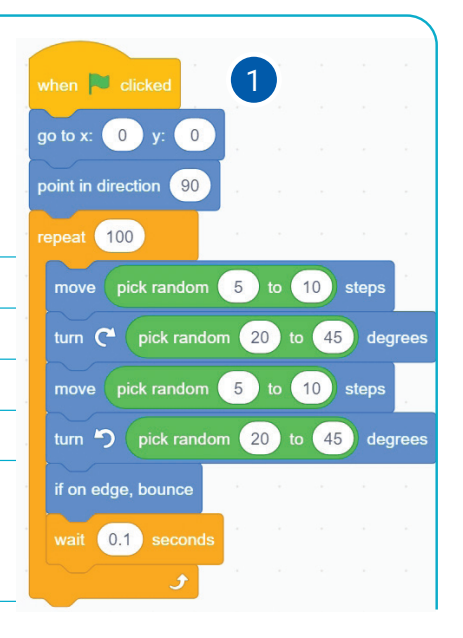

# BAP. PROGRAMMIRLEME TEHNOLOGIÝASY. OBÝEKTLERI

ZEDU.OM

збекистанана сам

- 7. Maksatnamany işe düşüriň we nähili hadysa bolýandygyny görüň.
- 8. Spraýtlaryň reňklerini üýtgediň:

DOLANDYRMAK

- 9. Taslamany «Deňiz ýyldyzy» ady bilen saklaň.
- 10. Maksatnamany işe düşüriň we netijäni görüň.

#### 2-nji gönükme. Aşakdaky ssenariý esasynda ýerine ýetirilýän skript düzüň.

Suwuň düýbünde açlykdan haldan taýan akula (Shark 2) 10 ädim aralykdan syçan görkezijisine tarap hereketlenýär. Balyklar (Fish, Fish2, Fish3) bolsa kiçi interwal bilen sahnanyň çep tarapynda peýda bolup, çepden saga garap ýüzüp başlaýar we tötänden çete süýşýär. Eger akulanyň agzy kiçi balygyň bedenine degse, akula ony ýuwdup goýberýär hem-de «chomp» diýen ses çykaryp, agzyny ýumýar. Akula ýuwdup goýberen kiçi balyk sahnada görünmän galýar, ýagny gizlenýär, bir azdan soň ýene sahnanyň çep bölegindäki tötänleýin nokatda peýda bolýar.

1. Maksatnamany işe düşüriň.

4.

- 2. Sahna «Shark 2» we «Fish» atly spraýtlary ýerleşdiriň.
- 3. «Underwater 2» fonuny ornaşdyryň.

«Fish» atly spraýtyň «Costumes» sahypasyna geçiň, «fish-d» kostýumyny saýlaň we

ony ynha şeýle görnüşde boýaň.

Akula üçin aşakdaky skriptleri ýygyň:

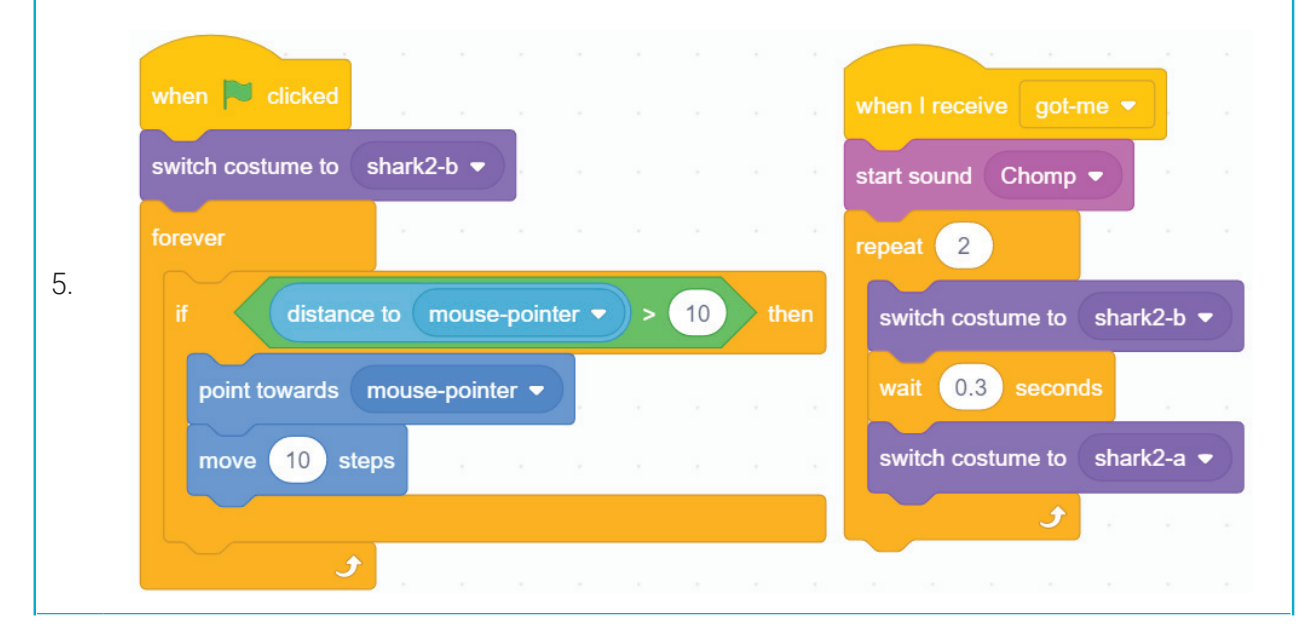

\*Книга предоставлена исключительно в образовательных целях UZEDU.ONLINE

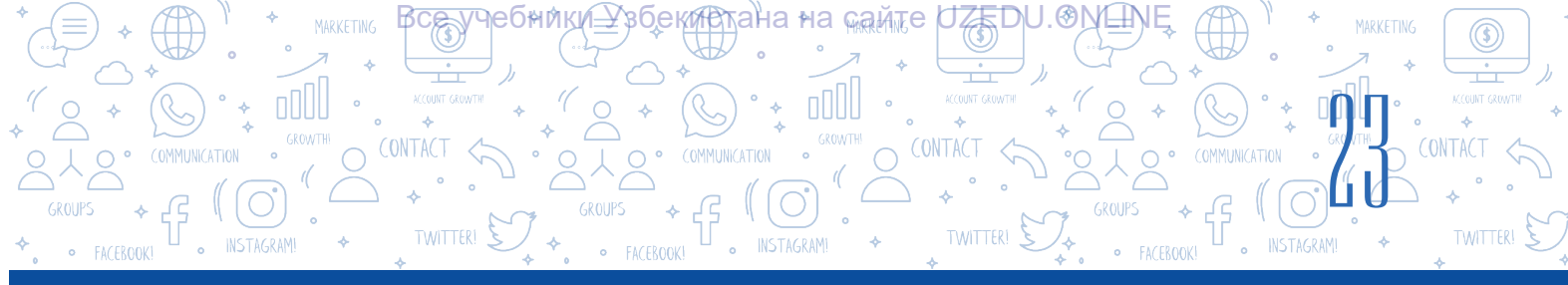

- 6. «Fish» spraýty üçin 1-nji skripti ýygyň.
- Başga balyklary sahna ornaşdyrmak üçin, olary gaýtadan döretmek gerek däl. «Fish» spraýtyndan 2 gezek nusga göçüriň (garaň: 1-nji gönükme, 6-njy wezipe) we «Fish2», «Fish3» spraýtlaryny dörediň. Olary şu görnüşe getiriň we «Fish2» üçin 2-nji skripti, «Fish3» üçin 3-nji skripti ýygyň.

| when 🏲 clicked                           | when 🎫 clicked                                                                                                    | when 🍋 clicked                                                                                                    |
|------------------------------------------|----------------------------------------------------------------------------------------------------|----------------------------------------------------------------------------------------------------|
| show , , , , , , , , ,                   | show                                                                                                    | show                                                                                                    |
| set rotation style left-right            | set rotation style left-right 👻                                                                                                    | set rotation style left-right 👻                                                                                                    |
| forever                                  | forever and the second second s | forever a second second s |
| move 2 steps                             | move 2 steps                                                                                                    | move 2 steps                                                                                                    |
| turn C pick random -50 to 50 degrees     | turn C pick random -20 to 20 degrees                                                                                                    | turn C <sup>e</sup> pick random -20 to 20 degrees                                                                                                    |
| if on edge, bounce                       | if on edge, bounce                                                                                                    | if on edge, bounce                                                                                                    |
| if color is touching ? then              | if color is touching ? then                                                                                                    | if color is touching ? then                                                                                                    |
| broadcast got-me 🔹                       | broadcast got-me                                                                                                    | broadcast got-me 👻                                                                                                    |
| hide                                     | hide                                                                                                    | hide                                                                                                    |
| go to x: -200 y: pick random -200 to 200 | go to x: -200 y: pick random -200 to 200                                                                                                    | go to x -200 y: pick random -200 to 200                                                                                                    |
| show                                     | show                                                                                                    | show                                                                                                    |
|                                          |                                                                                                    |                                                                                                    |
| ۍ او او او او او او او او او او او او او | <u> </u>                                                                                                    | <b></b>                                                                                                    |
|                                          |                                                                                                    |                                                                                                    |

- 8. Maksatnamany işe düşüriň we netijäni görüň.
- 9. Taslamany «Açgöz akula» ady bilen saklaň.

#### SORAGLAR WE ÝUMUŞLAR

- 1. Gaýtalanýan proseslere durmuşdan mysallar getiriň.
- 2. Näme üçin Scratchdaky sikl bloklary «Control» bölüminde ýerleşen?
- 3. Sikliň bedeni näme? Sikliň bedeni näme üçin gerek?
- 4. Siziňce, haýsy sözler artiykmac: sikl, gaýtalamak, kwadrat, töwerek, cäksiz? Näme üçin?

?

Ē

5. Scratchda taslamalary döredende haýsy sikl görnüşi tiz-tiz ulanylýar? Näme üçin?

#### ÖÝ IŞI

- 1. Peýdalanyjydan Scratch gurşawynda pişigiň ölçegini näçä ulaltmaly ýa-da kiçeltmelidigini soraýan, bu bahalara laýyklykda pişigiň ölçegini üýtgedýän maksatnama düzüň.
- 2. Scratchda peýdalanyjydan ilki adyny soraýan, soňra köpeltmäge degişli «7-ni 8-e köpeltse näçe bolar?» ýaly 3 sorag berýän, jogabyň dogry ýa-da nädogrudygy baradaky habary ekrana çykarýan maksatnama düzüň.

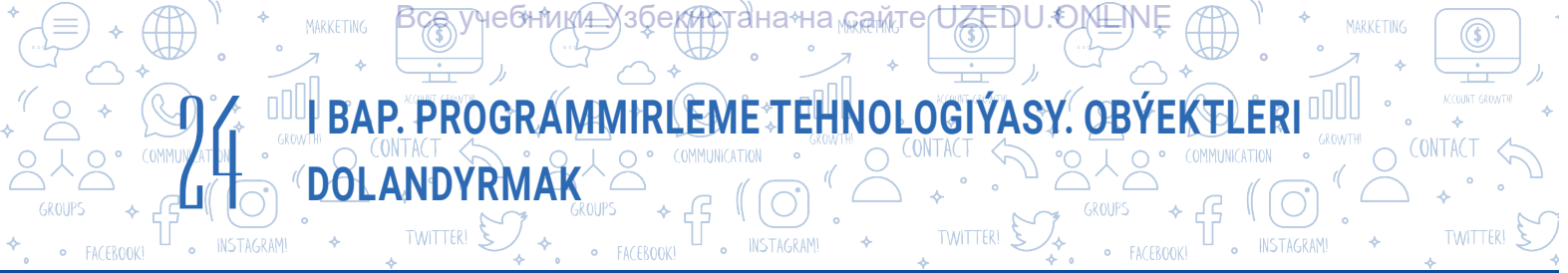

# 5-nji ders. GRAFIKI REDAKTORYŇ KÖMEGINDE TÄZE SPRAÝTLARY EMELE GETIRMEK

Fon, spraýt we kostýum döretmek işleri Scratch grafiki redaktorynyň kömeginde amala aşyrylýar. Scratch maksatnamasynyň «Costums» sahypasynda ýörite grafiki redaktor ornaşdyrylan bolup, onuň kömeginde öz spraýtyňyzy we onuň kostýumlaryny döredip, şonuň ýaly-da, kitaphanadan alyp goşulan gahrymanlary üýtgedip bilersiňiz.

Scratch grafiki redaktorynda öňden bar bolan fony, spraýty ýa-da kostýumlary hem üýtgetmek mümkin. Scratch maksatnamasy 2 hili: rastrly we wektorly grafiki režime eýe. Grafiki režimi saýlamak gönüden-göni asyl şekiliň görnüşine bagly.

| Scrace \$26.8                                |                           | E ×          | Soutes 526.1                                | E    |
|----------------------------------------------|---------------------------|--------------|---------------------------------------------|------|
| 🕬 🗇 - Fair Eula 🋊 Sussiluis Bicratch Project |                           | ۲            | Caller Circ Ent # Twenden Battelich Propert |      |
| 🗑 Canto 🥒 Curaurens 🛛 🐗 Anarens              | <b>* •</b>                | 1 (III ) 26  | an Lons 🖉 Contares de Saures 🍋 🗮 🖲          | a a  |
|                                              |                           |              | And And And And And And And And And And     |      |
| ନ<br>•                                       | Sela Capat                |              | T 0<br>V V (met million 1)                  | 1    |
|                                              | 544 0 0 547 10 Decter (1) |              | 0 Dec 0 0 Set 16 Decker 10                  | ۶L   |
|                                              | Cuart 1                   | Tablian<br>Y |                                             | feet |
| Convertes Vector Q = Q                       | 6                         | e            |                                             |      |

#### Rastrly režim

Wektorly režim

**Rastrly režim** standart çyzmak režimi bolup, onda şekil pikseller (nokatlar) arkaly çyzylýar. Režimde spraýt çyzmak üçin onda aşakdaky enjamlar bar: Brush (çotga), Line (çyzyk), Circle (ellips), Rectangle (gönüburçluk), Text (tekst), Fill (boýag), Eraser (bozguç) we Select (saýlamak).

Wektorly režim ýokary takyklykdaky grafika bolup, rastrly režime garanda köpräk mümkinçiliklere eýe. Režim özünde Select (saýlamak), Reshape (formany üýtgetmek), Brush (çotga), Eraser (bozguç), Fill (boýag), Text (tekst), Line (çyzyk), Circle (ellips) we Rectangle (gönüburçluk) ýaly standart enjamlary saklaýar. Şonuň ýaly-da, ol çepden saga öwürmek (şöhlelendirmek), ýokardan pese öwürmek (ters öwürmek), saýlanan obýekti öňki gatlaklara göçürmek, obýektleri toparlamak ýa-da topardan çykarmak, nusga döretmek, merkezi nokady sazlamak ýaly goşmaça enjamlara hem eýe.

Scratch grafiki redaktorynda täze spraýt döretmek üçin - «Paint» (Surat çekmek) ikonkasy saýlanýar. Netijede, täze spraýt (Sprite1) döretmek penjiresi ýüze çykýar. Scratchda täze spraýt (Sprite1) döretmek, adatda, rastrly grafiki režimde amala aşyrylýar.

#### ÝATLATMA

Ýokarda agzalanlaryň hemmesi diňe bir spraýtlar üçin däl, eýsem spraýt kostýumlary we fonlar üçin hem ýerliklidir.

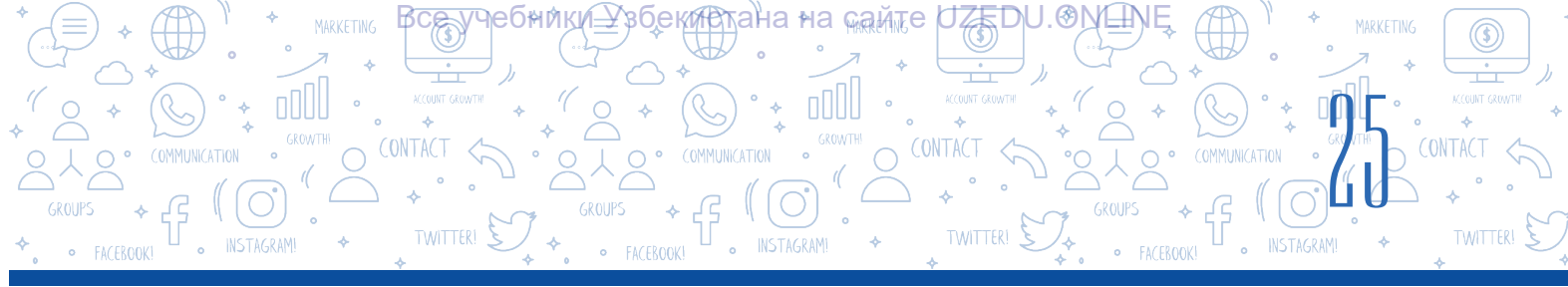

Täze kostýum (Costume2) döretmek üçin kostýum döredilmeli bolan spraýt saýlanýar.

C «Choose a Costume» (kostýumy saýlamak) düwmesiniň kömeginde alnan ýüzüp çykýan sanawdan «Paint» elementi saýlanýar.

1–2-nji suratlarda täze spraýt/kostýum we fon çyzmak hemde olary redaktirlemek üçin ýörite holst, spraýt/kostýumy holst merkezine (x = 0, y = 0) ýerleşdirmek üçin goşmaça element bardygyny görüp bilersiňiz. Holstyň ölçegleri sahnanyň ölçegleri bilen birmeňzeş, ýagny 480×360.

#### DAÝANÇ DÜŞÜNJELER

Holst – surat çekmek üçin ramka alnan we dury reňkdäki zolak.

Indi Scratch grafiki redaktorynyň şekil döretmek, olary dolandyrmak enjamlary hem-de onuň wezipeleri bilen tanşalyň:

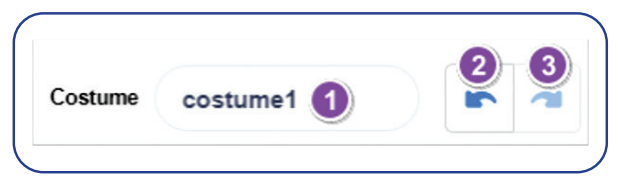

1 – spraýt, kostýum we fonuň adyny girizmek meýdany;

2 – ahyrky amaly ýatyrmak;

3 – ahyrky amaly gaýtalamak.

| Enjamlar Enjamlaryň wezipesi         |                                                                                                    |  |  |  |  |
|--------------------------------------|----------------------------------------------------------------------------------------------------|--|--|--|--|
| Rastrly režim                        |                                                                                                    |  |  |  |  |
| Brush (çotga)<br>enjamy              | Enjam çyzyklaryň kömeginde şekil emele getirmek üçin ulanylýar. Fill 💽<br>enjamy çotganyň reňkini kesgitlese, 🖋 💷 enjamy çotganyň galyňlygyny<br>sazlamaga kömek edýär.                                                                                                    |  |  |  |  |
| Line (çyzyk)<br>enjamy               | Enjam göni çyzyk çyzmak üçin ulanylýar. Enjam saýlanandan soň emele<br>gelýän şu 💉 🔟 enjamyň kömeginde çyzygyň galyňlygy, Fill 💽 enjamy<br>arkaly bolsa çyzygyň reňkini sazlamak mümkin.                                                                                                    |  |  |  |  |
| Circle (ellips)<br>enjamy            | Enjam ellips çyzmak üçin ulanylýar. FIII enjamy ellips reňkini saýlamak,<br>enjamy ellipsiň içki zolagyny boýamak, outined enjamy ellipsiň içki<br>zolagynyň boýalmazlygyny üpjün etmek, theres to enjamy bolsa ellipsiň<br>araçäk çyzygynyň galyňlygyny sazlamak üçin ulanylýar.                         |  |  |  |  |
| Rectangle<br>(gönüburçluk)<br>enjamy | Enjam gönüburçluk çyzmak üçin ulanylýar. Fill enjamy gönüburçlugyň<br>reňkini saýlamak, enjamy gönüburçlugyň içki zolagyny boýamak,<br>enjamy gönüburçlugyň içki zolagynyň boýalmazlygyny üpjün etmek,<br>necessent openjamy bolsa gönüburçlugyň araçäk çyzygynyň galyňlygyny<br>sazlamak üçin ulanylýar. |  |  |  |  |

# BAP. PROGRAMMIRLEME TEHNOLOGIÝASY. OBÝEKTLERI (DOLANDYRMAK

INSTAGRAM

учебники

Bçę

Узбек∰тана∻на <sub>май</sub>те UZEDU.⊙X⊞NI

O CONTACT

TWITTER!

• INSTAGRAM!

|                           | Enjamyň kömeginde tekst girizmek mümkin. Enjam saýlanandan                                                                                                    |  |  |  |  |
|---------------------------|----------------------------------------------------------------------------------------------------|--|--|--|--|
| eniamy                    | soň, tekstiň reňkini we sriftini                                                                                                    |  |  |  |  |
|                           | Enjamyň kömeginde çyzylan şekilleri boýamak mümkin. Ol saýlanmagy<br>netijesinde reňkler palitrasynda aşakdaky 4 hili görnüşdäki boýamak warianty<br>emele gelýär: |  |  |  |  |
| <b>(</b>                  | – doly (dolduryp) boýamak;                                                                                                    |  |  |  |  |
| Fill (boýag)<br>enjamy    | – gorizontal gradiýentli boýamak;                                                                                                    |  |  |  |  |
|                           | – wertikal gradiýentli boýamak;                                                                                                    |  |  |  |  |
|                           | – radial boýamak.                                                                                                    |  |  |  |  |
|                           | Boýamak kursoryň kömeginde amala aşyrylýar. Ilki boýamagyň görnüşi, soň<br>bolsa boýalýan obýekt saýlanmaly.                                                       |  |  |  |  |
| Eraser (bozguç)<br>enjamy | Enjam şekili öçürmek üçin ulanylýar. 📠 🚺 💊 4 enjamlarynyň<br>kömeginde bozgujyň reňkini we ölçegini sazlamak mümkin.                                               |  |  |  |  |
|                           | Enjam teswiriň özüni ýa-da onuň käbir zolagyny saýlamak üçin ulanylýar. Ol<br>saýlanmagy netijesinde aşakdaky goşmaça dolandyryjy enjamlar emele gelýär:           |  |  |  |  |
|                           | Copy Paste Delete Flip Horizontal Flip Vertical                                                                                                    |  |  |  |  |
| Select                    | 1) saýlanan teswirden ýa-da zolakdan nusga döretmek;                                                                                                    |  |  |  |  |
| (saylamak)<br>eniamv      | 2) nusgasy döredilen teswiri ýa-da zolagy holsta ýerleşdirmek;                                                                                                    |  |  |  |  |
| 5                         | 3) holsty arassalamak, ýagny holstdaky teswirleri öçürmek;                                                                                                    |  |  |  |  |
|                           | <ul> <li>4) saylanan teswiri ya-da zolagy gorizontal (çepden saga ya-da sagdan çepe)<br/>çyzmak;</li> </ul>                                                        |  |  |  |  |
|                           | 5) saýlanan teswiri ýa-da zolagy wertikal (ýokardan pese ýa-da pesden<br>ýokary) çyzmak.                                                                           |  |  |  |  |

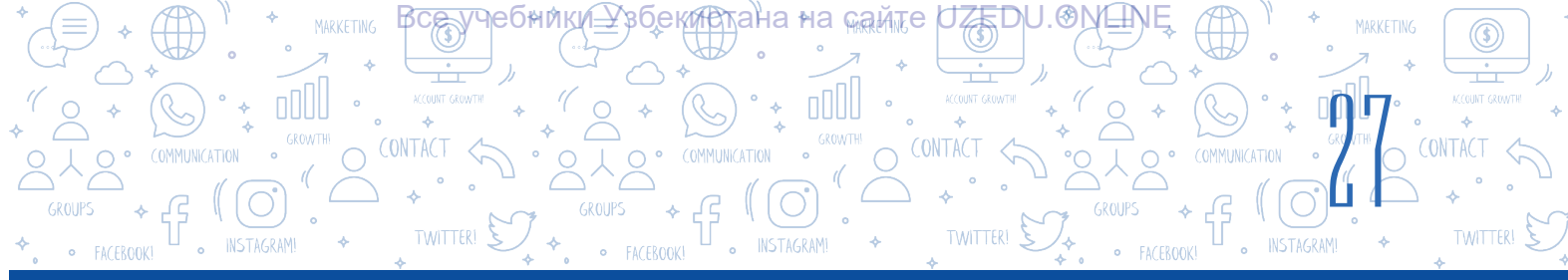

| Wektorly režim                                                                                                    |                                                                                                    |  |  |  |  |  |
|----------------------------------------------------------------------------------------------------|----------------------------------------------------------------------------------------------------|--|--|--|--|--|
| Wektorly režimdäki aglaba enjamlar we olaryň wezipesi rastrly režimdäki enjamlar bilen birmeňzeş bolanlygy sebäpli, aşakda diňe tapawutly enjamlara durup geçeris. |                                                                                                    |  |  |  |  |  |
| Select<br>(saýlamak)<br>enjamy                                                                                                    | <ul> <li>Enjam holstda ýerleşen bir ýa-da birnäçe obýekti (teswiri) saýlamak üçin ulanylýar. Enjam saýlanmagy netijesinde goşmaça dolandyryjy enjamlar emele gelýär. Rastrly grafiki redaktor režiminden tapawutlylykda aşakdaky enjamlar bar:</li> <li> Image: Image: Im</li></ul> |  |  |  |  |  |
| Reshape<br>(formany<br>üýtgetmek)<br>enjamy                                                                                                    | Enjam holstda döredilen obýektlere daýanç nokatlaryny goşmak, olar arkaly<br>obýektleri transformasiýa etmek (bir şekilden başga şekile geçirmek) üçin<br>ulanylýar.<br>Eger obýekt ýa-da onuň käbir daýanç nokady bellenip, curved enjamy saýlansa,<br>şekil egri ýagdaýa, onjamy saýlansa, şekil gyraňly ýagdaýa geçýär.                                                                                                    |  |  |  |  |  |

#### AMALY SAPAK

#### 1-nji gönükme. «Azyk ýagyşy» atly oýun üçin tort (pirožny) spraýtyny döretmek.

0

- 1. Maksatnamany işe düşüriň we sahnadan pişigi öçüriň.
- Täze spraýt dörediň (ýagny 
   Paint ikonkasyny saýlaň) we 
   Convert to Vector düwmesiniň kömeginde wektorly režime geçiň.
- 3. Ilki torty çyzyň. Spraýt örän kiçi bolanlygy üçin, masştab düwmesiniň 💽 kömeginde ony birneme ulaldyň.

# BAP. PROGRAMMIRLEME TEHNOLOGIYASY. OBYEKTLERI

:DU.€)NH

4. Circle (ellips) enjamyny saýlaň. Reňkler palitrasyndan şokolad reňkini, ýagny goýy goňur reňki saýlaň. Sahna aşakdaky görnüşdäki şekili çyzyň:

- 5. Reshape (formany üýtgetmek) enjamyny saýlaň. Döredilen şekilni transformasiýa etmek (bir şekilden başga şekile geçirmek) üçin obýekte suratdaky ýaly 4 sany goşmaça daýanç nokatlary ýerleşdiriň [daýanç nokatlar goýulmaly bolan ýerlerde (şekiliň araçäginde) syçanyň çep düwmesini 1 gezek basyň].
- 6. Şekiliň aşaky 3 daýanç nokadyny süýşürip,
- şu şekili alyň.
- Indi ýene ellips enjamynyň kömeginde tortuň üstüne açyk goňur reňk kremiň teswirini çyzyň we suratdaky görnüşde onuň şekilini üýtgediň.
- 8. Srush (çotga) enjamyny saýlaň. Tortuň kreminiň üstüne suratdaky ýaly dürli reňkdäki süýjülikleri sepip çykyň.
- Kostýumyň adyny «tort» diýip üýtgediň. Ynha, 1-nji kostýum taýýar.

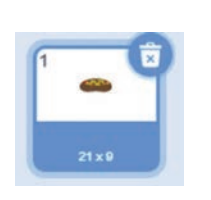

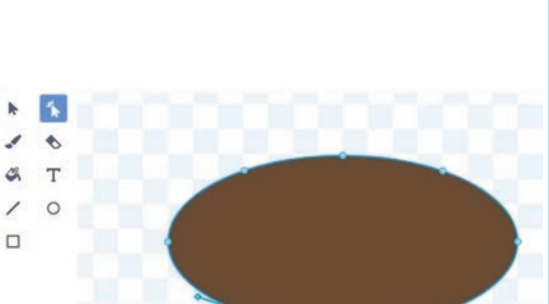

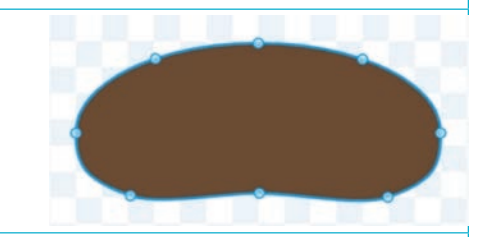

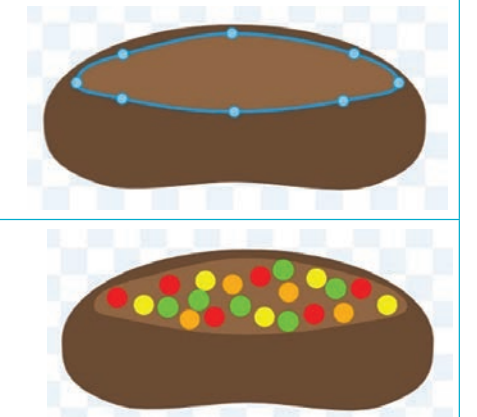

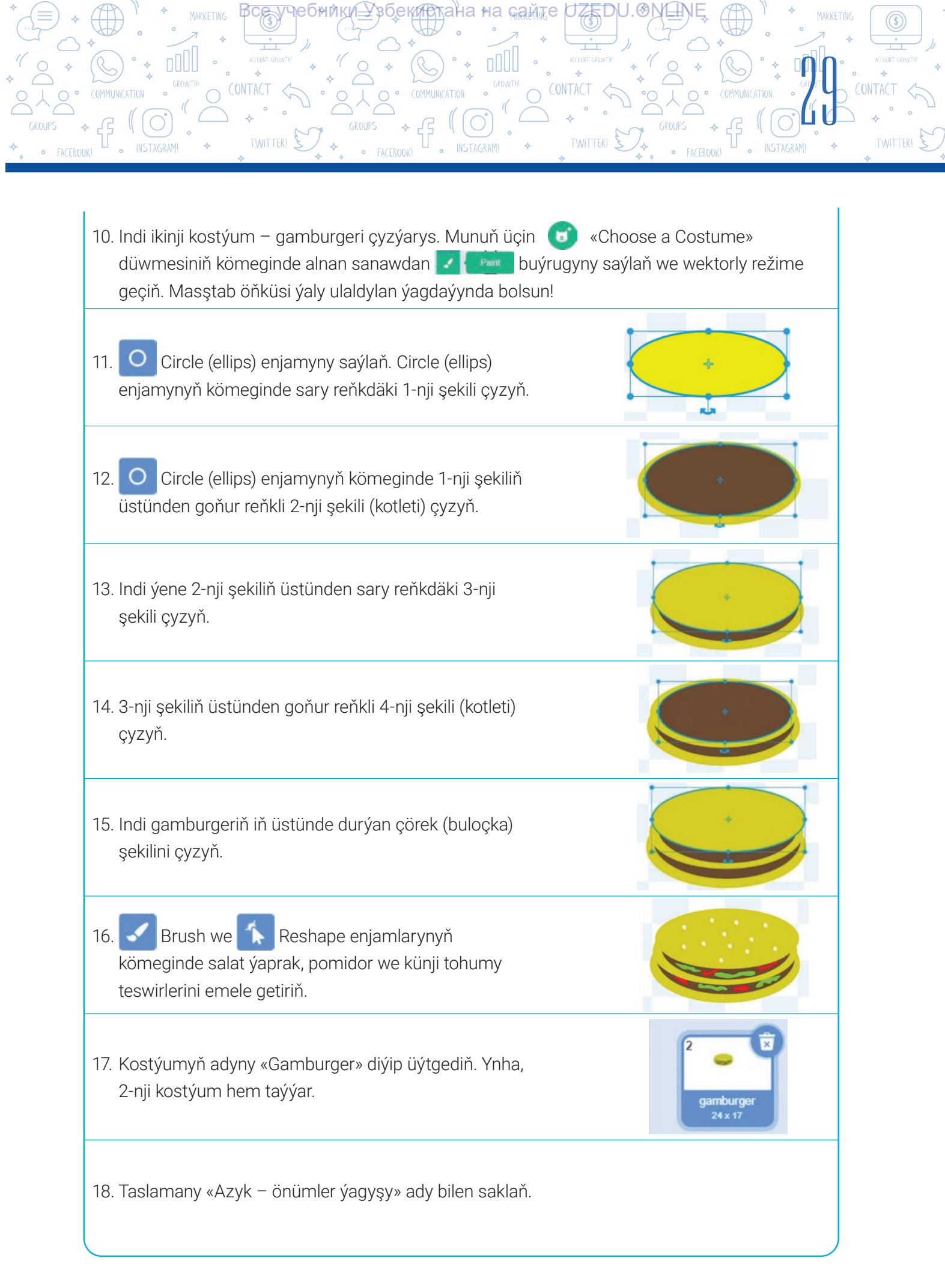

# BAP. PROGRAMMIRLEME TEHNOLOGIÝASY. OBÝEKTLERI

TWITTER! 5

#### SORAGLAR WE ÝUMUŞLAR

DOLANDYRMAK

- 1. «Azyk ýagyşy» atly taslamada täze spraýt dörediň (onda gyzyl burç we pomidor kostýumlary bolsun).
- 2. Scratch maksatnamasynda täze spraýt döretmek üçin nähili amallar ýerine ýetirilýär?
- 3. Scratch maksatnamasyndaky rastrly režim we wektorly režim nähili tapawutlanýar?
- 4. Scratch maksatnamasynda spraýtlardan daşary ýene nämeleri döretmek mümkin?
- 5. Wektorly režime degişli enjamlaryň adyny aýdyň.
- 6. Rastrly režimde döredilen obýektiň şekilini bir görnüşden başga görnüşe üýtgetmek mümkinmi? Jogabyňyzy düşündiriň.

#### ÖÝ IŞI

- «Azyk ýagyşy» atly taslamada «Miwe» atly spraýt dörediň. Onda su görnüşdäki miwelere laýyk 3 kostýum dörediň.
- 2. «Azyk ýagyşy» atly oýun taslamasyna laýyk fon üçin surat taýýarlaň.

# 6-njy ders. AMALY SAPAK. SCRATCH GURŞAWYNDA SPRAÝTLARY DÖRETMEK WE GAÝTALANÝAN PROSESLERI PROGRAMMIRLEME

1. Şu skript işe düşürlende, sahnada nähili teswir görner? Şekiliň teswirini çyzyň.

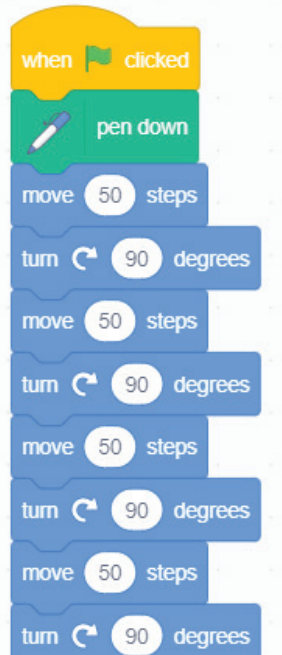

((\$

?

勯

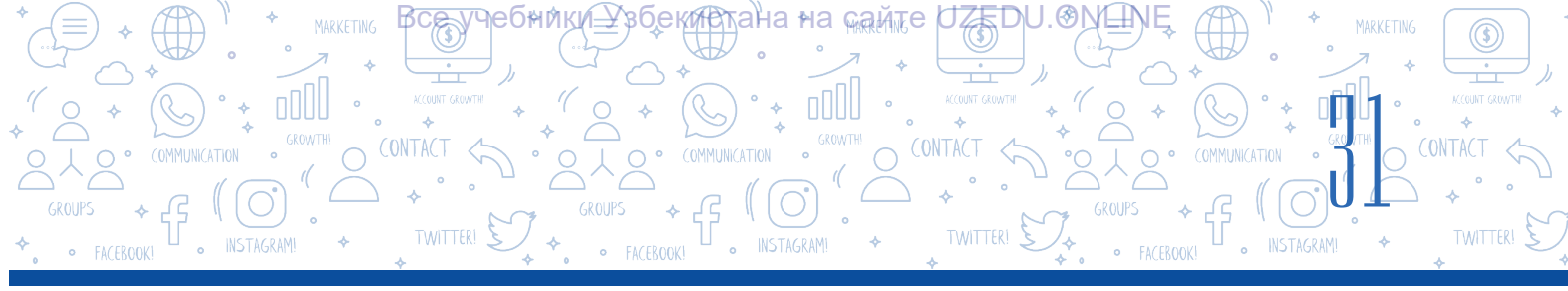

2. «Repeat» (gaýtalamak) blogundan peýdalanmak bilen 1-nji ýumuşda berlen skripti gysgaldyp ýazyň.

3. 2-nji ýumuşda düzen skriptiňizi kompýuterde ýerine ýetirjek boluň.

 Bir spraýt üçin ýazylan şu skriptler birmeňzeş netije berermi, ýagny spraýtyň hereketi birmeňzeş bolarmy? Barlap görüň.

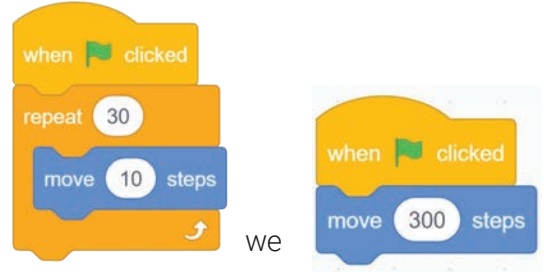

Eger birmeňzeş bolmasa, onda olaryň arasynda nähili tapawut bar? Pikiriňizi ýazyň.

5. «Apple» spraýty üçin şu skriptleri ýygyň we maksatnamany işe düşüriň. Nähili hadysa bolýandygyna üns beriň. «Apple» spraýty üçin birnäçe kostýumlary dörediň we olaryň ýekän-ýekän çap edilmegini üpjün ediň.

| when 🏴 clicked | when 🏴 clicked        | when space 👻 key pressed |
|----------------|-----------------------|--------------------------|
| repeat 30      | forever               | erase all                |
| move 10 steps  | go to mouse-pointer ▼ |                          |
| و              | و                     |                          |

6. Aşakdaky skriptleriň haýsysynda pişik öz merkezi okunyň daşynda bir gezek doly aýlanyp çykýar? Näme üçin?

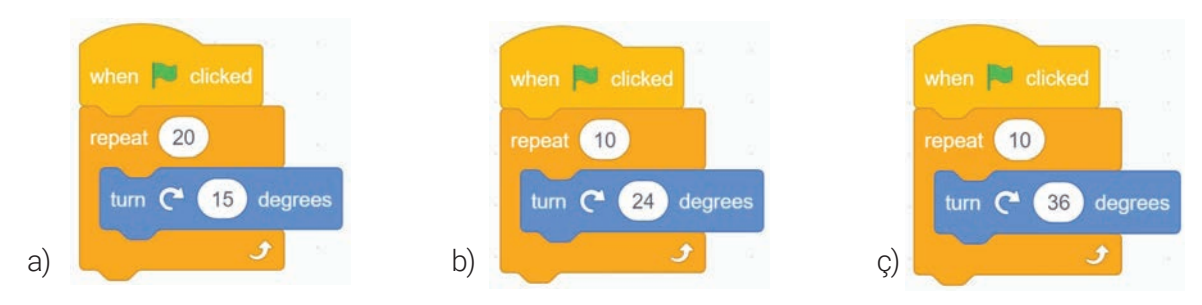

7. Aşakdaky skriptleriň haýsysy başgalaryna garanda uzagrak işleýär? Näme üçin?

| when 🏴 clicked           | when 📕 clicked                 | when 📕 clicked    |
|--------------------------|--------------------------------|-------------------|
| repeat 10                | repeat 5                       | repeat 12         |
| turn C* 24 degrees       | turn C <sup>•</sup> 24 degrees | move 15 steps     |
| move 12 steps            | move 12 steps                  | turn C 36 degrees |
| say Salam! for 1 seconds | say Salam! for 1 seconds       | wait 1 seconds    |
| a)                       | b)                             | ç)                |

\*Книга предоставлена исключительно в образовательных целях UZEDU.ONLINE

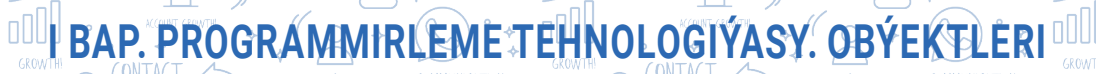

8. S = 2 + 4 + 6 + 8 + ... + n aňlatma bahasyny hasaplaýan maksatnama düzüň. n-iň bahasy peýdalanyjy tarapyndan girizilýär.

DOLANDYRMAK

9. Geçen 5-nji dersde hem-de öýe berlen ýumuşlarda döreden spraýt, kostýum we fonlardan peýdalanyp, aşakdaky ssenariý esasynda «Azyk ýagyşy» atly maksatnamanyň koduny ýazyň.

#### Azyk ýagyşy

Bu oýunda pişik syçanyň kömeginde dolandyrylýar. Ol diňe çep we sag taraplara ylgap hereketlenýär. Pişik asmandan gaçýan süýjülikleri we miweleri agzy bilen tutup almaly. Eger pişik süýjüligi tutup alsa, «ýedi» diýlip atlandyrylýan üýtgeýjiniň bahasy bir birlige artýar. Eger süýjülik ýere gaçsa ýa-da pişik burç iýäýse, onda «elden giderildi» diýlip atlandyrylýan üýtgeýjiniň bahasy bir birlige artýar. Oýnuň maksady «ýedi» diýlip atlandyrylýan üýtgeýjide mümkingadar köpräk ball toplamakdan ybarat. Eger «elden giderildi» diýlip atlandyrylýan üýtgeýjiniň bahasy 5-e deň bolsa, oýun tamamlanýar. Oýunda siz öňki derslerde geçilen üýtgeýjiler, tötänleýin sanlar bloklary we çylşyrymly şertlerden peýdalanmalysyňyz.

10. Fon üçin gyş paslynyň görnüşi görkezilen surat çyzyň. 4 hili kostýuma eýe «Gar bölejikleri» diýlip, atlandyrylýan spraýt dörediň. Asmandan oýnaklap gaçýan gar bölejikleri ýere ýetip gelýänçe eräp gidýän effekte (ýagny spraýtlary ýitirmek ýa-da görünmeýän reňke geçirmek effektine) eýe skript dörediň.

## 7-nji ders. ÇYLŞYRYMLY ANIMASIÝALARY DÖRETMEK. KÖP SAHNALY MULTFILMLERI DÖRETMEK

**Multiplikasiýa** (latyn. *multiplicatio* – köpeltmek) – ekranda hereketlenýän teswirleri döretmek tehnologiýasy.

Multiplikasiýa belli bir tizlikde (ýygylykda) özara çalyşýan ýönekeý surat ýa-da kadrlar yzygiderliginiň kömeginde hereketlenýän suratlaryň illýuziýasyny döretmekde peýdalanylýan tehniki usul hasaplanýar.

#### PIKIRLENIŇ

Multfilm näme? Hereket edýän suratlary döretmegiň nähili usullary bar?

**Multfilm** – kompýuteriň ekranynda ýa-da başga elektron gurluşlarda görmek üçin niýetlenen film. Onda nähilidir waka, hadysa, proses ýa-da ideýalar tomaşaça tekstlerden we teswirlerden peýdalanmak bilen «geplemek» (görkezmek) arkaly ýetirilýär.

Multfilmler:

- a) tehnologik prosese görä: gumly, plastilinli, gurjakly, çekilen, kompýuterde döredilen;
- b) dörediliş maksadyna görä: ösdüriji, bilim beriji, terbiýeçilik, şatlandyryjy;
- ç) dowamlylygyna görä: gysgametražly, doly metražly;

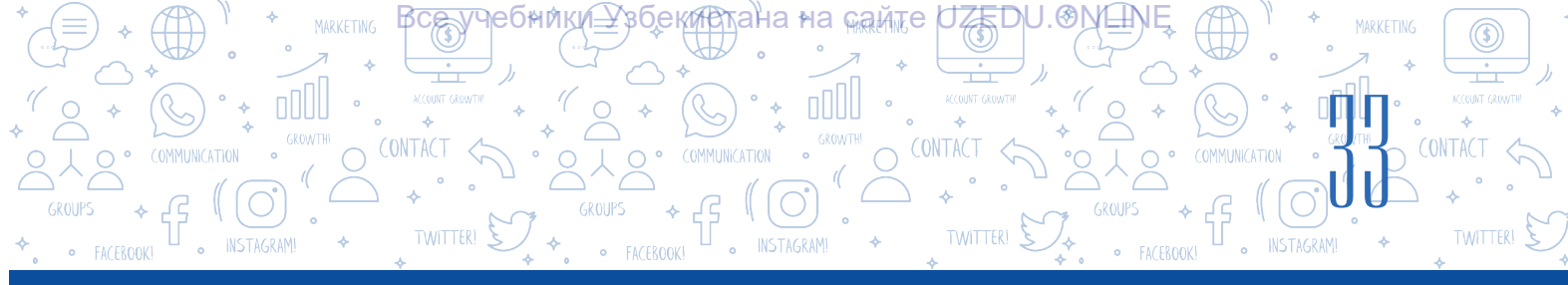

d) ýaş gyzyklanmalaryna görä: çagalar üçin, ulular üçin, ýetginjekler üçin bolmagy mümkin. Dünýä boýunça ähli animatorlar hem-de multfilm ussalary häzirki zaman multeserlere daýanmak bilen gyzykly multfilmleri döretmäge çalyşýarlar. Diýmek, Scratch maksatnamasynda hem ine şeýle kiçi bir multfilm döretmek bilen tanyşýarys. Gowy multfilm döretmek üçin nämeler zerur? Her bir multfilmi döredilende, hökman, ssenariý, taglym, sýužet, sahna ýaly elementleriň bolmagy talap edilýär.

Multfilm emele getirmekdäki birinji ädim **ideýa** tapmakdan ybaratdyr. Ideýa tapylansoň, ony multfilme laýyklamak aňsat bolýar. Emma filmi oňat hilli edýän taglymy tapmak aňsat däl.

Multfilm üçin taglym hökmünde dürli şorta sözleri, şahsy durmuşdaky gyzykly wakalary almak mümkin. Eger taglym tapmak kyn bolsa, onda film üçin taglym hökmünde ertekilerden peýdalanmak mümkin. Meselem, Uolt Disneý öz filmlerinde hemişe şeýle çemeleşipdir.

Filmiň başynda baş gahrymanlar bilen tanyşlyk geçirilýär, ýagny umumy ýagdaý – **sýužet** düşündirilýär. Tomaşaçynyň ünsüni sýužete garatmak möhüm ähmiýete eýe. Adatda, baş gahrymanyň nähilidir maksady bolýar we ynha şu maksat sýujetiň başynda açyp görkezilýär. Sýužetiň ortasyna gelip ýagdaýlaryň yzygiderliginiň kömeginde wakalar kulminasion (iň ýokary) nokada çykýar. Filmiň soňunda sýužet tomaşaçynyň ýadynda galar ýaly gyzykly jemlemäni oýlap tapmak maksada laýykdyr.

Adatda, ähli filmler **ssenariýniň** kömeginde sahnalarda görkezilýär. Filmiň hili ssenariýe bagly, elbetde. **Sahna** hekaýanyň zaman we mekan bilen çäklenen bir bölegidir. Ssenariý bolsa özboluşly belli bir hereketleri ýerine ýetirmek tertibi, görkezmeler jemlenmesinden ybarat algoritm hasaplanýar.

Gysgaça aýdanda, her bir multfilm edep-ahlak, ata-enä hormat, Watana muhabbet, ýagşylyk we ynsanperwerlik ýaly ýokary ruhy ölçegleri özünde şöhlelendirmeli.

Mysal hökmünde «Gyzyl şapkajyk» atly ertekä laýyk multfilm taslamasyny döretmäge seredýäris.

#### Multfilmi başlamak üçin aşakdakylary anyklamaly:

- taslamada gatnaşýan spraýtlary (gyzyl şapkajyk, ene, kempir, möjek, odunçy) anyklamak;
- spraýtlar taslamada nämeler etmelidigini we nämeler diýmelidigini, ýagny multfilmiň ssenariýsini düzmek;
- ssenariý esasynda spraýtlar üçin skriptleri emele getirmek.

«Gyzyl şapkajyk» atly multfilmi döretmek üçin gerekli spraýtlary we suratlary http://dr.rtm.uz/ saýtyndan ýükläp alyp bilersiňiz.

#### **AMALY SAPAK**

#### 1-nji ýumuş:

- 1) maksatnamany işe düşüriň;
- 2) taslamadan pişigiň spraýtyny öçüriň;

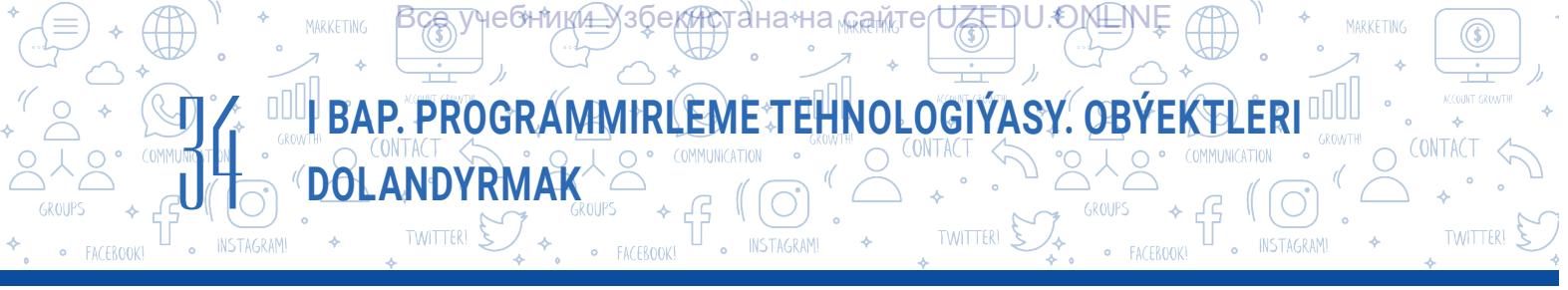

3) sahna «Gyzyl şapkajyk», «ene», «kempir», «möjek», «odunçy» atly spraýtlary ýerleşdiriň;

4) fon üçin «tokaý», «gysga ýol», «uzyn ýol», «kempiriň öýi», «Gyzyl şapkajygyň öýi» we «Bedroom2» atly fonlary ýerleşdiriň.

#### 2-nji ýumuş:

1) gyzyl şapkajygyň enesi sahnada görkezilsin;

 2) 1 sekuntdan soň ene «Ap-ak gyzym, gyzyl şapkajyk!» diýip aýtsyn;

 3) gyzyl şapkajyk enesine jogap bermek üçin «Ap-ak gyzym, gyzyl şapkajyk!» diýen habar iberilsin;

4) 3 sekuntdan soň ene: «Ynha bu somsa bilen küýzejikdäki ýagy mamaňa eltip ber», – diip aýtsyn;
5) «ene» spraýty sahn ada görünmeýän ýagdaýa geçirilsin.

#### 1-nji skript aşakdaky ýaly bolmaly:

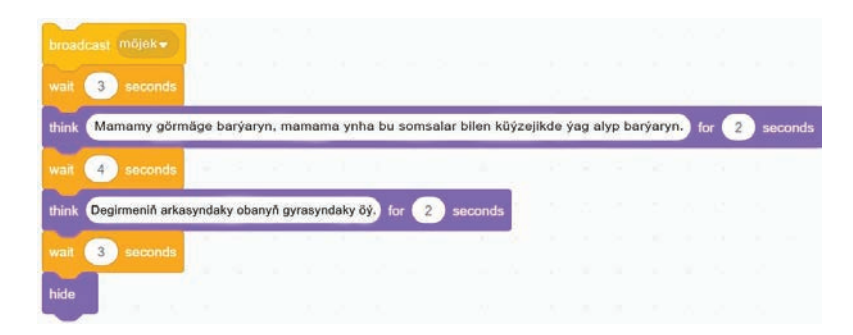

#### 3-nji ýumuş:

1) gyzyl şapkajyk we enesi bilen söhbet sahnasy:

Gyzyl şapkajyk: - Lepbeý, ejejan!

Enesi: – ynha bu somsa bilen küýzejikdäki ýagy mamaňa eltip ber.

Gyzyl şapkajyk: - Bolýa, ejejan!

2) gyzyl şapkajyk spraýty sahnada görünmeýän ýagdaýa geçirilsin, ýagny gizlensin;

3) fondaky surat tokaý görnüşindäki fona üýtedilsin;

4) tokaýda Gyzyl sapkajyk spraýty «Gyzyl

şapkajyk2» kostýumyna üýtgedilsin we x = -120, y = 10 koordinata ýerleşdirilsin.

#### 4-nji ýumuş:

1) tokaýda gyzyl şapkajyk bilen möjegiň söhbet sahnasy. Möjek x = 95, y = 10 koordinatada görkezilsin we aşakdaky dialogy amala aşyrsyn:

# 2-nji skript aşakdaky görnüşde bolmaly:

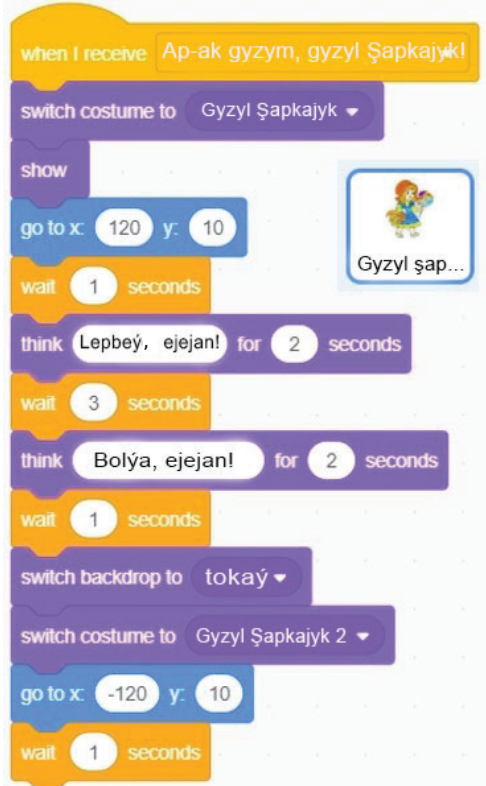

\*Книга предоставлена исключительно в образовательных целях UZEDU.ONLINE

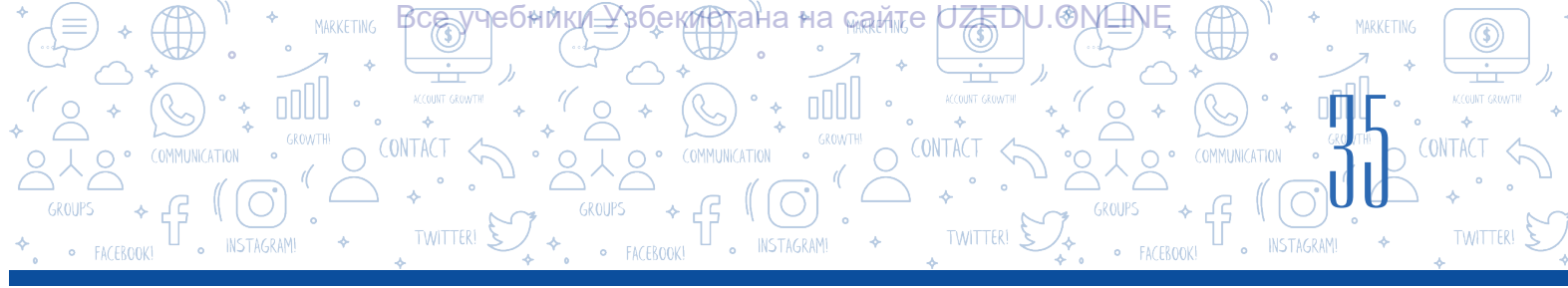

Möjek: – Gyzyl şapkajyk, nirä barýarsyň?

Gyzyl şapkajyk: – Mamamy görmäge barýaryn, mamama ynha bu somsalar bilen küýzejikde ýag alyp barýaryn.

Möjek: - Mamaňyň öýi uzakdamy?

Gyzyl şapkajyk: – Degirmeniň arkasyndaky obanyň gyrasyndaky öý.

Möjek: – Men hem mamaňy görüp gelerin. Men ynha bu ýoldan barjak, sen bolsa ine şu ýoldan bar. Göreris, kim öň barar-ka?

2) sahnadan gyzyl şapkajyk spraýty gizlensin;

3) fondaky surat gysga ýol görnüşindäki fona, möjek spraýty bolsa «möjek2» kostýumyna üýtgedilsin;

4) möjek: «Gysga ýol bilen ylgap bararyn!», – diýip, sahnadan ylgap çykyp gitsin.

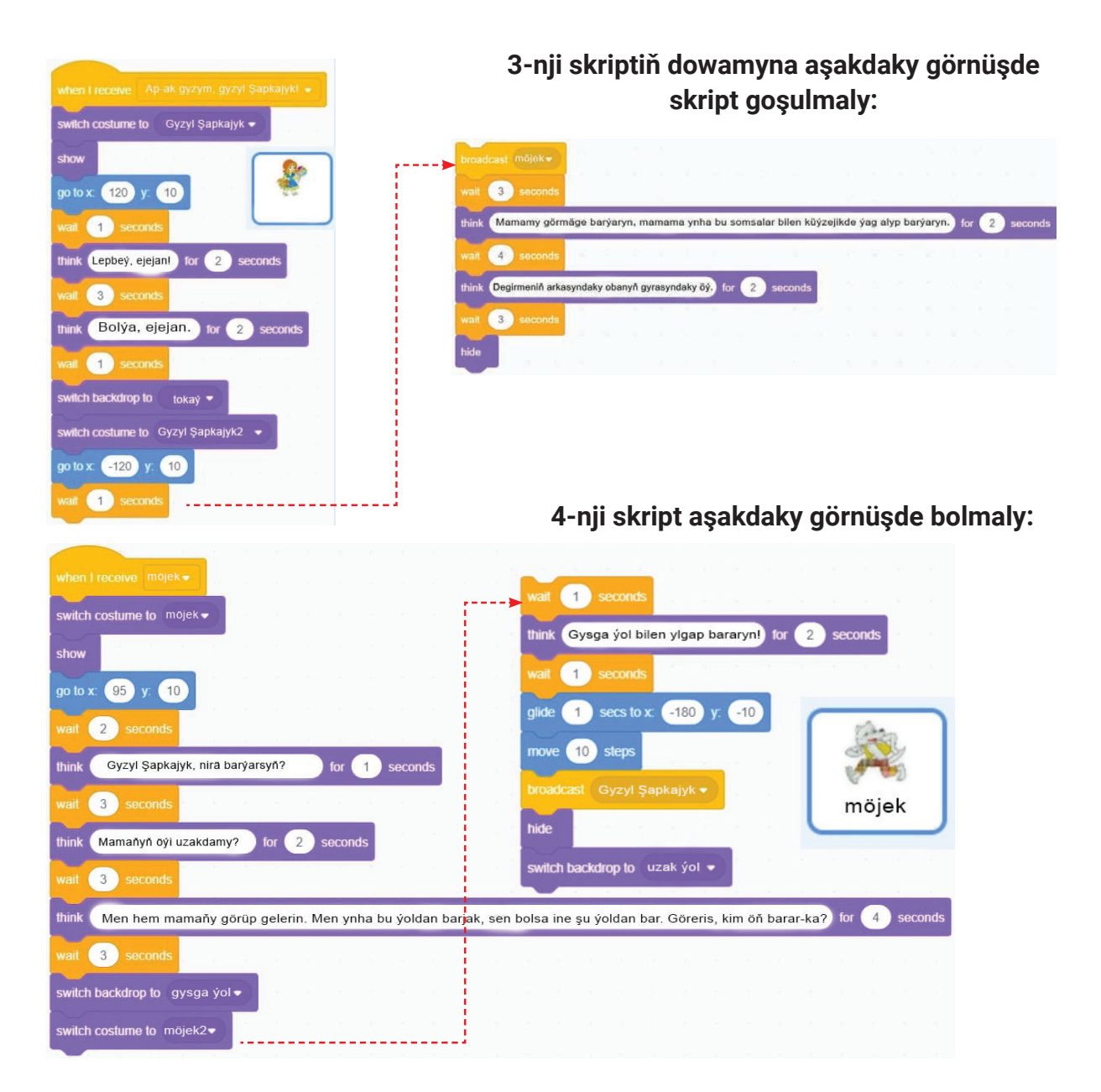

\*Книга предоставлена исключительно в образовательных целях UZEDU.ONLINE

### I BAP. PROGRAMMIRLEME TEHNOLOGIÝASY. OBÝEKTLERI

учебники\_Хзбекистана∘на <sub>кам</sub>тер∪ZEDU.Ю№\_М

#### 5-nji ýumuş.

Ýadyňyzdamy, ertekide Gyzyl şapkajyk iň uzak ýoldan ýöräp, ýol ugruna güllerden çemen ýasaýar, esli wagtdan soň mamasynyň öýüne barýar.

DOLANDYRMAK

 fondaky surat uzak ýol görnüşindäki fona,
 Gyzyl şapkajyk spraýty bolsa «Gyzyl şapkajyk4» kostýumyna üýtgedilsin;

2) gyzyl şapkajyk spraýty sahnada x = −290,
y = −40 koordinatada görkezilsin we «gyzyl şapkajyk.mp3» sazy ýaňlansyn;

 3) 10 sekuntdan soň fondaky surat mamasynyň öýi görnüşindäki fona üýtgedilsin;

- 4) gyzyl şapkajyk spraýty gizlensin;
- 5) saz bes edilsin.

#### 6-njy ýumuş.

Aşakdaky ssenariýe laýyk skripti özbaşdak ýygyň:

1) möjek iň ýakyn ýoldan ylgap gitsin we Gyzyl şapkajyk mamasynyň öýüniň öňünde peýda bolsun;

2) möjek hyýalda: «Indi mazaly günortanlyk ederin», – diýip oýlasyn;

3) gyzyl şapkajyk ýetip gelýänçe möjek içerik girip, kempiri iýip, aşakdaky görnüşde otursyn we «Gyzjagaz hany?», – diýip oýlap duranda, Gyzyl şapkajyk mamasynyň öýüne girip gelsin;

4) gyzyl şapkajyk öýe girip gelsin we olaryň arasynda dialog guralsyn:

Gyzyl şapkajyk: – Waý, mamajan, elleriňiz munça uzyn?

Möjek: – Seni mäkäm gujaklamak üçin, balajygym.

Gyzyl şapkajyk: - Mamajan, gulaklaryňyz munça uly?

Möjek: – Gepleriňi gowy eşitmek üçin.

Gyzyl şapkajyk: - Mamajan, gözleriňiz munça uly?

Möjek: - Seni gowurak görmek üçin, jan balam.

Gyzyl şapkajyk: – Mamajan, dişleriňiz munça uly?

Möjek: – Seni tizräk iýmek üçin!

5) gyzyl şapkajyk «Waý dat!!!» – diýip, gygyrsyn we sahnadan ýitip gitsin;

#### 5-nji skript aşakdaky görnüşde bolmaly:

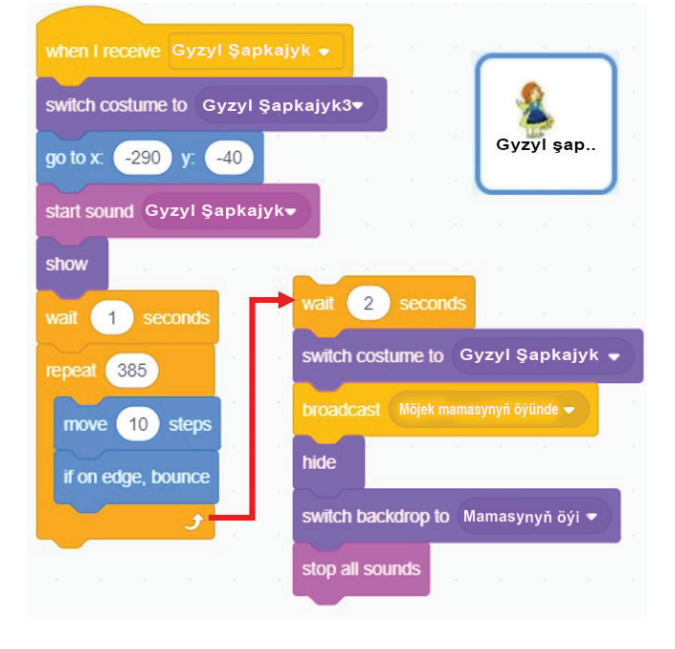

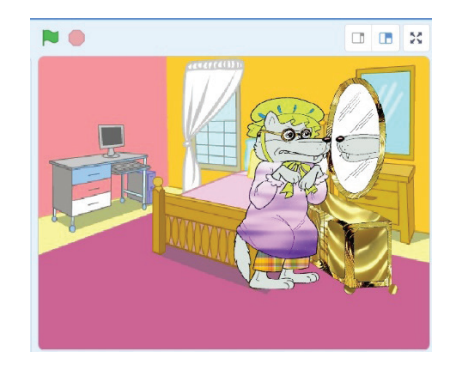

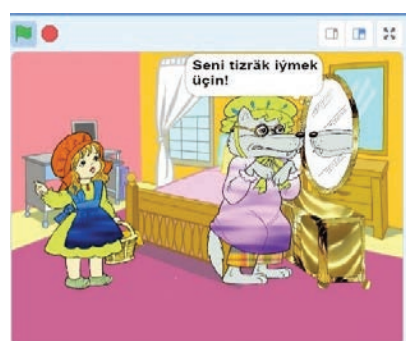

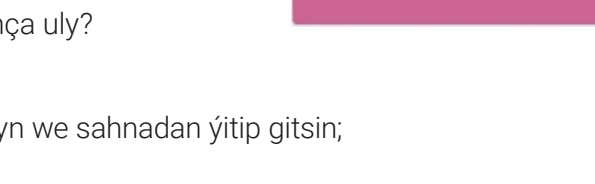
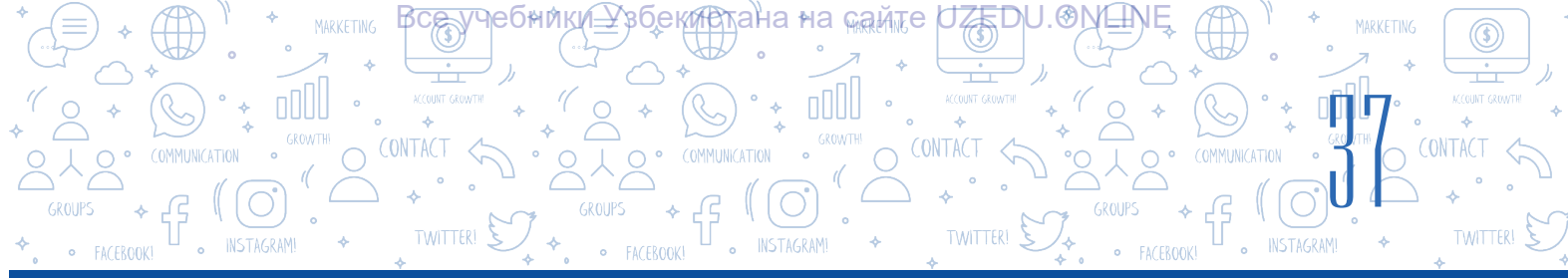

6) gyzyl şapkajygyň sesini öýüň ýanyndan geçip barýan odunçy eşitsin we öýe kürsäp girsin;

- 7) odunçy elindäki palta bilen möjegi çapyp talasyn;
- 8) sahnada Gyzyl şapkajyk bilen mamasy görünsin;

9) mamasy Gyzyl şapkajygy gapynyň öňüne çenli uzatsyn we «Tokaýda möjekler bilen gepleşmek howply!» – diýsin, hem-de multfilm tamamlansyn.

# 7-nji ýumuş.

Taslamany «Gyzyl şapkajyk» ady bilen saklaň.

#### SORAGLAR WE ÝUMUŞLAR

- 1. Multiplikasiýa näme? Multfilm näme?
- 2. Tehnologik proseslere görä multfilmleri nähili görnüşlere bölmek mümkin?
- 3. Gowy multfilm döretmek üçin nämeler zerur?
- 4. Ssenariýsiz multfilm döretmek mümkinmi? Näme üçin?
- 5. Näme üçin multfilm döredilen wagtda spraýt we fonlary üýtgetmek möhüm hasaplanýar?

# ÖÝ IŞI

- «Gyzyl şapkajyk» atly taslamada gatnaşan her bir skript tarapyndan görkezilen tekstlere laýyk sesleri ýazyň (ýatlatma: ses ýazmak üçin «Choose a Sound» bendinden «Record» buýrugy saýlanýar; emele gelen penjiredäki «Record» düwmesini basmak arkaly sesi ýazmak mümkin.)
- 2. «Gyzyl şapkajyk» atly taslamada gatnaşan her bir skripte laýyk tekstleri 1-nji ýumuşda emele getirilen seslere çalşyryň. Taslamany «Sesli\_multfilm\_Gyzyl şapkajyk» ady bilen saklaň.

# 8-nji ders. KOMPÝUTER OÝUNLARYNY DÖRETMEK

Scratch maksatnamasy surat we sesler bilen işlemek, dinamiki sahnalary döretmek, hereketler yzygiderligini skript şeklinde ýazyp almak, animasion interaktiw hekaýa we kompýuter oýunlary ýaly taslamalary döretmäge mümkinçilik berýän programmirleme gurşawydygyny 5-nji synpyň «Informatika we maglumat tehnologiýalary» dersliginden mälim. Bu maksatnama programmirleme esaslary bilen tanyşdyrmak, animasion we interaktiw taslamalary amala aşyrmak we multfilmleri döretmek

# DAÝANÇ DÜŞÜNJELER

**Oýun** – daşky gurşawy düşünmek, akyl ýetirmek üçin döredilen ýörite gurşaw.

**Kompýuter oýny** – kompýuterde oýnamak üçin döredilen maksatnama üpjünçiligi.

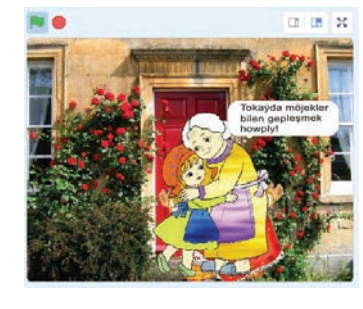

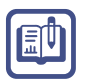

?

# I BAP. PROGRAMMIRLEME TEHNOLOGIÝASY. OBÝEKTLERI

arkaly okuwçy döredijilikli, logiki we pikirlenme ukyplaryny ösdürmäge kömek edýär. Şonuň ýalyda, bütin dünýä boýunça maksatnama düzmäge gyzyklanýan çagalar bilen gatnaşyk etmek, öz taslamalaryny başgalar bilen bölüşmäge mümkinçilik berýän Scratch sosial ulgamy (https:// scratch.mit.edu/discuss/) hem bar.

Ýokarda nygtalyşy ýaly, Scratch maksatnamasynda animasiýa, multfilm we kompýuter oýunlaryny döretmek mümkin. Oýnuň özi näme? Kompýuter oýunlary näme? Oýunlary döretmek üçin näme etmeli? Kompýuter oýunlary nähili döredilýär?

Diýmek, kompýuter oýunlaryny döretmek üçin siz maksatnama, programmirleme, programmirleme dilleri ýaly düşünjeleri sözsüz bilmelisiňiz.

# MAKSATNAMA

DOLANDYRMAK

Maksatnama (kompýuter maksatnamasy) diýende, kompýuter düşünip bilýän dilde ýazylan, mälim bir wezipeleri ýerine ýetirmek üçin kompýuter tarapyndan amala aşyrylýan buýruklaryň we görkezmeleriň tertipli yzygiderligi düşünilýär.

# PROGRAMMIRLEME

**Programmirleme** – kompýuter üçin maksatnama düzmek prosesi. Munda maksatnama düzýän adama maksatnamaçy, kompýuter düşünýän ýörite (emeli) dile bolsa *programmirleme dili* diýilýär.

Islendik kompýuter oýunlary haýsy-da bolsa bir programmirleme diliniň kömeginde döredilýär. Programmirleme äleminde kompýuter oýunlaryny döretmek üçin ilki «algoritm» – diýlip, atlandyrylýan ssenariý oýlap tapylmaly, soňra oňa laýyk animasiýa döredilmeli. Diýmek, islendik oýun nähilidir algoritm esasyna gurulýan eken.

Siz algoritm düşünje si, algoritmleri grafiki, ýagny blok-shema görnüşinde şekillendirmek boýunça bilimlere eýesiňiz (5-nji synp, 27-nji ders). Blok-shema algoritmi düşnükli we ykjam görnüşde şekillendirmäge kömek edýär. Onda her bir hereket görnüşi blok belgisi görnüşindäki geometrik şekile laýyk gelýär, blok belgilerine geçmek bolsa çyzyklar bilen baglanýar. Aşakdaky jedwelde algoritmleri blok-shema görnüşinde şekillendirmek üçin ulanylýan we giň ýaýran şertli belgiler getirilen.

#### Blok-shemanyň şertli belgileri

| Blok ady                                | Bloguň görnüşi | Bloguň wezipeleri                   |
|-----------------------------------------|----------------|-------------------------------------|
| Algoritmi başlamak/<br>tamamlamak blogy |                | Algoritmiň başlanyşy we tamamlanyşy |
| Girizmek/çykarmak<br>blogy              |                | Maglumatlary girizmek we çykarmak   |

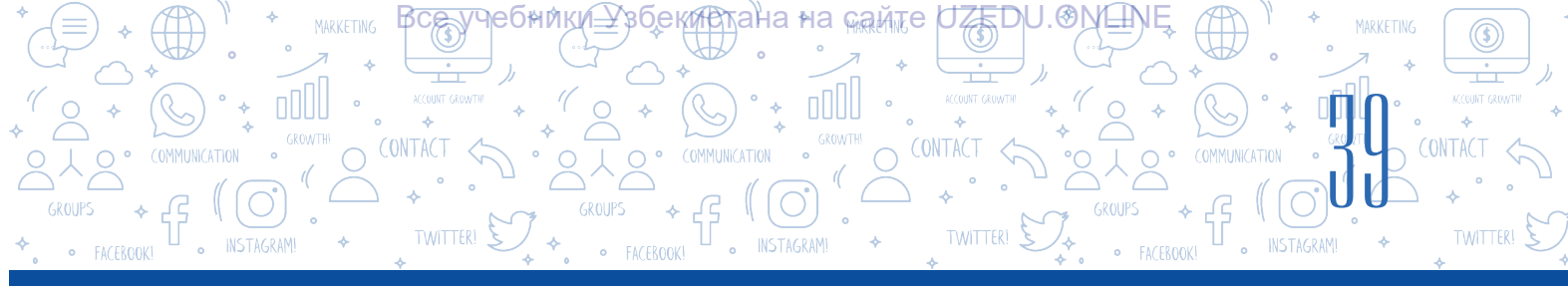

| Funksional blok           |          | Hasaplamak                                               |
|---------------------------|----------|----------------------------------------------------------|
| Garşylykly blok           | hawa ýok | Şerti barlamak                                           |
| Sikl blogy                |          | Gaýtalanma prosesini (siklini) guramak                   |
| Habarlary çap ediji blok  |          | Netijäni çap etmek                                       |
| Bölek maksatnama<br>blogy |          | Kömekçi algoritme ýüzlenmek<br>(parametrleri hasaplamak) |

Scratch maksatnamasynda oýunlar ssenariýsini algoritm esasynda amala aşyrmak, şu algoritmi bolsa aşakdaky blok-shema görnüşinde şekillendirmek mümkin.

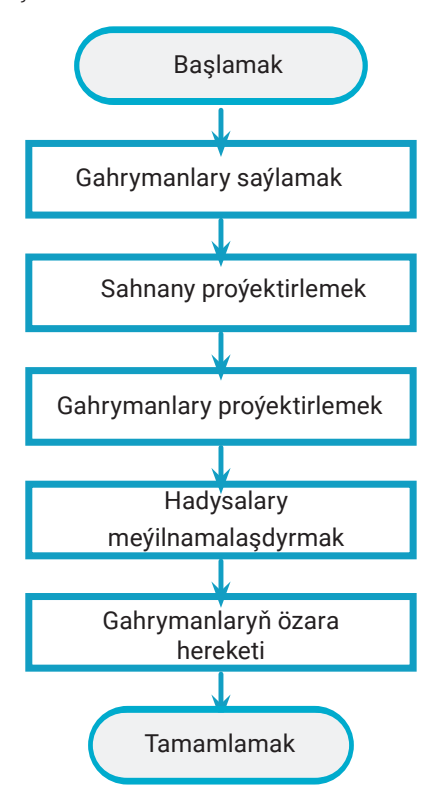

# Oýun döretmek üçin taglymyň we hadysanyň özi ýeterli däl. Oýny işläp taýýarlamazdan öň hemmesini gowy oýlanmaly hem-de aşakdaky soraglara jogap bermeli:

- 1. Oýnuň gahrymany kim bolýar? Oýnuň dowamynda ol nähili keýpde bolýar?
- 2. Ol nähili aýratynlyklara eýe bolmaly? (çalasynlyk, edermenlik, akyl, hilegärlik, ...)
- 3. Gahryman nämäni öwrenmegi mümkin?
- 4. Gahryman näme edýär? (ylgamak, bökmek ýa-da kyn ýumuşlary ýerine ýetirmek)

5. Oýnuň dowamynda gahrymanyň nähili özboluşly ukyplary ösdürilýär?

6. Oýun nähili bahalanmaly? Meselem, gahryman gazanan üstünlikleri üçin hökman höweslendirilmeli: oçko, ýyldyzjyk, resurslar (ball, energiýa, bonus we başgalar).

7. Oýnuň dowamynda wezipeleri nähili üýtgetmek mümkin? Ýumuşlary ýerine ýetirende kynçylyk derejesi bolmalymy?

# I BAP. PROGRAMMIRLEME TEHNOLOGIÝASY. OBÝEKTLERI

UZEDU.OM

Узбек<del>и</del>стана∘на <sub>⊛ай</sub>те

# Islendik oýnuň esasyny animasiýa düzýär.

DOLANDYRMAK

HEQHUNRIT

#### Eýsem, animasiýa näme?

Oýny döretmek üçin ilki ssenariý (algoritm) düzülmeli, soňra oňa laýyk animasiýa döredilmeli. Islendik obýektiň teswiri we onuň hereketleri netijesinde animasiýa emele gelýär.

**Animasiýa** (fr. *animation* – ruhlandyrma, janlandyrma; latyn. *anima* – ruh, jan) – teswirleriň logiki yzygiderliginden emele getirilen hereket.

Çeper eserlerdäki we oýunlardaky hyýaly obýektleri hereketlendirmek, olara janly görnüş bermek, ýagny «janlandyrmak»da animasiýalardan peýdalanylýar.

Onuň çyzylan, gumly, plastilinli, siluetli we kompýuterli animasiýa ýaly görnüşleri bar. Şol sanda, kompýuterli animasiýa görnüşi häzirki günde animasiýa döretmegiň iň amatly we häzirki zaman tehnologiýasy hasaplanýar.

**Interaktiwlik** (iňlis. *interaction* – bilelikde hereket etmek) – obýektleriň bir-birine täsiri. Ol obýektleriň bilelikde hereket etmek derejesini we manysyny açyp berýän düşünje hasaplanýar.

**Interaktiwlik elementleri** – ulgamyň bilelikde hereket edýän ähli elementleri. Olaryň kömeginde başga ulgamyň ýa-da ynsanlaryň (peýdalanyjylaryň) bilelikdäki hereketleri amala aşyrylýar.

Kompýuter oýunlary animasiýa we obýektleriň bilelikde, ýagny özara täsir astynda hereket etmegi (interaktiwlik) netijesinde döredilýär.

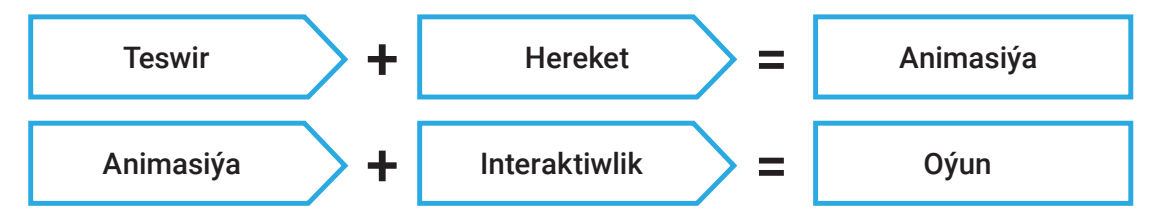

Kompýuter oýunlaryny 2 görnüşe: wideo we mobil oýunlara bölmek mümkin. Wideo oýunlar oýun awtomatlary üçin, mobil oýunlar bolsa smartfon we jübi kompýuterleri üçin ýazylan maksatnamalar hasaplanýar.

Scratch gurşawynda obýektler we hadysalar animasiýasyny döretmek size öňden mälim.

Indi kompýuter oýunlaryny döretmegiň basgançaklaryny derňeýäris.

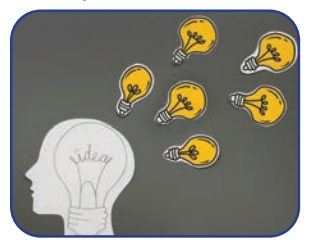

Ideýany anyklamak

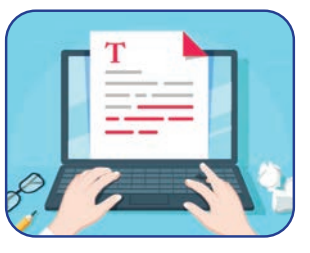

Ssenariý düzmek

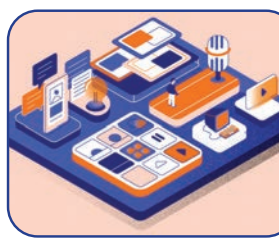

Sahna we gahrymanlar

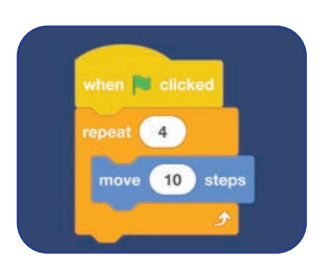

Kompýuter oýunlary gyzykly

bolmagy üçin olary nähili

işläp taýýarlamaly?

SORAG

Algoritmleme we programmirleme

\*Книга предоставлена исключительно в образовательных целях UZEDU.ONLINE

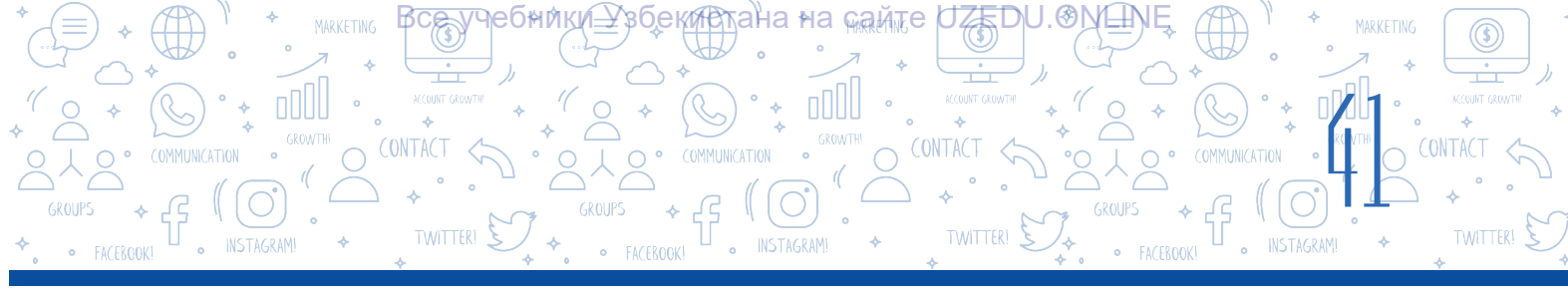

Ideýa – islendik obýekt, hereket, hadysa, prinsipiň esasy we möhüm aýratynlyklaryny tapawutlandyrýan hyýaly obraz (göz öňüne getirilen tymsal).

Oýun ideýany gahrymanlardan, animasiýadan, hadysalardan we janrlardan düzülýär. Her bir okuwçy oýun üçin öz ideýasyny oýlap tapmagy mümkin. Munuň üçin ol dörediji we synçy bolmaly, fragmentlerden (parçalardan, böleklerden) bir bitini döredip bilmelidir.

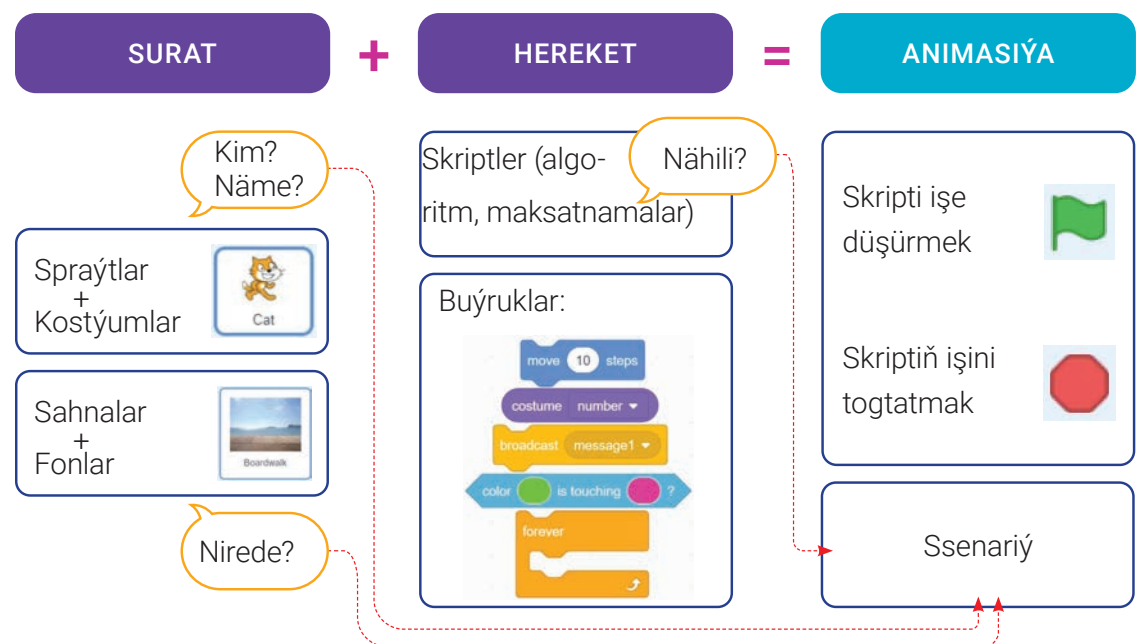

# Animasiýa ssenariýsi:

- 1. Kim? Näme?
- Gahryman.
- 2. Nirede?
- Sahnada.
- 3. Nähili? Kim bilen? Näme bilen?
- Skriptde ýazylan buýruklar.

#### «Top we futbolçy» oýnunyň ssenariýsi nähili işenip taýýarlanylýar?

Munuň üçin aşakdaky soraglara jogap bermeli:

- 1. Oýunda kim ýa-da näme (ýa-da nähili gahrymanlar) gatnasýar?
- Kim? Futbolçy.
- Näme? Top.
- 2. Gahrymanlar nirede ýerleşen? Wakalar nirede bolýar?
- Sahnada (futbol meýdanynda).
- 3. Kim bilen (ýa-da näme bilen) özara bagly hereketde (gatnaşykda) bolýar?
- Syçan top bilen, futbolçy bolsa top bilen özara bilelikde hereket edýär.
- 4. Obýektler (gahrymanlar) bir-biri bilen özara nähili baglylykda hereketde bolýar?
- Top sycan dolandyrmagynda hereket edýär, oýuncy bolsa topa tarap ylgamaly.

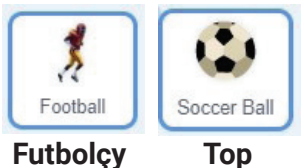

Тор

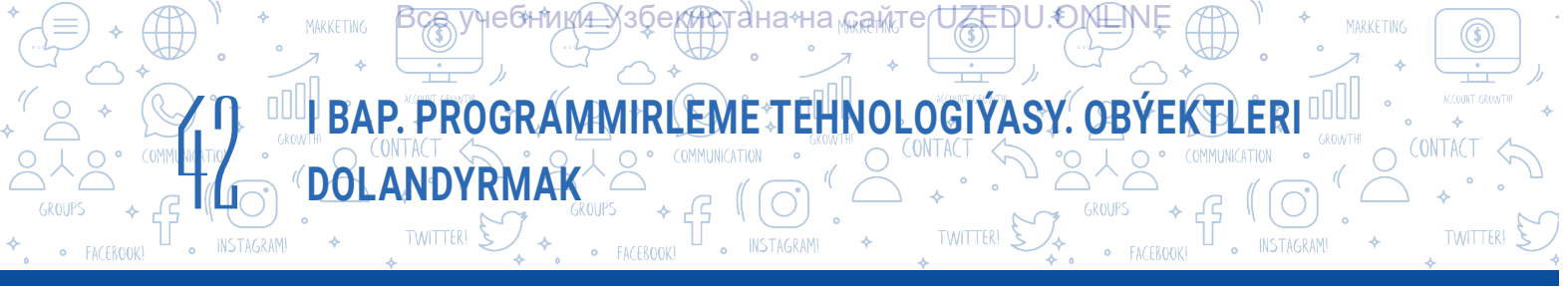

### Aşakda oýnuň ssenariýesine laýyk maksatnama blok-shemasyny getirýäris:

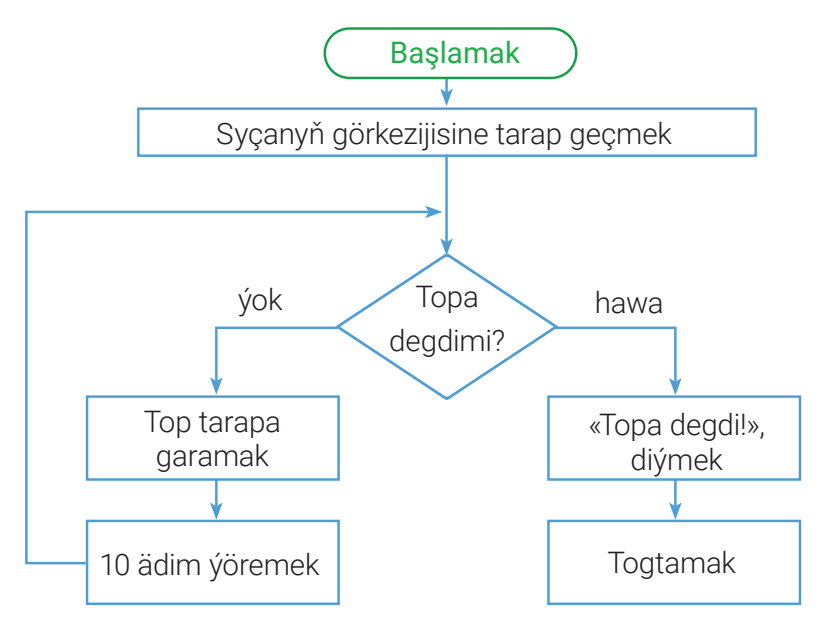

# Umumy ýagdaýda oýnuň ssenariýsini aşakda getirilen shema arkaly aňlatmak mümkin:

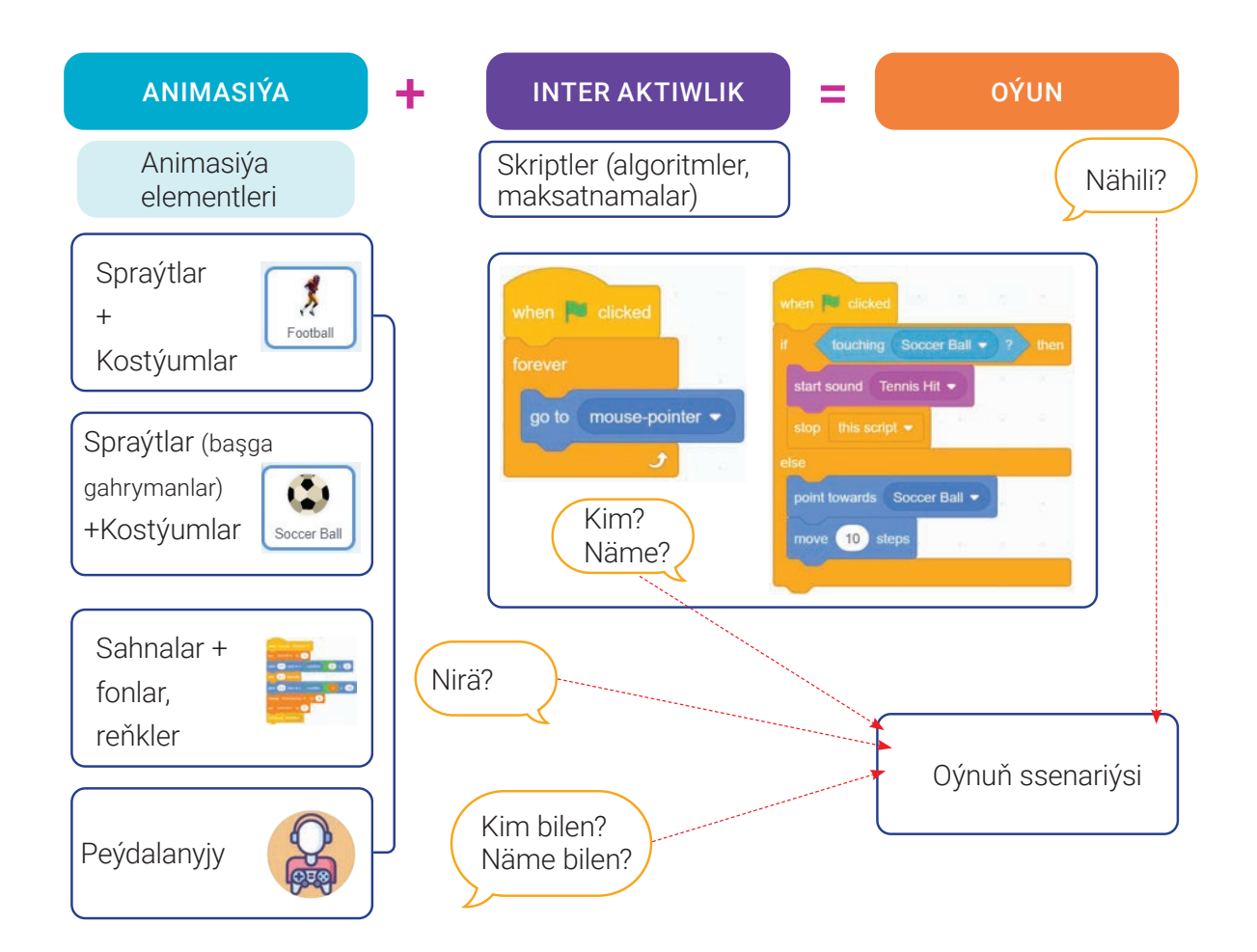

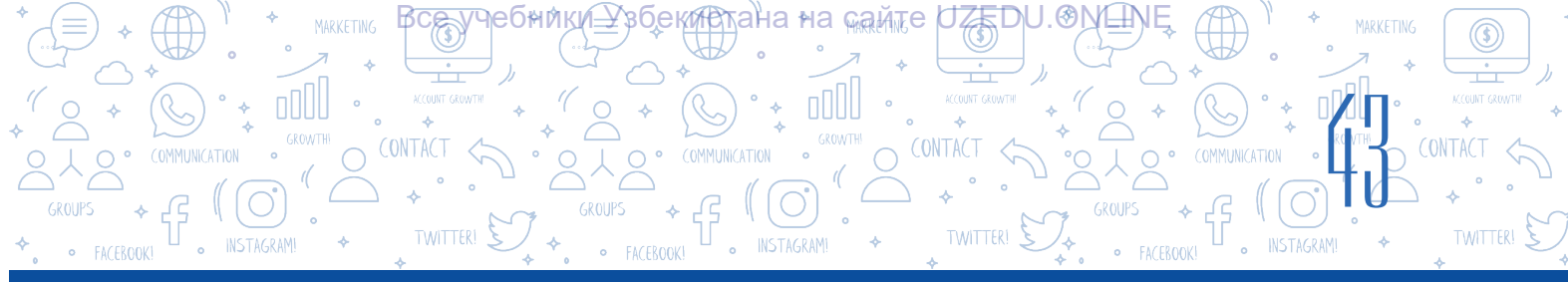

# «Topdan bök!» atly oýnuň ssenariýsi

Sahnada toplar pişige tarap togalanyp geliberýär. Pişik topa degip gitmez ýaly böküp topy geçirip goýbermeli. Munda pişik klawiaturanyň «probel» düwmesiniň kömeginde bökdürilýär. Oýnuň başynda «Janlar sany» 5 -e deň. Eger top pişige degip gitse, «Janlar sany» bire, «Utuşlar hasaby» bolsa 5 balla kemelýär hem-de topuň reňki üýtgäp, ol ekrandan gaýyp bolýar. Tersine bolanda, ýagny pişik topy geçirip goýberse, «Janlar sany» üýtgewsiz galýar, «Utuşlar hasabyna» bolsa 10 ball goşulýar. «Janlar sany» 0-a deň bolanda, oýun gutarýar we ekranda «OÝUN GUTARDY» – diýen ýazuw peýda bolýar.

# AMALY SAPAK

#### 1-nji ýumuş:

1. Maksatnamany işe düşüriň.

2. Pişik spraýtynda hereketlenme animasiýasyny emele getirmek üçin aşakdaky görnüşli kostýumlary dörediň:

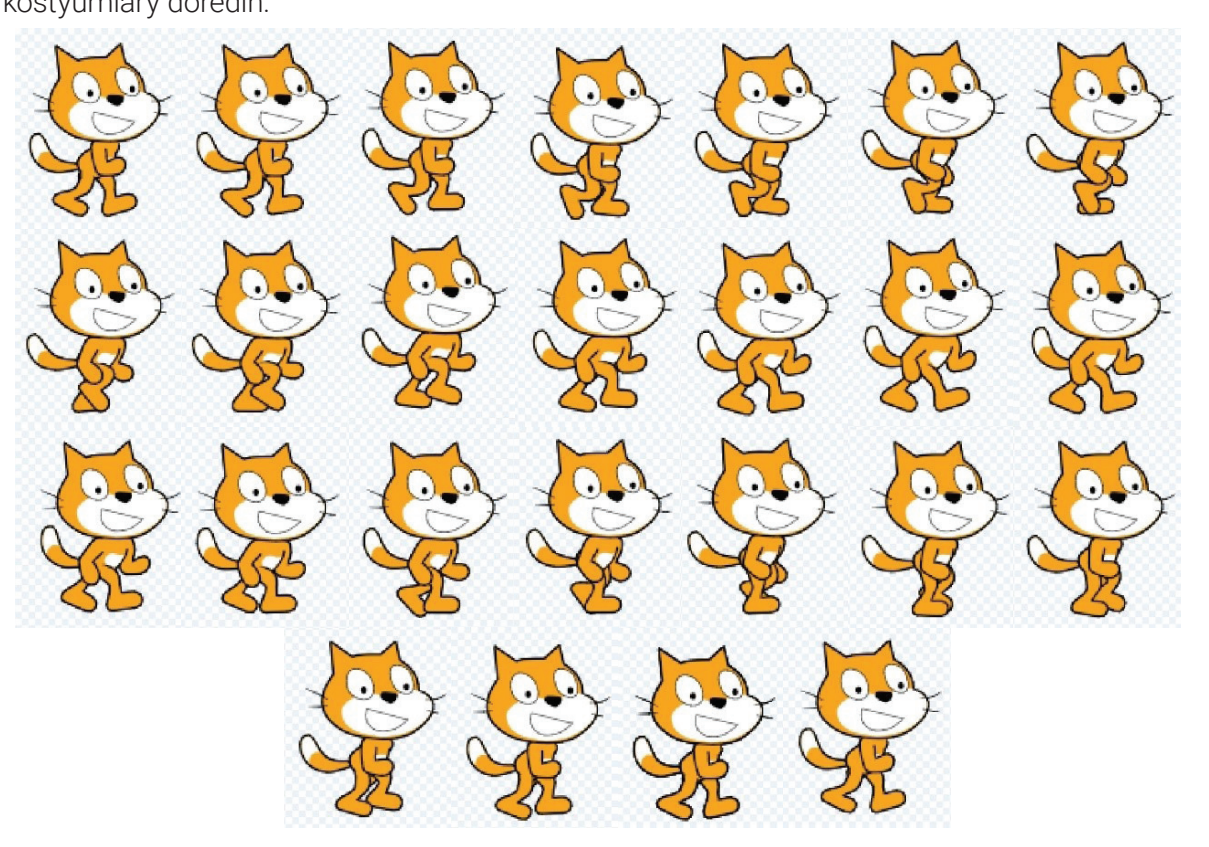

*Yatlatma!* Eger şu spraýtyň kostýumlaryny döredende kynçylyk çekseňiz, onda ony https://dr.rtm.uz saýtyndan ýükläp alyp bilersiňiz.

- 3. Fon üçin «Boardwalk» atly fony ýerleşdiriň.
- 4. «Boardwalk» atly fon nusgasy «Boardwalk2» atly 2-fony dörediň:

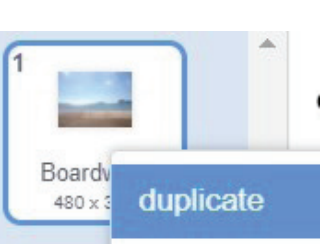

0

# BAP. PROGRAMMIRLEME TEHNOLOGIÝASY. OBÝEKTLERI

UZEDU.OMENI

ӯҹҽѲ҄ҥиҝ<u>ӣ</u>҈Ӈзӯҽҝ<u>ӣ</u>҈стана∘на <sub>ҝӕ҄Ѧ</sub>҉те

5. «Boardwalk2» atly fona «OÝUN GUTARDY» tekstini ýerleşdiriň:

# 2-nji ýumuş:

1. «Janlar sany:», «Utuş hasaby:», «Ýöremek» we «X» atly üýtgeýjileri dörediň (munuň üçin «Variable» bölümindäki «Make a Variable» buýrugyndan peýdalanyň).

2. «Janlar sany» we «Utuş hasaby» atly üýtgeýjileri sahnada görünýän ýagdaýa getiriň:

DOLANDYRMAK

# 3-nji ýumuş:

1. Skriptler penjiresine when i receive message 1 + bloguny ornaşdyryň.

2. «message1» düwmesiniň kömeginde galkyp çykýan sanawy emele getiriň:

3. «New message» buýrugynyň kömeginde täze habar döretmek penjiresini emele getiriň we «bökmek» atly habary dörediň we OK düwmesini basyň;

4. Edil şu tertipde «tamam», «top», «ýöremek» ýaly habarlar sanawyny dörediň:

# 4-nji ýumuş.

Pişik spraýty üçin aşakdaky skriptleri dörediň:

when 💌 clicked to 0 go to x: (-181) y: (-105 0.4 show 0.1 1 switch backdrop to Boardwalk 0.4 next costume Ýöremek 👻 to 🚺 Utuş hasaby:▼ to 0 to 5 to 10 2 Tamam.. hide 0 by (-1 change Utuş hasaby: 🔹 by 🛛 -5

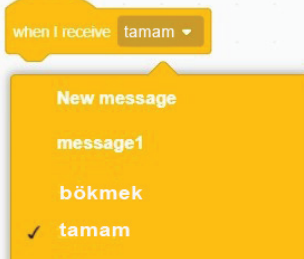

Janlar sany:

Utuş hasaby: 🗾

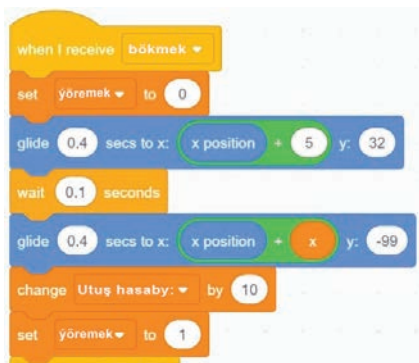

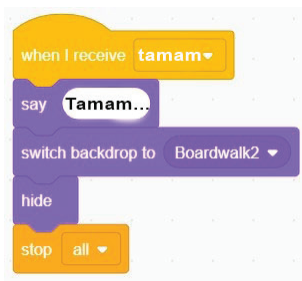

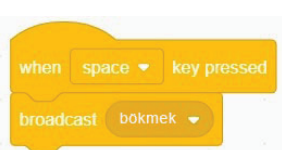

\*Книга предоставлена исключительно в образовательных целя» UZEDU.ONLINE

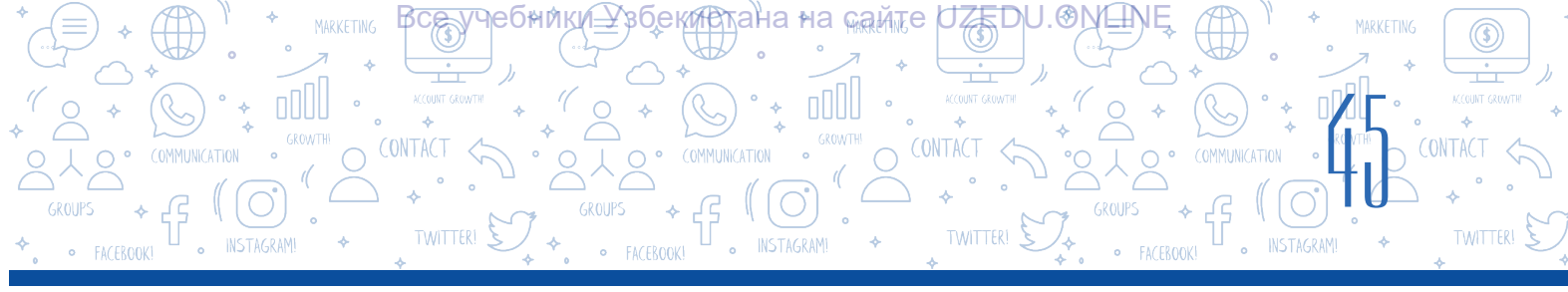

#### 5-nji ýumuş.

Top spraýty üçin aşakdaky skriptleri dörediň:

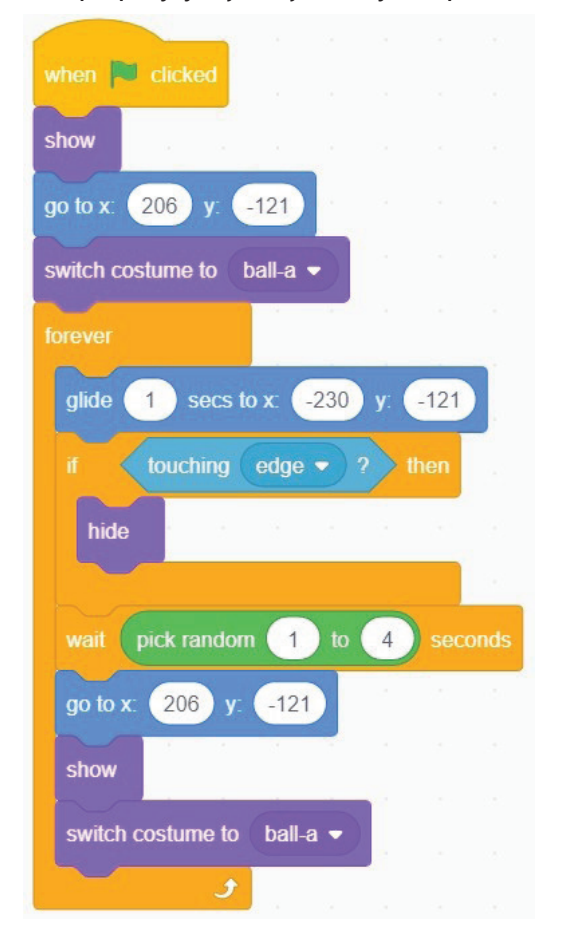

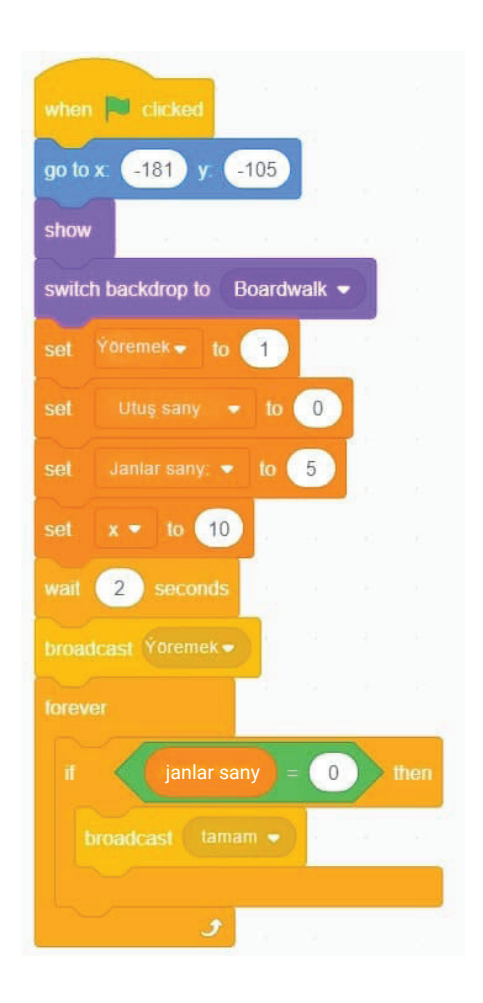

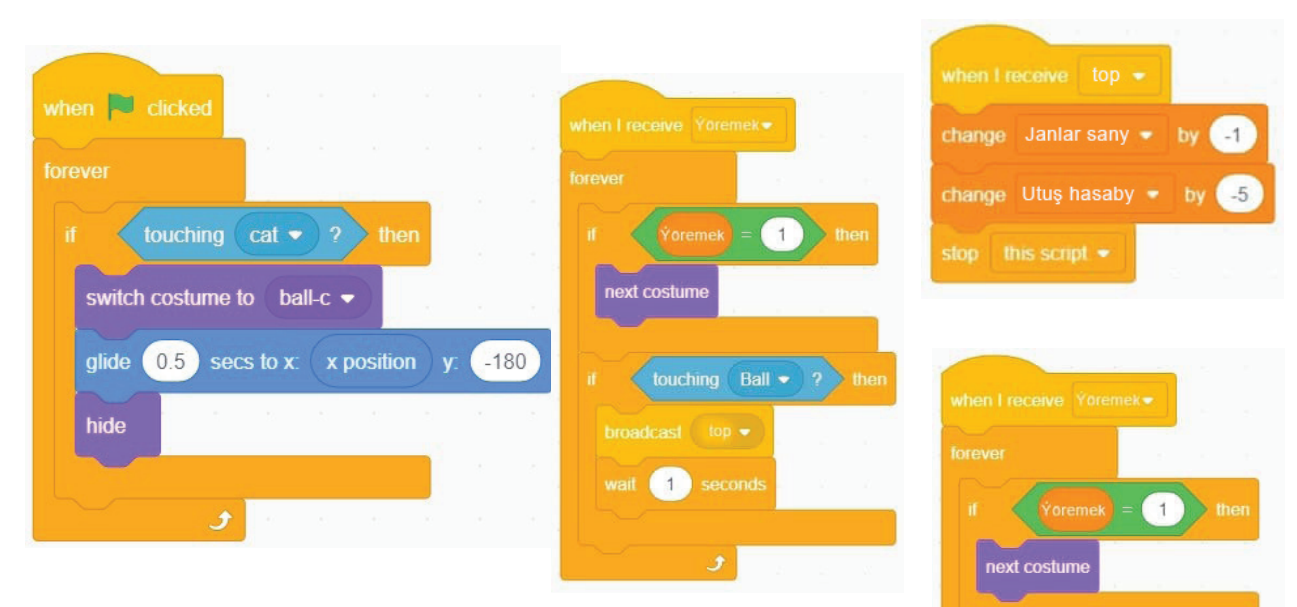

\*Книга предоставлена исключительно в образовательных целях UZEDU.ONLINE

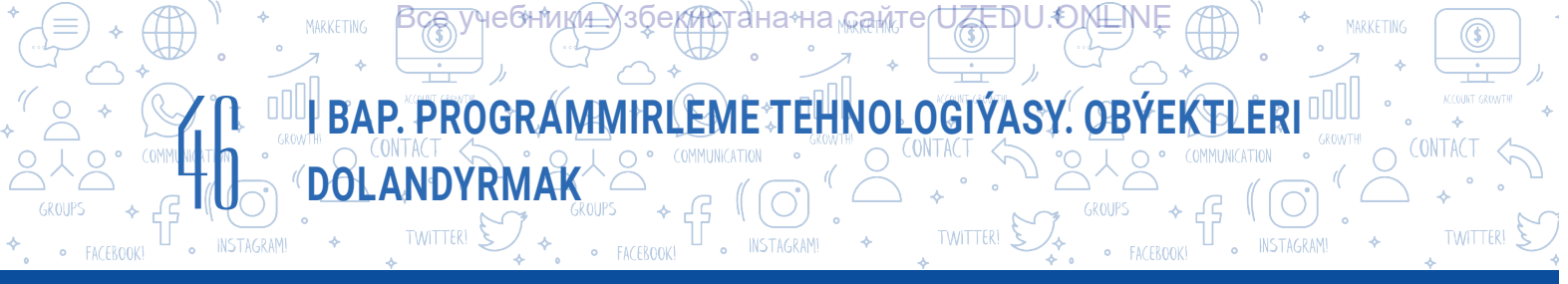

| when I receive bokmek -                    |                          |                                 |
|--------------------------------------------|--------------------------|---------------------------------|
| set Yoremek - to 0                         |                          |                                 |
| glide $0.4$ secs to x x position + 5 y. 32 |                          | when I receive tamam -          |
| wait 0.1 seconds                           |                          | say Tamam                       |
| glide 0.4 secs to x: x position + x y: -99 |                          | switch backdrop to Boardwalk2 - |
| change Utuş sany 👻 by 10                   | when space 💌 key pressed | hide                            |
| set Ýoremek <del>v</del> to 1              | broadcast bökmek 💌       |                                 |
| broadcast Yoremek•                         |                          | stop all 🝷                      |

# 6-njy ýumuş:

1. Taslamany işe düşüriň we oýny oýnap görüň.

2. Maksatnamada ýalňyşlyk ýoklugna göz ýetireniňizden soň, taslamany «Topdan bök!» ady bilen saklaň.

#### SORAGLAR WE ÝUMUŞLAR

- 1. Oýun näme? Kompýuter oýunlary näme?
- 2. Kompýuter oýunlaryny döretmek üçin nämeleri bilmeli?
- 3. Animasiýa näme? Onuň nähili görnüşleri bar?
- 4. Interaktiw oýunlary döretmek näme üçin zerur?
- 5. Kompýuter oýunlaryny ssenariýsiz döretmek mümkinmi? Näme üçin?
- 6. Scratch maksatnamasynda kompýuter oýunlaryny döretmek basgançaklaryny sanaň.

# ÖÝ IŞI

1. Aşakdaky görnüşli labirint üçin oýun ssenariýsini ýazyň.

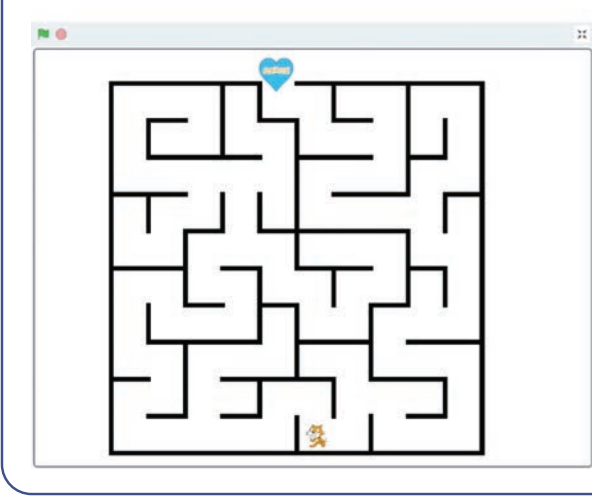

- 2. Oýunda interaktiwligi amala aşyrmak üçin peýdalanmak mümkin bolan buýruklar barada pikirleniň.
- 3. Ýazan ssenariýňiz esasynda oýnuň maksatnamasyny düzüň.

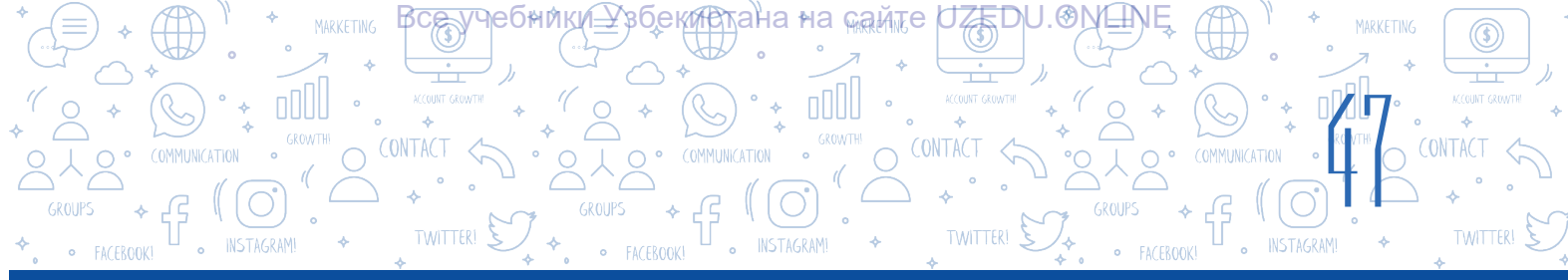

# 9-njy ders. BARLAG IŞI. TASLAMA IŞLERINIŇ TANYŞDYRMASY

Scratch gurşawynda amala aşyrylýan taslama görnüşleri:

| Taslama<br>görnüşi | Taslamanyň ady we taglymy                                                                                                    | Taslama nusgasy |
|--------------------|----------------------------------------------------------------------------------------------------|-----------------|
| Sazly              | Sazly älemgoşar<br>7 hili älemgoşar reňkindäki spraýtlara<br>do, re, mi, fa, sol, lýa, si ýaly 7 sany<br>sazly nota ýerleşdirilen. Pişik reňklere<br>degse, degişlilikde oňa ornaşdyrylan<br>nota sesi ýaňlanýar we spraýtyň reňki<br>üýtgeýär. Pişik buluda degse, barabanyň<br>sesi, güneşe degende bolsa başga bir<br>notanyň sesi ýaňlanýar.                                                                                                    |                 |
| Interaktiw oýun    | <ul> <li>«Pişik-syçan» oýny</li> <li>Syçan labirintdan geçip, peýnire ýetip<br/>barmaly. Labirint arkaly geçende, pişik<br/>syçany peýnire ýetip barmagyna päsgel<br/>berýär.</li> <li>Oýnuň gahrymanlary 3 sany: pişik, syçan<br/>we peýnir spraýtlaryndan ybarat.</li> <li>Eger syçan ýolda gara diwara ýa-da<br/>pişige duşsa, onda «Waý!!!» – diýen<br/>habar çykýar we syçan ýene ýaşyl<br/>töweregiň içine ýerleşýär.</li> <li>Eger ol gapdaky peýnire ýetip barsa,<br/>«Nýam-nýam!!!» – diýip, ses çykarýar.</li> <li>Sahna üçin suratdaky ýaly labirint<br/>çyzmaly.</li> </ul> | Óýun gutardy    |

\*Книга предоставлена исключительно в образовательных целях UZEDU.ONLINE

# BAP. PROGRAMMIRLEME TEHNOLOGIÝASY. OBÝEKTLERI

EDU.€

TWITTER!

| Taslama<br>görnüşi                | Taslamanyň ady we taglymy                                                                                                    | Taslama nusgasy |
|-----------------------------------|----------------------------------------------------------------------------------------------------|-----------------|
| Dialog<br>(gepleşik)<br>elementli | Men hasaplamagy bilýärin<br>Pişik peýdalanyjy bilen aşakdaky<br>dialog esasynda gepleşige girişýär we<br>peýdalanyjy tarapyndan girizilýän 2<br>sanyň üstünde +, –, *, / ýaly amallary<br>ýerine ýetirýär:<br>– Salam!<br>– Adyňyz näme?<br>– Meselem, NAFISA.<br>– NAFISA, ynanýarsyňyzmy, men<br>hasaplamagy bilýärin!<br>– Birinji sany giriziň: A =<br>– Meselem, 12.<br>– Ikinji sany giriziň: B =<br>– Meselem, 24.<br>– Jogaplary görmek üçin aňlatmalar<br>ýerleşen gözenekleri saýlaň!<br>– A + B; A – B; A * B; A / B ýazuwly<br>gözenekleri saýlamak arkaly sahnada<br>hasaplama netijeleri görünýär. |                 |
| Grafika                           | <b>Abstraksiýa</b><br>Pişik abstraksion görnüşdäki çyzyklary<br>çyzýar.                                                                                                    |                 |
| Animasion                         | Animasiýa<br>Sahnada 2 pil bolup, 1 guş uçup ýör.<br>Pilleriň biri hortumyndan suw pürküp<br>hereketlenýär, ikinjisi bolsa sahnada<br>gezmeleýär. Uçup ýören guş pillerden<br>käbirine degip gitse, olaryň reňki agarýar.<br>Mälim wagt geçip, pilleriň reňki ýene öz<br>ýagdaýyna gaýdýar.                                                                                                    |                 |

Ýumuş. Ýokarda getirilen her bir ssenariýe laýyk taslamalary dörediň.

Все учебники Узбекистана на сайте UZEDU.ONLINE

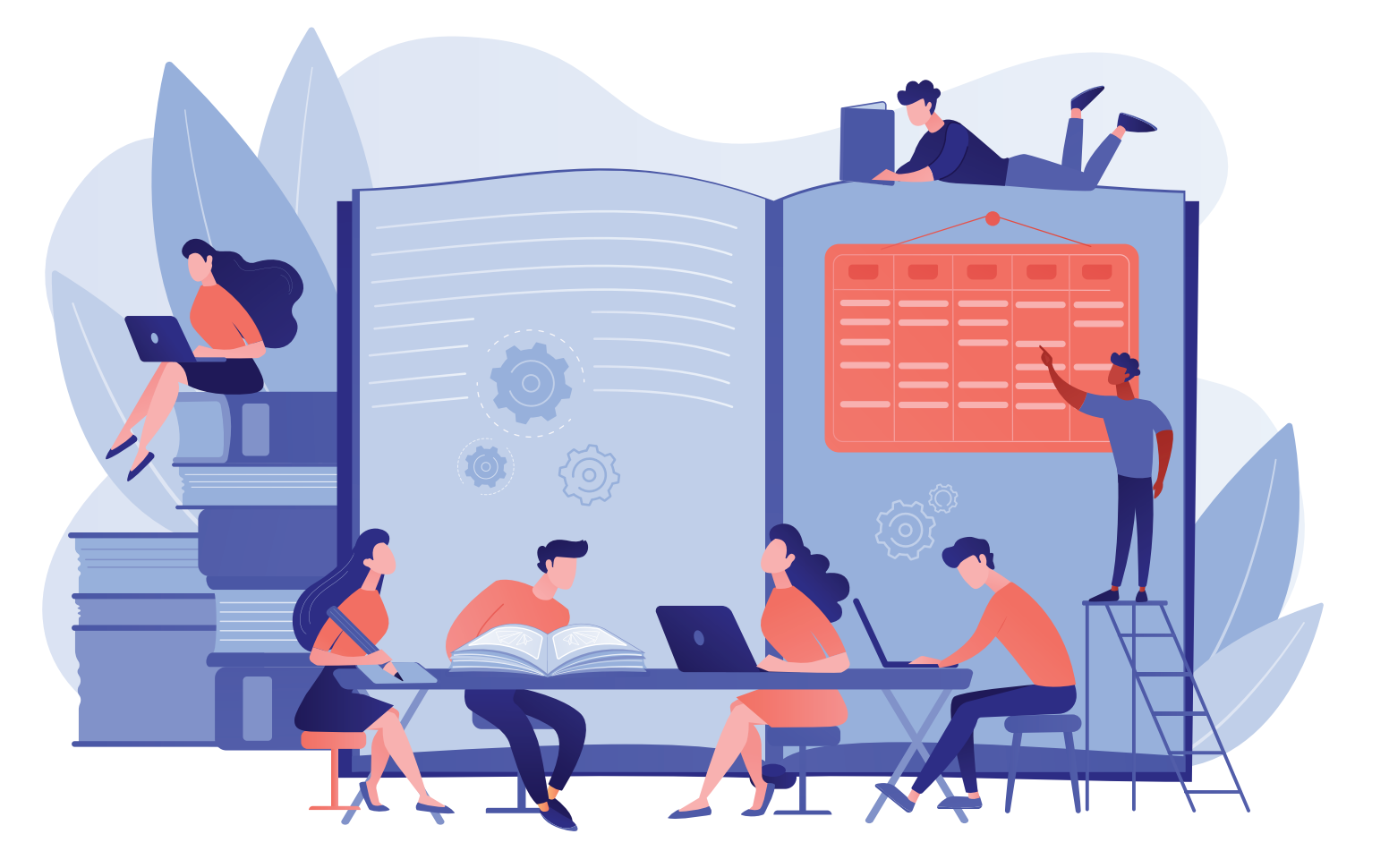

# II BAP. TEKST PROSESSORYNDA NAMALARY GAÝTADAN IŞLEMEK

#### **OKUW MAKSADY**

Bu bapda Siz:

resmi namalary döretmäge goýlan talaplary;

namalara obýektleri ýerleşdirmegiň tertibini;

nama sahypasyny formatlama tertiplerini; MS Word tekst prosessorynyň goşmaça mümkinçiliklerini bilersiňiz.

#### SERIŞDELER

**MS Word** 

#### BAŞARNYK

- Babyň kömeginde Siz:
  - tekst prosessorynda resmi namalary taýýarlamagy; MS Wordda döredilen namany parollamagy;
  - MS Wordda döredilen namany çap etmegi;
  - nama kolontitul, çykgyt we giperýüzlenmeleri ýerleşdirmegi;
  - namanyň sahypasynyň araçäklerini we ugurlaryny kesgitlemegi;
  - namanyň sahypalaryny nomerlemegi;
  - namada sanawlary emele getirmegi;
  - nama SmartArt obýektleri, şekil, 3D model we formulalary ýerleşdirmegi bilersiňiz.

# 10-njy ders. TEKST PROSESSORYNDA NAMALAR BILEN IŞLEMEK

TEKST PROSESSORYNDA NAMALARY GAYTADAN IŞL

Mälim bolşy ýaly, 5-nji synp dersliginde MS Word tekst prosessorynda işlemek boýunça ilkinji düşünjeler berlen bolup, ondan gündelik durmuşda nähili peýdalanmak boýunça amaly görkezmeler hem hödürlenen.

Namadaky maglumatlary okamaga amatly görnüşde formatlamak üçin, olary sanaw görnüşinde

şekillendirmek mümkin. Nama döredende birnäçe maglumaty sanap geçmeli bolsa, «Списки» buýrugynyň birnäçe görnüşinden peýdalanylýar. Çünki sanaw aýratyn hatarlarda ýazylan belgiler bilen bölünen bolýar.

Deňeşdirip görüň hany, haýsy görnüşdäki maglumaty okamak hem-de ýatda saklamak amatly?

# 1-nji nusga:

- kepir balygy, karas balygy, okun, leňňeç;
- alma, ülje, nar, injir;
- süýt, mesge, gaýmak, ýag;

OUU**II BAP**.

- ýüz, göz, gaş, burun;
- materik, ada, ýarymada, deňiz.

# 2-nji nusga:

kepir balygy, karas balygy, okun, leňňeç, alma, ülje, nar, injir, süýt, mesge, gaýmak, ýag, ýüz, göz, gaş, burun, materik, ada, ýarymada, deňiz.

# Markerli sanawy döretmek we üýtgetmek

- 1. Sanaw emele getirmek üçin berlen tekstiň her bir bölegi aýry hatarlara girizilýär.
- 2. Girizilen tekst islendik usulda bellik edilýär.
- 3. «Главная» menýusy saýlanýar (1).
- 4. «Абзац» bölüminden «Маркеры» buýrugyndaky 🖃 saýlanýar (2).

5. Marker belgisi hökmünde peýdalanmak mümkin bolan birnäçe görnüş bar bolup, olardan islendik belgi saýlanýar (3).

Amallar yzygiderligi ýerine ýetirilende, her bir sözbaşyda markerler peýda bolýar. «Enter» düwmesiniň kömeginde soňky sözbaşa geçilende, awtomatik ýagdaýda şu markere eýe sanaw emele gelýär.

Belgi görnüşini islege görä üýtgetmek mümkin. Munuň üçin:

- 1) döredilen sanaw bellik edilýär;
- 2) «Главная»  $\rightarrow$  «Маркеры» buýrugyndan  $\square$  arkaly (2) täze belgi saýlanýar (3).

#### предоставлена исключительно в образовательных целях UZEDU.ONLINE

# DAÝANÇ DÜŞÜNJELER

**Sanaw** – sifr ýa-da marker arkaly bellenen sözbaşylar toplumy.

**Marker** – sanaw emele getirmek üçin peýdalanylýan belginiň görnüşi.

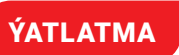

Sifriň kömeginde bellenen sözbaşylar toplumy *sifrli sanaw* diýlip atlandyrylýar.

Markerde bellenen sözbaşy toplumlaryna bolsa *markerli sanaw* diýilýär.

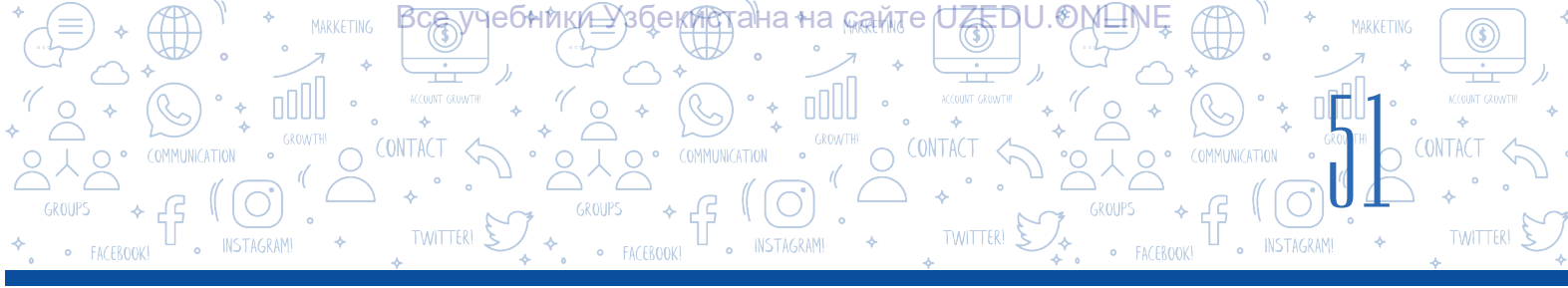

| - <del>-</del> 5 • 0 =                                   |                                                             |                             |            |                                                                                                    | Докум                                                                                             | ент47 - Word                           |                                                         |                                              | A                    | - 8                                                 | ×     |
|----------------------------------------------------------|-------------------------------------------------------------|-----------------------------|------------|----------------------------------------------------------------------------------------------------|---------------------------------------------------------------------------------------------------|----------------------------------------|---------------------------------------------------------|----------------------------------------------|----------------------|-----------------------------------------------------|-------|
| Файл Главная Вотак                                       | а Дизайн Макет                                              | Ссылки                      | Рассылки   | Рецензирование                                                                                                    | Вид                                                                                               | 9 Что вы хотите сделать?               |                                                         |                                              | Вход                 | <b>А Общий д</b>                                    | оступ |
| Копировать<br>Вставить Формат по образцу<br>Буфер обмена | Calibri (Оснс - 11<br>Ж. К. <u>Ч</u> авс. х. з<br>3<br>Шрис | ~ А́ А́ А́ А́<br>х² (А) - № | <b>2</b> . | <ul> <li>т</li> <li>т</li> <li>библиотека маркери</li> <li>нет</li> </ul>                                                                                                    | <ul> <li></li></ul>                                                                               | ¶ АаБбВеГг, АаБбВеГг, А<br>Без инте За | аббві Ааббвы Ааb<br>аголово Заголово Заголовок<br>стили | АаБбВвГ <b>АаБбВвГ</b> а<br>Подзагол Слабоев | ÷<br>÷<br>↓<br>Fs Pi | Р Найти →<br>Заменить<br>Выделить →<br>дактирование | -14   |
| ания<br>                                                 |                                                             | Ĩ                           |            | Маркеры в докумен           —           —           —           —           —           —           —           —           —           —           —           —           —           —           —           —           —           —           —           —           —           —           —           —           —           —           —           —           —           —           —           —           —           —           —           —           —           —           —           —           —           —           —           —           —           —           —           —           —           —           —           — | те<br>О<br>•<br>•<br>•<br>•<br>•<br>•<br>•<br>•<br>•<br>•<br>•<br>•<br>•<br>•<br>•<br>•<br>•<br>• | 3<br>- ○<br>✓ ✓<br>                    |                                                         |                                              |                      |                                                     |       |

MS Word tekst prosessory diňe bir markerli däl, eýsem nomerlenen sanawy döretmäge-de mümkinçilik berýär. Nomerli(sifrli) sanaw hem markerli sanaw ýaly alynýar.

#### Sifrli sanawy döretmek we üýtgetmek

- 1. Sanaw emele getirmek üçin berlen tekstiň her bir bölegi aýratyn hatarlara girizilýär.
- 2. Girizilen tekst meýletin usulda bellik edilýär.
- 3. «Главная» menýusy saýlanýar (1).
- 4. «Абзац» bölüminden «Нумерация» buýrugyndaky 🖃 saýlanýar (2).
- 5. Sifrli sanaw üçin meýletin nomerleme belgisi saýlanýar (3).

Belgi görnüşini islege görä üýtgetmek mümkin. Munuň üçin:

- 1) döredilen sanaw belgilenýär;
- 2) «Главная» menýusyndaky «Нумерация» buýrugyndan 🖃 (2) arkaly täze belgi saýlanýar (3);
- 3) sifrli sanaw üçin kitaphanada bar bolmadyk täze sifr formatyny emele getirmekde «Определить новый формат номера» buýrugy saýlanýar (4);

4) «Формат номера» hataryna sifrden öň girizilen islendik söz (bölüm, mysal we başgalar) emele getirilýän sifrli sanaw üçin marker hökmünde ulanylýar.

| 🗄 ५२० 🖏 =    |                                                                                                    |               |                                             | Документ1 - Word                                                     |                                                                                                    | Вход                                                     | <b>—</b> —                                                                            | ø ×        |
|--------------|----------------------------------------------------------------------------------------------------|---------------|---------------------------------------------|----------------------------------------------------------------------|----------------------------------------------------------------------------------------------------|----------------------------------------------------------|---------------------------------------------------------------------------------------|------------|
| Файл Главная | Конструктор Макет                                                                                             | Ссылки Рассыл | зи Рецензирование                           | Вид Надстройки                                                       | Справка ABBYY FineReader                                                                                                    | r 12 — Q — Что вы хотите сделать?                        | ዳ                                                                                     | Поделиться |
|              | Конструктор Масе<br>Сайблі (Оснс * 11 *)<br>Ж К Ц * абс х, х <sup>2</sup><br>шрифт<br>с + 1 + 1 + 2 * + + 1 + |               | а Рецензирование<br>1<br>Библиотека нук<br> | Від Радстроики<br>= А↓ ¶ АаБб<br>ользованные форматы<br>мерации<br>1 | Cripilito         ABOTY Princessee           3afr.         Aa668afr.         Aa668 fr.           invector         Invector         Invector           2         1         13         1           1         1         1         1 | АвБ68вГ Ад Дабован<br>заголовок. Заголовок Подзагол<br>ч | № Заменить<br>№ Заменить<br>№ Выделить *<br>№ Редактирование<br>ита номера ?<br>Шомет |            |
| თ            |                                                                                                    |               | Ф: Изменить ур<br>Определить                | оовень списка<br>новый формат номера                                 | 4                                                                                                    |                                                          |                                                                                       |            |

### Namada sanaw döredende aşakdaky kadalar berjaý edilmeli:

 sanawdan öňki sözlem nokat ýa-da iki nokat bilen tamamlanmagy mümkin. Eger şu jümledäki söz ýa-da jümle ondan soň nähilidir sanaw bardygyny görkezse ýa-da sanawdaky maglumatlar ondan öňki sözlemi düşündirip berse, iki nokat ulanylýar. Tersine bolanda, sanawyň öňünden nokat goýulýar;

2) arap ýa-da rim sifrli sanawlarda:

II BAP

- a) eger sifrden soň nokat bolsa, tekst uly harp bilen;
- b) eger sifrden soň ýaý goýlan bolsa, tekst kiçi harp bilen başlanýar;
- 3) sifrli sanawda kirill ýa-da latyn harplary ulanylsa:
  - a) eger uly harpdan soň nokat goýulanda, tekst uly harp bilen;
  - b) eger kiçi harpdan soň ýaý ulanylsa, tekst kiçi harp bilen başlanýar;
- 4) markerli sanawlarda tekst kiçi harp bilen başlanýar;
- 5) sanaw elementinden soň aşakdaky dyngy belgileri goýulmagy mümkin:
  - a) otur, eger sanaw bir elementden ybarat bolsa;
  - b) nokatly otur, eger sanaw elementi kiçi harp bilen başlanmaly bolsa;
  - ç) nokat, eger sanaw elementi uly harp bilen başlanmaly bolsa;

6) sanawyň ahyrky elementinden soň nokat goýulýar.

Mälim bolşy ýaly, gündelik durmuşda dürli resmi nama taýýarlamak zerurlygy uly bolup, olary MS Word tekst prosessorynda taýýarlamak örän amatly we aňsat.

Resmi namalaryň sany gaty kän, olardan iş ýöretmek prosesinde peýdalanylýanlary **maglumat-habar resminamalary** hasaplanýar. Bulara arza, beýannama, bildirişnama, wesýetnama, ynanç haty, maglumatnama, häsiýetnama, hödürnama, çakylyk, terjimehal, düşündiriş haty, bildiriş, hasabat ýaly namalary mysal getirmek mümkin.

# ÝATLATMA

**Arza** – belli bir edaranyň ýa-da wezipeli şahsyň adyna käbir haýyş, teklip, şikaýat we başga mazmunda ýazylýan resmi nama. Mekdep okuwçysy, talyp, menejer, fermer, inžener, alym, telekeçi, wezipeli şahs – jemgyýetiň islendik agzasy arza ýazmak hukugyna eýe. Arza başga resmi namalar ýaly anyk, gysga jümleler bilen anyk we düşnükli ýazylmalydyr.

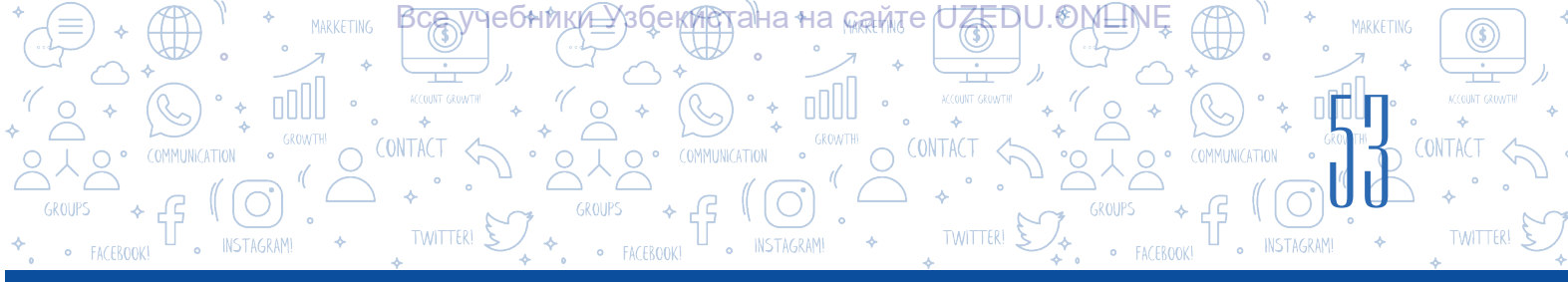

# Arzanyň zerur bölekleri:

1) arza ýollanan edaranyň ýa-da wezipeli şahsyň ady;

 arza ýazyjynyň ýaşaýan ýeri, wezipesi, ady, atasynyň ady we familiýasy;

3) namanyň ady (arza);

4) esasy tekst (teklip, haýyş, şikaýat we ş. m.);

5) arza goşmaça edilýän namalaryň ady (eger zerur bolsa);

6) arza ýazyjynyň goly, adynyň we atasynyň adynyň baş harplary, familiýasy;

7) arza ýazylan sana (gün, aý, ýyl).

Şuny nygtamak gerek, ýagny arzanyň zerur bölekleri ähli ýagdaýlarda hem, birmeňzeş bolmaýar. Aglaba arzalar üçin goşmaçanyň gerek bolmazlygy mümkin we başgalar.

goșmaça

Sene (gün, aý, ýyl)

#### Terjimehalyň esasy zerur bölekleri:

- 1) namanyň ady (terjimehal);
- 2) tekst:
- awtoryň familiýasy, ady we atasynyň ady;
- doglan senesi (gün, aý, ýyl) we ýeri;
- milleti, sosial gelip çykyşy;

– ata-enesi barada gysgaça maglumat (familiýasy, ady we atasynyň ady, iş ýeri);

- maglumaty (nirede, haçan we nähili okuw mekdebini gutaranlygy, maglumatyna görä käri);
- işiniň görnüşleri;
- ahyrky iş ýeri we wezipesi;
- sylaglary we höweslendirmeleri;
- jemgyýetçilik işlerindäki gatnaşygy;
- maşgala ýagdaýy we magala agzalarynyň düzümi;
- pasport maglumatlary;
- ýaşaýan ýeri (öý salgysy), telefon belgisi;
- 3) sene;
- 4) goly.

Terjimehal adaty kagyza ýazylyp, çap edilmegi mümkin. Teksti beýan etmek şekili hekaýa usulynda bolup, birinji şahsyň dilinden ýazylýar.

# ÝATLATMA

Arza

goly

Esasy tekstiň mazmuny

Terjimehal – mälim bir şahs tarapyndan öz şahsy durmuşy we işi barada beýan edilen ýazuw. Terjimehal birmeňzeş ülňä eýe däl, her kim öz çemeleşmesi esasynda ýazyp biler. Ol awtor tarapyndan özbaşdak düzülýän nama. Sebäbi erkin (meýletin) düzülse-de, bu namada käbir bölekler hökman bolmalydyr.

Nirā we kime

Arza ýazyjynyň ýaşaýan ýeri, wezipesi, ady familiýasy (doly)

ady familiýasy (gysga)

ļ

# TEKST PROSESSORYNDA NAMALARY GAYTADAN IŞLEME

#### Rezýumä girizilmegi maslahat berilýän maglumatlar sanawy

Sözbaşy: terjimehal, ady we familiýasy ... .

II BAP.

Maksady: hemişelik iş, işe ýerleşmek, dereje, wezipe ... .

**Şahsy maglumatlar:** telefon belgisi, elektron poçtasy, şahsy blogy, sosial ulgamlardaky profili, öý salgysy, maşgala ýagdaýy ... .

Surat: adatda, 3.5×4.5 ölçegli birmeňzeş reňkli fonda.

**Esasy maglumatlar:** haýsy ýyllar aralygynda, haýsy okuw mekdeplerinde bilim alanlygy hem-de ýöreden işi barada maglumatlar ... .

Gazanan üstünlikleri: hormat haty, sertifikatlar ... .

**Goşmaça maglumatlar:** şahsy sypatlar, gyzyklanmalar ... . Amerikanyň Birleşen Ştatlarynda rezýume nusgalaryny taýýarlamagyň iň meşhury «Cirriculum Vitae» (terjimesi – *durmuş ýoly*) diýlip atlandyrylyp, gysgaça CV (Si-Vi) diýilýär. CV bäsdeşlik edip bilýän zähmet bazarynda şahsyň umumy ukybyny görkezýän resminama hasaplanýar.

# ÝATLATMA

Rezýume Ýewropanyň ösen döwletleri hem-de ABŞ-nyň kadrlar dolandyryşy amalyýetinden girip gelen resmi namalardan biri hasaplanýar. Işe ýerleşmek prosesinde öz rezýumesini hödürlemek häzirki zaman biznesde etiket kadalaryndan biridir. Rezýume taýýarlamaga dürli döwletlerde talap dürlüçe bolup, şonuň ýaly-da, rezýume arkaly şahsda öz ukybyny reklama etmek mümkinçiligi peýda bolýar.

!

Bu günki günde giň ýaýran usullardan biri bu – taýýar blankalary Internet sahypalaryndan alyp, oňa sahsy maglumatlary ýerleşdirmek arkaly rezýume döretmekdir.

Rezýume faýlynyň adyny Familiýa\_at\_wezipe şeklinde saklap goýuň. Şeýdip saklansa, faýly tapmak aňsat bolýar hem-de iş beriji faýl döreden şahs barada gowy düşünjä eýe bolmagyna esas döredilýär.

| Nº | Web-saýtyň ady                                  | Mümkinçilikleri                                                                                                    |
|----|-------------------------------------------------|----------------------------------------------------------------------------------------------------|
| 1. | https://www.canva.com/ru_ru/sozdat/<br>rezyume/ | Taýýar şablonlara dürli reňkde we şriftde<br>maglumat girizmek arkaly redaktirlemek<br>netijesinde gyzykly görnüşe eýe rezýume<br>taýýarlamaga mümkinçilik berýän web-saýt. |
| 2. | https://rezume.me/                              | Sanawdan geçmegi talap edilmeýän, onlaýn<br>ýagdaýda rezýume taýýarlamak hem-de<br>olary ýükläp almaga mümkinçilik berýän<br>mugt web-saýt.                                 |
| 3. | https://zety.com/resume-templates#1             | lş berijileri hem-de işgärleri dolandyrmak<br>amalyýetindäki tejribeler esasynda<br>taýýarlanan şablonlar ýerleşen iňlis dilindäki<br>saýt.                                 |

Aşakda gyzykly görnüşe eýe rezýume şablonlaryny almak we olary gaýtadan işlemek mümkinçiligini berýän web-saýtlaryň sanawy getirilen:

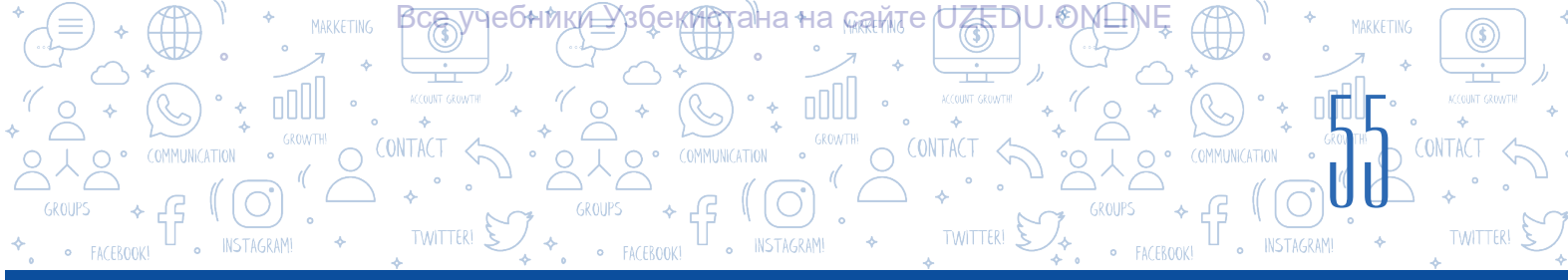

#### AMALY SAPAK

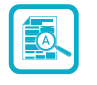

?

- 1. Tekstli resminama dörediň we Ýaşlar guramasynyň agzasy hökmünde «Terjimehal» atly resmi namany taýýarlaň we ony «Terjimehal.docx» ady bilen saklaň.
- 2. Öň döreden «Terjimehal.docx» atly resmi namany açyň. Resmi namanyň soňky bölegine aşakdaky jümläni goşuň:

«Şu resmi namada aşakdaky ýakyn garyndaşlarym barada maglumat getirilen.» Soňra, markerli sanaw buýrugynyň kömeginde resmi nama ýakyn garyndaşlaryňyzyň sanawyny giriziň.

- 4. Täze resminama dörediň we ony «Bägül.docx» diýip atlandyryň.

Şu nama mellege bägül ekmek prosesini basgançaklaýyn amala aşyrmagyň tertibini nomerli sanaw görnüşinde ýazyp çykyň:

- 1) mellekden oňaýly ýer saýlamak;
- 2) bölünip alnan ýere güli ekmek üçin çukur gazmak;
- 3) çukura azajyk dökün salmak ...;
- 4) ... .
- Sanawy dowam etdiriň.
- 5. Toparyň işi. Synpdaky okuwçylar iki topara bölünýär. Birinji topar «Iş beriji guramanyň işgärleri», ikinji topar «Işe ýerleşjek bolýan raýatlar». Ikinji toparyň agzalary işe ýerleşmek üçin öz rezýumelerini taýýarlaýar. Birinji toparyň agzalary taýýarlan namalaryň netijesine görä, olardan bir sanysyny işe kabul edýär. Kabul edilen karar düşündirilýär.

#### SORAGLAR WE ÝUMUŞLAR

- 1. Arza, terjimehal, bildiriş ýaly resminamalar haýsy ýagdaýlarda gerek bolýar?
- 2. Arza ýazmagyň tertibini düşündiriň.
- 3. Terjimehal ýazanda nämelere üns bermeli?
- 4. Rezýume ýazmak üçin taýýar şablonlary ýükläp almakda peýdalanmak mümkin bolan websaýtlara mysal getiriň.
- 5. Namalarda haçan sanawlardan peýdalanmak netijeli hasaplanýar?
- 6. Nomerli we markerli sanawlaryň tapawudy nämede?
- 7. Namalarda sanaw emele getirmegiň kadalary barada nähili maglumata eýesiňiz?

# TEKST PROSESSORYNDA NAMALARY GAYTADAN IŞLEMEK (

Ē

# ÖÝ IŞI

1. Aşakdaky sanawly maglumaty öz içine alan resminama dörediň we ony saklaň.

Duşenbe güni üçin ders jedweli:

1) matematika;

2) Informatika we MT;

3) ene dili;

4) şekillendiriş sungaty;

- 5) saz;
- 6) iňlis dili.

2. Aşakdaky sanawly maglumatlary öz içine alan resminama dörediň hem-de maglumatlary aşakdaky ýaly formatlaň:

- Bahar
- Mart
   Sentýabr
- Aprel
   Oktýabr
- Maý Noýabr

# Tomus Gyş

- lýun
- lýul
- Ýanwar

• Dekabr

Güýz

Awgust
 Fewral

3. Mekdep direktorynyň adyna aşakdaky sebäplerden biri esasynda arza taýýarlaň:

a) bir ýerden başga ýere geçenligi sebäpli şu mekdebiň altynjy synpyna kabul etmek barada;

b) döwlet synagynda gatnap bilmeýänligi sebäpli gaýtadan tabşyrmak barada.

4. https://rezume.me/ saýty arkaly ýükläp alnan rezýume şablony saklanan namany ýükläp alyň, öz maglumatlaryňyz esasynda namany gaýtadan dolduryň we saklaň.

5. Siz firmanyň direktorysyňyz. Ähli işçileriňiziň resmi namalaryny birmeňzeş görnüşe getirmek isleýärsiňiz. Olaryň terjimehallaryny taýýarlaýarlar. Munuň üçin siz umumy görnüş işläp taýýarlamalysyňyz. Bu wezipäni MS Word maksatnamasynda ýa-da depderiňizde amala aşyryň.

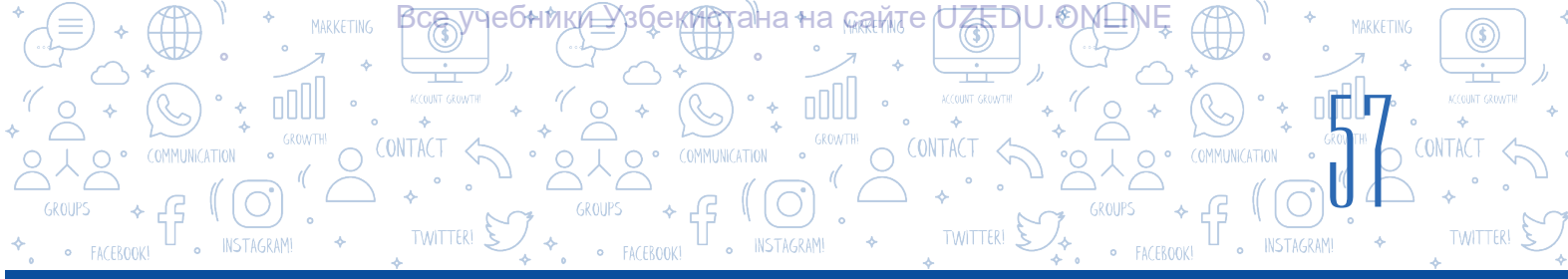

# 11-nji ders. KOLONTITUL, ÇYKGYT WE SAHYPA TERTIP NOMER GOÝMAK

Resminama döretmek dowamynda her bir sahypa tekstdäki esasy maglumatdan daşary nama degişli goşmaça maglumat girizmek zerurlygy döreýär. Meselem, kitap bölümi we baplary ady. Wezipäni ýerine ýetirmek prosesinde kolontitul buýrugyndan peýdalanmak mümkin.

**Kolontitul** (fr. *colonne* – sütün we latyn. *titulus* – ýazuw, sözbaşy) – sahypanyň ýokary ýa-da aşaky böleginde

# DAÝANÇ DÜŞÜNJELER

Üstki kolontitul – sahypanyň ýokary bölegindäki bölüm.

**Aşaky kolontitul** – sahypanyň asaky bölegindäki bölüm.

ýerleşen hem-de sözbaşy, awtoryň ady, namanyň ady we baby ýaly başga gerekli goşmaça maglumatlary öz içine alýan maglumat. Çap neşiriň ähli sahypalarynda ýerleşdirilen sözbaşy sahypalary, suratlar bilen doldurylan bölekler bulara degişli däldir.

Maglumat sahypanyň üstki bölegine «Верхний колонтитул», aşaky bölegine bolsa «Нижний колонтитул» buýrugynyň kömeginde goşulýar. Beýle ýagdaý nama barada goşmaça gerekli maglumatlary ýatda saklamak üçin amatlylyk döredýär.

Namanyň meýletin sahypasynyň ýokary ýa-da aşaky bölegine kolontitul goşulanda, namanyň her bir sahypasynda şu maglumatlar peýda bolýar.

Nama faýlyň adyny we awtoryň adyny namanyň her bir sahypasynda görkezmek üçin «Верхний колонтитул»dan peýdalanylýar.

Namanyň döredilen senesi ýa-da sahypanyň nomeri ýaly maglumatlary «Нижний колонтитул» ýerleşdirmek maslahat berilýär.

«Верхний колонтитул»у ýerleşdirmegiň tertibi:

- 1. «Вставка» menýusyndan «Верхний колонтитул» buýrugy saýlanýar (1).
- 2. Netijede ekranda «Верхний колонтитул» sozlamalarynyň wertikal menýusy peýda bolýar (2).
- 3. Wertikal menýudan «Пустой» atly görnüş saýlanýar (3).

|          | 5 · C 🤗   |         |                                                                               |           |                                         |          |                                                  | Докумен        | rr1 - Word                           |             |                           |                          |                 |          |           | Вход              | æ     |                 |        | ×       |
|----------|-----------|---------|-------------------------------------------------------------------------------|-----------|-----------------------------------------|----------|--------------------------------------------------|----------------|--------------------------------------|-------------|---------------------------|--------------------------|-----------------|----------|-----------|-------------------|-------|-----------------|--------|---------|
| Файл     | Главная   | Вставка | Конструктор                                                                   | Макет     | Ссылки                                  | Рассылки | Рецензировани                                    | е Вид          | Надстройки                           | Справк      | a ABBYY                   | FineRead                 | ler 12          | 🖓 Чтов   | вы хотите | сделать?          |       | ۶ļ              | Тодели | ться    |
| Страниць | а Таблица | Рисунки | <ul> <li>Фигуры т</li> <li>Эначки</li> <li>Трехмерные м<br/>Иллюст</li> </ul> | иодели ×  | ि SmartArt<br>🕕 Диаграмма<br>🛺 Снимок т | а 🕂 Пол  | учить надстройки<br>1 надстройки т<br>Надстройки | W<br>Википедия | Видео из<br>Интернета<br>Мультимедиа | Ссылки<br>• | С<br>Примечан<br>Примечан | 2) Г<br>астрое<br>Пустой | Верхний<br>нный | колонтит | тул т     | A                 | • 🖹 • | Ω               |        | <b></b> |
| L        |           |         |                                                                               | • • • 1 • | 1 • 2 • 1 • 3                           | 4        | 5 • 1 • 6 • 1 • 7                                | 8              | . 9 10 .                             | 11          | 12 · + · 13               |                          | [Васдете        | neci     |           |                   |       | 3               |        |         |
| -        |           |         |                                                                               |           |                                         |          |                                                  |                |                                      |             |                           | Пустой                   | (3 столби       | (a)      |           |                   |       |                 |        | - T     |
|          |           |         | 1                                                                             |           |                                         |          |                                                  |                |                                      |             |                           |                          | (Base,quene )   | maca)    | 1         | [Boo,quere resco] |       | [Вандите текст] |        |         |
| -        |           |         |                                                                               |           |                                         |          |                                                  |                |                                      |             |                           | lon (све                 | тлый)           |          |           |                   |       |                 |        |         |
| 5        |           |         |                                                                               |           |                                         |          |                                                  |                |                                      |             |                           |                          |                 |          |           |                   |       | 1               |        |         |

Ýokardaky amallar yzygiderligi saýlananda, sahypanyň ýokarky bölegi nokatly çyzyk bilen bölünýär hem-de gerekli maglumaty girizmek üçin «Введите текст» ýazuwy peýda bolýar.

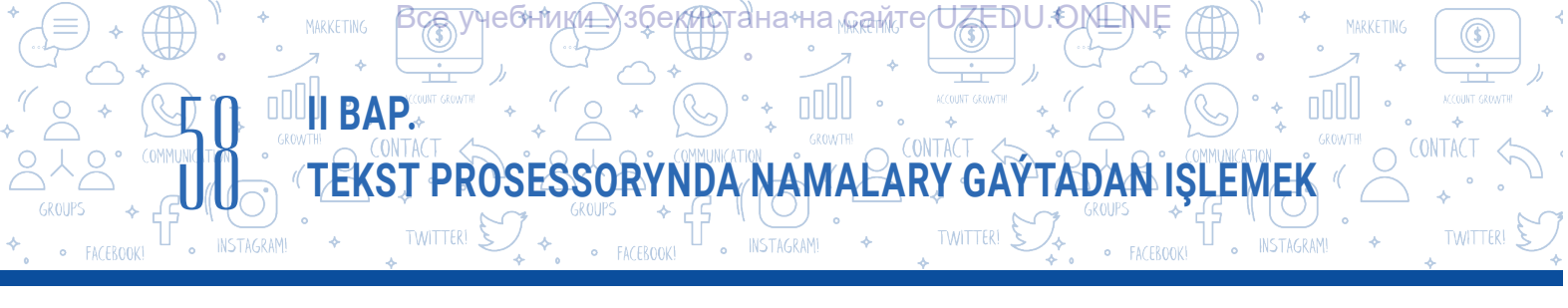

| 🔒 ጛ・ሮ 🦉 ፣                                                                                       |                                                                | Документ1 - Word                                                |                                                                                                    | Работа с колонтитула Вход                       | 60 – 07 ×                 |
|-------------------------------------------------------------------------------------------------|----------------------------------------------------------------|-----------------------------------------------------------------|----------------------------------------------------------------------------------------------------|-------------------------------------------------|---------------------------|
| Файл Главная Вста                                                                               | авка Конструктор Макет Ссылки Расси                            | ылки Рецензирование Вид Надстрой                                | ки Справка ABBYY FineReader 12                                                                                                    | Конструктор 📿 П                                 | Іомощник 🖓 Поделиться     |
| <ul> <li>Верхний колонтитул *</li> <li>Нижний колонтитул *</li> <li>Номер страницы *</li> </ul> | Дата и Сведения о<br>время документе - биображения в Интернете | Перейти к верхнему Перейти к нижнему<br>колонтитулу колонтитулу | <ul> <li>Особый колонтитул для первой страни</li> <li>Разные колонтитулы для четных и неч</li> <li>Показать текст документа</li> </ul> | ицы<br>нетных страниц 🔤 1.25 см 🔅               | Закрыть окно колонтитулов |
| Колонтитулы                                                                                     | Вставка                                                        | Переходы                                                        | Параметры                                                                                                    | Положение                                       | Закрытие 🔨                |
|                                                                                                 | [Введите текст]                                                | \$\$\$                                                          | 0                                                                                                    | + + 16 + <u>5</u> + 17 + 1 <u>2</u> 18 + + + 19 | <u>▲</u>                  |

# Namanyň üstki kolontitul bölegine iki hili usulda maglumat goşmak mümkin:

a) [Введите текст] ýazuwynyň ýerine klawiaturanyň kömeginde ýa-da nusgasy alnan tekst girizilýär;

b) nama baradaky ýörite maglumatlary aşakda getirilen amallar tertibinde goşup bilersiňiz.

Üstki kolontitula nama baradaky ýörite maglumatlary goşmagyň tertibi:

– menýular lentasyndaky («Лента») «Работа с колонтитулами» – «Конструктор» (1) menýusyndan «Сведения о документе» (2) buýrugy saýlanýar;

- üstki kolontitula goşmak mümkinçiligi bar bolan maglumatlar sanawy açylýar;

– kolontitula goşmakçy bolan meýletin maglumat saýlanýar. Meselem, namanyň awtorynyň ady peýda bolmagy üçin «Автор» bendi saýlanýar (3).

| 🔒 🖘 ា 🥵 🕫                                                                                       |                                                                                                    | Документ1 - Wor                                 | rd                                               | Работа с колонт                                                                           | гитула <mark>Вход</mark> 🖬 — 🗇 🗙                    |
|-------------------------------------------------------------------------------------------------|----------------------------------------------------------------------------------------------------|-------------------------------------------------|--------------------------------------------------|-------------------------------------------------------------------------------------------|-----------------------------------------------------|
| Файл Главная Вст                                                                                | авка Конструктор Макет С                                                                                              | Ссылки Рассылки Рецензирование                  | Вид Надстройки Справка                           | ABBYY FineReader 12 1 Конструкт                                                           | рр 🖓 Помощник 🖓 Поделиться                          |
| <ul> <li>Верхний колонтитул *</li> <li>Нижний колонтитул *</li> <li>Номер страницы *</li> </ul> | 2<br>Дата и<br>время документе •                                                                                      | локи т<br>Перейти к верхнему Пер<br>колонтитулу | рейти к нижнему<br>колонтитулу                   | лонтитул для первой страницы<br>понтитулы для четных и нечетных страниц<br>екст документа | а 1.25 см  а 1.25 см а 1.25 см а 2 к а колонтитулов |
| колонтитулы<br>колонтитулы                                                                      | 3 <u>Автор</u><br>Имя файла<br>Путь к файлу<br>Название документа<br>Свойство документа<br>Поле<br>Вержний колонтитул | т н з н н 4 н н 5 н н 6 н н 7 т                 | ды – <u>,</u> ,,,,,,,,,,,,,,,,,,,,,,,,,,,,,,,,,, | Параметри<br>2 г. – , 13 г. – , 14 г. – , 15 г. – , 16 г. <u>–</u> , 17 г.                | Положение   Закрытие   ∧                            |

#### ÝATDA SAKLAŇ!

Namanyň aşaky kolontitulina maglumatlary goşmak hem üstki kolontitula maglumat goşmak ýaly amala aşyrylýar. Bu prosesi kompýuterde özbaşdak ýagdaýda ýerine ýetirmek maslahat berilýär.

# DAÝANÇ DÜŞÜNJELER

**Çykgyt** (iňlis. footnote, rus.сноска) – namanyň ahyrky sahypasynyň ýa-da maglumat getirilen sahypanyň aşaky kolontitulyna ýerleşdirilen tekst.

**Kegl** – şriftiň wertikal ölçegi. Ol punktlarda ölçenýär.

# Namanyň sahypasyny nomerlemek tertibi:

- 1) «Вставка» (1) menýusyndan «Номер страницы» (2) buýrugy saýlanýar;
- 2) açylýan sanawdan «Внизу страницы» buýrugy saýlanýar (3);
- 3) soňra nomerler aşaky kolontitulyň haýsy bölegine ýerleşdirilişi görkezilen şablon saýlanýar, munda sahypalar awtomatik ýagdaýda nomerlenýär (4).

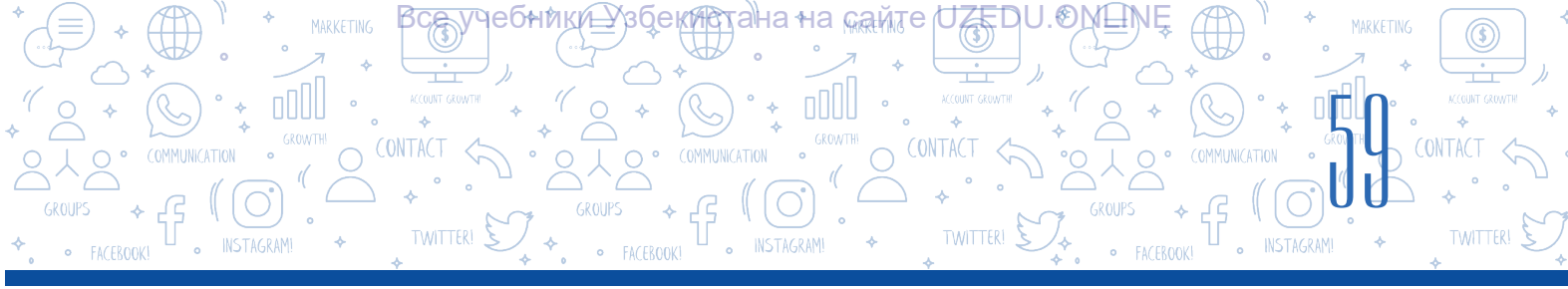

| 🗄 ১               | • J 🥵   | ÷                    | _                                        |          |                                        |          |                                     | Докумен        | rr1 - Word            |             |                  |              |                                              |               | В                   | ход   | <b></b>      | -                | ٥       | ×    |
|-------------------|---------|----------------------|------------------------------------------|----------|----------------------------------------|----------|-------------------------------------|----------------|-----------------------|-------------|------------------|--------------|----------------------------------------------|---------------|---------------------|-------|--------------|------------------|---------|------|
| Файл              | Главная | Вставка              | Конструктор                              | Макет    | Ссылки                                 | Рассылки | Рецензировани                       | е Вид          | Надстройки            | Справка     | ABBYY Fine       | Reader 1     | i2 <mark>Ç ч</mark> т                        | о вы хотите с | целать              |       |              | ۶ļ               | Тоделит | гься |
| <br>Страницы<br>т | Таблиц  | <b>р</b> исунки<br>• | 🐼 Фигуры т<br>🥏 Значки<br>🅜 Трехмерные м | иодели * | ि SmartArt<br>🚹 Диаграмм<br>🛺 Снимок * | 10 m     | лучить надстройки<br>и надстройки 🔹 | W<br>Википедия | Видео из<br>Интернета | Ссылки<br>• | то<br>Примечание | E Be         | рхний колонт<br>ижний колонт<br>омер страниц | итул т        | А<br>стово<br>рле т | e 🗛   | • 📝 •<br>• 📆 | Ω<br>Символ<br>т | 1       |      |
|                   | Таблицы |                      | Иллюст                                   | рации    |                                        |          | Надстройки                          |                | Мультимедиа           |             | Примечения       |              | <u>В</u> верху страни                        | цы            | × 1                 | Текст |              |                  |         | ~    |
| L.                |         |                      | · · · 1 · · · · · · · · · · · · · · · ·  | 1.       | 1 + 2 + 1 + 3                          | Просто   | й                                   |                |                       |             | (3)              |              | В <u>н</u> изу страни                        | цы            | - <b>F</b>          | 19    |              |                  |         |      |
|                   |         |                      |                                          |          |                                        | Простой  | номер 1                             |                |                       |             |                  |              | На <u>п</u> олях стра                        | ницы          | •                   |       |              |                  |         |      |
|                   |         |                      |                                          |          |                                        |          |                                     |                |                       |             |                  |              | Текущее поло                                 | жение         | F                   |       |              |                  |         |      |
| -                 |         |                      |                                          |          |                                        |          | 1                                   |                |                       |             |                  | # <u>:</u> : | <u>Ф</u> ормат номе                          | ров страниц   |                     |       |              |                  |         |      |
|                   |         |                      |                                          |          |                                        |          |                                     |                |                       |             |                  | E×           | <u>У</u> далить номе                         | ра страниц    |                     |       |              |                  |         |      |
|                   |         |                      |                                          |          |                                        | Простой  | номер 2 4                           |                | 1                     |             |                  |              |                                              |               |                     |       |              |                  |         |      |

4. Kolontitula girizilen maglumatlar redaktirlenenden soň, menýular lentasyndan «Закрыть окно колонтитулов» buýrugy saýlanýar.

# Nama çykgyt ýerleşdirmek

Çykgyt – bu meýletin temada referat ýa-da käbir ylmy resminama taýýarlamak prosesinde peýdalanylýan esasy parametrlerden biridir. Çykgydyň wezipesi namadaky adalgalary anyklaşdyrmakdan, maglumat çeşmelerini görkezmekden ybarat.

Çykgytlary ýerleşdirmegi MS Word tekst prosessorynda awtomatik ýagdaýda amala aşyrmak mümkin. Munda çykgytlar sahypanyň aşaky kolontitul bölegine ýerleşdirilýär. Olar, adatda, esasy tekstden kiçi keglde girizilýär.

# Çykgytlar iki görnüşe bölünýär:

 ýönekeý çykgyt – düşündirilýän tekst ýerleşen sahypanyň aşaky kolontitulynda ýerleşýär (Alt+Ctrl+F);

• jemleýji çykgyt – düşündiriş tekstli namanyň ahyrky sahypasynyň aşaky kolontitul böleginde ýerleşýär (Alt+Ctrl+D).

1 punkt = 1 : 72 dýuým; 1 dýuým = 2 cm 54 mm.

# DAÝANÇ DÜŞÜNJELER

**Sahypanyň görnüşini sazlamak** – listiň görnüşini üýtgetmek. Muňa listiň oriýentasiýasyny üýtgetmegi mysal getirmek mümkin.

Oriýentasiýa – sahypanyň görnüşi.

Listiň araçägi – nama sahypasynyň dört tarap araçägindäki boş meýdan.

MS Word tekst prosessory «Ссылки» menýusynda «Сноски» paneli bar bolup, ol çykgyt sazlamalary bilen işlemäge niýetlenen. Onda aşakdaky amallar ýerine ýetirilýär:

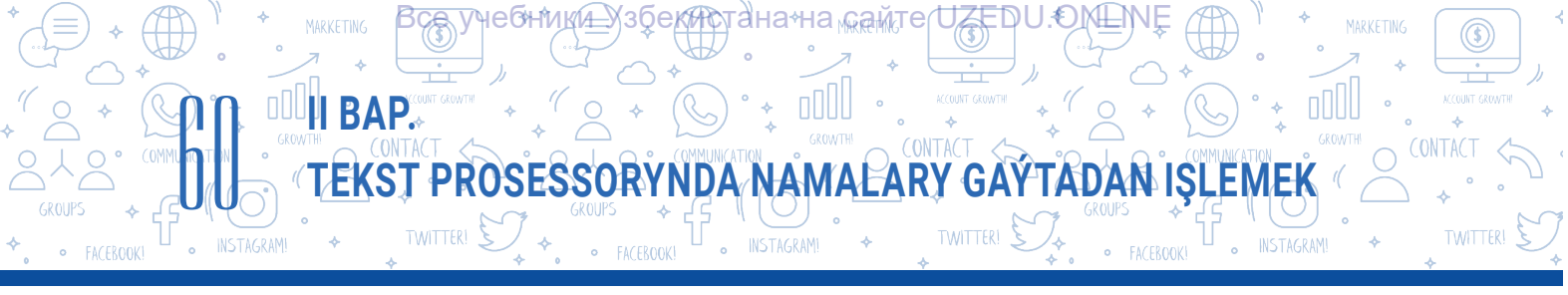

| Файл            | Главная                        | Вставка                   | Дизайн                                | Макет                                                 | Ссылки                                | 1         | лки Рецензирован                                                           | ние Вид                                             | 🛛 Что вы хотит   | е сдела                                    | гь?                                                                    |
|-----------------|--------------------------------|---------------------------|---------------------------------------|-------------------------------------------------------|---------------------------------------|-----------|----------------------------------------------------------------------------|-----------------------------------------------------|------------------|--------------------------------------------|------------------------------------------------------------------------|
| Оглавлени       | Добави<br>Обнови<br>Оглавление | ть текст *<br>пть таблицу | АВ <sup>1</sup><br>Вставить<br>сноску | Боловить Вставить Следуюц Показать Сноски 3 · 1 · 2 · | концевую сн<br>цая сноска *<br>сноски | оску<br>3 | Вставить<br>ссылку + КСписок ли<br>Ссылку + КСписок ли<br>Ссылки и списки. | ие источниками<br>РА т<br>итературы т<br>литературы | Вставить 1       | Список<br>Обнови<br>Перекр<br>Названи<br>Х | иллюстраций<br>пътаблицу<br>естная ссылка<br>19<br>11 - 1 - 12 - 1 - 1 |
| 1 2             |                                |                           | 2                                     | /                                                     |                                       |           | Положение                                                                  | Внизу страницы<br>В конце докумен                   | нта              | >                                          |                                                                        |
| 2 - 1 - 1 - 1 - |                                |                           |                                       |                                                       |                                       |           | Расположение сносок<br>Столбц <u>ы</u> :<br>Формат                         | В соответствии (                                    | замен            | ла 🗸                                       |                                                                        |
| -<br>           |                                |                           |                                       |                                                       |                                       |           | Формат номера:<br>дру <u>г</u> ой:                                         | 1, 2, 3,                                            | Симе             | ∨<br>вол                                   | 4                                                                      |
|                 |                                |                           |                                       |                                                       |                                       |           | <u>Н</u> ачать с:<br>Нум <u>е</u> рация:<br>Применить изменения            | 1                                                   |                  | ~                                          | 5                                                                      |
|                 |                                |                           |                                       |                                                       |                                       |           | <u>П</u> рименить:<br>Вс                                                   | ко всему докуме<br>т <u>а</u> вить Отм              | нту<br>ена Приме | •                                          |                                                                        |

1) kursor çykgyt goýulmagy zerur bolan tekstiň ahyryna goýulýar;

2) «Ссылки» (1) menýusyndan «Вставить сноску» (2) buýrugyny saýlamak arkaly nama çykgyt ýerleşdirilýär. Munda sahypanyň aşaky kolontitul böleginde gorizontal araçäk çyzygy hem-de çykgyt nomeri peýda bolýar;

3) «Вставить концевую сноску» buýrugynyň kömeginde jemleýji çykgyt ýerleşdirilýär (3);

4) «Сноски» dialog penjiresinden peýdalanyp, çykgydyň namadaky ýerleşişi we ony nomerlemek formaty dolandyrylýar. «Формат» böleginde çykgytlary nomerlemek usullary üýtgedilýär.

Çykgytlary diňe bir arap sifrleri däl, belki dürli belgiler bilen bellemek hem mümkin (4);

5) «Начать с» meýdanynda namada çykgyt näçenji nomerden başlanýandygy görkezilýär (5);

6) çykgydy öçürmek üçin tekstiň ahyryndaky çykgyt belgisi saýlanyp «Delete» düwmesi basylýar.

**Sahypanyň görnüşini sazlamak.** Listde tekstiň ýerleşmek parametrlerini sazlamak täze namany döretmek prosesiniň möhüm böleklerinden biri hasaplanýar. Nama resmi görnüşe eýe bolmagy üçin sahypanyň görnüşini sazlamak amallaryndan peýdalanylýar.

# Sahypanyň görnüşini üýtgetmek:

1) «Макет» → «Ориентация» buýrugynyň kömeginde sahypanyň görnüşi üýtgedilýär (1, 2);

2) sahypanyň görnüşi albom (Альбомная) ýa-da kitap listi (Книжная) görnüşinde bolup biler (3).

| ₿         | <u></u> 5•ሮ ළ ፣ |                                                               | _                                              | Докј                                 | умент1 - Word                    |                                                              | Вход                                  | - 0 X |                       |
|-----------|-----------------|---------------------------------------------------------------|------------------------------------------------|--------------------------------------|----------------------------------|--------------------------------------------------------------|---------------------------------------|-------|-----------------------|
| Файл      | Главная Вста    | вка Конструктор Макет                                         | Ссылки Рассылки                                | Рецензирование Ви                    | ıд Надстройки                    | Справка ABBYY FineReader 12                                  | Q Что вы хотите сделать?              |       | <b>9</b> 4 Поделиться |
| Поля<br>• | Ориентация      | Н Разрывы *<br>Колонки<br>• В <sup>2</sup> Расстановка перено | Отступ<br>Э≣ Слева: Осм<br>сов т Ё Справа: Осм | Интервал                             | •<br>Положение                   | Обтекание Переместить Перемест<br>текстом у вперед у назад у | Быделения № Повернуть *               |       |                       |
|           | Книжная         | тры страницы<br>+ + + 1 + + + × × + + + 1 +                   | <br>1 · 2 · 1 · 3 · 1 · 4 · 1                  | Абзац<br>• 5 • 1 • 6 • 1 • 7 • 1 • 8 | ر]<br>۲۵<br>۲۵ - ۲۰ 9 - ۲ - 10 - | Упорядочение<br>г • 11 • г • 12 • г • 13 • г • 14 • г • 3    | 5 · · · 16 · · · 17 · · . 18 · · · 19 |       | ^                     |
|           | Альбомная       | 3                                                             |                                                |                                      |                                  |                                                              |                                       |       |                       |

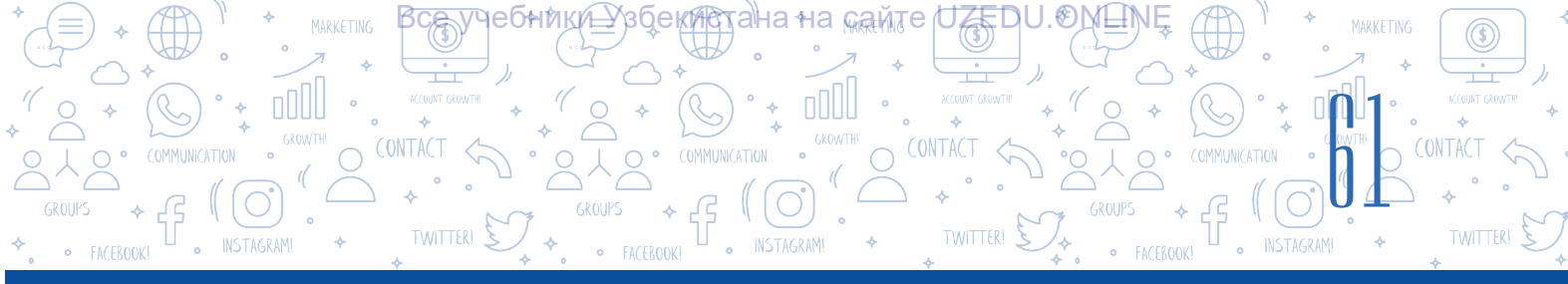

PA

2 🖁

Обычнь

Узкие

Верхне Левое:

Средни

Левое:

Широ

Верхнее:

Зеркал

Внутрен

Настраиваемые поля

Размер Колонки

2 см

3 см

1,27 см 1,27 см

2,54 см

1.91 см

2.54 см

5,08 см

2.54 см

3,18 см

3

Н Разрывы

🗄 Номера строк

bc Расстановка перенос

Нижнее

Правое

Нижнее

Правое

Нижнее

Правое

Нижнее

Нижнее

Внешнее

#### Namalarda sahypanyň araçäklerini üýtgetmek

Sahypa maglumatlary girizmek prosesinde araçäk böleklerinde boş meýdanyň barlygyna üns beriň. Bu girizilýän maglumatlar sahypanyň araçäginden berlen aralykda ýerleşmegi bilen düşündirilýär.

Meselem, sahypa köpräk maglumat ýerleşdirmek üçin şu listiň araçägini üýtgetmek mümkinçiligi bar.

Şu prosesi amala aşyrmak üçin aşakdaky buýruklar yzygiderligi ýerine ýetirilýär:

1) «Макет» (1)  $\rightarrow$  «Поля» (2) buýrugy saýlanýar;

2) peýda bolan wertikal menýudan gerekli sahypa araçägi saýlanýar;

3) eger menýuda gerekli sahypa araçägi bar bolmasa, «Настраиваемые поля…» (3) buýrugynyň kömeginde meýletin list araçägi üçin bahalar berilýär.

#### AMALY SAPAK

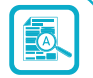

Отступ

2 см

1,5 см

1,27 см 1,27 см

2,54 см

1.91 см

2.54 см

5,08 см

2,54 см

2,54 см

📃 Слева: 0 см

Ξ€ Справа: 0 см

# 1. MS Word maksatnamasynda aşakdaky maglumatlary öz içine alýan «Taryhy\_ ýadygärlikler.docx» namasyny dörediň.

Daşkent – Özbegistan Respublikasynyň paýtagty bolup, Merkezi Aziýadaky iň iri şäherlerden biri. Daşkent Özbegistanyň ençeme şäherleri ýaly gadymy şäherdir. Onuň ýaşy 2000 ýyldan geçýär. Ýazuw çeşmelerine görä, Daşkendiň taryhy gadymky döwürlere baryp direlýär. Daşkent şäherinde örän köp taryhy ýadygärlikler bar. «Kökeldaş» medresesi<sup>1</sup>, Şyh Howandi Tahur kümmeti<sup>2</sup>, Hoja Ahror juma metjidi<sup>3</sup> ýaly taryhy ýadygärlikler örän öwadan görnüşde gurlan bolup, her bir ýadygärlik öz taryhyna eýe.

<sup>1</sup> Muhammet Salyh Garahoja Taşkandy özüniň «Taryhy jadidaýi Taşkand» kitabynda «Kökeldaş» medresesini Darweşhan gurdurandygyny ýazýar we kitabyň kä ýerlerinde medresäni Darweşhan medresesi diýip hem atlandyrýar.
<sup>2</sup> Şyh Howandi Tahur kümmeti 15-nji asyra degişli köne kümmet binýadynyň üstüne 18–19-njy asyrlarda gurlan; munda Mawerannahrda 14-nji asyryň ahyryndan ösen iki otagly dik kümmet-toplum çyzgylary saklanayp galynan.
<sup>3</sup> Hoja Ahror juma metjidi 1451-nji ýylda gurdurylan. Köp geçmän, 1454-nji ýylda onuň golaýynda Hoja Ahror medresesi hem gurlupdyr.

2. Döredilen namanyň tekstine sözbaşy goýuň.

3. Şu taryhy ýadygärlikleriň sanawyna özüňiz ýaşaýan çäge ýakyn ýerleşen taryhy ýadygärlikler baradaky maglumatlary goşuň.

4. Döredilen nama sahypanyň araçägi üçin parametrleri aşakdaky ýaly ýerleşdiriň: çepden

20 mm, sagdan 10 mm, ýokardan we aşakdan 15 mm.

5. Döredilen namada sahypanyň nomeri we nama döredilen senäni görkezýän maglumaty aşaky kolontitula ýerleşdiriň.

# SORAGLAR WE ÝUMUŞLAR

II BAP.

- 1. Resminama kolontitul ýerleşdirmek nähili meseleleri aradan aýyrýar?
- 2. Menýular lentasyndaky «Работа с колонтитулами» → «Конструктор» menýusyndaky «Сведения о документе» buýrugyndan haýsy ýagdaýlarda peýdalanylýar?

?

<u>I</u>

TEKST PROSESSORYNDA NAMALARY GAYTADAN IŞL

- 3. Siziň pikiriňizçe, namada çykgytlary ýerleşdirmek näme üçin gerek?
- 4. «Вставить сноску» hem-de «Вставить концевую сноску» buýruklarynyň özara tapawutlaryny düşündiriň.
- 5. Sahypanyň görnüşini sazlaýjy buýruklar barada maglumat beriň.

#### ÖÝ IŞI

 Öňki dersde döreden terjimehal ýazylan namaňyzy MS Word maksatnamasyna ýükläp alyň.
 namadaky jemi teksti bellik edip (CTRL+A), nusga dörediň (Ctrl+C) we tekstiň dowamynda nusgany ýerleşdiriň (CTRL+V);

2) nama üçin sahypanyň araçäginiň parametrlerini aşakdaky ýaly goýuň: çepden 25 mm, sagdan 15 mm, ýokardan we aşakdan 10 mm;

- 3) üstki kolontitula öz adyňyzy we synpyňyzy giriziň;
- 4) namanyň aşaky kolontitulynyň sag bölegine sahypanyň nomerlerini giriziň.

#### **GYZYKLY MAGLUMAT**

Dünýäde 1,2 milliarddan artyk adamlar Microsoft Office amaly maksatnamalar paketinden peýdalanýar. Şu adamlaryň aglaba bölegi bolsa Android we iOS operasiýa ulgamlarynda işleýän gurluşlar üçin Office mobil goşmaçalary makul görýär. Microsoft Build kompaniýasy 2016-njy ýylda geçirilen konferensiýanyň dowamynda dünýäde 1,2 milliarda ýakyn Microsoft Office peýdalanyjylary, her gün 3-4 sagadyň dowamynda ofis maksatnamalaryndan peýdalanýandyklaryny köpçülige mälim etdi. Şu goşmaçalar şu güne çenli 340 milliondan artyk gezek ýüklenip alnan. Her aýda Office 365 hyzmatyndan peýdalanýan 50 müňe ýakyn täze korporatiw peýdalanyjylar peýda bolýar we Office 365 amaly maksatnamalar paketine iberilen elektron poçta habarlarynyň umumy sany 4 trilliondan geçýär. Şonuň ýaly-da, geçirilen barlaglar kompaniýalaryň 85 göterimi bulutly maksatnamalardan peýdalanýandyklaryny görkezdiler.

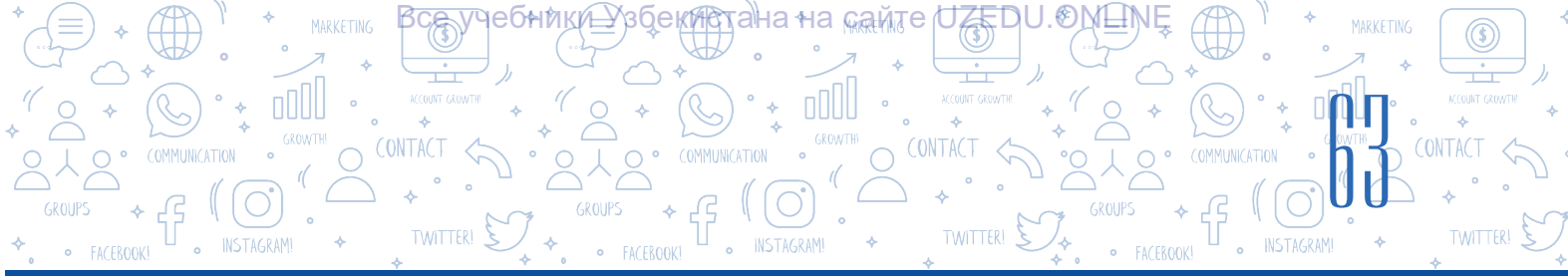

# 12-nji ders. NAMALARDA ŞEKIL WE BLOK-SHEMALARY DÖRETMEK

Nama döretmek, esasan, tekstleriň kömeginde amala aşyrylýar. Munda tekst görkezmeli, düşnükli hem-de ýatda saklamak aňsat bolar ýaly dürli grafiki obýektlerden peýdalanmak mümkin. MS Word tekst prosessorynyň «Вставка» menýusynda ýerleşen «Иллюстрации» bölümi maglumatyň wizual görnüşini tiz we aňsat döretmek üçin «SmartArt», «Фигуры», «Значки», «Трехмерные модели», «Снимок» ýaly buýruklardan peýdalanmaga mümkinçilik berýär.

# DAÝANÇ DÜŞÜNJELER

SmartArt obýektleri – tekstli maglumatlary ykjam hem-de wizual görnüşde döretmäge mümkinçilik beriji shemalar.

**Stil** – käbir obýektiň görnüşini bezände peýdalanylýan effekt.

# SmartArt söz birikmesi iňlisçe «smart» – akylly hem-de «art» – sungat sözlerinden düzülen.

#### SmartArt obýektini nama ýerleşdirmek hem-de saýlanan şablona tekst goşmak:

1) «Вставка» (1) menýusynyň «Иллюстрации» (2) bendinden «SmartArt» (3) buýrugy saýlanýar;

2) ekranda peýda bolan «Выбор рисунка SmartArt» dialoglar penjiresinden gerekli görnüşdäki maket saýlanýar;

3) saýlanan SmartArt maketine aşakdaky tekst girizmek usullaryndan biri arkaly tekst girizmek mümkin:

a) «Текст» ýazuwly bölek saýlanýar we gerekli maglumat klawiaturanyň kömeginde girizilýär;

b) öňünden taýýarlanan tekst ýerleşen faýl açylýar, gerekli tekst bölegi bellik edilip, nusga döredilýär (CTRL+C) we nusgalanan tekst «Текст» ýazuwly bölege ýerledirilýär (CTRL+V).

| H                                   |                                                          |                         |         |                                |                                                                                         |                                     |                                 |                     |                  |                                     |                                                                             |                                                                                                    |                                                                                                 |                                                                             |
|-------------------------------------|----------------------------------------------------------|-------------------------|---------|--------------------------------|-----------------------------------------------------------------------------------------|-------------------------------------|---------------------------------|---------------------|------------------|-------------------------------------|-----------------------------------------------------------------------------|----------------------------------------------------------------------------------------------------|-------------------------------------------------------------------------------------------------|-----------------------------------------------------------------------------|
| Файл                                | Главная                                                  | Вставка                 | Дизайн  | Макет                          | Ссылки                                                                                  | Рассылки                            | Рецензирование                  | Вид                 | 🛛 Что            | вы хотите сд                        |                                                                             |                                                                                                    |                                                                                                 |                                                                             |
| Титул<br>П Пуста<br>Разры<br>С<br>С | тьная страница<br>ая страница<br>ыв страницы<br>Страницы | 1<br>Таблица<br>Таблицы | Рисунки | Изображен<br>Из Интерне<br>Или | ия Фигуры<br>та •                                                                       | SmartAr<br>Диаграмма<br>а+ Снимок * | Магазин<br>Мои надстро<br>Надст | йки - Вик<br>гройки | W<br>ипедия<br>М | Видео из<br>Интернета<br>Фльтимедиа | Ссылки<br>•                                                                 | Примечание<br>Примечания                                                                                       | <ul> <li>Верхний</li> <li>Нижний</li> <li>Номер с<br/>Колон</li> <li>14 · 1 · 15 · 1</li> </ul> | колонтитул *<br>колонтитул *<br>границы *<br>гтитулы<br>16 · A · 17 · 1 · 1 |
| ~                                   |                                                          |                         |         | Выбор                          | рисунка Sm                                                                              | artArt                              |                                 |                     |                  |                                     |                                                                             |                                                                                                    | ? X                                                                                             |                                                                             |
| 1.6.1.5.1.4.1.3.1.2.1.1.1.1.        |                                                          |                         |         |                                | Все<br>Список<br>Процесс<br>Цикл<br>Иерархия<br>Связь<br>Матрица<br>Пирамида<br>Рисунок |                                     |                                 |                     |                  | пр<br>Сл<br>ч<br>ип                 | юстой бли<br>ужит для с<br>последова<br>уформаци<br>остранств<br>то вертика | очный список<br>отображения<br>ательных или<br>инных блоков<br>и. Позволяет и.<br>и. Позволяет оторизо<br>али. | сономить<br>нтали, так                                                                          |                                                                             |
| . 7 .                               |                                                          |                         |         | -                              |                                                                                         |                                     |                                 |                     |                  | p.                                  |                                                                             | ОК                                                                                                    | Отмена                                                                                          |                                                                             |

\*Книга предоставлена исключительно в образовательных целях UZEDU.ONLINE

# ÝATDA SAKLAŇ!

II BAP.

SmartArt obýekti nama goýlandan soň eger tekst girizmek üçin ýer galdyrylmadyk bolsa, teksti çep tarapynda ýerleşen 🖃 saýlanýar hem-de tekst girizilýär.

T<u>EK</u>ST PROSESSORYNDA NAMA<u>L</u>ARY GAYTADAN IŞI

Saýlanan SmartArt obýektindäki figuralary öçürmek ýa-da olary goşmak arkaly olaryň sanyny üýtgetmek mümkin.

# SmartArt obýektine figura goşmak we öçürmek tertibi

1. SmartArt obýekti nama ýerleşdirende awtomatik ýagdaýda MS Word maksatnamasynyň menýular hatarynda «Работа с рисунками SmartArt» bendi emele gelýär. «Работа с рисунками SmartArt» — «Конструктор» (1) menýusyndaky «Добавить фигуру» (2) buýrugy saýlanýar.

2. Eger «Работа с рисунками SmartArt» ýa-da «Конструктор» menýulary lentada peýda bolmasa, ol namada ýerleşen SmartArt obýektini saýlamak, ýagny obýekte syçanyň çep düwmesini iki gezek basmak arkaly emele getirilýär.

3. Aşakda getirilen amallardan biri saýlanýar (3):

a) «Добавить фигуру после» buýrugynyň kömeginde saýlanan figuradan soň täze figura goşulýar;

b) «Добавить фигуру перед» buýrugynyň kömeginde saýlanan figuradan öň täze figura goşulýar.

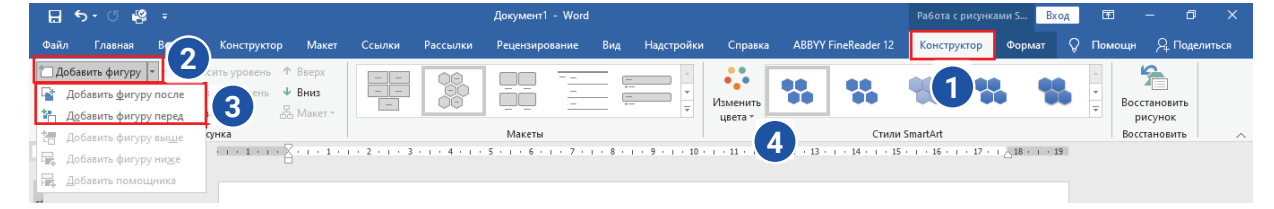

# SmartArt obýektiniň reňkini üýtgetmek:

1) SmartArt grafiki obýekti saýlap alynýar;

2) «Работа с рисунками SmartArt»-уň «Конструктор»

menýusyndan «Изменить цвета» buýrugy saýlanýar

(4). Munda birnäçe reňkler toplumy emele gelýär, olardan islendikçe saýlap alynýar.

SmartArt stili – iki we üç ölçegli dürli effektler

kombinasiýasy bolup, saýlanan obýekte professional, özboluşly bezeg bermek üçin peýdalanylýan görnüş.

# SmartArt grafiki obýektiň stilini üýtgetmegiň tertibi:

1) SmartArt elementi saýlanýar;

2) «Работа с рисунками SmartArt» — «Конструктор» menýusyndan stili üýtgetmek üçin gerekli görnüş nusgasy saýlanýar.

**Maslahat.** Nama ýerleşdirilen SmartArt obýektiniň ölçegini üýtgedende, onuň araçägindäki marker gerekli ölçegi emele getirmegi üçin meýletin burça üýtgedilýär.

# DAÝANÇ DÜŞÜNJELER

Wektorly teswir – çyzyklardan düzülen teswir görnüşi.

**3D model** – üç ölçegli obýektleriň teswiri.

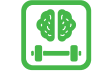

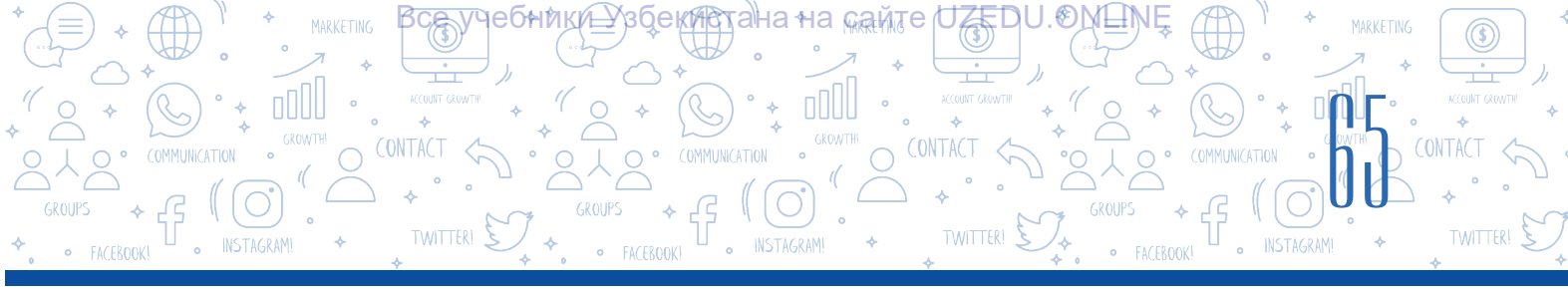

# Namalarda şekilleri döretmek

Тekstli nama «Вставка» (1) → «Фигуры» (2) buýrugynyň kömeginde dürli wektorly şekiller ýerleşdirilýär (3). Şekilleri ýanaşyk ýa-da üstme-üst ýerleşdirmek (4), olaryň reňkini we ölçegini üýtgetmek mümkinçilikleri bar. Bu amallar şekiller nama ýerleşdirilenden soň emele gelýän «Средства рисования» → «Формат» menýusyndaky buýruklar arkaly ýerine ýetirilýär (5).

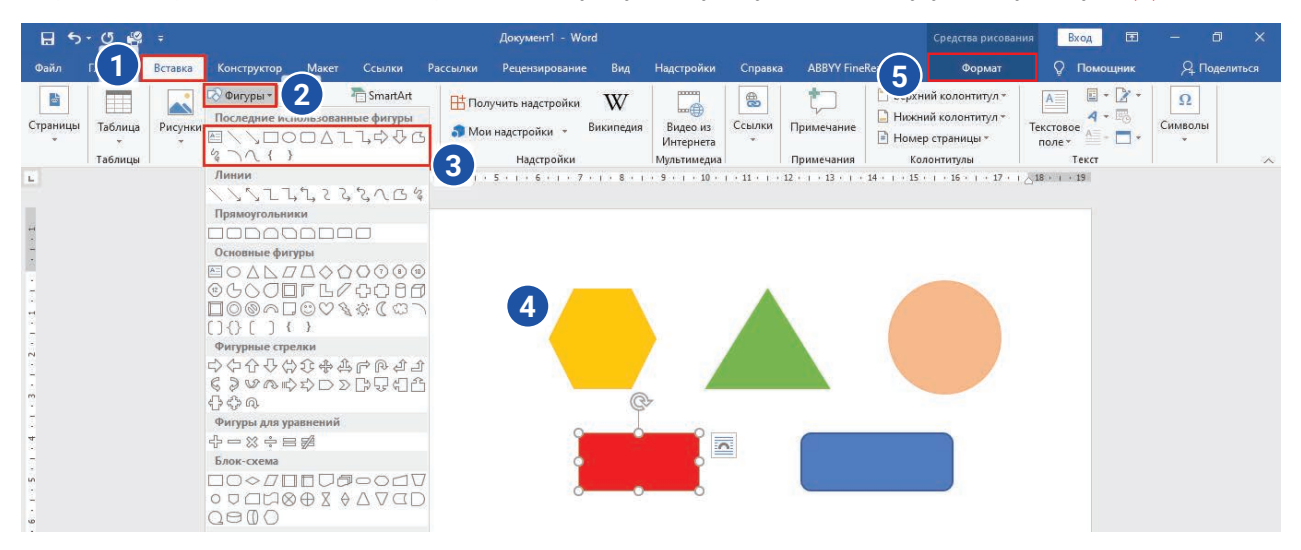

#### Nama 3D modelleri goşmak

«Вставка» → «Трёхмерные модели» buýrugynyň kömeginde tekstli resminama dürli 3D modelleriň teswiri ýerleşdirilýär. 3D modelleri meýletin burç astynda aýlap görmek hem-de dürli burçda nama ýerleşdirmek mümkinçiligi bar.

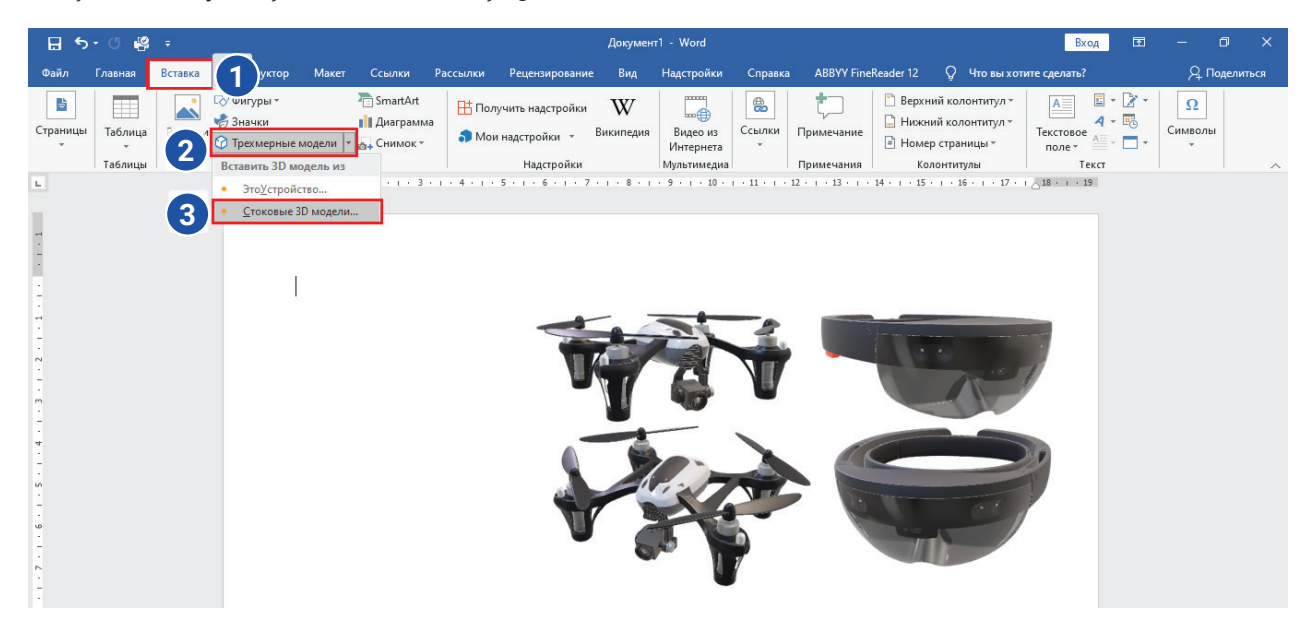

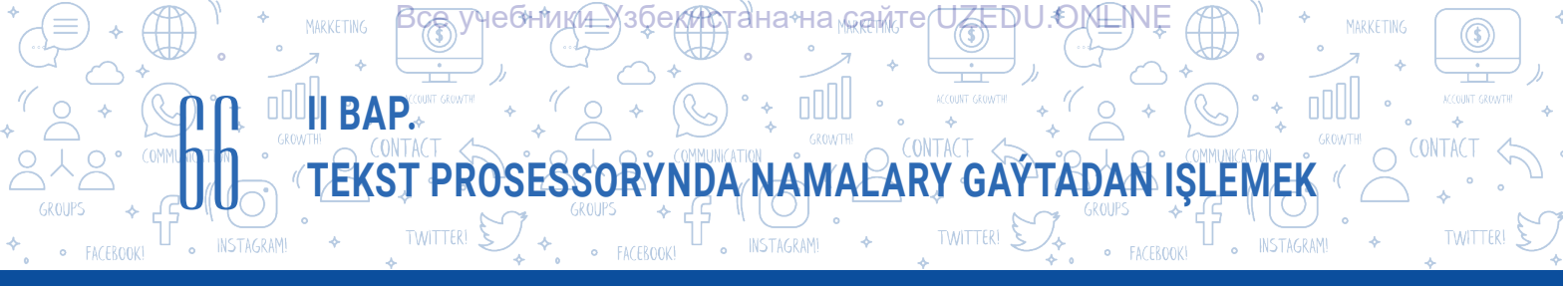

#### **AMALY SAPAK**

1. Aşakdaky SmartArt obýektini dörediň we ony «Kompýuter.docx» ady bilen saklaň.

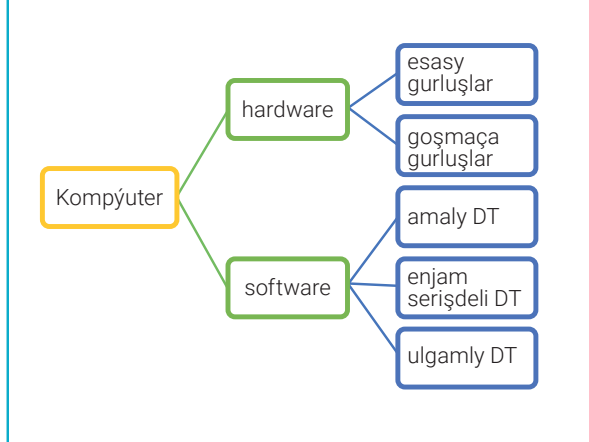

2. Aşakdaky SmartArt obýektini dörediň we ony «Namalar.docx» ady bilen saklaň.

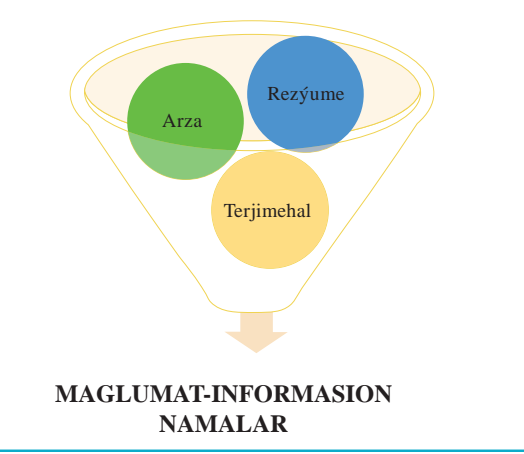

3. «Kompýuter.docx» faýlynda emele getirilen grafiki şahalary dowam etdiriň. Munda figuranyň görnüşini üýtgedip bilersiňiz.

4. Aşakdaky temalaryň birinde islendikçe «Mind maps» («Akyl ýetirme kartasy»)ny dörediň.

Munda şekillerden peýdalanmak maslahat berilýär.

MS Word mümkinçilikleri.

Scratch maksatnamasynyň mümkinçilikleri.

Grafiki redaktorlaryň mümkinçilikleri.

Kompýuteriň tehniki gurluşlary.

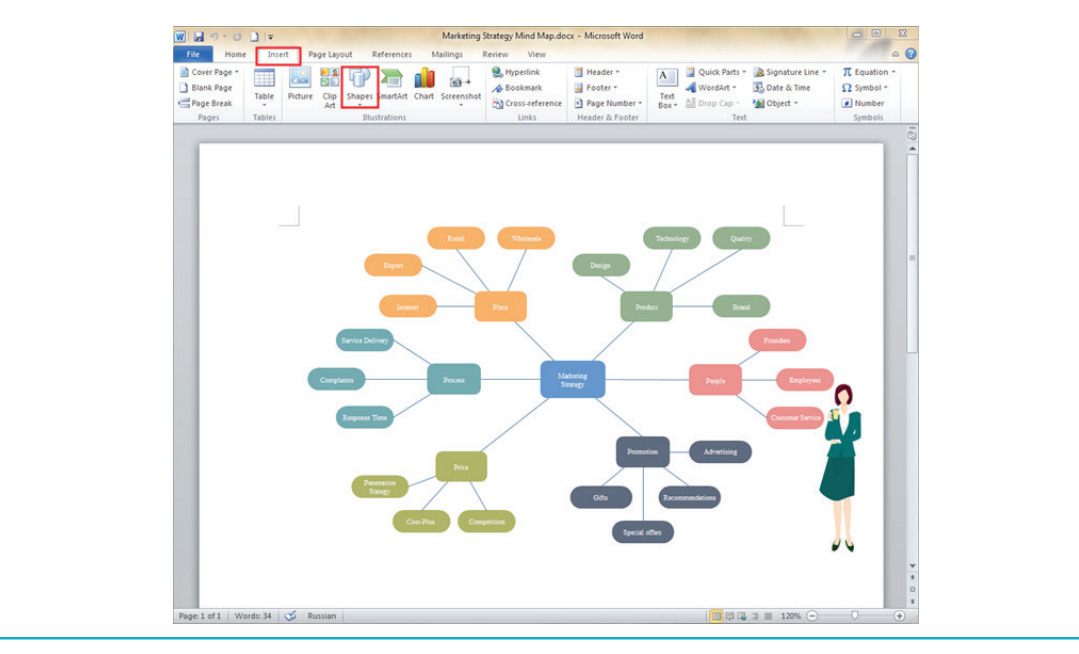

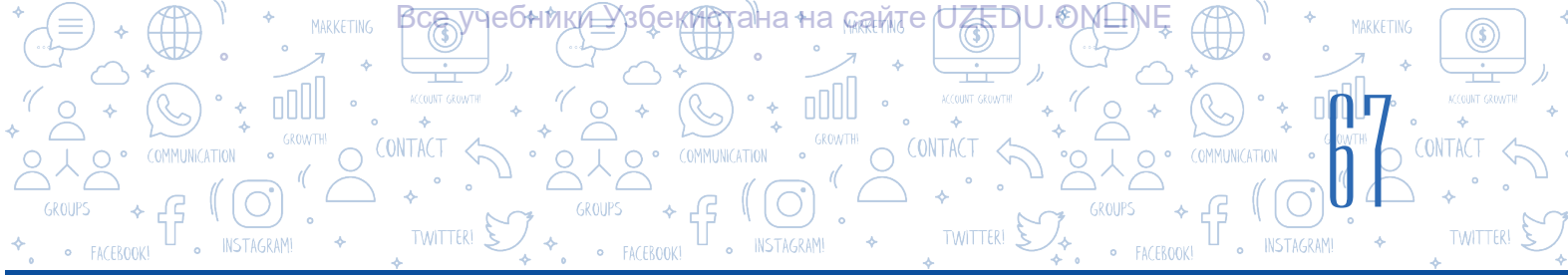

### SORAGLAR WE ÝUMUŞLAR

- 1. Namalara tekstden daşary nähili belgileri goşmak mümkin?
- Namalara SmartArt obýektlerini goşmak nähili meseleleri çözýär? Munda nähili mümkinçilikler döredilýär?
- 3. SmartArt obýektleriniň nähili parametrlerini üýtgetmek mümkin?
- 4. 3D modeller näme? Näme üçin obýekt 3D diýlip atlandyrylýar?

# ÖÝ IŞI

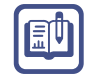

- 1. Şekillerden hem-de SmartArt elementlerinden peýdalanmak bilen «Kompýuteriň görnüşleri» temasynda iki hili usulda «Akyl ýetirme kartasy»ny dörediň.
- 2. SmartArt obýektlerinden peýdalanmak bilen maşgalaňyzyň şejeresini dörediň. Munda maşgala agzalaryňyzyň suratlaryny girizmegi unutmaň.

# 13-nji ders. MATEMATIKI FORMULALARY WE BELGILERI ÝERLEŞDIRMEK

Nama bilen işlemek prosesinde kompýuteriň klawiaturasynda bar bolmadyk dürli görnüşdäki belgileri girizmek zerurlygy döreýär.

Aýdaly, «Münejjimleriň öňdengörüjiligi» atly makalanyň gerekli ýerlerini alyp, dostuňyza

ibermekçisiňiz. Bu prosesde berlen görnüşdäki belgilerden peýdalanmak zerurlygy döreýär. Meseläni nähili çözmeli?

Häzirki zaman kompýuterler 65 536 belgiden ybarat Unicode belgiler jedwelinden peýdalanýar. MS Word tekst prosessorynda klawiaturada görünmedik, emma Unicode jedwelinde bar belgileri goşmak mümkinçiligi bar.

Meselem, •• – gülüp duran kiçi adam belgisini goşmak üçin «Вставка» → «Символ» → «Другие символы» buýrugy ýerine ýetirilýär. Unicode belgiler jedweliniň kömeginde Ýewropa we Gündogar dillerine mahsus matematiki we sazly, walýuta, hatda suratly belgileri tapmak hem-de olary nama ýerleşdirmek mümkin.

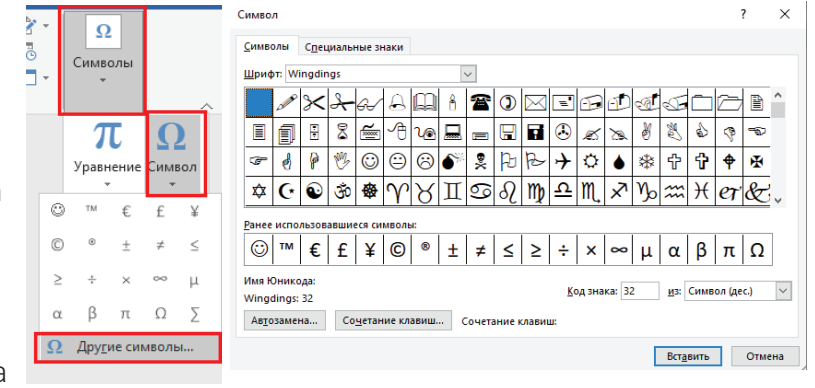

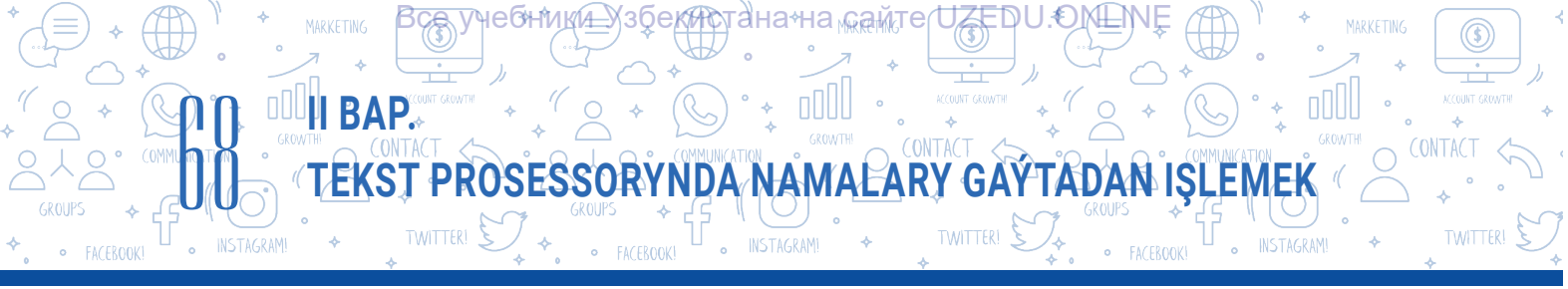

Emma bu belgilerden peýdalanmak matematikany (science ylymlaryny) öwrenmek prosesindäki ähli formulalary, aýratynam, kyn görnüşdäki prosesleri şekillendirmek üçin ýeterli däl. Matematika derslerinde uly synplarda öwrenilýn kök aşagy belgisi, drob sanlaryň görnüşi, deňsizlik ýa-da deňlemeler sistemasy ýaly maglumatlary girizende «Уравнение» buýrugyndan peýdalanylýar.

# Formulany girizmek tertibi:

1. «Вставка» (1)  $\rightarrow$  «Уравнение»  $\rightarrow$  «Вставить новое уравнение» buýruklar yzygiderligi saýlanýar. Buýruk saýlananda, ekranda formula girizmek üçin aşakdaky görnüşdäki meýdan peýda bolýar:

2. Menýular setirinde goşmaça ýagdaýda «Работа с уравнениями» (2) → «Конструктор» (3) menýusy emele gelýär. Şu menýuda dürli görnüşdäki formula elementlerini girizmek üçin şablon we buýruklar toplumy bar.

| ⊟ ক• এ ÷      |                                   |                          |        |                | 6 sinf - Word      |     |                     |                                                              |                          | Работа с уравнениями | Вход                                                  |                                  | -                           | □ ×   |           |
|---------------|-----------------------------------|--------------------------|--------|----------------|--------------------|-----|---------------------|--------------------------------------------------------------|--------------------------|----------------------|-------------------------------------------------------|----------------------------------|-----------------------------|-------|-----------|
| Файл Главная  | Вставка Кон                       | структор Макет           | Ссылки | Рассылки       | Рецензирование     | Вид | Надстройки          | Справка                                                      | ABBYY Fin                | eRe                  | Конструктор                                           | 2-10                             | ющник                       | Яг    | оделиться |
| π Уравнение * | 1 / Юник<br>{} LаТеХ<br>аbс Текст | од Сах<br>Преобразование | ± ∞ =  | = ≠ ~<br>» ≤ ≥ | × ÷ ! ∘<br>∓ ≅ ≈ ≡ |     | <u>х</u><br>Дробь V | $\mathcal{C}^{x} \sqrt[n]{\overline{\chi}}$<br>Індекс Корень | ∫<br>Интеграл К∣<br>т оп |                      | )) Скобка *<br>®Функция *<br>į́Диакритические знаки * | Зе<br>Допера<br>Допера<br>Допера | п и логари<br>тор т<br>ца т | ιфм т |           |
| Сервис        | Пре                               | образования 🖓            |        | Сил            | мволы              |     |                     |                                                              |                          | Ст                   | руктуры                                               |                                  |                             |       | ^         |

Ýokarda getirilen buýruklar toplumyndan peýdalanmak bilen islendikçe formulalary girizmek mümkinçiligi peýda bolýar.

Nusga hökmünde ýokary synpda öwrenilýän deňsizlikler sistemasyny MS Wordda ýazmagyň tertibi bilen tanyşýarys:  $(5x^2 - 25 > 25)$ 

$$\begin{cases} 5x^2 - 25 \ge 25\\ 2x + 300 \le 500 \end{cases}$$

1) «Вставка» → «Уравнение» →»Вставить новое уравнение» buýruklary saýlanýar;

2) «Конструктор»  $\rightarrow$  «Структура»  $\rightarrow$  «Скобка» amallar yzygiderligini ýerine ýetirmek bilen sanaw alynýar hem-de ondan birlik ýaýlardan gerekli şablon belgilenýär: {

3) soňra «Матрица» şablonlar sanawyndan 2 × 1 görnüş saýlanýar:

```
4) «Конструктор» → «Символы» bendinden deňsizlik belgilerini, x² görnüşini emele getirmek
üçin bolsa sablondan peýdalanylýar;
```

5) ähli maglumatlar girizilip bolandan soň deňsizlikler sistemasynyň kontekst menýusyndan «Выравнивание по левому краю» buýrugynyň kömeginde çepden tekizläp ýerleşdirilýär.

Girizilen formulany redaktirlemek üçin syçanyň çep düwmesi formula iki gezek basylýar hem-de menýular setirinde ýene «Работа с уравнениями» → «Конструктор» menýusy peýda bolýar. Ähli girizilen formulany redaktirlemek üçin kontekst menýudan hem peýdalanmak mümkin.

# AMALY SAPAK

MS Word tekst prosessorynda «Formulalar.docx» atly faýl dörediň we aşakdakylary nama giriziň:

1. Tegelegiň aýlawynyň uzynlygy l =  $2\pi r$ , meýdany bolsa S =  $\pi r^2$  formulasynyň kömeginde hasaplanýar.

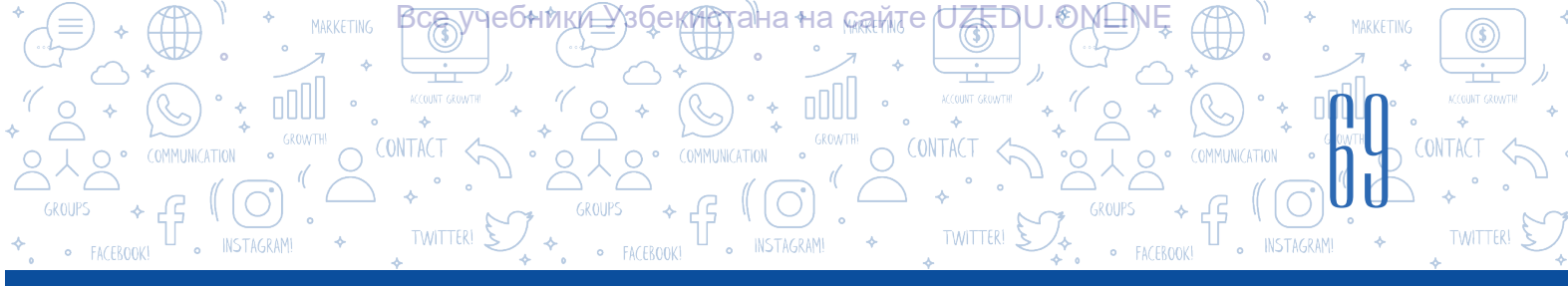

2. Fizikada Kelwin şkalasy örän meşhur. Şu şkala görä, 0 °C 273,15 K-e deň (0 °C = 273,15 K), 100 °C bolsa 373 K-e deň (100 °C = 373 K) bolýar.

3. MS Word tekst prosessorynda döredilen nama 4 × 3 ölçege eýe jedweli ýerleşdiriň we onuň birinji hataryndaky ähli gözenekleri birleşdiriň.

4. Jedweliň birinji hataryna «Meýdany tapmagyň formulalary» – diýip ýazyň hem-de aşakdaky tekstli maglumatlary giriziň:

| Meýdany tapmagyň formulalary |                      |                                                                    |  |  |  |  |  |  |  |  |
|------------------------------|----------------------|--------------------------------------------------------------------|--|--|--|--|--|--|--|--|
| Üçburçluk                    | S= $\frac{ah}{2}$    | a — üçburçlugyň esasy;<br>h — üçburçlugyň<br>beýikligi.            |  |  |  |  |  |  |  |  |
| Trapesiýa                    | $S=\frac{(a+b)}{2}h$ | a, b — trapesiýanyň<br>esaslary;<br>h — trapesiýanyň<br>beýikligi. |  |  |  |  |  |  |  |  |

5. Jedwele ýene bir hatar goşuň hem-de «Gönüburçluk» üçin maglumatlary giriziň (meýdany tapmagyň formulasy we çyzgysy).

# SORAGLAR WE ÝUMUŞLAR

- 1. Klawiaturadaky belgiler dürli görnüşdäki namalary döretmek üçin ýeterlimi? Jogabyňyzy esaslandyryň.
- 2. «Уравнение» we «Символ» buýruklarynyň tapawutly taraplary nämede?
- 3. Unicode jedweli barada nähili maglumatlara eýesiňiz?
- 4. Kontekst menýu näme? Kontekst menýu nähili alynýar?

# ÖÝ IŞI

 Synpda 4-nji ýumuşda döredilen jedwele aşakdaky maglumaty nähili girizmek mümkin? Amalda ýerine ýetiriň.

«Rombuň meýdany S =  $(d_1 * d_2)$  / 2 formulanyň kömeginde hasaplanýar. Bu ýerde  $d_1$  we  $d_2$  rombuň diagonallary bolýar».

 Berlen görnüşdäki nama dörediň. Ähli bilimleriňiz we endikleriňiz esasynda jedweldäki belgiler sanyna we olaryň peýdalanylýan ýerlerine degişli maglumatlary köpeldiň.

| Poçta hyzmaty          | đ        |
|------------------------|----------|
| Gaýdyşyn<br>awiabileti | <b>}</b> |

?

# 14-nji ders. NAMA GIPERÝÜZLENME GOÝMAK

#### Namalaryň gizlinligini saklamak

**DUDII BAP**.

Gündelik durmuşda dürli resmi we resmi däl namalar bilen işlemeli bolýar. Şeýle ýagdaýlar hem bar bolup, munda taýýarlanan namalaryň kesekiler tarapyndan görülmegini çäklendirmeli bolýar. Aýdaly, nähilidir faýlda syr saklanmaly gizlin maglumat ýerleşen, indi ony goramak zerurlygy döreýär. Kompýuteriň tekst prosessorynda döredilen şu maglumatyň gizlinligini saklamagyň aňsat usullaryndan biri – namany açmak we ondaky maglumaty redaktirlemek üçin oňa parol ornaşdyrmakdyr. Bu prosesi amala aşyranda paroly saýlamaga aýratyn üns bermeli, çünki kynrak parol saýlanmasa, netijesiz çykagy mümkin.

T<u>EK</u>ST PROSESSORYNDA NAMA<u>LA</u>RY GAYTADAN IŞLEMEK

#### Nama parol goýmagyň tertibi:

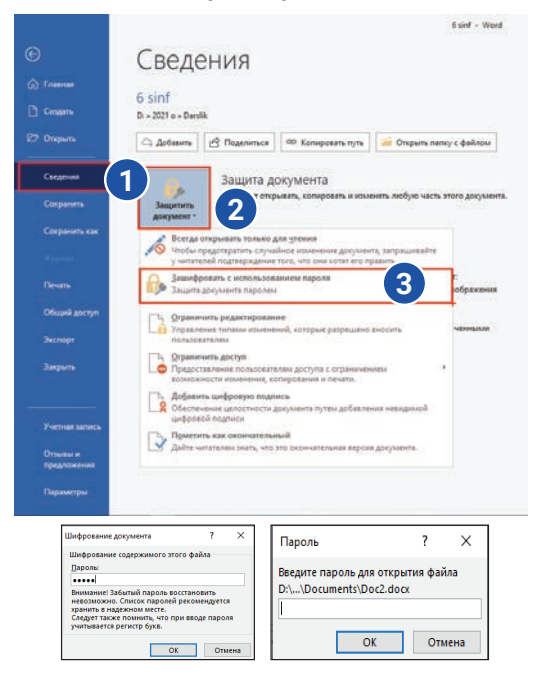

#### Ynamly parol saýlamagyň bäş kadasy:

- 1) parol iň bolmanda 8 belgiden ybarat bolmaly;
- 2) parolda probel düwmesinden peýdalanylmaýar;
- 3) latyn elipbiýindäki harplardan peýdalanmaly;
- 4) parolda BAŞ HARPLAR, kiçi harplar hem-de sifrler gatnaşmaly;

5) parolda ýörite belgilerden peýdalanmaly: !#@\$%^&\*()\_+=-?:

Namany çap etmek. Taýýarlanan namany kagyza çap etmek üçin «Файл» → «Печать» ýa-da tiz düwmeler panelinden 🥰 buýrugy saýlanýar. Ekranda «Печать» dialoglar penjiresi emele gelýär. Penjiräniň kömeginde parametrlerini üýtgetmek hem-de namany çap etmek mümkin:

1) MS Wordda resminama taýýarlanansoň, ol nähilidir at bilen islendik diske saklap alynýar;

2) «Файл» → «Сведения» (1) → «Защитить документ» (2) → «Зашифровать с использованием пароля» (3) buýruklary saýlanýar;

3) ekranda faýla parol goýmak üçin peýda bolan penjirä parol ýygylýar, ýygylan belgileriň ornunda nokatlar peýda bolýar. «OK» düwmesi saýlanansoň, ýene bir gezek paroly gaýtadan ýygmak soralýar, şu proses amala aşyrylansoň, parol saklanýar;

 faýl ýapylýar. Faýl gaýtadan açylanda, penjire emele gelýär we peýdalanyjydan paroly girizmek soralýar. Diňe parol girizilenden soň oňa faýldan peýdalanmak hukugy berilýär.

#### ÝATDA SAKLAŇ!

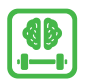

Ýatdan çykarylan paroly gaýtadan dikeltmek mümkin däl.

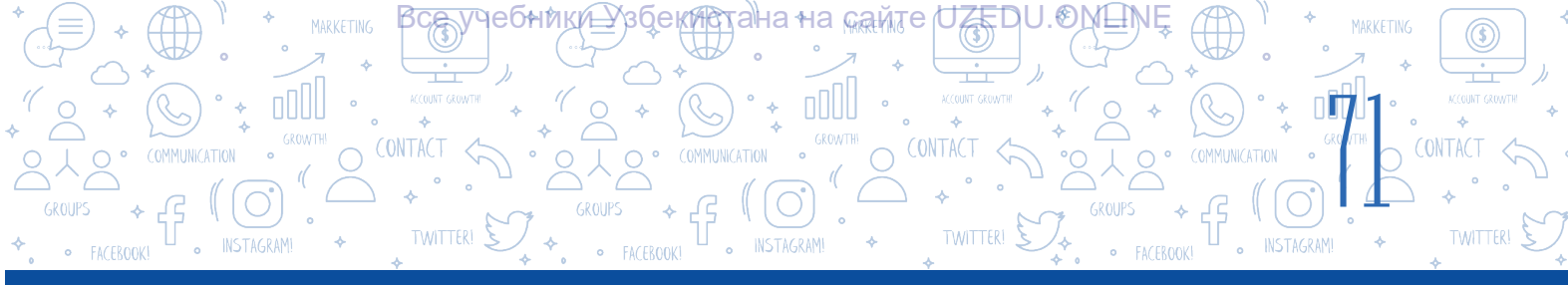

 1 – namanyň ähli parametrleri sazlanylandan soň işe düşürilýän çap etmek düwmesi;

2 – kompýutere çatylan printerler sanawy hem-de olary
 birikdiriiş ýagdaýy meýdanyndan maglumat almak penjiresi;

3 – namanyň çap edilýän listleriniň sanyny ýazmak penjiresi (doly nama, namanyň täk ýa-da jübüt sahypalary, namanyň bellenen bölegi). «Страницы» bölegine hut

çap edilýän sahypalaryň nomerini girizmek mümkin:

«5» – diňe bäinji sahypa;

«1–5» – birden bäşinji sahypa çenli;

«1–5, 8» – birden bäşinji sahypa çenli hem-de sekizinji sahypalary çap etmek;

 4 – listiň bir tarapyna ýa-da iki tarapyna çap etmegi ornaşdyrmak;

5 – listiň ýönelişini ornaşdyrmak;

6 – bir liste çap edilýän sahypalar sanyny ornaşdyrmak;

7 – bellenen sahypalary çap etmek nusga sany.

Uly göwrümdäki namalar bilen işlände tekstiň bir sahypasyndan gerekli başga sahypasyna geçmek ýa-da käbir bellenen tekstiň bölegine ýüzlenmek hem-de ony redaktirlemek üçin köp wagt sarplanýar. MS Word tekst prosessorynda bu meseläni çözende «Гиперссылка» buýrugyndan peýdalanylýar. Adalga 1962-nji ýylda amerikan sosiology Teodor Nelson tarapyndan ylma girizilen. Şondan soň, ol Hanadu atly gipertekst ulgamyny işläp taýýarlapdyr.

Giperýüzlenme gipertekstli namanyň bir bölegi bolup, ol namada ýerleşen käbir harp, söz, jümle, sözbaşy ýa-da grafiki obýekte ýüzlenmäni amala aşyrmak üçin hyzmat edýär. Mundan daşary, ol arkaly ýerli diskde ýerleşen papka ýa-da faýla, kompýuter ulgamyndaky goşmaçalara, websahypalara hem ýüzlenmäni amala aşyrmak mümkin.

Elektron tekstlerde we namalarda giperýüzlenmeleri ýerleşdirmek aňsatlyk bilen amala aşyrylýar. Giperýüzlenmä eýe tekst **gipertekst** – diýlip atlandyrylýar.

MS Word maksatnamasynda giperýüzlenmeleri döretmek üçin gerekli harp, söz, jümle, sözbaşy ýa-da grafiki obýekt saýlanýar hem-de «Вставка» (1) → «Ссылки» (2) → «Ссылка» (3) (Ctrl+K) buýrugy saýlanýar.

| <del>ا ک</del> 🗄                        | J 🚱          | ÷                      | _                                       |        |                                          |          |                                     | Докумен        | rr1 - Word           |             |                                  |                             |                                                       | Вход         | Ŧ     | - 1               | s x      |
|-----------------------------------------|--------------|------------------------|-----------------------------------------|--------|------------------------------------------|----------|-------------------------------------|----------------|----------------------|-------------|----------------------------------|-----------------------------|-------------------------------------------------------|--------------|-------|-------------------|----------|
| Файл                                    | (1)          | Вставка                | Конструктор                             | Макет  | Ссылки                                   | Рассылки | Рецензировани                       | е Вид          | Надстройки           | Справка     | a ABBYY Finel                    | Reader 12                   | 🖓 Что вы хот                                          | ите сделать? |       | Я⊓₀               | делиться |
| Баланицы<br>Страницы<br>т               | Таблица<br>• | Гарана<br>Рисунки<br>т | Сे Фигуры т<br>∲ Значки<br>І Трехмерные | модели | 🚡 SmartArt<br>🕕 Диаграмы<br>- 🛺 Снимок - | а 🗄 По   | лучить надстройки<br>и надстройки 🔹 | W<br>Википедия | Видесиз<br>Интернета | Ссылки<br>• | <b>†</b><br>Примечание           | 🗋 Верхн<br>📑 Нижн<br>🖶 Номе | ний колонтитул *<br>ний колонтитул *<br>ер страницы * | А 4 4        | · 📝 • | Ω<br>Символы<br>т |          |
|                                         | Таблицы      |                        | Иллюс                                   | трации |                                          |          | Надстройки                          |                | Мультимедиа          |             | Примечания                       | Ka                          | лонтитулы                                             | Текст        |       |                   | ~        |
| L S S S S S S S S S S S S S S S S S S S |              |                        |                                         |        |                                          |          |                                     |                |                      |             |                                  |                             |                                                       |              |       |                   |          |
| -                                       |              |                        |                                         |        |                                          |          |                                     |                |                      | Ссылка .    | акладка Перекр<br>ссы.<br>Ссылки | естная<br>лка               |                                                       |              |       |                   |          |

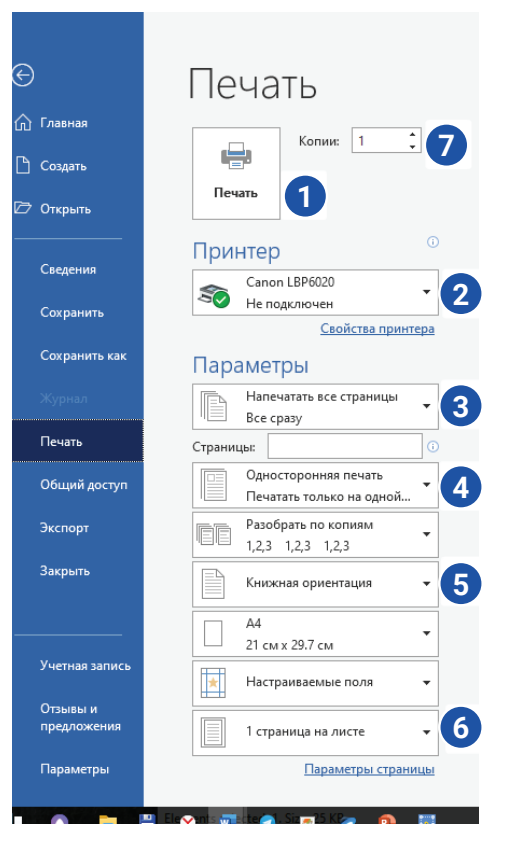

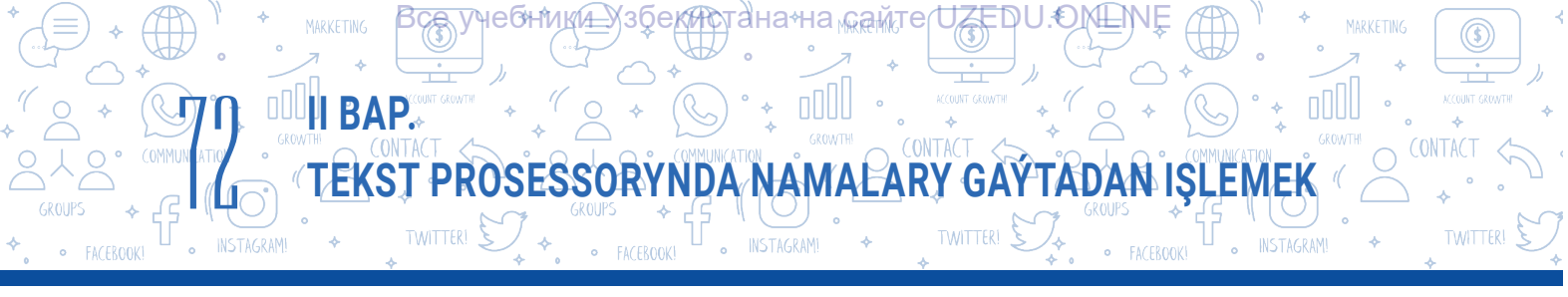

### Nama giperýüzlenme goşmakda 4 hili obýekte ýüzlenmek mümkin:

|   | Вставка гипер                | ссылки                   |                                      |        | ?                  | ×  |
|---|------------------------------|--------------------------|--------------------------------------|--------|--------------------|----|
|   | Связать с                    | Те <u>к</u> ст:          |                                      |        | Подсказка          |    |
| 1 | файдом веб-                  | <u>И</u> скать в:        | 🗄 Documents 🗸 🎽                      | € 🧀    |                    |    |
|   | страницей                    | Текушая                  | botir                                | ^      | <u>З</u> акладка   |    |
|   | <b>(</b>                     | папка                    | Camtasia Studio                      |        | Выбор <u>р</u> амк | и  |
| 2 | <u>М</u> есто в<br>документе | Просмотрен-              | Presentations                        |        |                    |    |
|   | *>                           | ные<br>страни <u>ц</u> ы | Quizzes                              |        |                    |    |
| 2 | 1<br>Н <u>о</u> вый          | Посл <u>е</u> дние       | Web Page Maker                       |        |                    |    |
|   | документ                     | файлы                    | Zoom<br>Настраиваемые шаблоны Office | ~      |                    |    |
|   |                              | <u>А</u> дрес:           |                                      | $\sim$ |                    |    |
| 4 | почта                        |                          |                                      | OK     | Отме               | на |

- 1 bellenilen obýekti daşky faýl ýa-da web-sahypa bilen baglamak;
- 2 bellenilen obýekti namanyň içinde ýerleşen käbir bölegi bilen baglamak;
- 3 bellenilen obýekti täze döredilen faýl bilen baglamak;
- 4 meýletin salgysy görkezilen elektron poçta bilen baglamak.

Aýdaly, resminamada «VR» sözi ýerleşen. Bu söz käbir okuwçylar üçin täzelik ekanyny hasaba alyp, şu söz boýunça Internet saýtyna giperýüzlenme goşup, goşmaça maglumat almak mümkinçiligine eýe bolmak mümkin. Munuň üçin ynha şu söz bellik edip alynýar we VRIar görnüşleri ýa-da gerekli maglumatlary öz içine alan Internet-saýt salgysyna giperýüzlenme goýulýar.

Giperýüzlenme goýlan sözüň reňki we görnüşi esasy tekstiň reňkinden başga görnüşe üýtgeýär. Tekstde ýerleşen giperýüzlenmä geçmek üçin «CTRL» düwmesini saklap durmak bilen, syçanyň çep düwmesi gipertekste bir gezek basylýar.

#### AMALY SAPAK

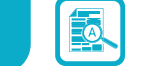

 Ekranda görkezilen maglumatlary öz içine alan resminama dörediň. Faýly «IT-kompaniýalar» ady bilen saklaň.

2. Bäş sany tekstli resminama dörediň we olary «IT-kompaniýalar.docx» faýlynda berlen IT-

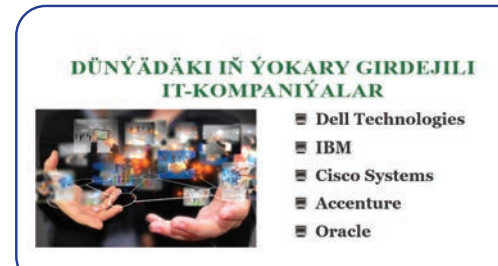

kompaniýanyň atlary bilen atlandyryp, işçi stolda açylan täze papka saklaň.

3. Her bir faýla adyna laýyk hem-de kompaniýanyň işine degişli maglumaty hem-de suratlary ýerleşdiriň.

4. «Вставка» → «Ссылка» → «файлом, веб страницей» buýrugynyň kömeginde her bir sanaw elementini degişlilikde şol ada eýe faýlyň ady bilen giperýüzlenme arkaly baglaň. Faýly saklaň.
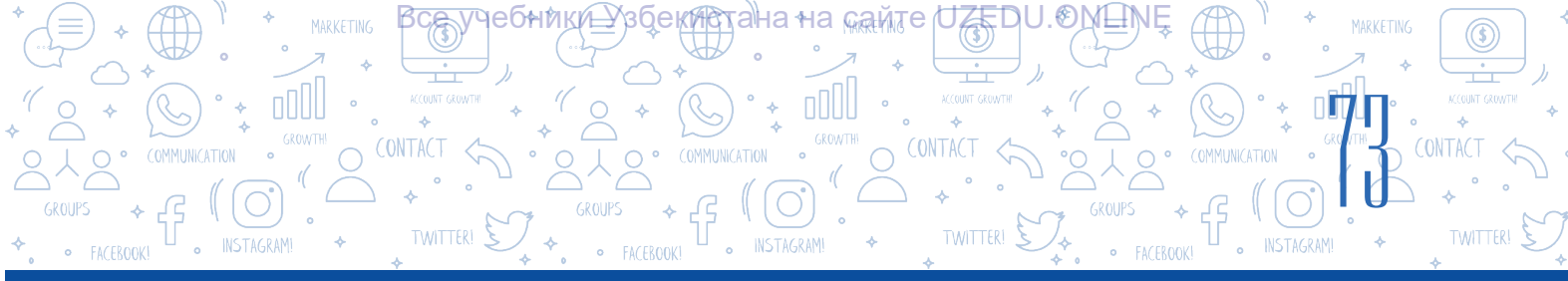

### SORAGLAR WE ÝUMUŞLAR

- 1. Nähili namalarda giperýüzlenmeler duşýar?
- 2. Namalarda giperýüzlenmeden peýdalanmagyň nähili netijeli taraplary bar diýip oýlaýarsyňyz?

?

Ð

- 3. Nama näme üçin birnäçe görnüşdäki giperýüzlenmeler goýulýar?
- 4. Giperýüzlenme goýmagyň dört usuly barada düşünje beriň. Olardan nähili ýagdaýlarda peýdalanmak meýdanyndan nusgalar getiriň hem-de jogabyňyzy esaslandyryň.

### ÖÝ IŞI

- 1. «Kompýuter.docx» atly namany açyň. Oňa kompýuter nähili gurluş we nähili gurluşlardan düzülenligi barada maglumat giriziň.
- 2. Oňa «Köpräk maglumata eýe bolmak üçin bu düwmeni saýlaň» jümlesini goşuň.
- 3. Meýletin şekilni ýerleşdiriň.
- 4. Şekile kompýuter barada maglumat beriji web-sahypa giperýüzlenme goýuň.

### 15-nji ders. AMALY SAPAK. TASLAMA IŞI

### Kompýuterde tekstleri formatlamaga we redaktirlemäge degişli amaly ýumuşlar

### 1. Berlen teksti giriziň we aşakdaky görnüşde formatlaň:

Tekst sahypanyň giňligi boýunça tekizlenen, sözbaşy 1,25 cm, Times New Roman şrifti, ölçegi 16. Her bir meseledäki galamlar 3 hili reňkiň laýygy bilen boýalsyn. Her bir meseleden soň bir boş ýer galdyrylan bolup, ol ýere jogap girizilýär. Jogap sagdan tekizlenen, Arial şrift we 16 ölçegde reňki ýaşyl, ýapgyt görnüşde bolsun.

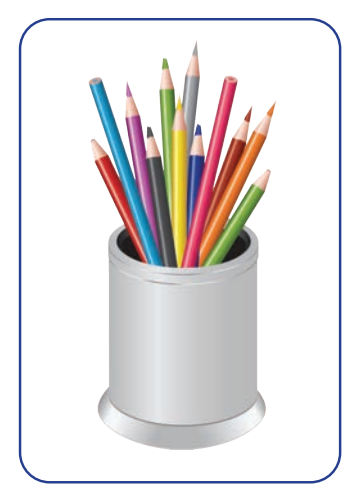

### Üç galam barada mesele

Üç galam bar: gök, benewşe reňk we mawy reňk.

Eger aşakdakylar mälim bolsa, iň uzyn we iň gysga galamy tapyň:

1. Gök galam mawy reňkliden gysga, mawy reňklisi benewşe reňkli galamdan gysga.

2. Mawy reňk galam gök galamdan uzynrak, gök galam bolsa benewşe reňk galamdan uzynrak.

3. Benewşe reňk galam mawy reňk galamdan uzynrak, mawy reňk galam bolsa gök galamdan gysgarak.

T<u>ek</u>st prosessorynda nama<u>l</u>ary gaytadan işleme

## 2. Öňünden taýýarlanan faýly açyň, ony redaktirläp, eseriň adyny tapjak boluň we ony öz familiýaňyz bilen D diskdäki synpyň ady görkezilen papka saklaň.

Hut şu günleri aw möwsümi başlanan wagtlar eken. Tokaýda köp awçylar peýda bolupdyr. Olaryň içinde çem gelen tarapa we duşan jandara garap ok atýanlary-da bar eken! Eger sesleri gulaga eşidiläýse, bilbilleri hem aýamaýan ekenler. Ynha şeýle awçylardan biri tokaýda barýarka gyrymsy agaçlaryň arasyndan: «Kukku, kukku... diýen sesi eşidipdirler. Awçy derrew tüpeňini eline alyp nyşana alypdyr-da, üstme-üst: «Pak-pak!» – ok atypdyr.

**3. Tekst prosessoryny işe düşüriň.** D:\6\_synp\MS\_Word\3\_ýumuş.docx atly faýl dörediň. Edebiýat predmetinde ýat tutan «ÖZBEGIM» waspnamasynyň misrelerini dogry ýerleşdiriň. Waspnamadan soň bir boş hatar taşlap, döredilen tekstiň kime degişlidigini ýazyň.

### ÖZBEGIM (waspnama)

Seniň ýaşyň Pamirdir Aksaç Týanşan, özbegim. Taryhyňdyr müň asyrlar Içre pynhan, özbegim, Köne taryh düzüminde Ýeke merjen, özbegim. Sözlesin Afrasiýab-u Sözlesin Orhun haty, Al-Biruny, Al-Horezmi, Al-Faraby neslinden, Geçdiler zorluk başyňdan Oýnadyp gylyçlaryn Näçe hakan, näçe soltan, Näçe müň han, özbegim. Çingizdir Baty tygyna Döşi galkan, özbegim Kesr Rum naýzasyndan Bagrynda tegmil üzre tegmil, Asly nesli belki Özlük, Belki Tarhan, özbegim. Iki derýa – iki çeşmäň, Çeşmi girýan, özbegim. Daglaryň degreňde göýä Bogma aždar boldy-la,

### 16-njy ders. BARLAG IŞI

**1. «Вставка» menýusynyň «Иллюстрации» bloguna degişli buýruklary anyklaň** (4-e çenli jogap saýlamak mümkin):

| Рисунки             | 🗌 Маркеры     |
|---------------------|---------------|
| 🗌 Фигуры            | 🗌 Сноска      |
| 🗌 Трехмерные модели | 🗌 Гиперссылка |
| SmartArt            | Уравнение     |

## 2. Nama parol goýmak tertibini dogry yzygiderlikde ýerleşdiriň. Amallar tertibini boş gözeneklere ýazyň:

«OK» düwmesi saýlanansoň, ýene bir gezek paroly gaýtadan ýygmak soralýar, şu proses amala aşyrylansoň, parol saklanýar.

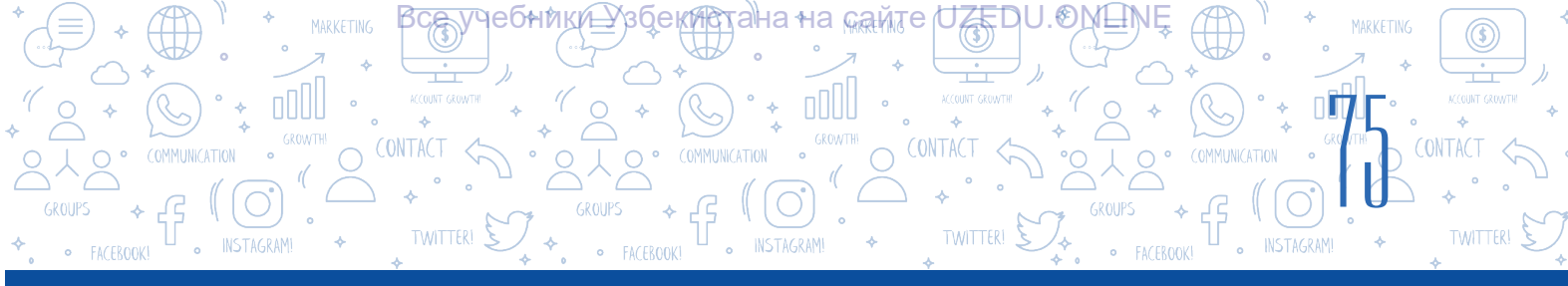

MS Wordda nama taýýarlanansoň, ol käbir at bilen meýletin diske saklap alynýar.

Ekranda faýla parol goýmak üçin peýda bolan penjirä parol ýygylýar, ýygylan belgileriň ornunda nokatlar peýda bolýar.

Faýl ýapylýar.

«Файл» – «Сведения» – «Зашифровать с использованием пароля» buýruklary saýlanýar.

### 3. Özara laýyklaşdyryň:

| «Верхний колонтитул» | namanyň sahypasynyň dört araçägindäki boş<br>meýdan.                                                        |
|----------------------|----------------------------------------------------------------------------------------------------|
| «Ориентация»         | sahypanyň ýokarky bölegindäki bölüm.                                                                        |
| «Нижний колонтитул»  | şu sahypanyň ugry.                                                                                          |
| Çykgyt               | sahypanyň aşaky bölegindäki bölüm.                                                                          |
| Listiň araçägi       | namanyň ahyrky sahypasyna ýa-da maglumat<br>getirilen sahypanyň aşaky kolontitulyna ýerleşdirilen<br>tekst. |

### 4. Özara laýyklaşdyryň:

Sanaw elementinden soň aşakdaky dyngy belgileriň goýulmagy mümkin:

| Otur         | eger sanaw elementi kiçi harp bilen başlanan bolsa. |
|--------------|-----------------------------------------------------|
| Nokat        | eger sanaw bir elementden ybarat bolsa.             |
| Nokatly otur | eger sanaw elementi uly harp bilen başlanan bolsa.  |

### 5. Aşakdaky tassyklamalardan haýsysy nädogry?

- A. Bellenilen obýekti daşky faýl ýa-da web-sahypa bilen baglamak mümkin.
- B. Bellenilen obýekti namanyň içinde ýerleşen käbir bölegi bilen baglamak mümkin.
- Ç. Bellenilen obýekti faýlyň ýarlygy bilen baglamak mümkin.
- D. Meýletin salgysy görkezilen elektron poçta bilen baglamak mümkin.

## 6. «Макет» $\rightarrow$ «Поля» $\rightarrow$ «Настраиваемые поля...» buýrugynyň wezipesi haýsy jogapda dogry görkezilen?

- A. Namanyň sahypasynyň araçäkleriniň parametrlerini ornaşdyrmak.
- B. Namanyň sahypasynyň ugruny ornaşdyrmak.
- Ç. Namanyň hatarara interwal parametrlerini ornaşdyrmak.
- D. Nama jedwelleri ýerleşdirmek.

## 7. 15 sahypadan ybarat namanyň birinjiden bäşinjä çenli hem-de sekizinji sahypalaryny çap etmek üçin nähili buýruk berilýär?

A. 1–5, 8–15. B. 1–5,8. Ç. 1–8. D. 1, 5, 8.

#### Все учебники Узбекистана на сайте UZEDU.ONLINE

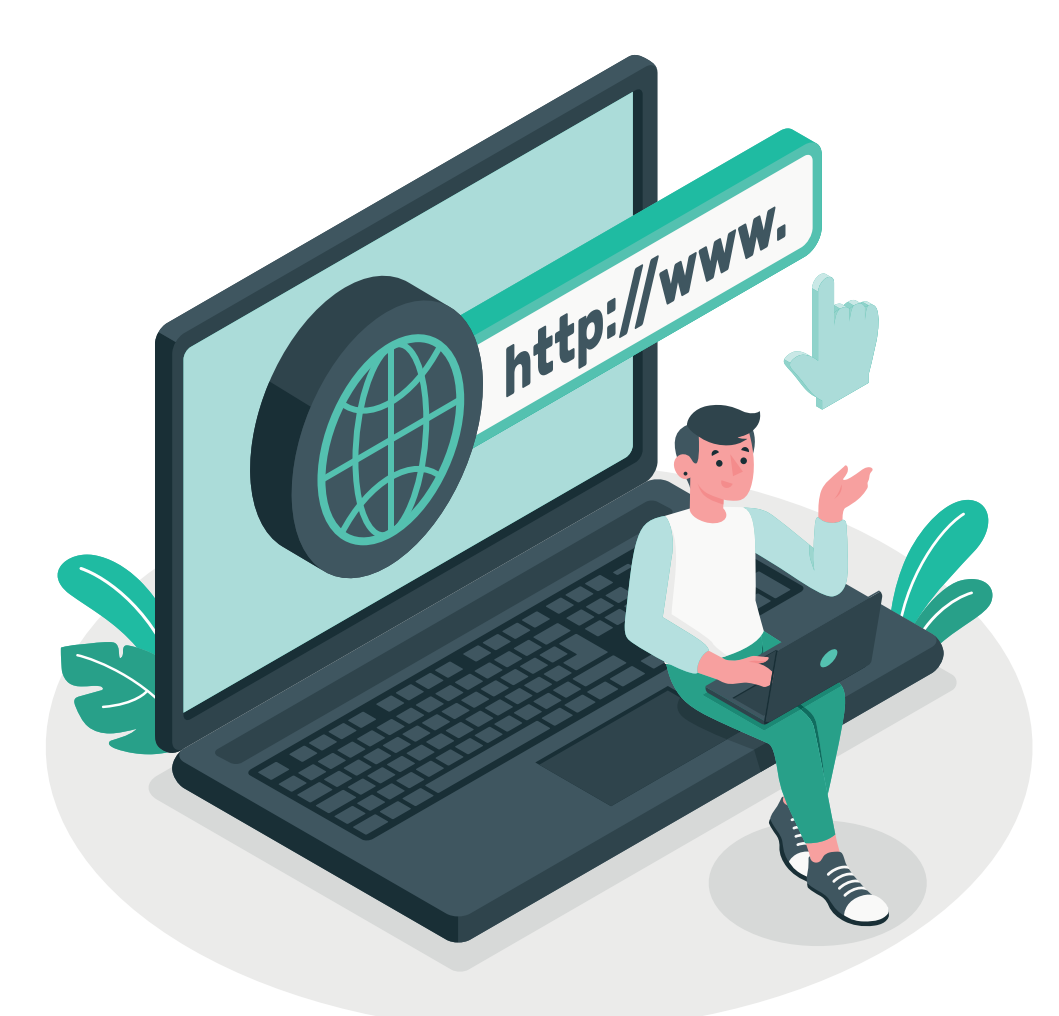

### III BAP. INTERNETDE IŞLEMEK ESASLARY WE ELEKTRON POÇTA

#### **OKUW MAKSADY**

Bu bapda Siz:

- Internetiň esasy düşünjeleri; brauzer maksatnamalary we gözleg ulgamlarynyň tapawutlaryny; Internetde maglumatlary gözlemek usullaryny;
- maglumatlaryň ynamlylygyny kesgitlemegi;
- maglumatlary gözlemek medeniýetini; awtorlyk hukuklary meselelerini we awtorlyk hukugy lisenziýalaryny; Fishing, bulling, aldawçylyk ýaly internet howp-hatarlaryny; Internete tabynlyk we ony aradan aýyrmak ýollaryny;
- elektron poçta we onuň mümkinçiliklerini bilersiňiz.

### BAŞARNYK

- Babyň kömeginde Siz:
  - brauzer maksatnamalary arkaly maglumatlary gözlemegi;
  - gözleg ulgamlary bilen işlemegi we olarda maglumat gözlemegi;
  - Internetdäki maglumatlary saklap almagy;
  - grafik, audio we wideomaglumatlary gözlemegi we yükläp almagy;
  - elekron poçta gutusyny döretmegi;
  - elektron poçta arkaly maglumat alyşmagy; Internet howp-hatarlaryndan saklanmagy bilersiňiz.

#### SERIŞDELER

Google Chrome Internet Explorer

### 17-nji ders. INTERNETDE IŞLEMEGIŇ ESASLARY

Adamlaryň kompýuterlerara maglumat çalyşmak zerurlygy Internetiň döredilmegine sebäp boldy. Internet dürli täzelikleri okamak, maglumatlary almak, çeşmelerden peýdalanmak, elektron kitaphanalar we dünýädäki iň iri muzeýleriň kataloglaryny gözden geçirmek, internet-dükanlardan önüm satyn almak, onlaýn konferensiýalary geçirmek, radio we telekanallary onlaýn görmek, şonuň ýaly-da, olaryň ýazyp alnan arhiw ýazuwlary bilen tanyşmaga mümkinçilik berdi.

Все учебники Узбекистана на сайте UZEDU.QNLINE

### Esasy düşünjeler

lki ýa-da ondan artyk kompýuteriň simli ýa-da simsiz baglanmagy **kompýuter pudagy** diýlip atlandyrylýar. Iň uly kompýuter pudagy bu – Internetdir.

1983-nji ýylyň 1-nji ýanwaryndan başlap ARPANET (maglumat geçirmegi öwrenen agentlik) özüniň döwrebaplaşdyrylan, ähli şahalar bilen aragatnaşygy ýola goýup bilýän we Internet – diýlip atlandyrylýan şaha apparat hem-de maksatnama üpjünçiligini işe düşürdi.

**Internet** – dünýäniň bir nokadyndan ikinjisine maglumatlary ibermäge mümkinçilik beriji, ýeke-täk standart esasynda iş alyp barýan bütin dünýä kompýuter şahalarynyň toplumy.

Internetden kompýuter, mobil gurluş, telewizor, awtomobil, oýun konsoly, saz merkezleri we başga gurluşlar arkaly peýdalanmak mümkin. Internet maglumat çalyşmaga mümkinçilik berýän maglumat mekany bolup, ol dünýä boýunça millionlarça kompýuterleri birleşdirýär.

Bütindünýä Internet pudagyna birikmek üçin **provayder** diýlip atlandyrylýan kompaniýalardan peýdalanylýar. Şonuň ýaly-da, beýle kompaniýalar Internete öýjükli telefonlar arkaly çatylmaga mümkinçilik hem berýär. Munuň üçin aragatnaşyk kanaly we modem gerek bolýar.

### DAÝANÇ DÜŞÜNJELER

**ARPANET** (Advanced Research Projects Agency Network) – 1969-njy ýylda döredilen, mälim bir aralykda ýerleşen dört kompýuteri birikdirmäge mümkinçilik berýän birinji kompýuter pudagy.

Internet (Interconnected Networks) – «birleşen şahalar» söz birikmesiniň gysgaltmasy.

**Provayder** (iňlis. ýetirip beriji) – Internete birigmek we onuň bilen bagly başga hyzmatlary görkezýän gurama.

**WWW** (**W**orld **W**ide **W**eb – bütin dünýä kerep tory) – Internet arkaly peýdalanmak mümkin bolan web-sahypalar toplumy.

**Modem** – telefon pudagy, kabelli telewideniýe we radioaragatnaşygy öz içine alýan aragatnaşyk kanallary arkaly signallary ibermek we kabul etmek üçin kompýutere birikdirilen gurluş.

#### **ŞUNY BILÝÄŇIZMI?**

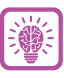

1989-njy ýylda britan alymy Tim Berners-Li tarapyndan birinji Internet saýty işe düşürilipdir. Netijede, häzirki zaman Internetiň eždady – gipertekste esaslanan taslama hödürlendi.

### WWW hyzmaty

INTERNETDE ISLEMEGIN ESASLARY WE ELEKTRON POÇTA

все учебники Узбекистана на сайте UZEDU. ONLINE

**WWW** Internet çeşmelerini guramagy we ondan peýdalanmagy üpjün etmäge hyzmat edýär. Internet çeşmeleri, öz nobatynda, web-sahypalardan düzülen.

**Web-sahypa** Internetdäki nama ýa-da maglumat çeşmesi bolup, düzüminde tekst, surat, wideo, giperýüzlenme we başga maglumatlary saklaýar. Web-sahypadaky giperýüzlenme häzirki namanyň başga bölegine ýa-da başga nama geçmegi üpjün edýär.

Käbir ugur, iş, tema, waka we hadysa bagyşlanan maglumatlary özünde jemleýän hem-de bir-biri bilen giperýüzlenmeler arkaly baglanan web-sahypalar toplumy **web-saýt** – diýlip atlandyrylýar. Her bir web-saýtyň özboluşly salgysy bar.

### Web-sahypa ýa-da web-saýt salgylary

Internetdäki her bir web-sahypanyň ýa-da web-saýtyň ony gözlemek üçin ulanylýan seýrek web-salgysy ýa-da URL-i bar. URL üç bölekden ybarat:

1) URL, adatda, «http» ýa-da «https» bilen başlanýar. Bu bölek *protokol* diýlip atlandyrylýar, ol web-saýt üçin maglumatlaryň nähili iberilişini dolandyrýan kadalar toplumy hasaplanýar;

2) ondan soň web-saýty anyklaýan bölek dowam edýär. Meselem: www.google. Bu bölek *domen ady* diýlip atlandyrylýar;

### DAÝANÇ DÜŞÜNJELER

Giperýüzlenme – web-sahypadaky element. Onuň üstüne basmak arkaly web-saýt düzümindäki sahypany gönüden-göni görmek mümkin. URL (Uniform Resurs Locator) – WWWdaky sahypa ýa-da saýt salgysy.

3) URL web-saýt görnüşi hem-de haýsy döwlete degişliligine görä, dürlüçe gutarmagy mümkin. Olar *domen giňeltmeleri* diýlip atlandyrylýar.

Iň köp ýaýran domen giňeltmeleri:

| Haýsy döwlete degişliligine görä:        | Web-saýt görnüşine görä:          |
|------------------------------------------|-----------------------------------|
| <b>UZ –</b> Özbegistan                   | COM – täjirçilik                  |
| <b>UK –</b> Beýik Britaniýa              | EDU – bilim                       |
| <b>US –</b> Amerikanyň birleşen ştatlary | GOV – hökümet                     |
| <b>RU –</b> Russiýa                      | INT – halkara                     |
| <b>KG –</b> Gyrgyzystan                  | MIL – harby                       |
| <b>KZ –</b> Gazagystan                   | NET – şaha                        |
| <b>UA –</b> Ukraina                      | <b>ORG –</b> döwlet däl guramalar |

Meselem: www.ziyonet.uz, www.uzbekcoders.uz, www.dtm.uz, www.google.com.

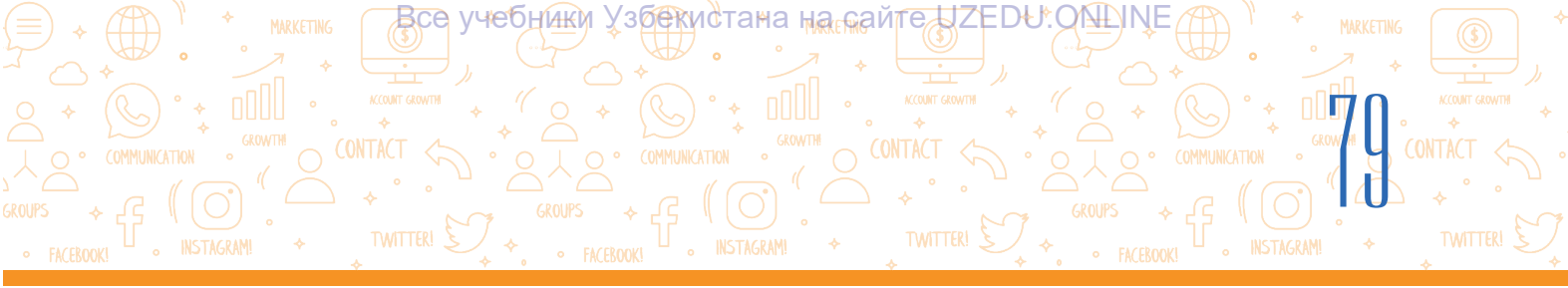

### Web-brauzer maksatnamalary

Bütindünýä ulgamyndaky web-sahypany ýa-da web-saýtlary görmek üçin ýörite maksatnamalar – *web-brauzer*lerden peýdalanylýar.

Web-brauzer Internet ulgamyndaky web-sahypalary görkezýän maksatnama bolup, onuň kömeginde web-sahypadaky maglumatlar bilen tanyşmak mümkin. Web-sahypalar gipertekstli belgileme dilinde (HTML) ýazylan bolup Internet arkaly kompýuter dilinde döredilýär. Webbrauzer bolsa muny peýdalanyjy okap bilýän dile öwrýär. Adatda, Windows operasiýa ulgamynyň düzüminde Internet Explorer brauzeri ulgam bilen bilelikde ornaşdyrylan bolýar. Galan brauzerler bolsa peýdalanyjy tarapyndan ornaşdyrylýar.

### Iň meşhur brauzerler:

| Maksat-<br>namanyň<br>ady | Google<br>Chrome | Microsoft<br>Edge | Internet<br>Explorer | Mozilla<br>Firefox | Yandex | Safari |
|---------------------------|------------------|-------------------|----------------------|--------------------|--------|--------|
| Logotipi                  | 0                | C                 |                      | 6                  |        |        |

### Web-brauzer maksatnamasyny işe düşürmegiň usullary bilen tanyşýarys.

### 1-nji usul:

1) iş stolundaky «Пуск» düwmesi saýlanýar;

2) syçan «Все программы» görkezmesiniň üstünde basylýar;

 kompýutere ornaşdyrylan maksatnamalar sanawyndan brauzer maksatnamasy (meselem, Google Chrome) saýlanýar.

### DAÝANÇ DÜŞÜNJELER

Web-brauzer (iňlis. *browser* – görmek) – web-sahypany şöhlelendirýän, terjime edýän we görkezýän maksatnama üpjünçiligi.

**Gaýtadan ýüklemek** – gelen websahypany gaýtadan açmak.

Ýüklemek – web-saýty ýa-da web-saýtyň içindäki sahypany açmak.

### 2-nji usul:

Syçanyň çep düwmesi iş stolunda ýerleşen webbrauzer maksatnamasynyň üstünde iki gezek tiz-tiz ýa-da meseleler panelinde ýerleşen webbrauzer maksatnamasynyň belgisiniň üstünde bir gezek basylýar.

Görnüşine görä, web-brauzerleriň umumy görnüşi dürlüçe bolýar. Web-brauzer işe düşürilen wagtda, adatda, baş sahypa ýa-da käbir saýtyň esasy sahypasy işe düşýär.

### Web-brauzeriň umumy görnüşi

Her bir web-brauzer aşakdaky esasy enjamlar panelinden ybarat:

1) *öňki sahypa dolanmak.* «back» düwmesi arkaly öň ýüklenen sahypalara geçilýär (1);

2) *soňky sahypa geçmek.* «forward» düwmesinden öňki sahypa dolanmak amala aşyrylandan soň, häzir gelen web-sahypa geçmekde peýdalanylýar (2);

3) sahypany täzelemek. «refresh» (3) düwmesi web-sahypany gaýtadan ýüklemäge mümkinçilik berýär. Bu düwmeden web-sahypa dogry ýüklenmände ýa-da web-sahypadaky täzelenen maglumatlary görmekde peýdalanylýar;

все учебники Узбекистана на сайте UZEDU. ONLINE

INTERNETDE IŞLEMEGIN ESASLARY WE ELEKTRON POÇTA

4) brauzerleriň görnüşi köp bolsa-da, olarda sahypalar birmeňzeş usulda görülýär. Web-saýty ýa-da web-sahypany açmak üçin brauzeriň salgy hataryna (4) saýtyň ýa-da sahypanyň salgysyny girizmek we «Enter» düwmesini basmaly (meselem, sanly bilim resurslary salgysy – dr.rtm.uz);

5) brauzerleriň döwrebap wersiýalarynda esasy amallar sazlamalar menýusy arkaly ýerine ýetirilýär (5).

| Sözbaşy hatary Salgy hatary Penjiräni doland                                      | dyryjy düwmeler                               | )                                |
|-----------------------------------------------------------------------------------|-----------------------------------------------|----------------------------------|
| New Tab 0 × +                                                                     |                                               | - a ×                            |
| ← → C G Search Google or type a lot                                               | <b>4</b>                                      | * 🟐 🗄                            |
| 123 Авиабилеты Элидекс                                                            | New tab<br>New window<br>New incognito window | Ctrl+T<br>Ctrl+N<br>Ctrl+Shift+N |
| Google Chrome brauzeriniň sazlamalar menýusy arkaly:                              | History                                       | •                                |
| <ul> <li>täze web-sahypa acmak («New tab» buýrugy);</li> </ul>                    | Downloads<br>Bookmarks                        | Ctrl+J                           |
| <ul> <li>ýüklenen web-sahypalaryň taryhyny görmek («History» buýrugy);</li> </ul> | Print<br>Cast                                 | Ctrl+P                           |
| • ýükläp alnan sahypa ýa-da faýllary görmek (« <b>Downloads</b> » buýrugy):       | Find<br>More tools                            | Ctrl+F                           |

- sahypanyň masstabyny üýtgetmek («Zoom» buýrugy);
- · web-sahypany çap etmek («Print» buýrugy);
- · web-sahypadan gerekli teksti gözlemek («Find» buýrugy);

• tekstli nama goýmak üçin sahypanyň saýlanan bölegini nusgalamak («Copy» buýrugy) ýaly işleri amala aşyrmak mümkin.

Syçanyň sag düwmesini brauzeriň islendik boş böleginde basmak arkaly birnäce buýrukdan ybarat kontekst menýusyna geçmek hem-de web-sahypa bilen bagly gerekli buýruklary ýerine ýetirmek mümkin:

- öňki sahypa dolanmak («Back» buýrugy);
- · soňky sahypa geçmek («Forward» buýrugy);
- · sahypany gaýtadan ýüklemek («Reload» buýrugy);
- sahypany saklamak («Save as...» buýrugy);
- web-sahypany çap etmek («Print...» buýrugy);

• web-sahypadaky tekstleri terjime etmek («Translate to turkmen» (ýa-da başga dil) buýrugy).

| Back                    | Alt+Left Arrow  |
|-------------------------|-----------------|
| Forward                 | Alt+Right Arrow |
| Reload                  | Ctrl+R          |
| Save as                 | Ctrl+S          |
| Print                   | Ctrl+P          |
| Cast                    |                 |
| Create QR code for this | page            |
| Translate to o'zbek     |                 |
| View page source        | Ctrl+U          |
| Inspect                 | Ctrl+Shift+I    |

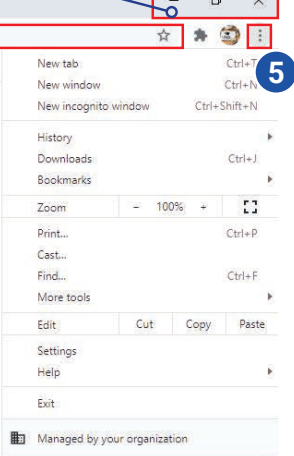

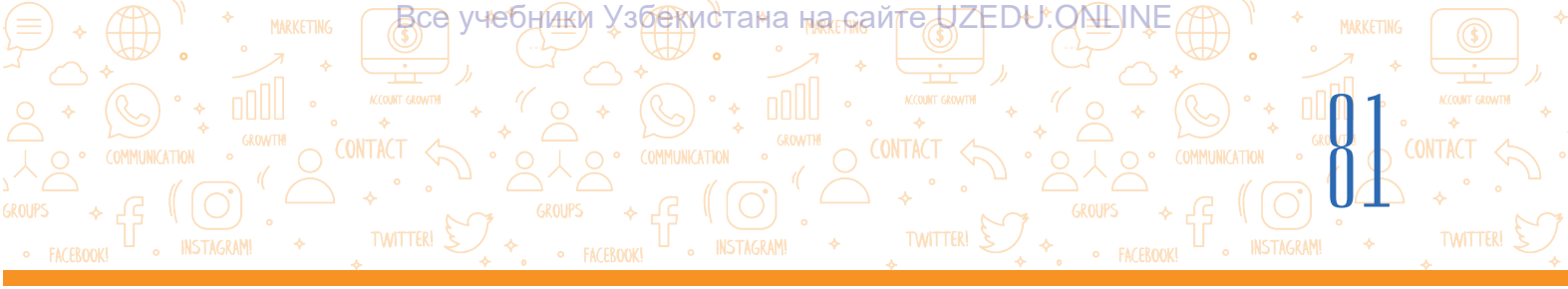

### Terjime dilini çalşyrmak

Kontekst menýuda «Translate to turkmen» däl, başga dil, meselem, «Translate to russian» duran bolsa, onda dili çalşyrmak üçin brauzer salgy hatarynyň sag tarapynda ýörite dili çalşyrmak ikonkasy (1) basylýar.

«russian»-y «özbege» çalşyrmak üçin sazlamak bölegine (2) girip, «Choose another language» (3) basylýar we diller sanawyndan özbek dili saýlanýar.

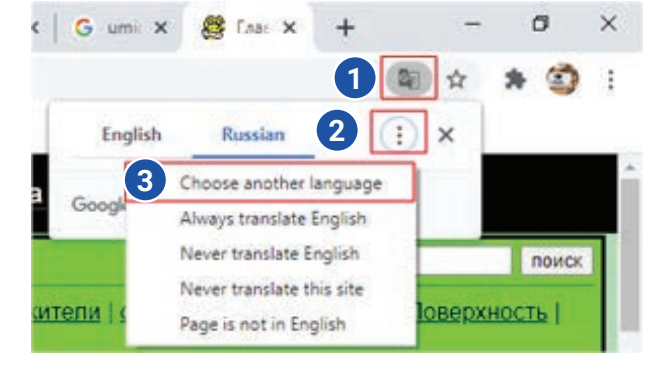

#### AMALY SAPAK

### Internetiň düzümindäki web-saýt bilen tanyşmak.

1. Berlen usullaryň kömeginde brauzer maksatnamalaryndan birini işe düşüriň (maksatnama penjiresi açylýar).

2. Maksatnamanyň salgy hataryna siz girmekçi bolan web-saýt salgysyny ýazyň (meselem, dr.rtm.uz, www.ziyonet.uz, www.uzbekcoders.uz, www.dtm.uz, www.google.com) we «Enter» düwmesini basyň.

3. Syçanyň görkezijisini sahypanyň üstünde hereketlendiriň. Görkezijiniň görnüşi käbir obýektiň (tekst, teswir we b.) üstünde el görnüşine geçse, diýmek, obýekt arkaly başga sahypa ýa-da şu sahypanyň başga bölegine geçmek mümkin. Syçanyň görkezijisini obýektiň üstünde basyp, täze sahypa bilen tanşyp çykyň.

4. Öňki sahypa dolanmak üçin salgy hatarynyň öňündäki «back» düwmesini basyň.

- 5. Ýene şu sahypa dolanmak üçin «forward» düwmesini basyň.
- 6. Sahypany täzelemek üçin «refresh» düwmesini basyň.

### SORAGLAR WE ÝUMUŞLAR

- Internet ulgamy peýdalanyjylara nähili hyzmat görnüşlerini hödürleýär?
- 2. Internet WWW hyzmaty näme?
- 3. Web-saýt web-sahypadan nämesi bilen tapawut edýär?
- 4. Saýt salgysy nähili böleklerden ybarat?
- 5. Giperýüzlenme näme üçin gerek?
- Web-saýt salgysy nähili saklap alynýar?

#### ÖÝ IŞI

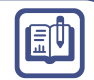

## 1. Brauzeri açyň, salgy hataryna aşakda berlen saýt salgylaryndan birini ýazyň:

https://eduportal.uz/ - Maglumat-tälim portaly https://www.natlib.uz/ - Özbegistanyň milli kitaphanasy

https://dr.rtm.uz/ - Sanly bilim resurslary portaly http://ziyonet.uz/ - Köpçülikleýin maglumat tälim portaly

2. Saýtyň sahypasyndaky teksti özüňiz islän dile terjime ediň.

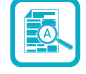

## 18-nji ders. GÖZLEG ULGAMLARY WE INTERNETDE MAGLUMAT GÖZLEMEK

Все учебники Узбекистана на сайте UZEDU. ONLINE

INTERNETDE IŞLEMEGIN ESASLARY WE ELEKTRON POÇTA

Internetiň çalt depginlerde ösmegi netijesinde milliardlarça web-sahypanyň we faýllaryň arasyndan gerekli maglumaty tapmak meselesi peýda boldy. Häzirki wagtda Internetde maglumat gözlemegiň üç esasy usuly bar bolup, olar:

1) web-sahypa salgysy arkaly. Bu usul gözlegiň iň çalt usuly bolup, ondan diňe sahypanyň ýa-da faýlyň anyk salgysyny bilende peýdalanmak mümkin;

2) giperýüzlenmeler arkaly. Eger gözlenýän nama ýa-da maglumat many taýdan häzirki sahypa ýakyn bolsa, bu hem beýlekilerden amatlyrak gözleg usuly hasaplanýar;

3) web-saýtyň URL salgysy ýa-da gözlenýän maglumaty nireden gözlemek anyk bolmadyk ýagdaýlarda gözleg ulgamlaryndan peýdalanylýar.

Gözleg ulgamyndan netijeli peýdalanmak, gerekli maglumaty howpsuz we netijeli usulda gözlemek hem-de iň gowy gözleg netijelerini saýlap bilmek möhüm ähmiýete eýe.

Bütindünýä kerep torunda ençeme gyzykly, ruhy web-sahypalar bar. Ýöne bu meýdanda dürli howplara duşmak hem mümkin. Internetden peýdalananda ynha şu howplar barada bimek we ondan özüňi gorap bilmek *howpsuzlygy üpjün etmek* diýlip atlandyrylýar.

| <b>D</b>     |     |     | 19 |
|--------------|-----|-----|----|
| - <b>D</b> U | •11 | LAS |    |
|              |     |     |    |

III BAP.

### Howpsuzlygy üpjün etmek

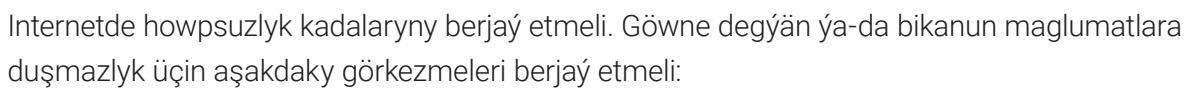

• gözleg sözleriniň üns bilen saýlananlygyna göz ýetiriň. Ýeterli maglumat bermeýn islendik ýalňyş ýa-da umumy gözleg sözleri zyýanly ýa-da peýdaly bolmadyk netijeleri bermegi mümkin;

• web-sahypa açylanda, zyýanly maglumatlaryň girmegi mümkinligi barada duýduryşlara üns beriň;

• gözleg netijeleriniň hemmesi-de ynamly bolmaýandygyny unutmaň. Diňe tanyş we ynamly web-saýtlaryň salgysyna giriň;

• dürli reklama görnüşindäki saýtlara girmäň;

• birinji netijeler elmydama iň gowy netijeler bolmazlygy mümkinligini unutmaň. Käbir kompaniýalar öz reýtingini artdyrmak üçin gözleg ulgamlaryna pul töleýär;

 eger zyýanly maglumatlara eýe web-sahypany tapsaňyz, derrew mugallyma ýa-da ýaşy ululara habar beriň.

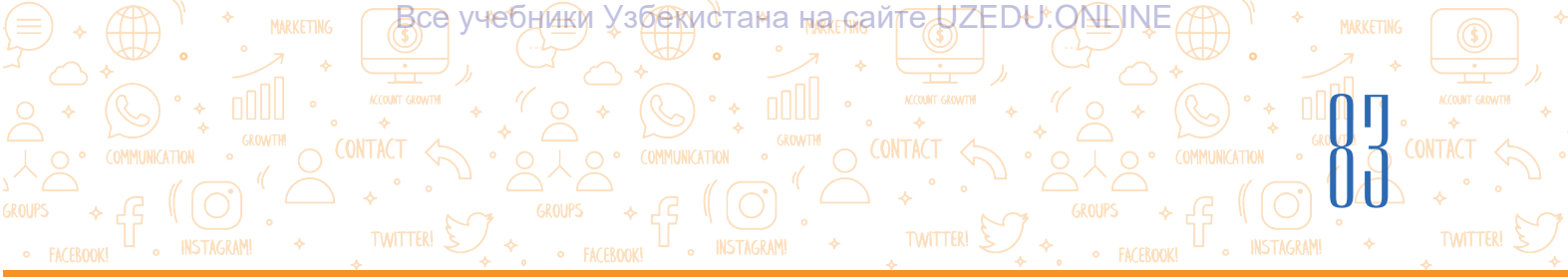

### Gözleg ulgamlary

Gözleg ulgamlary maglumaty bütindünýä ulgamyndan gözlemäge mümkinçilik berýär. Bütindünýä Internet ulgamynda bar ähli websaýtlar maglumatlar bazasynda saklanýar. Gerekli maglumaty şu baza arkaly tapmak üçin gözleg ulgamyndan peýdalanmak mümkin.

Bu günki günde ençeme gözleg ulgamlary bar bolup, olardan aşakdakylary iň ýaýran hasaplanýar:

- 1) Google (https://www.google.co.uz/);
- 2) Microsoft Bing (https://www.bing.com/);
- 3) Yahoo (https://www.ýahoo.com/);
- 4) Baidu (https://www.baidu.com/);
- 5) Yandex (https://www.ýandex.ru/);
- 6) DuckDuckGo (https://duckduckgo.com/);
- 7) Kiddle (https://www.kiddle.co/).

### DAÝANÇ DÜŞÜNJELER

**Gözleg ulgamy** – bütindünýä Internet ulgamyndaky web-saýtlary öz içine alan uly maglumatlar bazalaryndaky maglumatlary gözlemek üçin ulanylýan maksatnama.

**Gözleg netijeleri** – gözleg ulgamy tarapyndan berlen web-sahypalara giperýüzlenmeler sanawy.

**Maglumatlar bazasy** – gözlemek we peýdalanmak mümkin bolan, tertiplenen maglumatlar toplumy.

**Index** – ähli açar sözler ýa-da gözleg ulgamy arkaly öň girilen web-sahypalar sanawy.

Algoritm – meseläni çözmek üçin maksatnama ýerine ýetirýän basgançaklar ýada ädimler yzygiderligi.

### Gözleg nähili amala aşyrylýar?

1. Gözleg ulgamyndan peýdalanmak üçin brauzeriň salgy hataryna gözleg ulgamynyň salgysy girizilýär.

2. Gözleg ulgamy işe düşenden soň, gözleg meýdanyna klawiatura arkaly açar söz ýa-da jümleler girizilýär. Ýa-da mikrofonyň suratyny basmak bilen açar söz ses çykaryp aýdylýar (1).

Açar söz ýazylandan soň, «Enter» ýa-da «Google Search» düwmesi basylýar (3).

3. Her bir gözleg ulgamynda indeks (2) bar bolup, ol öň girilende girizilen açar sözlere laýyk ähli açar sözleri we web-sahypalar sanawyny öz içine alýar.

Gözleg ulgamynyň indeksini gözlemek we gözleg setirine (ýa-da salgy setirine) girizilen sözlere laýyk ähli web-sahypalary tapmak üçin çylşyrymly algoritmden peýdalanylýar. Soňra netije saýlanan web-sahypalar sanawynda görkezilýär.

4. Sanawyň ýokardan aşak garap ýerleşmegi-de ýene bir çylşyrymly algoritmiň kömeginde amala aşyrylýar. Diýmek, dürli gözleg ulgamlarynda (Google, Yahoo, Yandex, Bing we ş. m.) dürlüçe netijeler görünmegi mümkin.

Gözleg netijeleri esasynda gözlenýän açar söze laýyk maglumatyň URL salgysy (4), sözbaşysy (5) we gysgaça teksti (6) geltirilýär.

#### HARKETING HARKETING

## Google

| 3 | bing                                                                                 | Remove |
|---|--------------------------------------------------------------------------------------|--------|
| 3 | massachusetts institute of technology (mit)                                          | Remove |
| D | top rating search engine                                                             | Remove |
| D | rating university world                                                              | Remove |
| D | уилсон к., гризл а., туазон р.,                                                      | Remove |
| 3 | система счисления петерсон                                                           | Remove |
| 0 | обложка для диска онлайн                                                             | Remove |
| 9 | tuominen, s. & kotilainen, s. pedagogies of media and information literacies. unesco | Remove |
| 3 | quicktime                                                                            | Remove |
| Э | обложка для диска                                                                    | Remove |

Şu maglumaty gözden geçirmek üçin syçanyň görkezijisi onuň sözbaşysynyň üstüne basylýar.

5. Kiddle ýaly gözleg ulgamlary ýaşlara niýetlenenligi sebäpli, peýdalanyjynyň ýaşyna laýyk gelmedik netijeleri filtrlemäge kömek edýär.

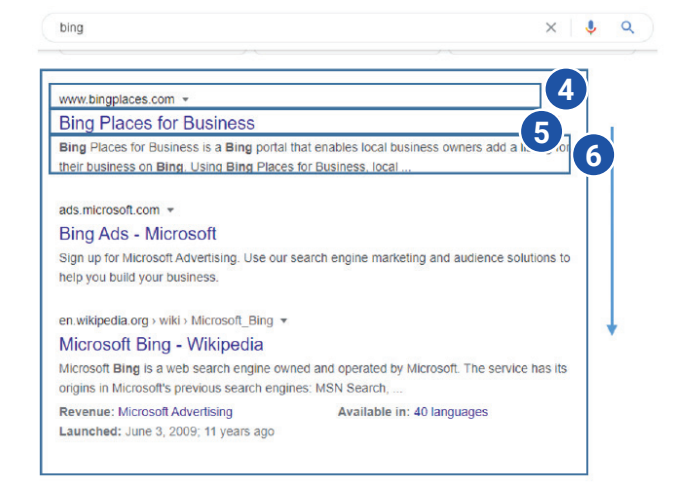

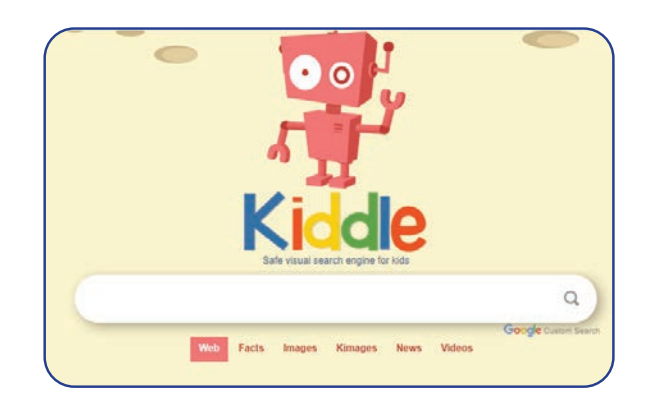

### Gözleg ulgamynda maglumaty gözlemek

Gözleg ulgamyndan peýdalanmagyň esasy kadalary:

1) diňe bir açar sözden ybarat soragy ýazmaly däl, çünki açar söz bir bolsa, soragnama netijesinde alnan millionlarça Internet sahypalarynyň sanawynyň içinden gereklisini bölüp almagyň özi ýene bir mesele bolmagy mümkin;

2) açar sözleri baş harplar bilen ýazmaly däl, çünki beýle ýagdaýlarda kiçi harplar bilen ýazylan maglumatlar galyp gitmegi mümkin;

### DAÝANÇ DÜŞÜNJELER

**Açar söz** – gözlenýän maglumatyň umumylaşan görnüşdäki söz ýa-da sözler birikmesinden ybarat şekili.

Filtr – islemeýän maglumaty alyp taşlamak ýada gerekli maglumatlary tapmak üçin ulanylýan maksatnama bölegi.

3) eger gözlegiň ahyrynda ýekeje-de netije alynmasa, açar sözleri orfografik ýalňyşlara barlaň.

Gözleg ulgamyndaky soragnamalar dili – bu maglumaty netijeli gözlände ulanylýan ýörite kadadyr. Köp gözleg ulgamlarynda maglumat gözlemegiň giňeldilen usullary bar.

Çylşyrymly görnüşdäki soragnamalar maglumatlary tiz we anyk tapmagy üpjün edýär. Beýle soragnamalary guramakda ýörite belgiler hem-de AND (we), OR (ýa-da), NOT (ýok) ýaly sözlerden peýdalanylýar.

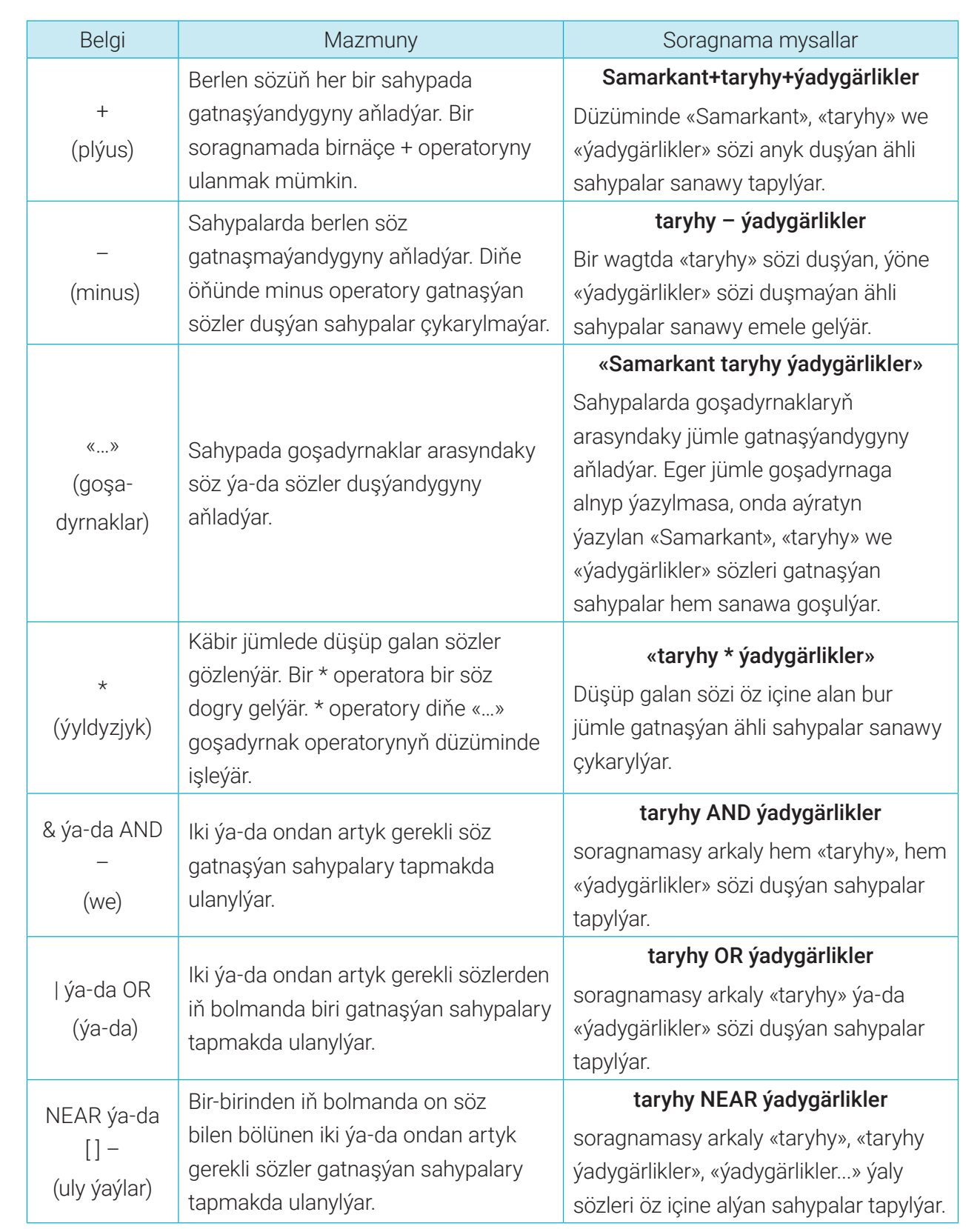

Все учебники Узбекистана на сайте UZEDU.QNLINE

### Maglumatyň ynamlylygy

Her bir okuwçy mekdep taslamasyny ýerine ýetirmek ýa-da gyzykly maglumatlary almak üçin Internetden peýdalanýar. Internetden peýdalananda iň kyn proseslerden biri – bu alnan maglumatyň

### INTERNETDE IŞLEMEGIN EŞASLARY WE ELEKTRON POÇTA

Все учебники Узбекистана на сайте UZEDU. ONLINE

ynamlylygyny anyklamakdyr. Ynamly maglumatlary diňe ynamly çeşmelerden almak mümkin. Ynamly çeşme, adatda, abraýly kompaniýa, gurama ýa-da resmi çeşmeler bolmagy mümkin. Bular ýaly çeşmelere ýerleşdirilýän maglumatlar köp deliller esasynda barlanylýar.

Köp peýdalanyjylar «Wikipediýa» websaýtyny ynamly çeşme diýip oýlaýarlar. Emma maglumat tapmak üçin ondan peýdalananda ägä bolmaly. «Wikipediýa» web-saýtyndaky maglumatlary islendik peýdalanyjy üýtgetmegi mümkin. Diýmek, «Wikipediýa»da maglumatlar köp bolsada, çeşme hökmünde olara ynanmak bolmaýar.

III BAP.

### DAÝANÇ DÜŞÜNJELER

**Ynamly çeşme** – kompýutere zyýan ýetirmeýän, anyk maglumat berýän, howp salmaýan ýa-da dil ýetirmeýän çeşme.

**Wikipediýa** – dünýädäki köp peýdalanyjylar bilelikde ýazan mugt onlaýn ensiklopediýa.

**Sözbaşy** – mälim bir web-sahypa geçmäge mümkinçilik berýän saklanan ýarlyk.

### Web-sahypany saklamak

Peýdaly käbir web-sahypalardan soňrak ýene peýdalanmak hem-de maglumatyň nireden alnanlygyny görkezmek üçin olaryň sanawyny saklap goýmak mümkin.

- Bu aşakdaky usullar bilen gazanylýar:
- 1) web-sahypany saklamak;
- 2) web-sahypany bellik etmek (sözbaşa goşmak);
- 3) web-sahypa salgysyny saklamak.

#### Web-sahypany saklamak

Web-sahypany saklamak üçin syçanyň sag düwmesini web-sahypanyň islendik boş ýerinde basmak, soňra kontekstli menýudan «Save as…» buýrugyny saýlamaly (1). Web-sahypanyň nirä saklanmagy görkezilip, «Save» düwmesi basylýar. Web-sahypa saklanan ýerde websahypany görmek mümkin.

Web-sahypany bellik etmek (sözbaşa goşmak) Web-sahypany ýene aňsatja açmak üçin, ony sözbaşylara goşup goýmak mümkin. Web-sahypany bellik etmek (sözbaşa goşmak) üçin salgy setiriniň ahyryndaky ýyldyzjygyň üstüne basylýar (3). Görkezilen meýdanda bolsa «Done» düwmesi basylýar (4). Saklanan sözbaşyny tapmak üçin sözbaşy menýusyny açmaly. Adatda, ony web-sahypanyň ýokarky sag burçundan tapmak mümkin.

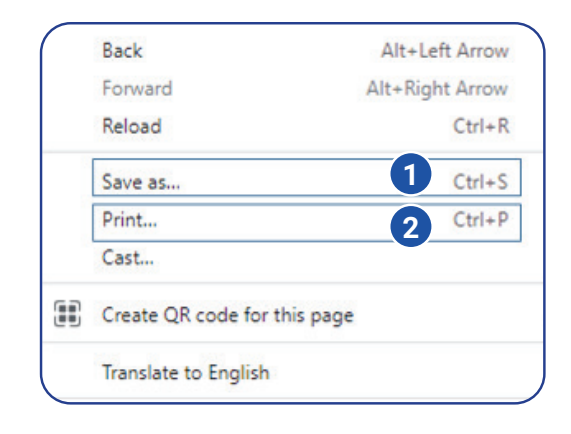

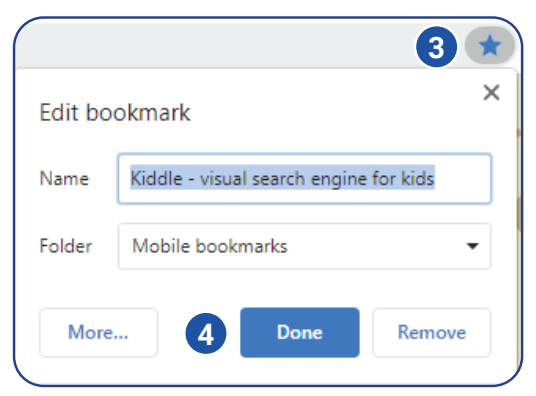

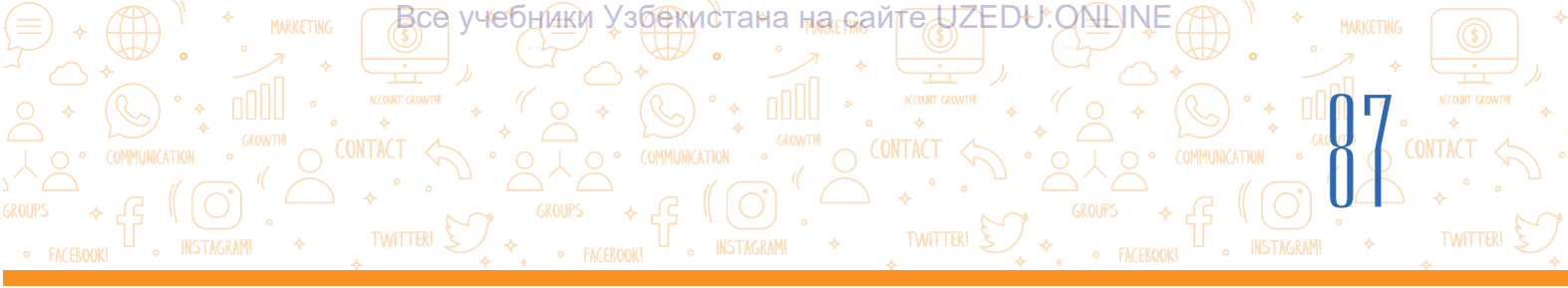

Web-sahypa salgysyny (URL) saklamak:

– web-sahypanyň URL salgysynyň nusgasyny döretmek üçin salgy setirinde web-sahypanyň salgysy bellik edilýär;

– bellenilen tekstiň üstünde syçanyň sag düwmesi basylýar we menýudan «Copy» – nusga döretmek buýrugy saýlanýar;

– URL-i nama ýerleşdirmek üçin, nama açylýar;

– namadaky boş ýerde syçanyň sag düwmesi basylýar we menýudan «Paste» – ýerleşdirmek buýrugy saýlanýar.

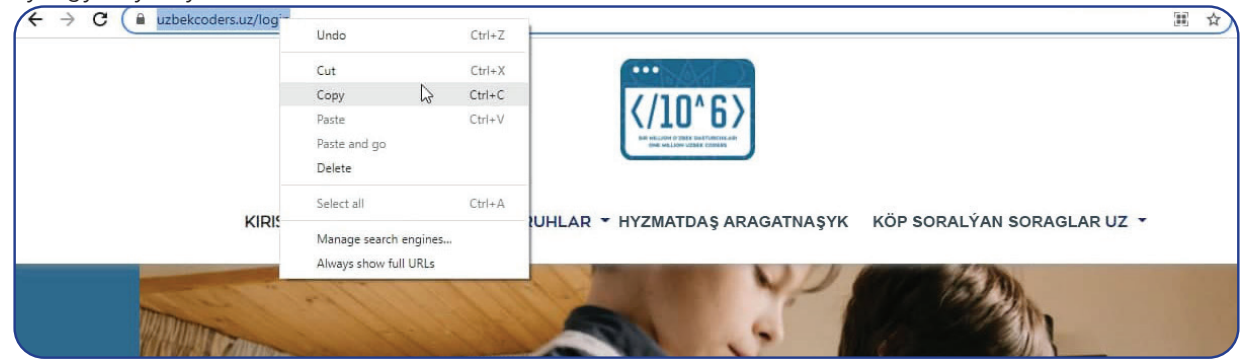

### Web-sahypany çap etmek

Web-sahypanyň nusgasyny saklap galmak üçin ony çap etmek mümkin. Munuň üçin websahypanyň islendik boş böleginde syçanyň sag düwmesi basylýar we kontekstli menýudan «Print» bendi saýlanýar (2). Soňra ekranda çap edilmeli bolan sahypany gözden geçirmeli we «Print» düwmesini basmaly.

### Web-saýtdaky tekstden nusga döretmek

Taslama üçin web-sahypadaky teksti göçürip almazdan öň gowuja pikirleniň. Gowusy, teksti öz sözleriňiz bilen gaýtadan ýazmaga synanyşanyňyz makul. Eger işiňizde web-saýtdaky tekstden peýdalansaňyz, ony nireden alandygyňyzy görkezmeli. Beýle ýagdaý şu web-sahypa ýüzlenendigiňizi aňladýar. Eger şeýle etmeseňiz, onda sizi ahlaga ters hereketlerde, hatda plagiatda aýplamaklary mümkin.

- Web-saýtdaky tekstden nusga döretmek üçin ony kursor bilen bellik ediň.
- Bellenilen tekstiň üstünde syçanyň sag düwmesini basyň we kontekstli menýudan «Copy» düwmesini basyň.
- Microsoft Word ýa-da Wordpadda täze nama açyň.

### DAÝANÇ DÜŞÜNJELER

**Plagiat** – başganyň eserini çykgyt etmezden nusga göçürmek, ony rugsatsyz özleşdirmek.

Kontent – tekst, teswir, wideo ýaly materiallar.

**Awtorlyk hukugy** – kontentiň eýesi ýa-da döredijä berilýän kanuny hukuk.

Ahlak hereketler – başgalaryň işine hormat görkezmek, halallyk we adalat.

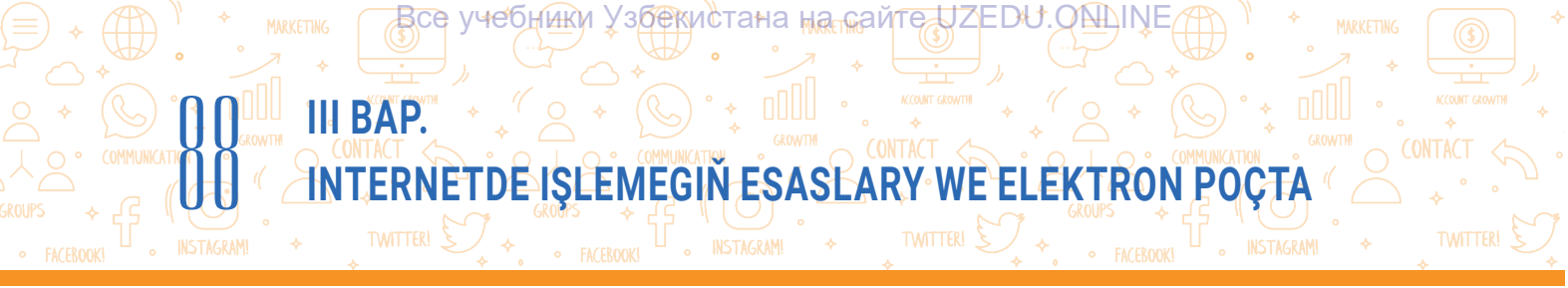

- Syçanyň sag düwmesini iş meýdanynda ýene bir gezek basyň we menýudan «Paste» düwmesini saýlaň.
- 5. Tekst çeşmesine ýüzlenmäni ornaşdyryň. Çeşmä ýüzlenmäni çykgyt ýa-da peýdalanylan edebiýat hökmünde goýmak mümkin. Munda web-saýt salgysy, web-saýt awtory (eger maglumat bar bolsa), web-saýta giren sene we wagt görkezilýär.

A

?

### AMALY SAPAK

### 1-nji ýumuş

- 1. Web-brauzer arkaly Google gözleg ulgamyna giriň.
- 2. Gözleg meýdanyna «gadymy» jümlesini ýazyň.
- 3. Gözleg meýdanyna «gadymy + ýadygärlikler» jümlesini ýazyň. Gözleg netijeleri sahypasynda peýda bolan gözleg netijelerine garaň.

4. Indi «Samarkant + gadymy + ýadygärlikler»i giriziň. Gözleg netijeleri sahypasynda peýda bolan gözleg netijelerine garaň. Netijelerde tapawut barmy? Goşmaça sözleri goşmak netijesinde maglumatlaryň mukdary özgerdimi?

- 5. Gözleg netijeleri boýunça 5 netijäni ýazyp alyň.
- 6. Indi «Bing» gözleg ulgamyny açyň we edil şu jümläni giriziň.
- 7. Soňra «Kiddle»ni açyň we edil su basgançaklary ýerine ýetiriň.

8. Her birindäki bäş sany gözleg netijelerine garaň. Olaryň näçesi birmeňzeş? Olaryň näçesi bir-birinden tapawutly? Olaryň ählisi birmeňzeş tertipdemi? Tapylan maglumatlaryň ynamlylygyny artdyrmak üçin birnäçe çeşmeden peýdalanyň. Iki ýa-da ondan artyk çeşme boýunça birmeňzeş maglumat gözlenende, olaryň ählisi birmeňzeş maglumat berýändigini ýa-da tapawutlaryň barlygyny bilersiňiz. Eger, birmeňzeş maglumat birnäçe çeşmede berlen bolsa, ähtimal bu maglumat ynamly bolmagy mümkin.

### 2-nji ýumuş

1. Gözleg setirine "Samarkant" jümlesini giriziň. Gözleg ulgamynda maglumaty gözlemek usullaryndan peýdalanyň.

- 2. Iň gowy diýlip, alnan bäş maglumaty gözden geçiriň.
- 3. Maglumat çeşmesine serediň. Guramany ýa-da resmi çeşmäni barlaň.
- 4. Siziň pikiriňize görä, haýsy netije iň ynamly we näme üçin?

### SORAGLAR WE ÝUMUŞLAR

- 1. Nähili gözleg ulgamlaryny bilýärsiňiz? Olaryň salgylaryny aýdyp beriň.
- 2. Web-sahypany saklap alagyň näçe usuly bar?
- 3. Web-sahypanyň tekstini tekstli nama nähili ýükläp almak mümkin?
- 4. Web-sahypa salgysyny nähili saklap almak mümkin?

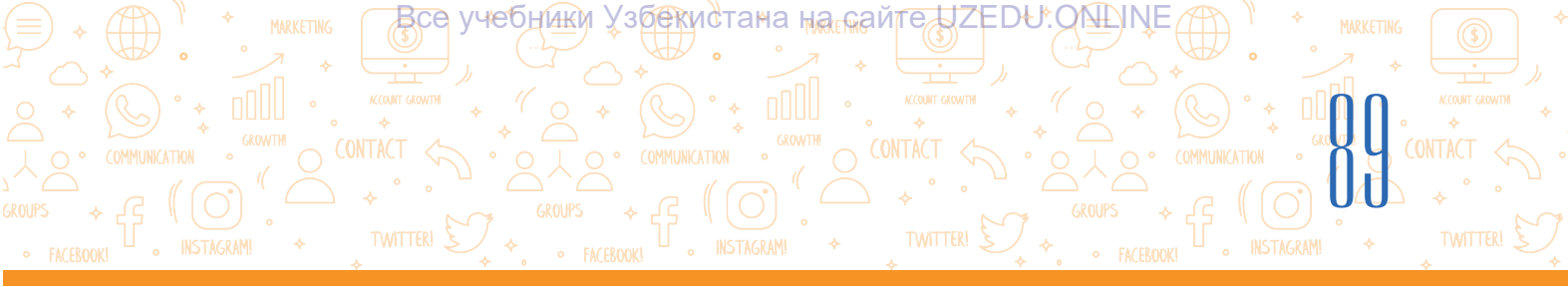

### ÖÝ IŞI

### Nowruz baýramy

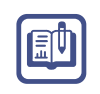

- 1. Kompýuteriňizde Nowruz.docx atly faýl dörediň.
- 2. Nowruz baýramy we onuň taryhy barada maglumat gözläň.
- 3. Tapan maglumatyňyzyň arasyndaky iň oňat ikisinden tektsini nusga dörediň we döreden faýlyňyza göçüriň.
- 4. Her bir web-sahypa salgysyny (URL) -y nusgalap, faýldaky laýyk tekstleriň ahyryna goýuň.
- 5. Nowruz baýramyna laýyk suraty ýükläp alyp, faýla ýerleşdiriň.

## 19-njy ders. GRAFIK, AUDIO WE WIDEOMAGLUMATLARY GÖZLEMEK

Taslamalary döretmek prosesinde tekstli maglumatlaryň diňe özi ýeterli bolmaýar. Taslamany baýlaşdyrmak üçin onuň düzümine dürli suratlary ornaşdyrmak ýa-da audio we wideolar arkaly taslama tanyşdyrmalaryny ýenede täsirli etmek mümkin. Munuň üçin dürli surat, audio we wideomaglumatlary Internetden gözläp tapmak we ýükläp almaly.

### DAÝANÇ DÜŞÜNJELER

**Ýüklemek** – Internet ulgamyndaky maglumatlardan şahsy kompýutere nusga göçürmek.

Teswiri web-saýtdan saklap almak üçin, ilki bilen, ondan nusga döretmäge rugsat berlen ýada berilmänligini anyklamaly. Internetdki käbir teswirler olaryň eýeleri, ýagny awtorlary ýa-da döredijileri tarapyndan awtorlyk hukugy esasynda ýerleşdirilen bolmagy mümkin. Internet ulgamynda awtorlyk hukugy görkezilmedik web-saýtlar hem bar bolup, taslamalarda olaryň düzümindäki tekstden ýa-da teswirden peýdalanylanda, olaryň salgysy görkezilmeli.

### Grafiki maglumatlary gözlemek we ýüklemek

- 1. Brauzer maksatnamasyny işe düşürip, ol arkaly gözleg ulgamlaryndan birine girilýär.
- 2. Gözleg meýdanyna açar söz (meselem, Ocean) girizilýär we «Enter» (ýa-da lupa teswiri) basylýar
- (1). Açar sözi, mikrofony basan ýagdaýda, ses arkaly girizmek hem mümkin (2).
- 3. Suratly maglumatlary görmek üçin gözleg ulgamynyň «Images» bölümine geçilýär (3).

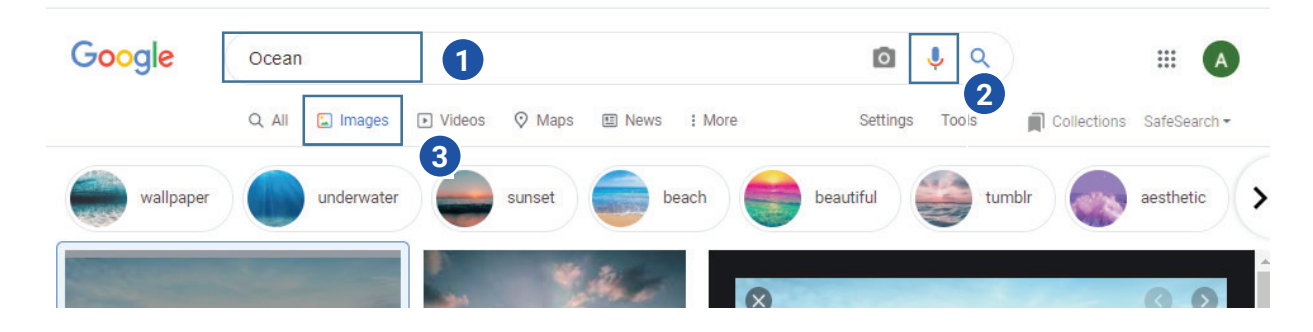

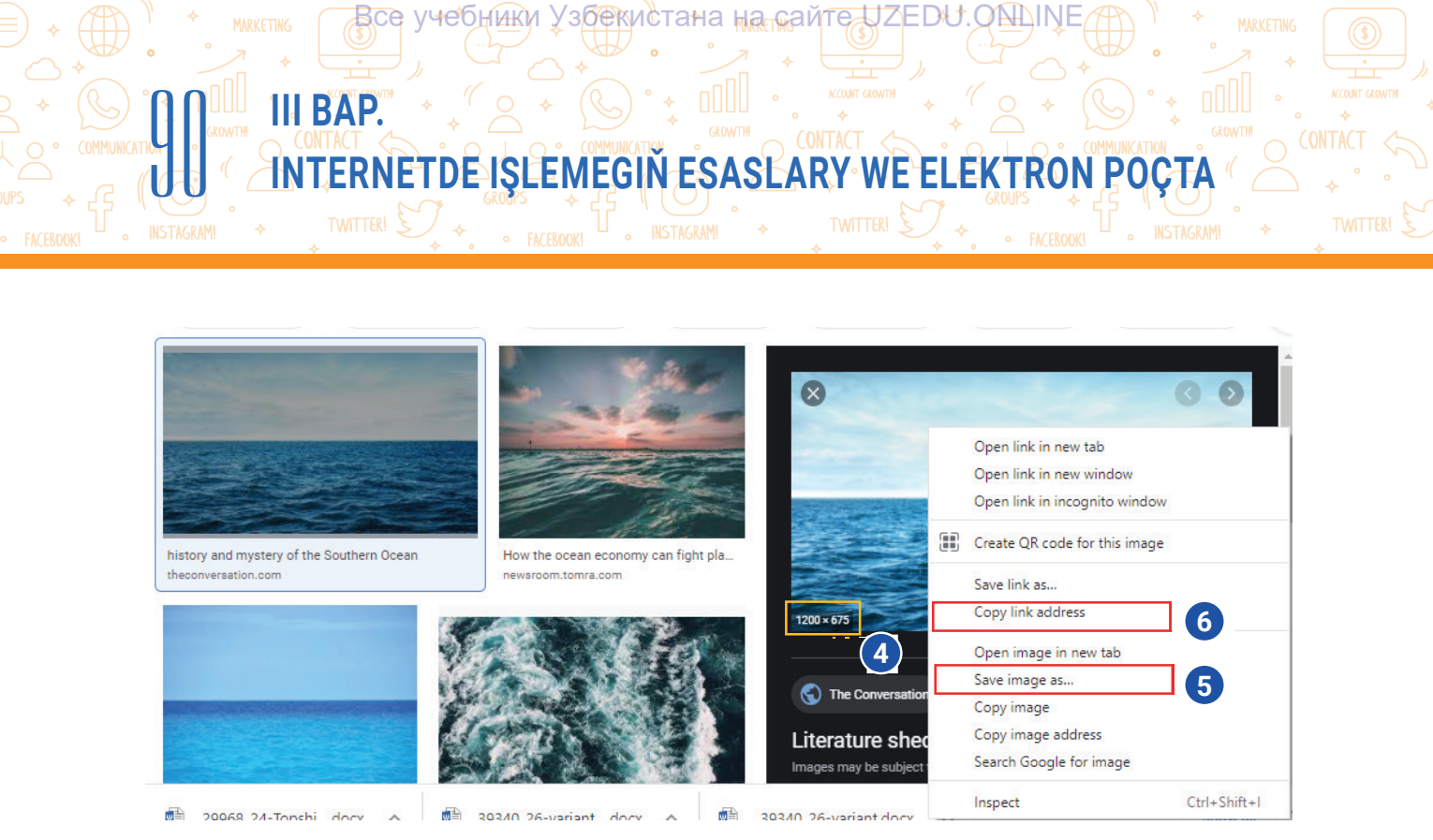

4. Suratyň üstünde syçanyň görkezijisi basylanda, sag tarapdan şu surata meňzeş suratlar sanawy çykýar. Sag tarapdaky penjire arkaly suratyň ölçegini görmek mümkin (4).

5. Suraty web-saýtdan ýükläp almak üçin suratyň üstünde syçanyň sag düwmesi basylýar, kontekstli menýudan «Save image as...» saýlanýar (5).

6. Suraty saklamak üçin gepleşik penjiresinde salgy görkezilýär we «Save» düwmesi basylýar.

7. Suradan taslama işinde peýdalanmak üçin awtorlyk hukugyny saklamak bilen onuň salgysyny hem görkezmeli. Munuň üçin «Copy link address» arkaly suratyň salgysyny nusgalamak we ony taslama işindäki suratyň aşagyna ýerleşdirmek mümkin (6).

### Maglumatlary teswir arkaly gözlemek

Internet maglumatlary esasynda taýýarlanan taslamaiň işindäki suratlar nireden alnanlygyny bilmek ýa-da sizdäki surat barada Internetden maglumat gözlemek üçin «Images»den peýdalanylýar. Munuň üçin:

1) brauzer maksatnamasyny ýükläp, ol arkaly gözleg ulgamlaryndan birine girilýär (meselem, https://google.uz);

 2) surat arkaly gözlemegi amala aşyrmak üçin sahypadan «Images» (1) bölümine geçilýär;
 3) gözleg meýdanydan «Search by image»
 (2) saýlanýar;

4) suraty ýükläp almak üçin «Upload an image» (3) saýlanýar we «Choose File» (4) arkaly surat ýuklenýär;

5) surat ýüklenip bolandan soň, netijeler penjirede görünýär.

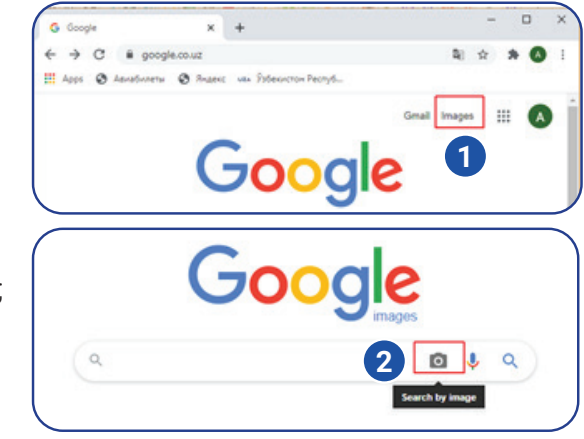

| Search by image<br>Search Google with an | image instead of text. Try dragging an image here. | × |  |  |
|------------------------------------------|----------------------------------------------------|---|--|--|
| Paste image URL                          | Upload an image 🖬 3                                |   |  |  |
| Choose File No file chosen               |                                                    |   |  |  |

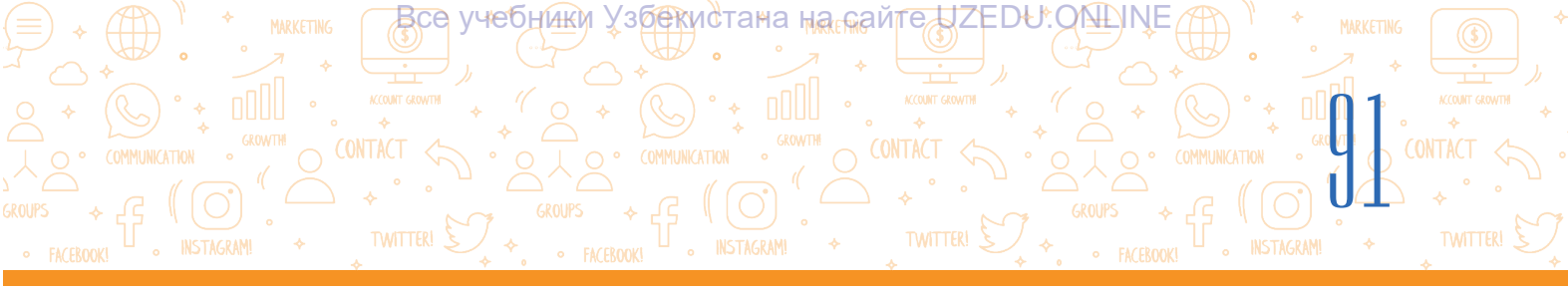

### Audiomaglumatlary gözlemek we ýüklemek

1. Gözleg meýdanyna açar söz (uzbek music) girizilýär we «Enter» (ýa-da lupanyň suraty) basylýar. Açar sözi, mikrofony basyp, ses arkaly girizmek hem mümkin (1).

2. Netijeleriň arasyndan sazlary ýükläp almak mümkin bolan saýta (meselem, uzhits.net) geçilýär (2).

| uzbek music                           |                                                                                                    | ×   | Ŷ  | <u>د</u> 1 |
|---------------------------------------|----------------------------------------------------------------------------------------------------|-----|----|------------|
| https://uzhits.net>                   | Облако тегов 💌 Translate this page                                                                                |     |    | 2          |
| uzbek music                           | » Скачать музыку бесплатно новинки музы                                                                           | ки  |    |            |
| Oʻzbekcha yangi x<br>Скачать музыку и | it kliplar 2021 (FULLHD) · Telegramdan taronalarni yuklab oling(n<br>клип бесплатно » Облако тегов » uzbek music. | ew) |    |            |
| People also s                         | <ul> <li>O é uzhituret/lagu/uzhek+music/</li> <li>Aqui O Anadosenu O Faquez sus Fadescras-Pecnyli</li> </ul>      |     | ġ. | * * 0      |
| uzbek music a                         |                                                                                                    |     |    | 0          |
| uzbek music 2                         | Понск нузыки                                                                                                    |     |    | 0,         |
|                                       | Скачать музыку и клип бесплатно » Облако тегов » uzbek music                                                      |     |    |            |
|                                       | Leyla - Yor-yor                                                                                                   |     |    | *          |
|                                       | Shuarat Yuldashev - Uch teirt kun                                                                                 |     |    | 4 🔺        |
|                                       | Budur - Nechun                                                                                                    |     |    | *          |
| - 1                                   | 🛞 🜔 🛞 📷 Shuzrat Yuldashev                                                                                         | 4   | ۲  | -          |

- 3. Sazyň üstünde syçanyň düwmesini basyp, diňläp görülýär (3).
- 4. Ýüklemek ikonkasy arkaly audiofaýl ýükläp alynýar (4).

Ýüklemek ikonkasy dürli saýtlarda dürlüçe görnüşde bolmagy mümkin, meselem, disketiň suraty, aşak ugrukdyrylan strelka we ş. m.

### Wideomaglumatlary gözlemek we ýüklemek

1. Gözleg meýdanyna açar söz (meselem, Alyşir Nowaýy) girizilýär we «Enter» (ýa-da lupanyň suraty) basylýar. Açar sözi, mikrofony basyp, ses arkaly girizmek hem mümkin (1).

2. Netijeler hökmünde, esasan, Youtube wideo gözleg ulgamyndan (www.youtube.com) alnan maglumatlar sanawy getirilen.

3. Wideo maglumatlary görmek üçin «Videos» bölümine geçilýär (2).

4. Netijelerden Youtube wideo gözleg ulgamyndaky (www.youtube.com) gerekli wideo geçilýär (3).

5. Wideofaýl gözden geçirilýär. Eger wideo makul gelmese, penjiräniň sag tarapynda şu açar söze laýyk başga wideofaýllar hem getirilen (4).

6. Olardan laýygyny saýlap almak üçin wideonyň üstünde syçanyň düwmesini basmaly.

7. Wideony ýükläp almak üçin brauzer salgy hataryndaky wideonyň URL salgysyndaky (https:// www.youtube.com/watch?v=6GriaeBngeQ) youtube sözüniň öňüne «ss» goşmaçasyny goşmaly (https://www.**ss**youtube.com/watch?v=6GriaeBngeQ) we «Enter» düwmesini basmaly. Şu arkaly wideolary ýükläp almak mümkin bolan savefrom.net saýtyna geçilýär. (5).

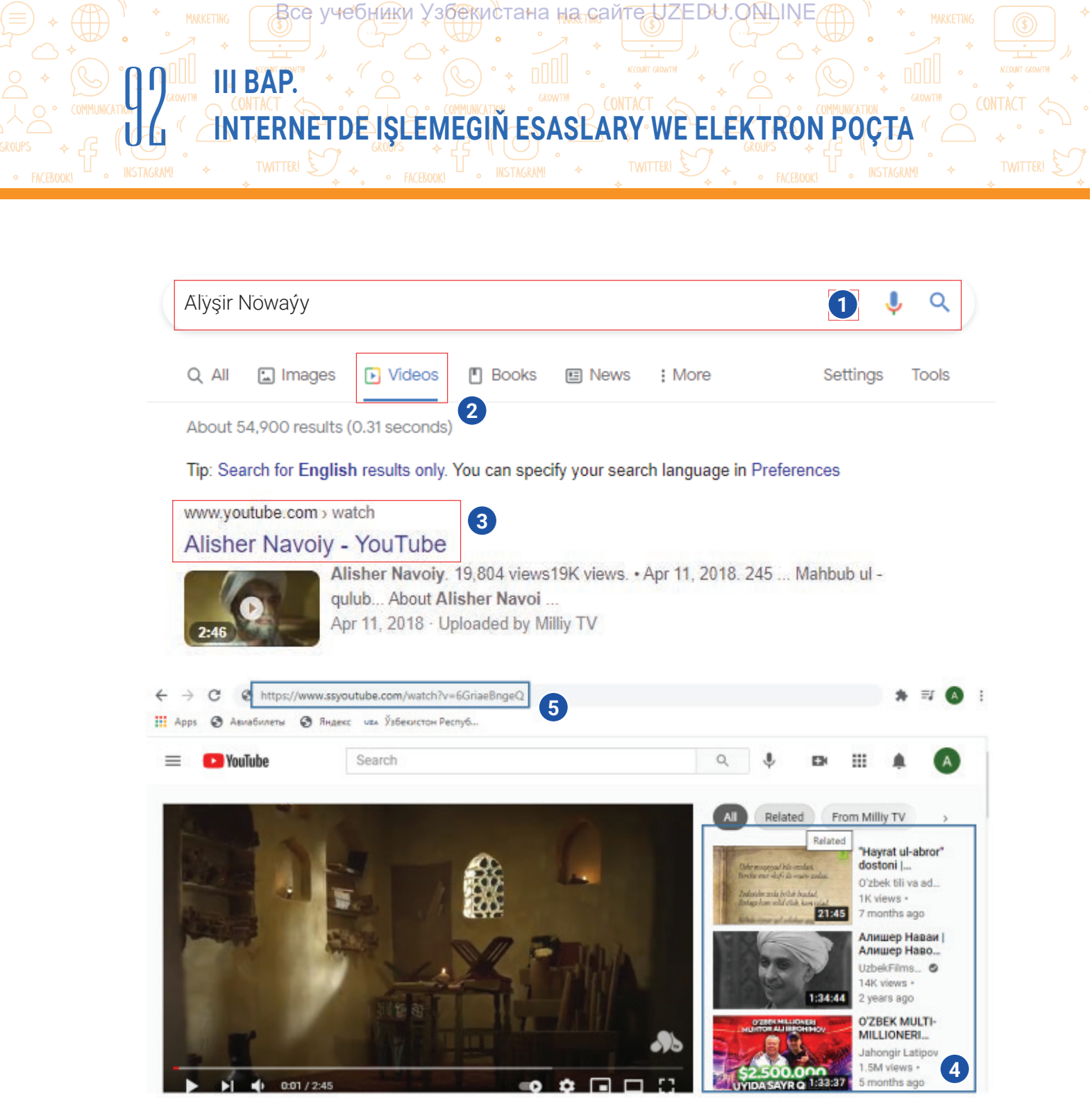

8. Emele gelen penjirede «Скачать без установки» görkezmesi arkaly wideony ýüklemek bölegi işe düşürilýär (6).

9. «Скачать» düwmesiniň kömeginde wideo ýükläp alynýar (7). Ýüklenen wideolary sazlamalar düwmesiniň «Download» bölümi arkaly görmek mümkin.

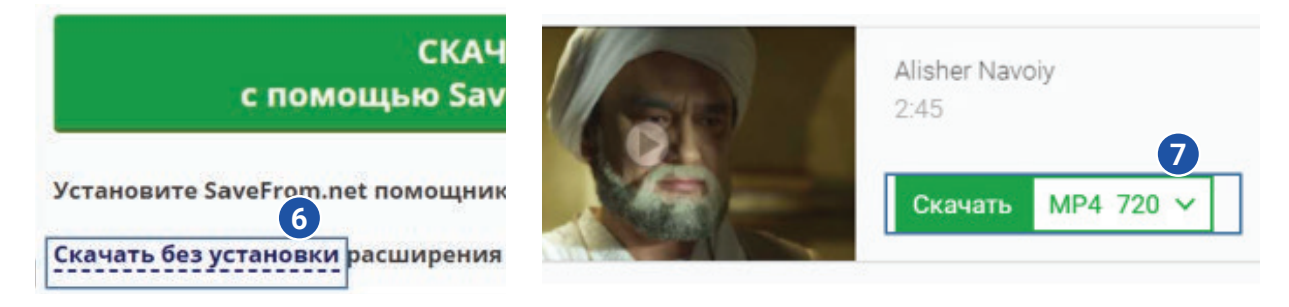

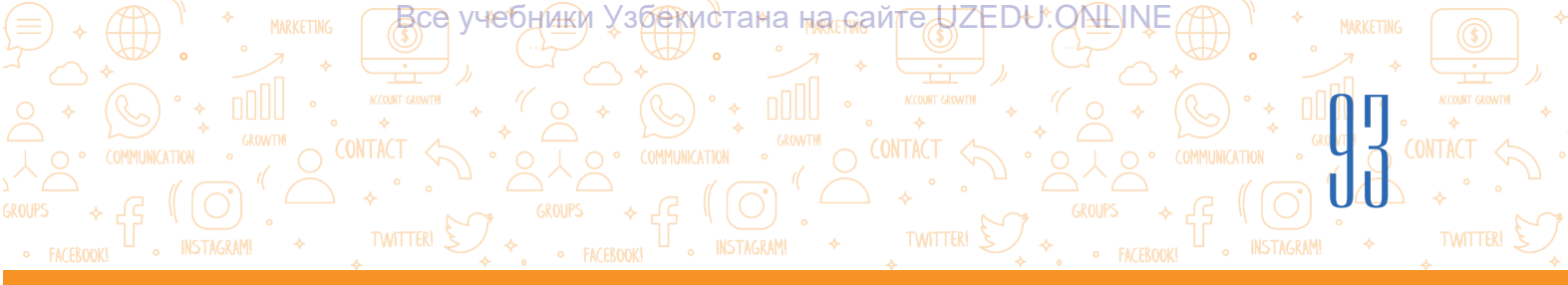

Ø

?

Ð

### AMALY SAPAK

### 1-nji ýumuş

- 1. Web-brauzer arkaly Google gözleg ulgamyna giriň.
- 2. Gözleg meýdanyna «Samarkant» jümlesini ýazyň.
- 3. Kompýuterde maglumatlary saklamak üçin papka açyň.
- 4. «Images» bölümine geçip, gerekli teswiri gözläp tapyň we ony kompýuterdäki papkaňyza ýükläp alyň.

### 2-nji ýumuş

- 1. Gözleg meýdanyna «Samarkant+mp3» jümlesini ýazyň.
- 2. Sanawdan ynamlysyna girip, tema laýyk mp3 fotmatyndaky aýdymy ýükläp alyň.

### 3-nji ýumuş

- 1. Gözleg meýdanyna «Samarkant» jümlesini ýazyň.
- 2. «Videos» bölümine geçip, gerekli wideony gözläp tapyň, ony gözden geçiriň we makul gelse, kompýuterdäki papkaňyza ýükläp alyň.

#### SORAGLAR WE ÝUMUŞLAR

- 1. Teswirleri gözläp tapmak, olary kompýutere ýükläp almak üçin nähili amallar ýerine ýetirilýär?
- 2. Audiomaglumatlary gözlemek we ýükläp almak nähili amala aşyrylýar?
- 3. Wideomaglumatlary gözlemek üçin haýsy amallar yzygiderligi ýerine ýetirilýär?
- 4. Wideomaglumatlary, esasan, haýsy ulgamdan tapmak mümkin?

### ÖÝ IŞI

- 1. Nowruz baýramy we onuň taryhy barada teswirli maglumat gözläň.
- 2. Tapan teswirleriňiziň arasyndan iň gowusyny kompýuterde döreden papkaňyza ýükläp alyň.
- 3. Gözleg meýdanyna «Nowruz+mp3» jümlesini ýazyň.
- 4. Tapan maglumatyňyzyň arasyndan iň gowusyny kompýuterde döreden papkaňyza ýükläp alyň.
- 5. «Videos» bölümine geçip, Nowruz baýramyna laýyk wideony gözläp tapyň, ony gözden geçiriň we makul gelse, kompýuterdäki papkaňyza ýükläp alyň.
- 6. Nowruz baýramyna laýyk suraty Nowruz.docx faýlyna ýerleşdiriň.

### 20-nji ders. ELEKTRON POÇTA GUTUSYNY DÖRETMEK

INTERNETDE IŞLEMEGIN EŞASLARY WE ELEKTRON POÇTA

все учебники Узбекистана на сайте UZEDU.ONLINE

Internetiň su derejede ýaýramagyna sebäp – diňe bir onuň maglumatlara baýlygy däl, eýsem ol arkaly maglumat alysma, geplesik aňsat we amatlylygydyr. Maglumat alysmanyň iň tiz usullaryndan biri – elektron poçta hyzmatynyň peýda bolmagy Internetden peýdalanyjylaryň sanyny ýiti artdyrdy. Käbir habar kimedir ýönekeý poçta arkaly birnäçe günde ýetip barsa, elektron poçta arkaly dünýäniň islendik nokadyna birnäçe minutlarda ýetip barmagy mümkin.

Elektron poçta – elektron poçta gutularynyň kömeginde habar (elektron hatlar) çalyşmak üçin niýetlenen Internet hyzmaty.

Elektron poçta hyzmaty aşakdaky mümkinçilikleri hödürleýär:

III BAP.

- habarlary çalt çalyşmak (birnäçe minut);
- habarlara goşmaça maglumatlary goşmaça etmek;

• habarlara surat we multimedia maglumatlaryny ýerleşdirmek.

Elektron hatlary kabul etmek we ibermek üçin kabul edýän we iberýän öz şahsy elektron poçta salgysyna eýe bolmaly.

Her bir elektron poçta salgysy unikaldyr. Eger iki peýdalanyjynyň elektron poçta salgylary birmeňzeş bolsa, onda olar bir-birleriniň elektron poçta salgylaryna gelen habarlary okap bilerdi. Şu sebäpli, dünýäde iki birmeňzeş elektron poçta salgysy bolmagy mümkin däl.

Elektron poçta salgysy aşakdakylardan düzülen:

login – elektron poçtanyň eýesiniň şertli ady;

 elektron poçta ýerleşen şaha kompýuteriniň (saýt) ýa-da poçta hyzmaty saýtynyň ady.

### info@edu.uz

info – elektron poçtanyň eýesiniň (peýdalanyjy) ady bolup, şu salgy kime degişlidigi ýa-da habar kime iberilmelidigini aňladýar.

### DAÝANÇ DÜŞÜNJELER

**Elektron poçta** (iňlis. *Electronic Mail, E-mail*) – elektron habarlary kabul etmek we ibermek boýunça hyzmat görnüşi.

Elektron poçta salgysy (gutusy) – habar ibermek üçin peýdalanylýan unikal salgy. Ol adam ýaşaýan öýüň doly salgysyna meňzeş bolup, peýdalanyjy habary şu salgy arkaly iberýär.

**Unikal** – ýeke-täk, başga meňzeşi ýok. Iki birmeňzeş poçta salgysy bolmagy mümkin däl, şu sebäpli poçta salgylaryna görä şu söz ulanylýar.

**Peýdalanyjynyň ady** – elektron poçta salgysy eýesiniň ady. Ol latyn harplaryndan, sifrlerden we belgilerden ybarat bolýar.

**Parol** – elektron poçta salgysyny goramak üçin salgy eýesi tarapyndan girizilen açar söz.

Akkaunt (iňlis. *account* – hasap) – kompýuter ulgamynda peýdalanyjy baradaky maglumatlar toplumyny saklaýan hasap. Ol peýdalanyja ulgama girmäge mümkinçilik berýär.

### ÝATDA SAKLAŇ!

Elektron poçta salgysy latyn harplarynda boş ýersiz (probelsiz) ýazylýar.

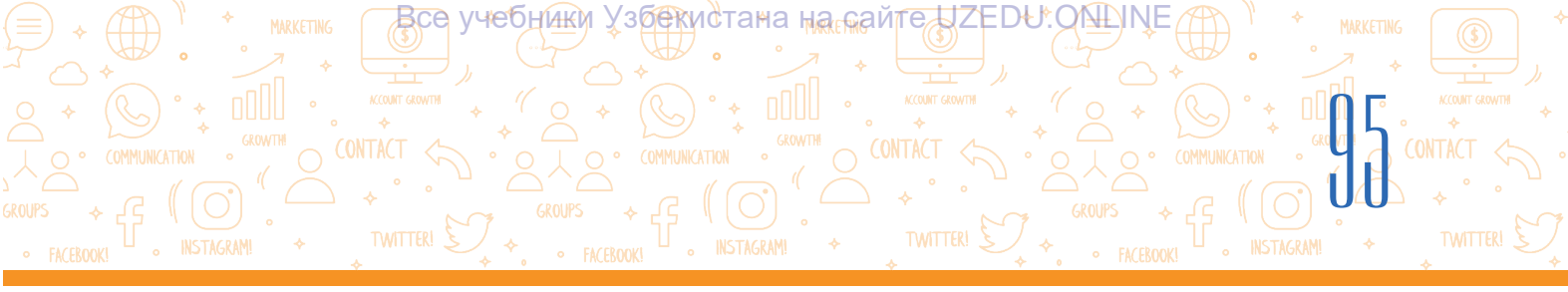

**edu.uz** – poçta serweri (domen) ady bolup, poçta nirede ýerleşenligi ýa-da habar nirä iberilmelidigini aňladýar.

Peýdalanyjynyň ady we domeniň ady bir-biri bilen @ (itjagaz) belgisiniň kömeginde baglanýar. Bu belgi bile ulanylan söz elektron poçta salgysyny aňladýar.

Elektron hat hemişe elektron poçta salgysynda saklanýar. Elektron poçta salgysyny döretmek üçin poçta hyzmaty saýtynda sanawdan geçmeli.

### Elektron poçta gutusyny döretmek

1. Web-brauzer maksatnamasy işe düşürilýär.

2. Brauzeriň salgy hataryna poçta hyzmaty saýtynyň salgysy girizilýär (meselem, https://passport.ýandex. uz/, https://gmail.com).

3. «Enter» düwmesini basyp, formadan «Create account (for myself)» saýlanýar.

4. Sanawdan geçmek anketasy doldurylýar (ady, familiýa, peýdalanyjynyň ady, parol we tassyklamak üçin paroly gaýtadan girizmek) we «Next» düwmesi basylýar (1). Eger peýdalanyjynyň ady başga şahs tarapyndan ulanylýan bolsa, onda bu barada habar çykýar.

Ýan depderiňize elektron poçta salgysyňyz (meselem, akylbayhamidow@gmail.com) we poçtadan peýdalanmak üçin girizen parolyňyzy ýazyp goýuň.

5. Telefon belgisi girizilýär we «Next» düwmesi basylýar (2).

6. Telefon belgisine gelen kod girizilýär we «Verify» düwmesi basylýar (3).

7. Soňky penjirede doglan sene, aý, ýyl we jyns saýlanýar hem-de «Next» düwmesi basylýar.

8. Soňky penjirede hyzmatdan peýdalanmagyň kadalary berlen bolup, «I agree» düwmesiniň kömeginde sertlere razydygy mälim edilýär.

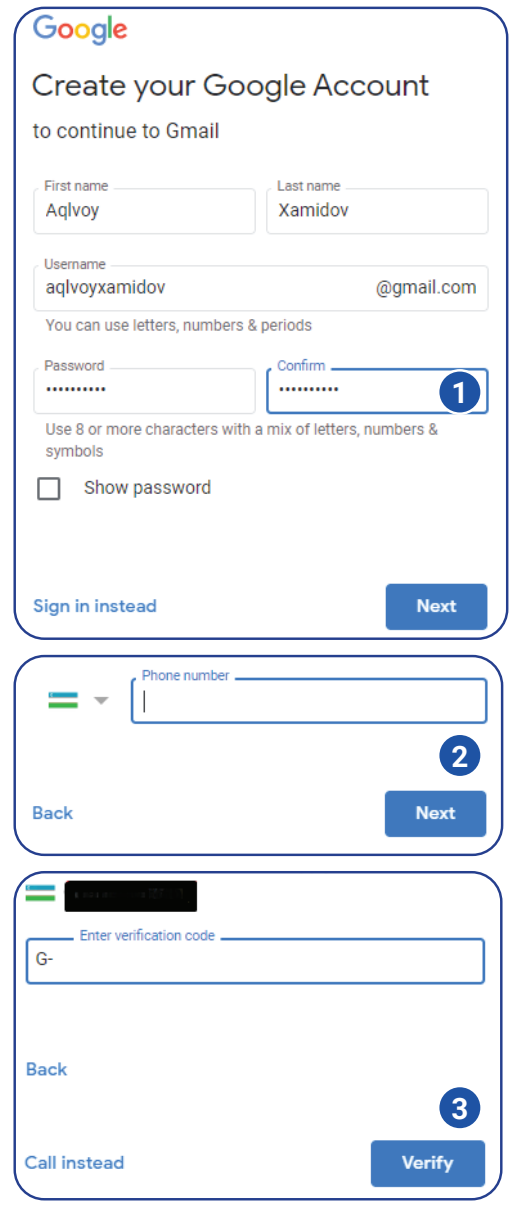

Sanawdan üstünlikli geçilenden soň, şahsy elektron poçta gutusy döredilýär. Ol arkaly elektron habarlary ýazmak, ibermek, kabul etmek, okamak we saklamak mümkin.

INTERNETDE IŞLEMEGIN ESASLARY WE ELEKTRON POÇTA

Все учебники Узбекистана на сайте UZEDU.ONLINE

### Elektron poçtadan peýdalanan wagtynda şahsy howpsuzlygy üpjün etmek üçin aşakdaky kadalar berjaý etmelisiňiz:

III BAP.

 elektron poçta gutusy üçin çylşyrymlyrak parol we gizlin sorag saýlajak boluň. Parol hökmünde adyňyz ýa-da şuňa meňzeş başgalara mälim şahsy maglumatlaryňyzy goýmaň;

2) poçta gutusyna keseki kompýuterden gireniňizde, hemişe paroly ýygmak arkaly giriň. Eger brauzer arkaly «Сохранить пароль» funksiýasy işe düşse, ony basmaň. Çünki parolyňyz kompýuterde saklanyp galýar we başgalar şu kompýuter arkaly poçtaňyza girmegi mümkin;

### DAÝANÇ DÜŞÜNJELER

**Zyýanly maksatnama** – kompýutere zyýan ýetirmek maksadynda döredilen maksatnama. Oňa ugrukdyrylan giperýüzlenme basylanda, maksatnama awtomatik ýagdaýda ornaşdyrylýar. **Wirus** – zyýanly maksatnama görnüşi. Ol öz nusgalaryny döredýär we kompýuterdäki maglumatlara zyýan ýetirýär.

3) elektron poçtaňyza nätanyş şahsdan hat gelen bolsa, ululara (mugallymyňyza ýa-da ata-eneňize / ýakynyňyza) habar beriň we elektron haty öçürip taşlaň. ELEKTRON HATY AÇMAŇ;

4) nätanyş adamlardan gelen hatlardaky goşmaça faýllary hiç haçan AÇMAŇ. Hatda goşmaça faýllar bar bolsa, elektron poçtanyň ýanynda kagyz gysgyç belgisi bolýar;

5) elektron poçta haty kimden gelenligini üns bilen barlaň. Eger size nätanyş salgy bolsa, oňa JOGAP GAÝTARMAŇ. Bu barada ululara habar beriň;

6) elektron poçtany açanyňyzda, onda giperýüzlenme bar bolsa, onuň howpsuzlygyna doly göz ýetirilýänçe – BASMAŇ. Hemişe, ilki bilen, ululardan soranyňyz makul. Giperýüzlenme galp websaýta eltmegi ýa-da wirus ýaly käbir zyýanly maksatnamalary kompýuteriňize ýükläp almagy, wiruslar kompýuteriňizdäki maglumatlara zyýan ýetirmegi mümkin;

7) hiç haçan tanamýan adamlara ulular bilen maslahatlaşmazdan elektron poçta habarlaryny IBERMÄŇ. Elektron haty kime iberýändigiňizi hemişe gowuja barlaň. Elektron poçta salgysynyň ýazylyşyny barlanyňyza göz ýetiriň, çünki bir harp üýtgese-de, elektron hat başga şahsa iberilmegi mümkin;

8) hiç haçan käbir web-saýta elektron poçta salgysyňyzy ulularsyz GIRIZMÄŇ;

9) elektron poçtaňyza girmek üçin peýdalanýan paroly hiç haçan hiç kime AÝTMAŇ.

### MUNY BILÝÄŇIZMI?

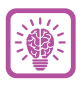

Maksatnamaçy Reý Tomladam tarapyndan 1971-nji ýylda aralykda duran kompýutere habar iberiji maksatnama işläp taýýarlapdyr. Şu maksatnamada kabul edilen habar faýla, ýagny poçta gutusyna ýerleşdirilýär. Şu arkaly elektron poçta peýda bolýar.

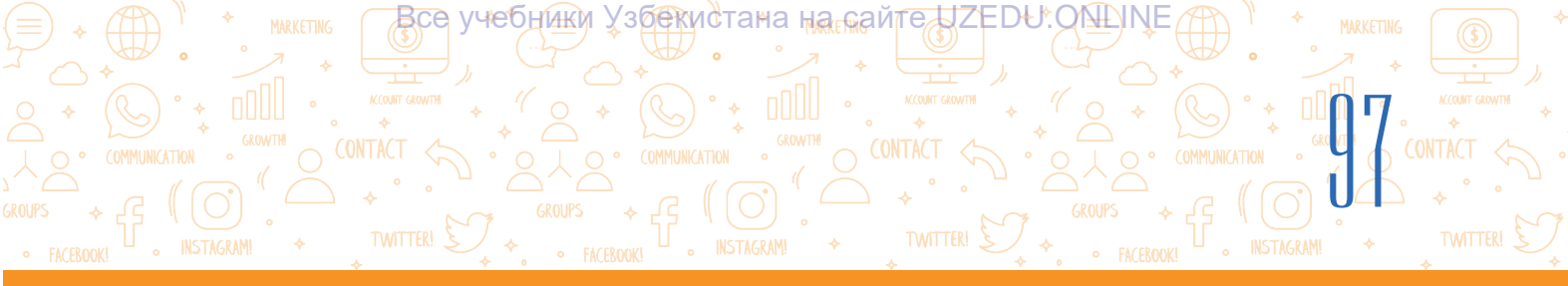

### **AMALY SAPAK**

- 1. Elektron poçta açmak üçin poçta hyzmaty saýtyna giriň.
- 2. Saýtyň sanawdan geçmek sahypasyna giriň.
- 3. Sanawdan geçmek formasyny dolduryň.
- 4. Özüňize anyk we düşnükli poçta gutusynyň adyny we paroly saýlap, forma giriziň.
- 5. Elektron poçta salgyňyzy (loginiňizi) we parolyňyzy ýan depderiňize ýazyp goýuň.

### SORAGLAR WE ÝUMUŞLAR

- 1. Elektron poçta näme?
- 2. Elektron poçta açmak üçin nähili maglumatlar zerur bolýar?
- 3. Bir peýdalanyjy birnäçe elektron poçta gutusyny açmagy mümkinmi?
- 4. Elektron poçtadan peýdalananda nähili howpsuzlyk kadalaryny berjaý etmeli?

### ÖÝ IŞI

1. Aşakdakylardan haýsysy elektron poçta salgysy hasaplanýar? Elektron poçta salgylaryny depderiňize ýazyň:

Ð

| aqlvoy xamidov@mail.ru | aqlvoy&gmail.com    |
|------------------------|---------------------|
| aqlvoy@mail            | aqlvoy#gmail.com    |
| info@rtm.uz            | a.xamidov@gmail.com |

## 2. Depderiňize aşakdaky jedwelni çyzyň. Jedweli getirilen adaty we elektron poçta baradaky maglumatlar bilen dolduryň.

|                           | Adaty poçta | Elektron poçta |
|---------------------------|-------------|----------------|
| Habar ony kabul edijä     |             |                |
| näçe wagtda ýetip barýar? |             |                |
| Habary haýsy wagtda       |             |                |
| ibermek mümkin?           |             |                |
| Habar nähili iberilýär?   |             |                |

3. Elektron poçtanyň adaty poçta garanda artykmaçlyklary nämelerden ybarat?

### 21-nji ders. ELEKTRON POÇTADA MAGLUMAT ALYŞMA

все учебники Узбекистана на сайте UZEDU.ONLINE

INTERNETDE IŞLEMEGIN EŞASLARY WE ELEKTRON POÇTA

Elektron poçta adaty poçta garanda amatly bolup, islendik wagtda habar ibermek we birnäçe sekuntlaryň içinde habaryň jogabyny almak mümkin.

### Täze elektron habar ýazmak we ibermek

III BAP.

1. Täze elektron habar ýazmak üçin «Compose» bölümi saýlanýar (1), netijede «New Message» penjiresi peýda bolýar (2).

2. «To/Recipients» meýdanyna habary kabul edýän şahsyň elektron poçta salgysy ýazylýar (3). Eger salgy girizilmese, habar iberilmeýär.

Kabul edýäniň salgysy dogry ýazylan ýagdaýda, oňa habar ýetip barandygyny bilmek üçin iberiji şahs habaryň nusgasyny öz poçta salgysyna hem ibermegi mümkin. Munuň üçin «To» meýdanynyň sag tarapyndaky «cc» basylýar.

3. «Subject» meýdanyna habar temasy ýazylýar (4).

4. Boş meýdana bolsa habaryň teksti ýazylýar (5).

5. Elektron habara dürli faýllary goşup ibermek mümkin. Munuň üçin «Attach files» görkezmesi basylýar (6) we gerekli faýl saýlanyp, «Open» düwmesi basylýar (7).

6. Ähli meýdanlar barlanyp, elektron hat «Send» düwmesi arkaly iberilýär (8).

7. Iberilen hatlar iberijiniň elektron poçtasyndaky «Sent» papkasynda durýar (9).

8. Ýazylan, emma iberilmedik hatlar «Drafts» gutusynda durýar (10). Olary açmak we redaktirläp, gerekli salga ibermek mümkin.

### DAÝANÇ DÜŞÜNJELER

Subject – elektron habaryň temasy ýa-da sözbaşysy. Kabul edýän subjectiň kömeginde habar näme baradadygyny okamazdan bilmegi mümkin.

**Kabul edýän** – elektron habar iberilen şahs.

**Edep-ahlak normalary** – Internetde berjaý edilmegi zerur edep-ahlak kadalary we göreldeli gylyk-häsiýet ölçegleri.

Salgylar kitaby – tanyş şahslar elektron poçta salgylaryny saklamak mümkin bolan meýdan.

**Inbox** – elektron poçtanyň düzümindäki papka. Gelen habarlar şu ýerden ýer alýar we olary okap çykmak mümkin.

**Reply** (hata jogap gaýtarmak) – elektron poçtadan habary almak we ýazan şahsa jogap haty ýazmak.

**Forward** (birikmek) – başgalar hem okamagy üçin gelen hatlary olaryň poçta salgylaryna ibermek.

Görkezilen salga iberilen elektron hatlar kabul edýäniň elektron poçtasyna düşýär we poçtanyň eýesi öçürip taşlaýança şu gutuda durýar.

### Salgylar kitabyndan peýdalanmak

Elektron poçtada başga peýdalanyjylar ady we elektron poçta salgylaryny saklap goýmak üçin salgylar kitaby bar. Diýmek, her bir elektron poçta salgysyny ýatda saklamak hökman däl, olary salgylar kitabyna (11) saklap goýmak ýeterlidir.

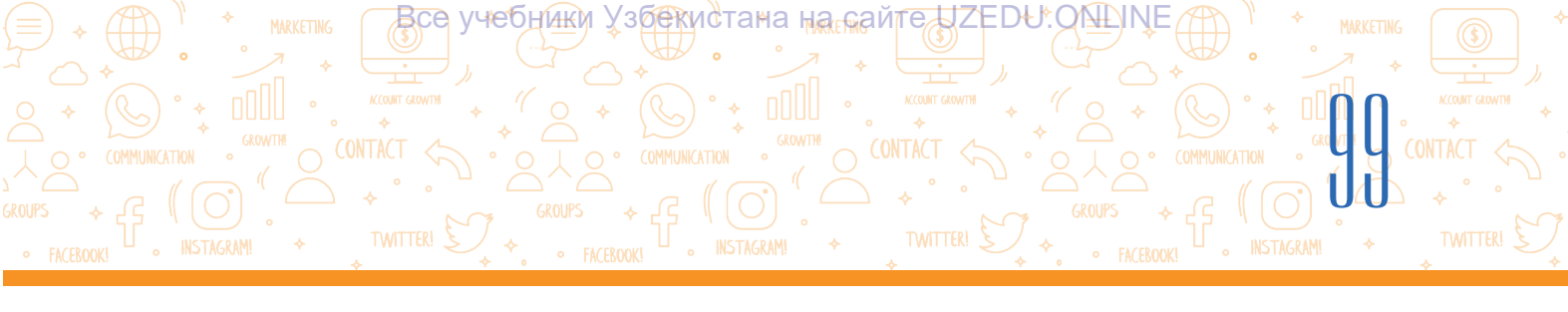

|                 |                             |                     |                 |          |     | 5     |     |
|-----------------|-----------------------------|---------------------|-----------------|----------|-----|-------|-----|
| - Compose       | ∐ • G :                     |                     |                 | 1-1 of 1 | 5 3 | -     |     |
|                 | Primary                     | New Message         | 2               |          |     | _ 2 X |     |
| Inbox           | 1 Google Community Te.      | Recipients          |                 |          |     | 3     |     |
| Shoozed -       | 0 H - 3                     | Quibicat            |                 |          |     |       |     |
| Sent 9          |                             | Subject             |                 | ~        |     | 4     |     |
| Drafts          | Стрыне                      |                     |                 |          |     |       | L I |
| More            | ← → − ↑ 🔜 « STOL → UNESCO → | v ي ال              | Тоиск: UNESCO   | م<br>ر   |     | U     |     |
| aet             | Упорядочить 👻 Создать папку |                     |                 |          |     |       |     |
| New meeting     | 🖹 Документы ^ CV_ Fay       | ziyeva_Eng.docx     |                 | ^        | 5   |       |     |
| Join a meeting  | 🕹 Загрузки 🚺 Докуме         | нт Microsoft Word   |                 |          |     |       |     |
|                 | 📰 Изображения 📃 СV Fay      | ziyeva Eng.doc.docx |                 |          |     |       |     |
| ingouts         | 👌 Музыка 🛛 🖬 Докуме         | нт Microsoft Word   |                 |          |     |       |     |
| Aqivoy -        | + Рабочий стол V — DU, 9 КБ |                     |                 | ~        |     |       |     |
|                 | Имя файла:                  | × /                 | All Files (*.*) | ~        |     |       |     |
| No recent chats |                             | 2                   | Открыть От      | мена     |     |       |     |
| Start a new one | L                           |                     |                 | 11.      |     | w 120 |     |
| 107 1 1280 1 16 |                             | Send - A            |                 | - Č      | 1   | : 🖀   |     |

### Elektron poçta gelen habarlary görmek we jogap gaýtarmak

1. Elektron poçta girilende, täze gelen hatlar «Inbox» gutusynda görünýär (1).

2. Gutynyň ýanynda täze gelen habarlaryň sany görkezilýär (2).

3. Täze gelen hatlar galyň ýazuw bilen tapawutlandyrylan, okalanlary bolsa adaty ýazuwda bolýar.

4. Gelen hatlardan birini möhüm habar hökmünde aýratyn belläp goýmak üçin ýyldyzjyk ikonkasy basylýar (3). Elektron poçta gelen hatlaryň sany köpelip gitse, möhüm habarlary «Starred» gutusyna girip görmek mümkin (4).

5. Haty arhiwe alyp goýmak üçin «Archive» ikonkasy basylýar (5).

6. Haty öçürip ibermek üçin «Delete» ikonkasy saýlanýar (6). Öçürlen hatlar «Trash» gutusyna geçirilen bolup, ony ýene öňki ýerine dikeltmek mümkin.

7. Poçta gutusyna gelen haty okalan ýagdaýa geçirmek (Mark as read) hem-de okalmadyk ýagdaýa gaýtarmak (Mark as unread) mümkin (7). Munuň üçin şu ikonkanyň üstünde syçanyň düwmesini bir gezek basmak ýeterlidir.

8. Gelen haty «Snoozed» arkaly wagtlaýyn doňduryp goýmak hem mümkin (8). Yza gaýtarmak üçin «Snoozed» (9) gutusyna girilýär we hatdaky ýene şu ikonkanyň üstüne basyp, «Unsnooze» saýlanýar.

9. Penjirede täze gelen hat kim tarapyndan iberilenligini (10), hatyň temasyny (11) hem-de hatdaky habaryň bir bölegini (12) görmek mümkin.

10. Hatdaky habaryň tekstini okamak üçin syçanyň düwmesi hatyň üstünde basylýar we habaryň teksti bilen tanyşylýar (13).

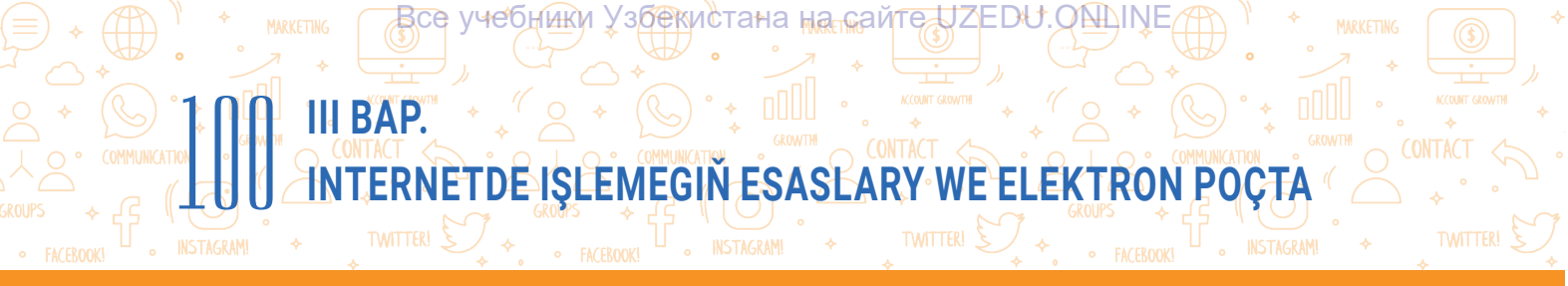

11. Hata jogap gaýtarmak üçin «Reply» düwmesi saýlanýar (14) we emele gelen penjirede jogap haty ýazylyp, «Send» düwmesi basylýar (15).

12. Poçta gutusyna gelen haty başgalara paýlaşmak üçin «Forward» düwmesi saýlanyp (16), «To» meýdanyna olaryň poçta salgysy ýazylýar we «Send» düwmesi basylýar (17).

| Gmail<br>Compose       | Q. Search mail       •       ⑦        ※                                                                                                    |
|------------------------|----------------------------------------------------------------------------------------------------|
| Snoozed Sent<br>Drafts | Google Community Te. Adivay, finish setting up your new Google Account - Hi Adivoy, Welcome to Google. Mar 28                                                                                                    |
|                        | Elektron poçtadan peýdalanmak inbox x<br>3<br>Fayziyewa Mahbubahan -fmahbuba77@gmail.com><br>9:28 AM (0 minutes ago) ☆<br>Her bir okuwyy elektron poçtadan peýdalananda öz howpsuziygyny saklamak 0pin aşakdakiy kadalaryny berjaý etmelidir.                                                                                                    |
|                        |                                                                                                    |
|                        | Image: Server and Total     Total     < |

## Elektron habarlary ýazanda we çalyşanda her bir şahs aşakdaky edep-ahlak normalaryny berjaý etmelidir:

1) hat ýazmak prosesinde özara hormat we dogry gatnaşyk normalaryny berjaý etmeli;

- 2) maglumat alyşmada mylaýymlyk bilen ýüzlenmeli hem-de hoşallyk bildirmegi unutmaly däl;
- 3) hatda habaryň temasyny gysga we anyk aňlatmaly;
- 4) elektron habary salamlaşmak bilen başlap, sag bol hem-de gowy dilegler bilen tamamlamaly;

5) habaryň tekstini düşnükli, esasy sözleri tapawutlandyryp görkezmeli hem-de sözbaşylary aýratyn ýazmaly. Ýönekeý, okamaga amatly şriftden peýdalanmaly (dürli reňk, owadan şriftleri ulanmaly däl ýa-da sözleri uly harplar bilen ýazmak bolmaýar).

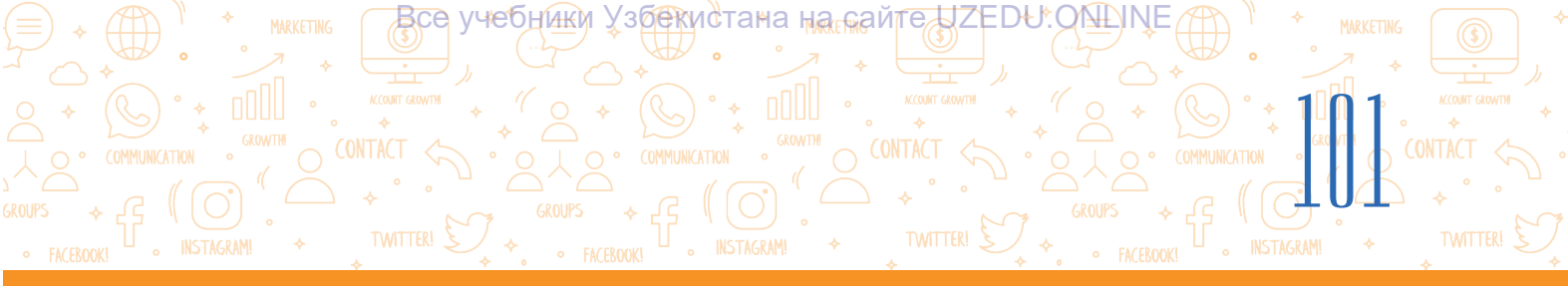

Elektron maglumat alyşmanyň özboluşly taraplaryndan biri – duýgulary aňlatmak üçin ulanylýan dürli belgileriň (smaýlikler)barlygydyr. Her bir belgi aýratyn mana eýe bolup, çyzyjak – burun, iki nokat – göz, ýaý – agyz we başgalary aňladýar;

6) hatyň soňunda adyňyzy familiýaňyzy ýazyň, meselem, «Hormat bilen Akylbaý Hamidow»;

7) habaryň sözbaşysy girizilenligini hem-de ony habara gelýändigini barlaň;

8) elektron habary ibermezden öň ony gaýtadan okap çykyň, orfografik we grammatik ýalňyşlar bar ýa-da ýoklugyny barlaň.

### AMALY SAPAK

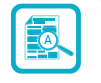

1. «Täze habar» oýny. Synp üç kiçi topara bölünýär. Kiçi toparlardaky her bir okuwçy şu toparyň okuwçylary elektron poçta salgylaryny ýazyp alýar.

2. Toparlaryň arasynda «Sport görnüşleri», «Milli tagamlar», «Baýramlar» temalary özara paýlanyp alynýar.

Habar ýazanda her bir okuwçy:

- özi ýazan habaryň tekstiniň şriftini, stilini, ölçegini, reňkini üýtgetmeli;
- habardaky orfografik we grammatik ýalňyşlary barlamaly we düzetmeli;
- habar nusgasyny «cc» arkaly mugallymyň salgysyna hem ibermeli.

3. Her bir toparda bir okuwçy täze hat döredýär, oňa berlen tema degişli habar ýazýar, meselem, hatyň sözbaşysyna temanyň adyny (meselem, sport görnüşleri), habaryň tekstine tema degişli (meselem, futbol) sözi ýazyp, oňa laýyk surat birikdirmegi mümkin. Taýýar bolan habary ikinji okuwça iberýär.

4. Ikinji okuwçy habary alyp, oňa tema degişli başga täze habary goşýar (meselem, basketbol sözüni ýazýar) we oňa laýyk surat birikdirýär. Habary üçünji okuwça iberýär.

5. Şeýdip her bir toparyň agzalary özlerine berlen temalar boýunça toparyň içinde özara maglumat alyşýarlar.

### SORAGLAR WE ÝUMUŞLAR

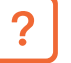

- 1. Elektron poçta habary nähili böleklerden düzülen?
- 2. Elektron poçta döretmek üçin nähili maglumatlar gerek?
- 3. Goşmaça faýl habaryň tekstine nähili birikdirilýär?
- 4. Elektron poçta gelen habary başgalara paýlaşmak üçin nähili wezipeler ýerine ýetirilýär?

# III BAP.

Все учебники Узбекистана на сайте UZEDU.ONLINE

### ÖÝ IŞI

### Söýgüli kitabym

- 1. Täze hat dörediň.
- 2. Hatda «Söýgüli kitabym» temasynda hekaýa düzüň. Onda kitabyň ady, awtory, neşir ýyly we kitapdaky size ýakan taraplar barada ýazyň.
- 3. Şu tekstli habara söýgüli kitabyňyzyň suratyny birikdiriň.
- 4. «Kime» bölegine mugallymyňyzyň elektron poçta salgysyny giriziň.
- 5. «cc» bölegine iň ýakyn dostuňyzyň elektron poçta salgysyny giriziň we haty iberiň.
- 6. Hekaýaňyz barada mugallymyňyzyň pikirini ondan elektron poçtaňyza gelen hat arkaly bilip alyň.

### 22-nji ders. MAGLUMAT BILEN IŞLEMEK MEDENIÝETI WE AWTORLYK HUKUGY

Adamzat öz durmuşyny Internetsiz göz öňüne getirip bilmeýär. Dünýäde, daştöweregimizde bolup geçýän wakahadysalar, soňky täzelikleri bilmekde Internet uly rol oýnaýar. Internetdäki islendik maglumatyň hilini we ynamlylygyny bahalap almak, olardan dogry peýdalanyp bilmek we her bir maglumata tankydy çemeleşmegi öwrenmek her bir şahsyň iň esasy wezipelerinden biri hasaplanýar.

### DAÝANÇ DÜŞÜNJELER

**Awtorlyk hukugy** (iňlis. *copyright*) – şahs tarapyndan döredilen taglym (pikir) ýa-da esere görä bolan hukuk.

Ē

**Plagiat** (latyn. *plagio* – ogurlamak) – eserden onuň awtoryny görkezmezden peýdalanmak, ýagny awtorlyk hukugyny özleşdirmek.

**Hukuk** – döwlet tarapyndan berlen, peýdalanmak mümkin bolan mümkinçilik.

### Maglumat bilen işlemek medeniýeti

«Maglumat» adalgasynyň häsiýetnamasy köp bolsa-da, umuman alanda, ol toplanan, gaýtadan işlenen we düşündirilen, peýdalanmak üçin amatly görnüşde hödürlenen maglumat manysyny aňladýar (maglumat – bu «düşünmek üçin aňsat şekilde berlen bilimler»dir; maglumat – «adamyň aňyna ýetip barýan we onuň bilimini artdyrýan» düşünje).

Maglumaty gözlemek, munda dürli galp maglumatlara aldanyp galmazlyk, zerur maglumatlary tapawutlandyryp bilmek, gaýtadan işlemek, tertibe getirmek, onuň mazmunyna düşünmek, dostlara akýürekli çeşmeleri ibermek, logiki pikirlenip bilmek prosesleri umumy at bilen *maglumat bilen işlemek medeniýeti* diýlip atlandyrylýar. Maglumatyň kim üçin, näme maksatda taýýarlananlygyny düşünmek hem möhüm ähmiýete eýe.

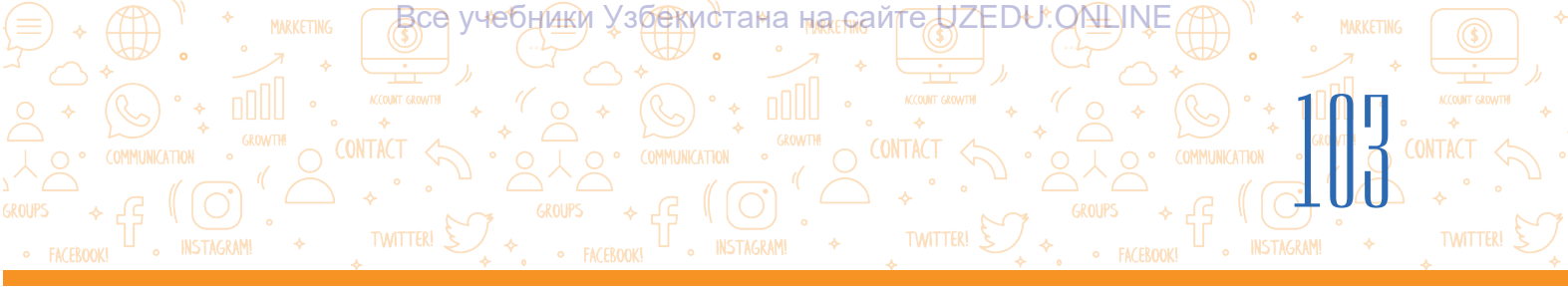

### Awtorlyk hukugy

Bu günki günde Internetden göçürlen eserleri (surat, gyzykly makala, aýdym, saz, kino ýa-da başga neşirleri) olaryň çeşmesine çykgyt görkezmezden peýdalanmak adaty ýagdaýa öwrülýär. Internet peýdalanyjylarynyň hemmesi-de bu eserleriň awtory barlygy, olardan rugsat almalydygyny bilibermeýär. Maglumatyň Internetden ýer alanlygy ondan erkin we islendikçe peýdalanmak mümkin diýleni däldir. Internetden ýer alan her bir eseriň öz eýesi bar, her bir eser «Awtorlyk hukugy barada»ky kanun bilen goralan. Özbegistan Respublikasynda awtorlyk hukugynyň esasy normalary «Özbegistan Respublikasynyň Raýatlyk kodeksi» (1041–1073-nji maddalar) hem-de «Awtorlyk we meňzeş hukuklar barada«ky Özbegistan Respublikasynyň kanunynda (2006-njy ýyl 22-nji iýun) berk bellenilen. Eger käbir şahs awtorlyk hukugy bilen goralan eseri bikanun ýagdaýda nusgalasa, dargatsa, ondan girdeji çeşmesi hökmünde peýdalansa, awtor öz awtorlyk hukuklaryny goramak üçin degişli edaralara ýüzlenmemegi mümkin. Awtorlyk hukugy baradaky kanunlar dünýäniň ähli diýen ýaly ýurtlarynda bar. Şonuň üçin awtordan rugsatsyz onuň eserlerini ulanmak, ýaýratmak mümkin däl!

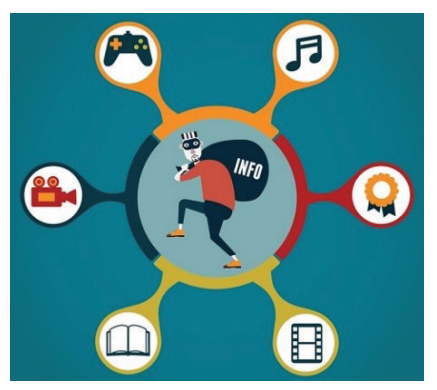

Käte dükanlarda kitap, disk we maksatnamalaryň bikanun nusgalaryny görmek mümkin. Beýle ýagdaýda nusga döredenler hem, şu nusgalaryny satanlar hem kanunyň öňünde jogapkär hasaplanýar.

Internetden alnan maglumaty kompýuterde saklamak we ondan şahsyň özi peýdalanmagy kanuna ters däl. Bu maglumaty websaýt, sosial sahypa, kanal ýa-da toparlarda neşir etmeli bolsa, hökman onuň çeşmesine çykgyt görkezilmeli.

## Şonuň ýaly-da, awtorlyk hukugy bilen goralmadyk materiallar hem bar bolup, olar aşakdakylardan ybarat:

- resmi namalar (kanunlar, suduň kararlary, kanun resminamalary we ş. m.) we olaryň resmi terjimeleri;
- döwlet nyşanlary we belgileri (baýdaklar, gerb, emblema we başgalar);
- halk dördijiligi eserleri;
- maglumat häsiýetli wakalar we faktlar baradaky habarlar;
- gysgaldylan atlar we şygarlar.

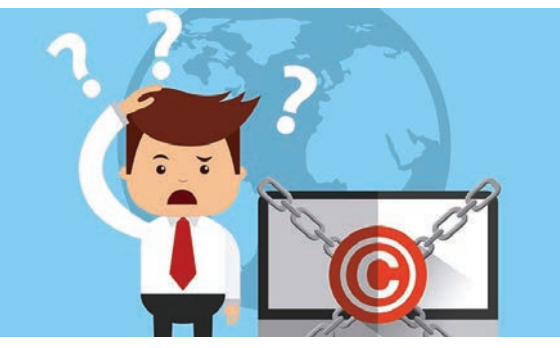

### Internetdäki maglumatlardan awtorlyk hukugyny bozmazdan peýdalanmak üçin aşakdakylary berjaý etmeli:

- awtorlyk hukugy belgisini ýerleşdirmeli;
- çeşmäni görkezmeli;
- maglumatlar ýerleşen asyl saýta gönüdengöni çykgydy ornaşdyrmak.

### Awtorlyk hukugy lisenziýalary

Her bir awtor öz awtorlyk hukuklaryny yglan etmek üçin awtorlyk hukugy lisenziýalaryndan peýdalanmagy mümkin.

учебники Узбекистана на сайте UZEDU. ONLINE

INTERNETDE IŞLEMEGIN ESASLARY WE ELEKTRON POÇTA

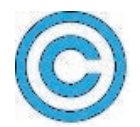

**Copyright lisenziýasy** (©) – awtorlyk hukugy eýesiniň ady (ýa-da sözbaşy) we eseriň birinji neşir edilen ýylyndan ybarat.

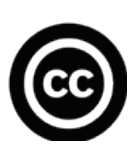

**Creative Commons** (CC) guramasy ABŞ-da 2001-nji ýylda awtorlyk hukuklary üçin göreş alyp baran görnükli professorlar Lourens Lessig, Hel Abelson we Erik Eldredler tarapyndan guralan bolup, awtorlyk hukuklaryny goraýan mugt lisenziýalary hödürleýär. Gurama tarapyndan yglan edilen alty görnüşdäki lisenziýa bütin dünýä maglumat ýetirijilerine öz materiallaryny dürli usullaryň kömeginde goramaga mümkinçilik berýär.

## Creative Commons lisenziýasy dört hili elementden düzülen bolup, olar aşakdaky ýaly düşündirilýär:

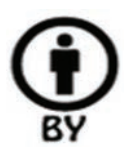

– *awtory görkezmek bilen (Attribution):* eseriň awtorlyk hukugy saklamak bilen ondan nusga döretmäge, ýaýratmaga, ulanmaga, gaýtadan işlemäge rugsat edilýär;

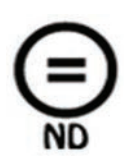

 hiç hili üýtgetme girizmezden (No Derivative Works): eser üýtgedilmezden ondan nusga alynmagyna, ýaýdylyşyna, peýdalanmaga rugsat edilýär. Eger kimdir eseri üýtgetmek ýa-da gaýtadan işlemek islese, onda muňa awtoryň rugsadyny almaly;

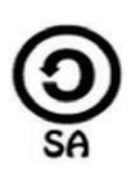

 - şertlere amal etmek bilen (Share Alike): eseriň gaýtadan işlenen, kämilleşdirilen wersiýasyny diňe awtoryň original eseri üçin alnan lisenziýasy esasynda ýaýratmaga rugsat edilýär;

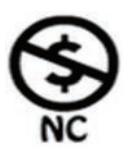

 täjirçilik däl maksatlarda (Non-Commercial): eserden täjirçilik däl maksatlarda nusga göçürmäge, ýaýratmaga, peýdalanmaga, gaýtadan işlemäge rugsat edilýär.
 Eger peýdalanyjy ondan täjirçilik maksadynda peýdalanmakçy bolsa, onda awtora ýüzlenmelidir.

### Aşakdaky elementlerden düzülen 6 hili kombinasiýaly lisenziýa görnüşleri hem bar:

ВСӨ VЧЕОНИКИ

 CC-BY) – awtoryny görkezmek bilen peýdalanmak. Bu lisenziýa eseriň awtoryny görkezmek bilen eseri ýaýratmaga, redaktirlemäge, laýyklamaga, kämilleşdirmäge, hatda täjirçilik maksadynda peýdalanmaga-da rugsat berýär;

(збекистана на сайте UZEDU.QN

- 2) CC BY-SA) awtoryny görkezmek we şertlere amal etmek bilen peýdalanmak. Lisenziýanyň bu görnüşi eseriň awtoryny görkezmek bilen eseri ýaýratmaga, redaktirlemäge, laýyklamaga, kämilleşdirmäge rugsat berýär. Eserden täjirçilik maksadynda peýdalanylsa, awtora kredit berip barmak, kämilleşen esere lisenziýa almak üçin awtoryň öňki lisenziýa şertlerini hasaba almaly;
- 3) CC-BY-ND) awtory görkezmek we hiç hili üýtgetme girizmezden peýdalanmak. Beýle lisenziýa eseri täjirçilik we täjirçilik däl maksatlarda hiç hili üýtgetmesiz, dolulygyna, awtoryny görkezmek bilen peýdalanmaga mümkinçilik berýär;
- 4) CC BY-NC) awtoryny görkezmek bilen we täjirçilik däl maksadynda peýdalanmak. Bu görnüşdäki lisenziýa eseriň awtoryny görkezmek bilen täjirçilik däl maksadynda peýdalanmaga, üýtgetmäge, laýyklamaga we kämilleşdirmäge rugsat berýär;
- 5) **EXEMP** (CC BY-NC-SA) awtory görkezmek, şertlere amal etmek bilen hem-de täjirçilik maksatlarda peýdalanmak. Lisenziýa eseri täjirçilik däl maksadynda awtoryny görkezmek bilen redaktirlemäge, laýyklamaga we kämilleşdirmäge rugsat berýär. Kämilleşen esere lisenziýa almak üçin awtoryň öňki lisenziýa şertleri hasaba alynmaly;
- 6) **(CC BY-NC-ND)** awtory görkezmek, hiç hili üýtgetme girizmezden hemde täjirçilik däl maksatlarda peýdalanmak. Bu lisenziýa ähli 6 esasy lisenziýanyň arasynda iň çäklendirijisi hasaplanyp, eseri eseriň awtoryny görkezmek bilen diňe göçürip almaga mümkinçilik berýär. Eseri üýtgetmek we ondan täjirçilik maksatlarda peýdalanmak gadagan.

### **AMALY SAPAK**

1-nji ýumuş. Tekst redaktorynda «Okeanlar» temasyna degişli material taýýarlaň.

- 1.1. Internetden tema degişli maglumat we ummanyň suratlaryny alyň.
- 1.2. Maglumata we suratlara çykgyt goýuň, onuň çeşmesini ýa-da awtoryny görkeziň.

**2-nji ýumuş.** Internet gurşawynda bar bolan köp kitaplar, audio we wideomateriallar Copyright ýa-da Creative Commons lisenziýalary esasynda ýaýradylýar. Ýumuşlary okap çykyp, gerekli çözüwleri saýlaň.

INTERNETDE IŞLEMEGIN ESASLARY WE ELEKTRON POÇTA

все учебники узбекистана на сайте UZEDU.ONLINE

Scratch maksatnamasy barada Creative Commons lisenziýa belgisi esasynda çap edilen onlaýn kitap tapdyňyz. Kitap örän gyzykly, ýöne iňlis dilinde ýazylan. Dostlaryňyzyň aglabasy iňlis dilini gowy bilmeýänligi

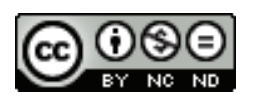

sebäpli kitapdan peýdalanyp bilmeýär. Ony terjime edip, dostlaryňyza hödürlemekçisiňiz. Görkezilen lisenziýa muňa rugsat berýärmi?

### Aşakdaky çözüwlerden haýsydy dogry ýa-da nädogrudygyny bellik ediň.

| Çözüwler                                                                                      | dogry (+)<br>nädogry (−) |
|-----------------------------------------------------------------------------------------------|--------------------------|
| Kitapdan onuň çeşmesini görkezmek bilen peýdalanmak mümkin, ýöne<br>terjime etmek mümkin däl. |                          |
| Kitaby terjime etmek mümkin, diňe täjirçilik däl maksadynda.                                  |                          |
| Kitapdan peýdalanmak we ony täjirçilik maksadynda terjime etmek mümkin.                       |                          |
|                                                                                               |                          |

### SORAGLAR WE ÝUMUŞLAR

- 1. Maglumat bilen işlemek medeniýeti näme?
- 2. Plagiat näme?
- 3. Awtorlyk hukugy näme?

III BAP

- 4. Awtorlyk hukugy lisenziýalary näme maksatda ulanylýar?
- 5. Nähili awtorlyk hukuklary lisenziýalary bar?

### ÖÝ IŞI

1. Nowruz baýramy üçin wideorolik taýýarlamak tabşyryldy. Özüňize gerekli wideony YouTube sahypasyndan tapdyňyz. Wideony görmek prosesinde oňa goýlan aşakdaky Creative Commons lisenziýa belgisine duşduňyz:

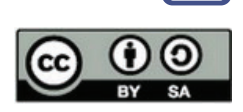

### Aşakdaky çözüwlerden haýsysy dogry ýa-da nädogrudygyny bellik ediň.

| Çözüwler                                                                              | dogry (+)<br>nädogry (-) |
|---------------------------------------------------------------------------------------|--------------------------|
| Wideodan peýdalanmak, ony redaktirlemek mümkin. Wideony diňe awtory                   |                          |
| görkezmek bilen ýaýratmak mümkin.                                                     |                          |
| Wideodan täjirçilik däl maksadynda peýdalanmak, ony üýtgetmek we<br>ýaýratmak mümkin. |                          |
| Wideodan diňe awtor tarapyndan ornaşdyrylan tertipde peýdalanmak mümk                 | kin.                     |
| 2. Näme üçin maglumaty awtordan rugsatsyz nusga döretmek we ýaýratmak                 | < bikanun                |
| hasaplanýar? Pikiriňizi ýazvň.                                                        |                          |

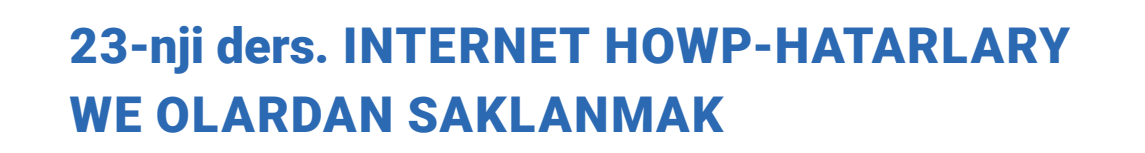

Все учебники Узбекис

Internet çalt depginde ösdügi saýyn dürli howp we hatarlar hem barha artýar, köp ýagdaýlarda real durmuşda hem onuň täsirini görmek mümkin.

Real dünýädäki gatnaşyk kadalary Internetdäki wirtual äleme-de degişli: «Özüňe nähili gatnaşykda bolmaklaryny isleseň, özgeler bilen hem şeýle gatnaşykda bol». Wirtual älemde habary kabul edýän şahs umuman başga medeniýete degişli bolmagy mümkin, beýle ýagdaý bolsa düşünişmezlikleriň ýüze çykmak howpuny döredýär. Meselem, degişmäni düşünmek gönüden-göni medeni endikler hemde terbiýe bilen bagly bolanlygy sebäpli, kim bilen gatnaşyk edýändigiňizi bilmezden, degişmä ägä bolanyňyz ýerlikli. Aýratynam, ýüzüňiziň aňlatmasyny söhbetdeşiňiz görmese, gepiňiziň heňini duýmasa, oňa degişmeli habar ibermek kyn.

Diýmek, Internet ulgamynda başga şahslara görä ulgamyň edep-ahlak kadalaryny berjaý etmek bilen gatnaşykda bolmak Internetden peýdalanmak medeniýetini aňladýan eken.

Internet giň gatnaşyk serişdesi bolany sebäpli, ondan peýdalananda özboluşly kadalara amal etmeli. Aşakda getirilen kadalar edep-ahlagyň umumy kabul edilen normalary hasaplanýar:

### DAÝANÇ DÜŞÜNJELER

тана на сайте UZEDU. QNLINE

**Wirtual** (latyn. *virtualis*) – oýlanyp tapylan, hyýaly.

Wirtual älem – Internet gurşawy.

Sosial ulgam – peýdalanyja tekst, surat, wideo ýaly materiallary açyk peýdalanmak üçin ýüklemek, başgalar bilen söhbetleşmek, başgalar ýerleşdiren materiallara düşündiriş galdyrmaga mümkinçilik berýän saýtlar toplumy, meselem, Facebook, Instagram, Telegram we ş. m.

Fishing (iňlis. *balyk tutmak*) – raýatlaryň bankdaky hasaplaşyk hasabyndan pul çykaryp almak maksadynda olaryň şahsy bank hasaplaşyk hasaplary, hususan-da, şahsy identifikasiýa nomerleri (PIN) baradaky maglumatlary almak prosesi.

**Gruming** – wehim we şantaž etmek maksadynda kämillik ýaşyna ýetmedikler bilen Internet arkaly ýola goýulýan aragatnaşyk.

Bulling - ahlaksyz hereketler.

**Profil döretmek** – şahsy maglumatlary girizmek ýoly bilen saýtlarda sanawdan geçmek; şahsy maglumatlar arkaly özüni başga peýdalanyjylara tanatmak.

- başga şahs tarapyndan döredilen eserleri (meselem, surat, gyzykly makala, aýdym, saz, kino ýada başga neşir edilen eser) rugsatsyz ýaýratmak, ondan nusga göçürmek ýa-da plagiat arkaly AWTORLYK HUKUGYNY BOZMAK MÜMKIN DÄL;
- Internetde nädogry MAGLUMATY DARGATMAK MÜMKIN DÄL. Beýle maglumata grafiki redaktorlarda gaýtadan işlenen teswir, sosial ulgamlarda berlen ýalan habarlar girýär;

## INTERNETDE ISLEMEGIN ESASLARY WE ELEKTRON POÇTA

Все учебники Узбекистана на сайте UZEDU.ONLINE

adam şahsy durmuşyna dahylly maglumatlary we teswirleri olar RUGSATSYZ DARGATMAK MÜMKIN DÄL. Synpdaşlaryňyz ýa-da başga kimseleri gizlinlikde surata düşürmek, olar baradaky maglumatlary olardan rugsatsyz başgalara dargatmak mümkin däl.

### **Internet howplary**

III BAP.

Şahsyň ýaşyna dogry gelmeýän saýtlar. Internet ähli ýaşdaky peýdalanyjylar üçin dürli-dürli saýtlary hödürleýär we şu arkaly köpçülikleýin peýdalanyjylaryň hem-de aýratyn toparlaryň dürli gyzyklanmalaryny kanagatlandyrýar. Şuňa seretmezden, çagalar we ýetginjekler saýtlaryň hemmesinden hem peýdalanmagy mümkin däl. Ýaşa dogry gelmeýän saýtlar, hususan-da, ulular üçin niýetlenen maglumatlar çagalara zyýan ýetirmegi mümkin. TÖTÄNDEN ŞEÝLE SAÝTLARA GIRÄÝSEŇIZ, OLARY DERREW ÝAPYŇ ÝA-DA ULULARA ÝÜZLENIŇ.

Saýtlaryň barlanylmaýanlygy. Internetdäki maglumatlar hünärmenler tarapyndan barlanylmaýar. Şeýle bolýan bolsa, maglumatlara tankydy çemeleşmäni öwrenmek we olaryň hemmesine-de köre-körlük bilen ynanç bildirmeli däl. ONLAÝN HÖDÜRLENEN MAGLUMATLARYŇ HEMMESINE-DE YNANYP BOLMAÝAR.

**Reklama görnüşindäki nälaýyk maglumatlar.** Çagalara laýyk bolmadyk reklamanyň täsirinde olara niýetlenmedik harytlary we hyzmatlary (meselem, plastik hirurgiýa) satyn almak mümkin. Peýdalanyjy öz şahsy maglumatlaryny (ady, ýaşy, jynsy) näçe köp äşgär etse, reklamada gatnaşmak ýa-da lotereýa oýnamaga çakylyk almak ähtimaly şonça uly bolýar. SAHYPALARDA ÖZÜŇIZ BARADAKY ŞAHSY MAGLUMATLARY ÝAZANDA ÄGÄ BOLUŇ.

**Şahsy durmuşyň eldegrilmesizligi.** Internetden orun alan maglumatlar çäklendirilmedik wagt dowamynda bütin dünýä boýunça aýlanyp gezmegi mümkin. Siz gowy niýetde goýan tekstleriňiz we suratlaryňyz gaýtadan işlenip, siziň durmuşyňyzyň eldegrilmesizligine zyýan ýetirmek ähtimaly bar. Şu sebäpli, şahsy maglumatlaryňyzyň hemmesini-de Internete ýerleşdiribermäň. INTERNET GURŞAWYNYŇ ÖZBOLUŞLY TARAPLARYNY HASABA ALYŇ.

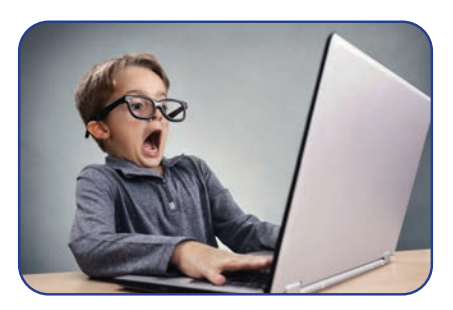

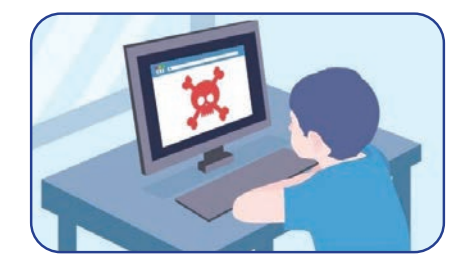

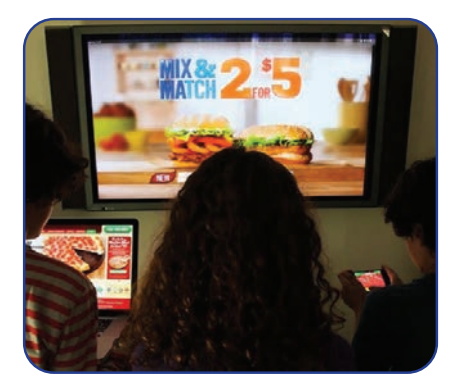

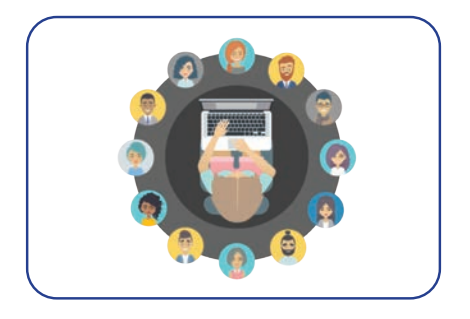
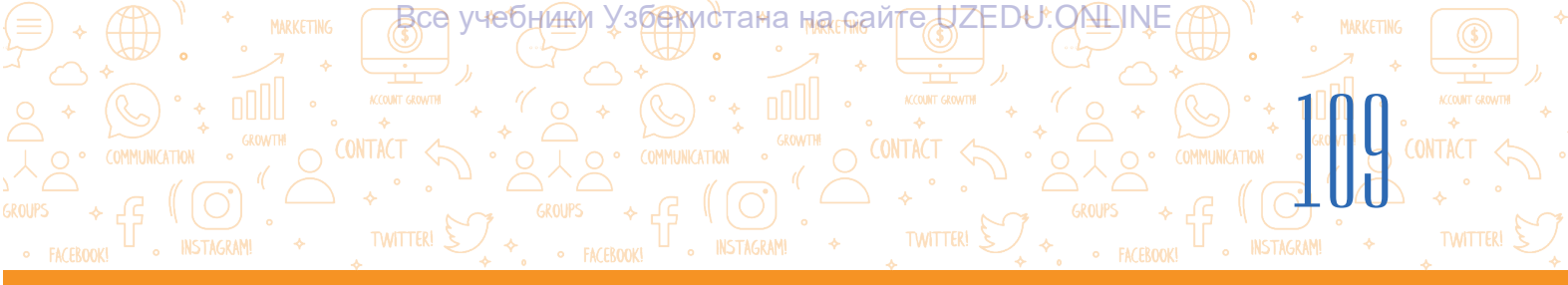

**Zyýanly maslahat.** Internetdäki forumlar, bloglar we başga saýtlar peýdalanyjylara maglumat we maslahatlar alyşmak üçin platforma açyp berýär. Umuman alanda, kömegiň beýle görnüşi örän peýdaly, ýöne nämakul, hatda zyýanly maslahatçylar bilen aragatnaşyk ýola goýulmagyna getirmegi-de mümkin. Zyýanly maslahat almak howpy, hususanda, çagalaryň we ýetginjekleriň şeýle maslahatlary

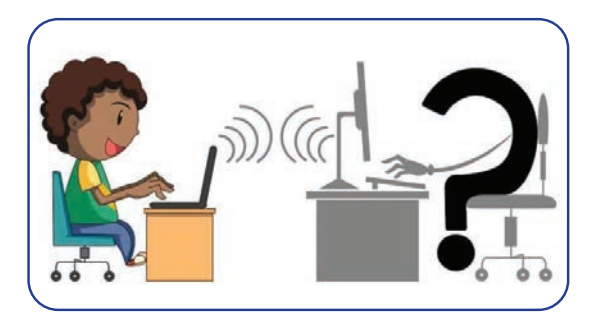

almak howpy hemişelik web-saýtlara garanda sosial ulgamlarda esli ýokary. Internetdäki Beýle MASLAHATLARA AMAL ETMEZDEN ÖŇ BU BARADA ULULAR BILEN PIKIR ALYŞYP ALMALY.

Fishing (pul ogurlamak, aldawçylyk) – meşhur brend, bank we başga hyzmatlaryň adyndan elektron poçta habarlarynyň iberilmegi. Meselem, size «1000 dollar pul utup alsaňyz, bank karta maglumatlaryňyzy iberseňiz, size utuşy ibereris» ýaly habar gelmegi mümkin. Ýadyňyzda bolsun, bank hiç haçan sizden hasaplaşyk hasabyňyzy, parol we başga maglumatlaryňyzy bermegiňizi sorap hat ibermeýär. Ýetginjekler galp web-saýtlary, habarlary

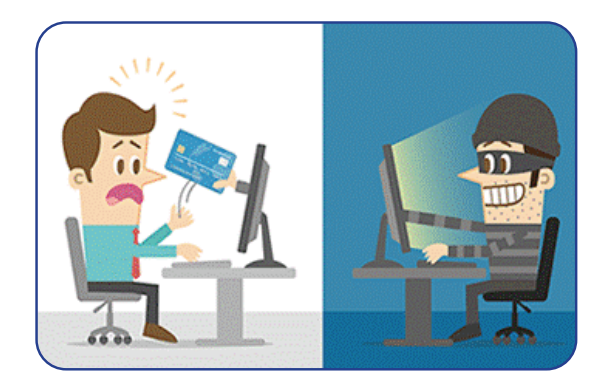

hakykysyndan tapawutlandyryp bilmeýärler. Şu sebäpden özleri bilmedik ýagdaýda, ata-eneleri ýada aga-doganlarynyň bank maglumatlaryny äşgär etmegi mümkin.

**Söwdadaky kezzaplyklar.** Wirtual satyjy özüniň oňat hilli harytlaryny ýa-da hyzmatyny hödürleýär, töleg amala aşyrylandan soň bolsa, haryt ýa-da hyzmat aydylan häsiýetlere eýe bolmazlygy ýa-da umuman hyrydara eltip berilmesligi mümkin. Söwdadaky beýle ýagdaý kezzaplyk diýlip atlandyrylýar. INTERNET ARKALY SÖWDANY AMALA AŞYRANDA UIULARDAN KÖMEK SORAMALY.

**Gruming** – öz ýaşyny gizlemek bilen çagalar we ýetginjekler bilen Internet arkaly ýola goýlan aragatnaşyk. Munuň üçin sosial ulgamlardan, elektron poçta habarlaryndan, onlaýn oýun çatlaryndan we başga websaýtlardan peýdalanylýar. Gruming bilen meşgullanýan wyždansyz şahs sowgat bermek ýa-da meseläni çözmek boýunça öz kömegini hödürläp, duşuşyk bellemegi-de mümkin. Internetde ÖZÜŇIZ TANAMAÝAN ŞAHSLAR BILEN GATNAŞYK ETMÄŇ.

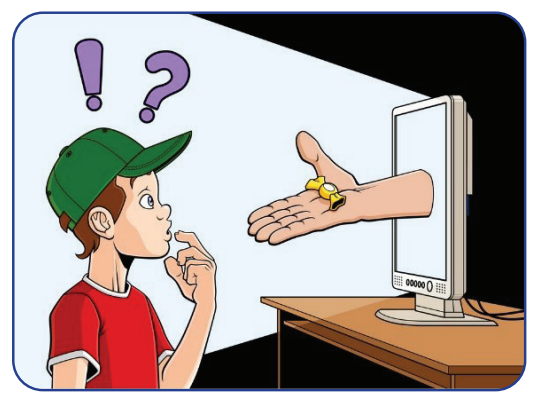

### INTERNETDE IŞLEMEGIN ESASLARY WE ELEKTRON POÇTA

Все учебники Узбекистана на сайте UZEDU.ONLINE

Bulling – başgalara dürli ýollar bilen azar bermek. Internet sebäpli beýle erbet prosesler ýeňilleşýär, gizlinlikde iş etmek üçin mümkinçilikler döredildi. Internetiň anonimligi hasabyna käbir wyždansyz şahslar göwne degýän tekstleri ýazmagy, dürli suratlary ibermegi mümkin. Çünki olar öz bäsdeşiniň ýüzüni görmeýär we öz hereketiniň netijesi barada oýlamaýar. Şonuň üçin hem Internetde kesekiler

III BAP.

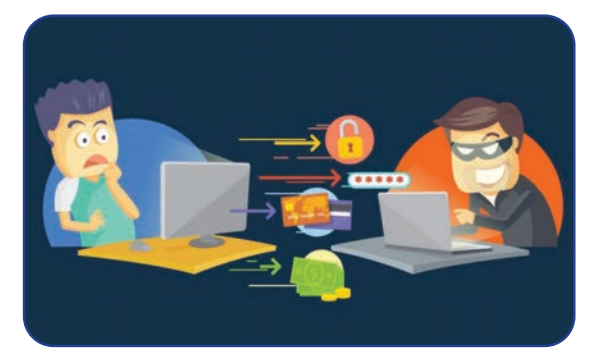

bilen dostlaşmaň, nähilidir düşünişmezlik ýüze çykaýsa, derrew aragatnaşygy kesiň.

**Profil döretmek.** Sosial ulgamlarda başgalara özüni tanatmak maksadynda profil döretmek üçin peýdalanyjy öz şahsy maglumatlaryny hödürlemeli. Ýetginjekler we ýaşlar beýle prosese örän gyzyklanýarlar we käte şahsy salgysy ýa-da telefon belgilerini hem berýärler. Aglaba sosial ulgamlar gatnaşyk maglumatlaryny görkezen şahslara reklamalary iberýär. Peýdalanyjy özi barada näçe

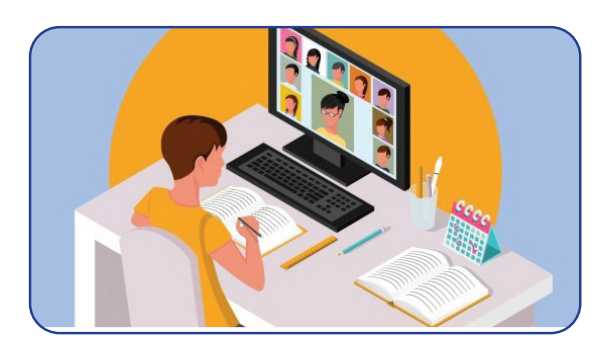

köp maglumat berse, reklama şonça ugrukdyrylan bolýar. Peýdalanyjylaryň profilleri web-saýtlaryň maglumatlar bazasyndan orun alýar. Platformanyň prowaýderi islendik wagtda bu maglumatlary üçünji şahsa satyp goýbermegi-de mümkin.

### Internete tabynlyk

Internete tabynlyk häzirki günde dünýädäki iň wajyp meselelerden birine öwrüldi. Ajaýyp aragatnaşyk serişdesi bolan Internet arkaly dost tapmak mümkinçiligi hökmünde kompýuter oýunlary ýetginjekleriň we ýaşlaryň boş wagtyny eýeleýän iň meşhur işe öwrüldi. Internet wideolaryny çäksiz wagtyň dowamynda tomaşa edýän, biderek maglumatlary tüýdüp oturýan peýdalanyjylar

### DAÝANÇ DÜŞÜNJELER

**Internete tabynlyk** – Internete baglanyp galmak, wagtyň aglaba bölegini Internetde geçirmek.

köpçüligi düzýär. Olar käte Internetde geçiren wagtlaryny duýmaýarlar hem. Beýle ýagdaý Internete tabynlygyň ilkinji belgileridir. Gelejekde meselelere duçar bolmazlyk üçin, Internetden peýdalanmak wagtyny çäklendirmek maksada laýykdyr.

Aşakda Internete tabyn bolup galmak, onuň adam psihologiýasyna we hereketlerine erbet täsiri, bu erbet täsirleri nähili aradan aýyrmak ýollary getirilen:

| Internetiň erbet täsirleri                                                                                                    | Internete tabynlygy aradan aýyrmagyň<br>ýollary                                                                        |
|----------------------------------------------------------------------------------------------------|----------------------------------------------------------------------------------------------------|
| Internetde biderek giden wagty ata-eneden we                                                                                                    | Internetde bolan wagty yzygider ýagdaýda                                                                               |
| ýakynlardan gizlemek, netijede ýalan geplemek.                                                                                                    | gözegçilik etmek.                                                                                                    |
| Töwerekde bolýan wakalara biperwaý gatnaşyk-<br>da bolmak, diňe wirtual älem barada oýlamak.                                                                                                    | Boş wagty arassa howada geçirmek, sport<br>bilen meşgullanmak, gyzykly kitaplary<br>okamak.                            |
| Başgalar bilen gatnaşykdan gaçmak,<br>jemgyýetçilik ýerlerine barmazlyk, dostlar we<br>ýakynlar bilen az aragatnaşykda bolmak ýa-da<br>umuman aragatnaşykda bolmazlyk, olardan<br>uzagrak durmaga çalyşmak. | Synpdaşlar, garyndaşlar we dostlar bilen<br>hakyky gatnaşyga köpräk wagt goýbermek,<br>Internetden kemräk peýdalanmak. |
| Maşgala gatnaşyklary üýtgäp, ata-eneleriň,                                                                                                    | Öý ýumuşlarynda ata-enelere kömekleşmek,                                                                               |
| ýakynlaryň arasynda dawalaryň gelip çykmagy.                                                                                                    | ýakynlar bilen gyzykly oýunlary oýnamak.                                                                               |
| Öý işlerini ýerine ýetirmegiň ýerine onlaýn                                                                                                    | Internetden diňe peýdaly we wajyp                                                                                      |
| oýunlary oýnamak, boş wagtlary gerekmejek                                                                                                    | maglumatlary almak üçin peýdalanmak.                                                                                   |
| saýtlarda ýa-da söhbetlerde geçirmek                                                                                                    | Wagtdan önümli peýdalanyp, gün tertibini                                                                               |

### Kompýuter oýunlary

Elektron oýunlar özara herekete esaslanan bolup, her bir oýunçynyň hereketi oýnuň soňky gidişine täsir edýär. Şol sebäpli, oýna berilmek kitap okamaga berilmäge garanda aňsat we tiz geçýär. Käbir oýunçylar normany unudan ýagdaýda oýna gaty berilýärler, beýle ýagdaý bolsa oýna tabynlygy getirip çykarýar. Beýle «oýunçy»lara öz wagtynda kömek etmeli. Ilki bilen, bu ýöne bir wirtual oýundygyny we hakykatdan esli uzaklygyny unutmaly däl. Hiç kim supergahryman ýa-da batyrgaý çapyksuwar däl. Oýunçynyň wirtual çapyşykda ýeňiji bolmagy, aslynda bolsa maşyn sürmegi umuman bilmezligi mümkin.

### Internetden peýdalananda howpsuzlyk kadalaryny berjaý ediň:

- 1) şahsy maglumatlaryňyzy Internete ýerleşdirmäň;
- 2) suratyň ýerine awatardan peýdalanyň;
- 3) şübheli saýtlara girmäň;
- 4) diňe özüňiz tanan şahslar bilen gatnaşyk ediň;
- 5) maglumat çeşmesini (awtor ýa-da saýt) görkezmezden nusga göçürmäň;
- 6) sosial ulgamlarda gatnaşyk etmekde hemişe ahlakly boljak boluň;
- 7) başgalaryň adyndan habar ýazmaň, başgalaryň parollaryny bozmaň;
- 8) Internetde ýat kompýuterde işläniňizde işi gutarandan soň, brauzeriň «History» böleginden gelen saýtlaryňyzyň sanawyny öçürip taşlaň;
- 9) Internetde gözegçiliksiz köp wagt geçirmekden saklanyň, peýdasyz işler bilen meşgullanmaň.

### AMALY SAPAK

### 1. Internetiň erbet täsirleri.

III BAP.

Jübütliklere bölüniň. Internete tabynlyk belgileri esasynda synpdaşyňyzyň Internete baglanyp galan ýa-da galmanlygyny anyklaň. Ýene nähili gylyk-häsiýetler Internete baglanyp galanlygyny görkezýär?

ĒŪ

все учебники Узбекистана на сайте UZEDU. ONLINE

INTERNETDE IŞLEMEGIN EŞASLARY WE ELEKTRON POÇTA

### 2. Internete baglanyp galmak meselelerini aradan aýyrmak.

Beýle ýagdaýdan çykmak üçin synpdaşyňyza nähili maslahat berýärsiňiz? Maslahatlaryňyzy ýazyň.

### SORAGLAR WE ÝUMUŞLAR

- 1. Näme üçin ýaşlar Internetden peýdalanmagy gowy görýär?
- 2. Internet howp-hatarlary diýende nämäni düşünýärsiňiz?
- 3. Internetde nähili howp-hatarlar bar?
- 4. Internetdäki maglumatlar ynamlymy? Näme üçin?

### ÖÝ IŞI

Aşakda sosial ulgamda sanawdan geçen iki peýdalanyjy profilinde görkezilen maglumatlar berlen. Olar bilen tanşyp çykyp, bu maglumatlaryň sosial ulgamlarda görkezilmeginiň näçe dogrudygyny derňäň.

### 1-nji peýdalanyjynyň profil maglumatlary

Men, Lola Asilowa, 11 ýaşda. Daşkent şäherinde ýaşaýaryn. Daşkent şäheriniň Ýakkasaraý tümeniniň Rakat mähellesindäki howlulardan birinde ata-enem, inim we jigim bilen ýaşaýaryn. Men 443-nji mekdepde okaýaryn. Meniň arzuwym – gowy dizaýner-stilist bolmak. Şu güne çenli birnäçe moda wariantlaryny döretdim, olary şahsy saýtymda görüp bilersiňiz:

www.dizaýnerlola.com. Dizaýn we moda ugrundan daşary joralarym bilen seýil etmegi halaýaryn. Joralarymyň içinde iň ýakynlary – Sanobar we Kamila. Sanobar mähelledeşim, ol hem men ýaly 11 ýaşda. Boş wagtlarymyzda biz Babur seýilgähine welosiped sürmäge barýarys. Elektron poçta salgym: lolaasilova@gmail.com; telefon belgim: +99897 777 77 77.

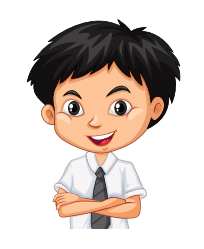

### 2-nji peýdalanyjynyň profil maglumatlary

Hemmä salam! Men Daşkent şäherinde umumtälim mekdepleriniň birinde okaýaryn. Maňa awtomaşynlaryň suratyny ýygmak, boş wagtlarymy sport bilen geçirmek ýakýar. Arzularymdan biri gowy inžener bolmak. Bu ugur meniň üçin hobbi diýsem hem bolýar.

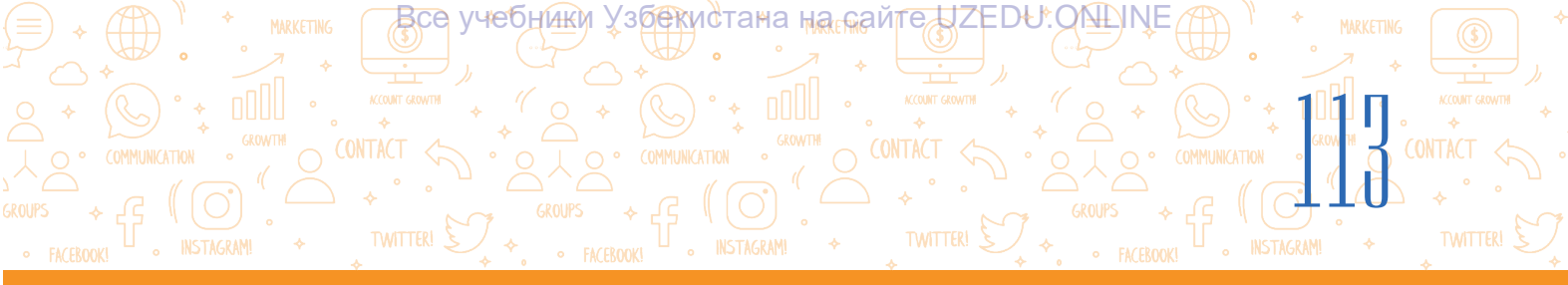

|                                                          | Profil maglumatlaryny derňemek jedweli                                                                                  |  |  |  |  |
|----------------------------------------------------------|----------------------------------------------------------------------------------------------------|--|--|--|--|
|                                                          | – peýdalanyjynyň profil maglumatlary                                                                                    |  |  |  |  |
| Onlaýn profilde<br>anyklamak mümkin<br>bolan maglumatlar | Maglumatlary äşgär etmegiň peýdaly we howply taraplaryny derňemek                                                       |  |  |  |  |
| Ady                                                      | Eger ady görkezilen bolsa, bu haýsy ýagdaýlarda peýdaly ýa-da howply?<br>Mysal getiriň.                                 |  |  |  |  |
| 🗖 Hawa 🗖 Ýok                                             | Eger ady görkezilmedik bolsa, bu haýsy ýagdaýlarda peýdaly ýa-da<br>howply? Mysal getiriň.                              |  |  |  |  |
| Jynsy<br>□Hawa □Ýok                                      | Eger jynsy görkezilmedik bolsa, bu haýsy ýagdaýlarda peýdaly ýa-da<br>howply? Mysal getiriň.                            |  |  |  |  |
| Ýaşy                                                     | Eger ýaşy görkezilen bolsa, bu haýsy ýagdaýlarda peýdaly ýa-da howply?<br>Mysal getiriň.                                |  |  |  |  |
| □ Hawa □Ýok                                              | Eger ýaşy görkezilmedik bolsa, bu haýsy ýagdaýlarda peýdaly ýa-da<br>howply? Mysal getiriň.                             |  |  |  |  |
| Mekdebi                                                  | Eger mekdebi görkezilen bolsa, bu haýsy ýagdaýlarda peýdaly ýa-da<br>howply? Mysal getiriň.                             |  |  |  |  |
| 🗆 Hawa 🗖 Ýok                                             | Eger mekdebi görkezilmedik bolsa, bu haýsy ýagdaýlarda peýdaly ýa-da<br>howply? Mysal getiriň.                          |  |  |  |  |
| Söýgüli işi                                              | Eger söýgüli işi görkezilen bolsa, bu haýsy ýagdaýlarda peýdaly ýa-da<br>howply? Mysal getiriň.                         |  |  |  |  |
| □ Hawa □Ýok                                              | Eger söýgüli işi görkezilmedik bolsa, bu haýsy ýagdaýlarda peýdaly ýa-da<br>howply? Mysal getiriň.                      |  |  |  |  |
| Mobil telefon belgisi                                    | Eger mobil telefon belgisi görkezilen bolsa, bu haýsy ýagdaýlarda peýdaly<br>ýa-da howply? Mysal getiriň.               |  |  |  |  |
| □Hawa □Ýok                                               | Eger mobil telefon belgisi görkezilmedik bolsa, bu haýsy ýagdaýlarda<br>peýdaly ýa-da howply? Mysal getiriň.            |  |  |  |  |
| Elektron poçta                                           | Eger elektron poçta salgysy görkezilen bolsa, bu haýsy ýagdaýlarda peýdaly ýa-da howply? Kim üçin? Mysal getiriň.       |  |  |  |  |
| ⊐ Hawa ⊡Ýok                                              | Eger elektron poçta salgysy görkezilmedik bolsa, bu haýsy ýagdaýlarda<br>peýdaly ýa-da howply? Kim üçin? Mysal getiriň. |  |  |  |  |

lki peýdalanyjynyň profil maglumatlaryny ýokardaky jedwel esasynda derňäň we netije çykaryň. Siziň pikiriňize görä, sosial ulgamlarda dostlar bilen söhbetleşende ýene nämelere üns bermeli we nämeler barada ümsümlik saklamalydygyny aýdyň. Все учебники Узбекистана на сайте UZEDU.ONLINE

### IV BAP. AUDIO WE WIDEOFAÝLLAR BILEN IŞLEMEK

#### **OKUW MAKSADY**

Bu bapda Siz:

audiomaglumat we onuň formatlaryny; audiomaglumatyň analog, diskret we sanly şekillerini; wideomaglumat we onuň formatlaryny; audio we wideokodek düşünjelerini bilersiňiz.

### BAŞARNYK

Babyň kömeginde Siz:

audiomaglumatlary ýazmagy; wideomaglumatlary ýazmagy; audio we wideofaýllary ýerine ýetiriji maksatnamalar bilen işlemegi; audiofaýllaryň formatyny üýtgetmegi (konwertasiýa etmegi); wideofaýllaryň formatyny üýtgetmegi (konwertasiýa etmegi) bilersiňiz. 

#### **SERIŞDELER**

123apps.com

Книга предоставлена исключительно в образовательных целях

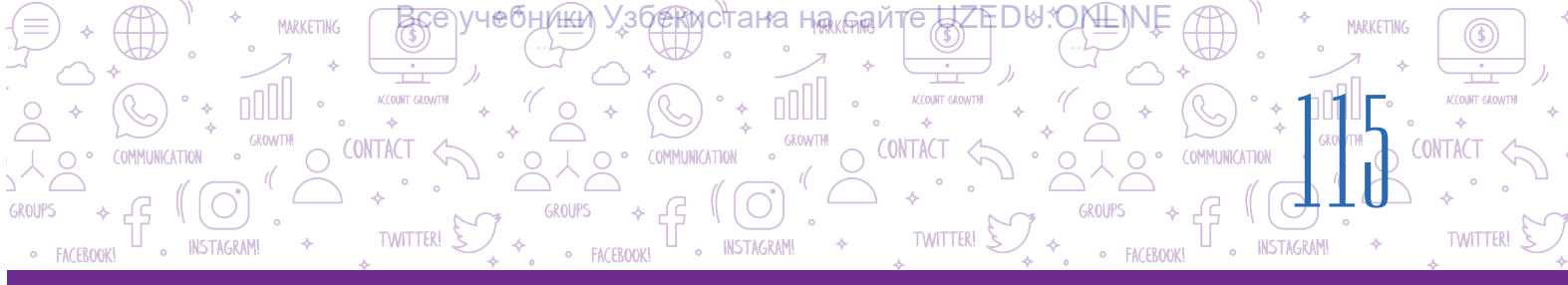

### 24-nji ders. AUDIO WE WIDEOFAÝLLARY DOLANDYRYJY MAKSATNAMALAR

Audio we wideony ýazmak, olary redaktirlemek diňe bir professional sazandalary, aýdymçylary däl, eýsem çeper höwesjeňleri hem gyzyklandyrýar. Audio we wideony ýazmak we redaktirlemek üçin diňe ýönekeý we amatly maksatnama žurnalist, okuwçy, talyp we höwesjeňlere kömek bermegi mümkin. Şahsy ses ýa-da sazly eskizleri ýazyp almak üçin häzirki zaman maksatnama üpjünçiliginiň birnäçe funksiýalary gerek bolýar.

Käbir taslama işini döretmekde diňe bir tekstli maglumatdan däl, eýsem dürli multimedialy maglumatlardan peýdalanmak onuň hilini has-da artdyrýar.

### DAÝANÇ DÜŞÜNJELER

**Audio** (latynça *eşitmek*) – ýazylan ses, owaz hem-de ses bilen işlemek ulgamy we tehnologiýalary.

**Kadr** (fr. *cadre* – kadr) – film bölegi ýa-da wideo yzygiderligi, aýratyn teswir.

**Fotokadr** – zat, görnüş we başgalaryň ýeke-täk fotografik teswiri.

**Pleýlist** – audio ýa-da wideofaýllardan islendikçe ýygylyp alnan sanaw.

Audiomaglumat – käbir usulyň kömeginde ýazylan hem-de ýerine ýetirmek mümkin bolan sesli maglumat.

### Audio we wideofaýllar

Audiomaglumatlar analogly we sanly görnüşde bolýar. Sesiň howadaky yrgyldysy (sesli signallar), ýagny tolkunlar – audiomaglumatyň *analog şekili* – diýlip, atlandyrylýar.

Öňler analog şeklindäki audiomaglumatlar studiýalarda ýazyp alnypdyr hem-de patefonlaryň we magnitofonlaryň kömeginde ýerine ýetirilipdir.

Kompýuterleriň ösmegi bilen ses signallary sanly edilip başlandy, ýagny tolkunlar nokatly (impuls) signallar toplumlary bilen çalşyrylmagy netijesinde *diskret şekili* peýda boldy.

Soňra impulslaryň ululygy sanly kodlar bilen çalşyryldy, netijede audiomaglumatyň sanly şekili emele geldi.

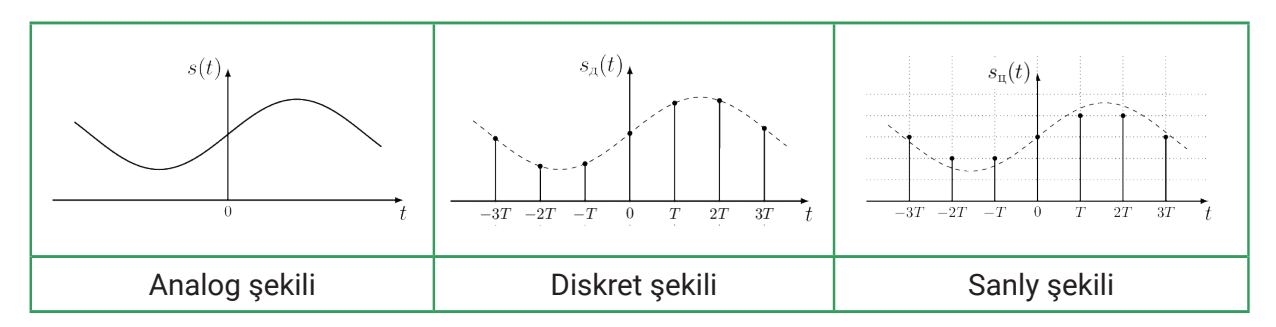

Audiofaýl – sanly şekildäki audiomaglumatlara eýe faýl.

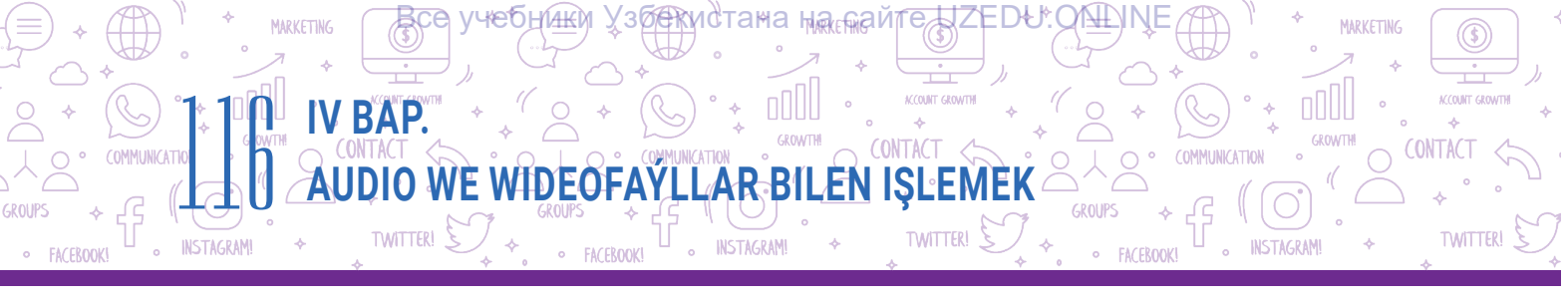

**Wideomaglumat** – käbir usulyň kömeginde ýazylan, ýerine ýetirmek mümkin bolan hereketlenýän obýektleriň teswiri. Görkezilen wagtynda kinolentadaky aýratyn fotokadrlar ekranda birleşip, hereketlenýän teswirleri emele getirýär. Sanly şekildäki wideomaglumat audiomaglumat we elektron fototeswirler toplumy hasaplanýar.

Wideofaýl – audiomaglumat bilen ýazylan sanly şekildäki wideomaglumat faýly.

### Audio we wideofaýl formaty

Audiofaýl formaty – sanly audiomaglumaty faýla ýazmak usuly we aýratynlyklary.

Bu günki günde 40-dan artyk audiofaýl formatlary bar bolup, olardan esasylary aşakdaky jedwelde getirilen.

| Faýl formatynyň<br>ady | Faýl<br>giňeltmesi | Faýl formatynyň ady       | Faýl giňeltmesi |
|------------------------|--------------------|---------------------------|-----------------|
| WMA Audio              | .wma               | Free Lossless Audio Codec | .flac           |
| WAVE Audio             | .wav               | MP2 Audio                 | .mp2            |
| MP3 Audio              | .mp3               | OGG Vorbis Audio          | .ogg            |
| MIDI                   | .mid               | Digital Theater Systems   | .dts            |
| MOD                    | .mod               | AAC Audio                 | .aac            |
| AC3 Audio              | .ac3               | AIFF Audio                | .aiff           |

Formatyň ady audiofaýlyň adyniyň giňeltmesi hökmünde hyzmat edýär. Meselem, tor.mp3, saz.wma, music.mid.

Sanly audioýazuw birnäçe kanaldan ybarat bolmagy mümkin: mono (1 kanal), stereo (2 kanal), Dolby Digital (6 kanal) we başgalar.

WAV formaty ýokary hilli ses ýazmak üçin ulanylýar. Başga formatdaky faýllar bilen deňeşdirende, şu formatdaky faýllaryň göwrümi uly bolýar. Beýle faýllary ýörite gysmak usulynyň kömeginde göwrümini kiçeltmek mümkin. Ýöne gysmak prosesinde audionyň hili-de peselmegi mümkin.

MP3 – iň giň ýaýran format. WAV formatdan MP3 formata geçirmek prosesinde faýlyň göwrümi kiçelýär.

**Wideo faýlyň formaty** – audiomaglumat bilen sanly wideomaglumaty ýazmak usuly we aýratynlyklary.

Formatyň ady wideofaýlyň giňeltmesi hökmünde hyzmat edýär.

Bu günki günde 70-den artyk wideofaýl formatlary bar bolup, olardan esasylary aşakdaky jedwelde getirilen:

|                                                                                                    | RKETING |
|----------------------------------------------------------------------------------------------------|---------|
|                                                                                                    |         |
| GROUPS + G. (O) + GROUPS + G. (O) + GROUPS + G. (O) + TWITTERI + GROUPS + G. (O) + TWITTERI + G. (O) + TWITTERI + G. (O) + TWITTERI + G. (O) + TWITTE |         |

| Faýl formatynyň ady              | Faýl<br>giňeltmesi | Faýl formatynyň<br>ady | Faýl<br>giňeltmesi |
|----------------------------------|--------------------|------------------------|--------------------|
| Audio-Video Interleave           | .avi               | Flash Wideo            | .flv               |
| Moving Picture Experts Group - 4 | .mp4               | Shockwave Flash        | .swf               |
| Windows Media Video              | .wmv               | 3gp                    | .3gp               |
| Moving Picture Experts Group     | .mpeg              | MOV                    | .mov               |

Audiolary we wideofaýllary ýazyp almak üçin maksatnamalardan daşary kodeklerden hem peýdalanylýar.

Kodek – audiony ýa-da wideofaýly gysýan (gysgaldýan) we öz göwrümini dikeldýän ýörite maksatnama.

Audio we wideokodekler bir-birinden tapawutlanýar. Audiokodeklere audiofaýl formatlarynyň ady berlen. Wideokodegiň atlary formatyň atlaryna laýyk gelmeýär.

### Audio we wideokodekleriň atlary

Meselem, wideofaýly ýazanda we ýerine ýetirende hemişe wideo we audiokodek jübütligi ulanylýar. Wideofaýlyň formatlary dürli jübüt kodeklerden peýdalanýar. Meşhur AVI wideofaýl formatynda H.264 wideokodek we MP3 audiokodek ulanylmagy mümkin. MPEG4 wideokodek we AC3 audiokodek jübütligi, XviD wideokodek we MP3 audiokodek jübütligi ýaly başga kombinasiýalar hem bar.

### Audio we wideomaglumatlary ýazmak

Smartfonlarda mikrofon arkaly audio (sesli) maglumaty ýazmak üçin ýörite diktofon maksatnamalary bar (1). Wideomaglumatlary ýazyp almak üçin bolsa «Kamera» goşmaçasy giňden ulanylýar (2). Şonuň ýaly-da, sanly fotoapparatlarda hem ynha şu režimler bar. Şahsy kompýuterde audio we wideomaglumatlary ýazmak üçin mikrofon hem-de web-kamera gurluşlary

bolmaly. Noutbooklarda bolsa mikrofon we webkameranyň özüne ýerleşdirilen bolýar.

| Audiokodekler | Wideokodekler |
|---------------|---------------|
| MP3           | H.264         |
| WMA           | DivX          |
| Ogg Vorbis    | Xvid          |
| AC3           | MPEG-4        |

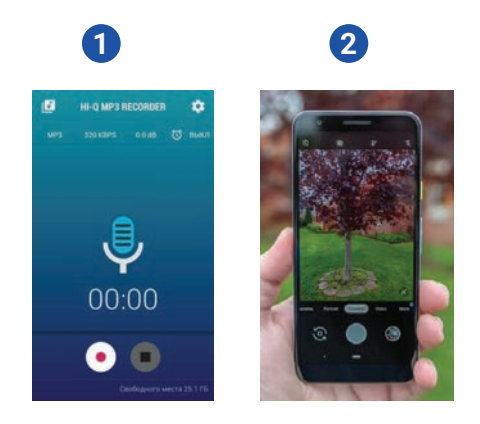

Audio we wideofaýllary döretmek ýa-da olary işläp bejermek üçin ýörite maksatnamalar (redaktor) zerur bolýar. Häzirki günde beýle maksatnamalaryň görnüşleri örän köp. Olaryň käbirleri bilen tanyşýarys.

**Audacity (<u>http://audacity-free.ru/</u>)** – ses ýazmak we ony redaktirlemek üçin mugt serişde. Maksatnamanyň kömeginde ses bilen bagly islendik amaly ýerine ýetirmek mümkin. Audacityde audiomaglumatlary döretmek ýa-da taýýar MP3 faýllar bilen işlemek mümkin. Free Audio Recorder (http://www.freeaudiorecorder.net) – ses ýazmak we redaktirlemek üçin tölegsiz maksatnama. Çylşyrymly funksional mümkinçiliklere eýe bolmadyk ýönekeý maksatnama.
123Apps (https://123apps.com/) – audio we wideofaýllary tiz we aňsat döretmek hem-de redaktirlemek mümkinçiligine eýe onlaýn web-saýt.

CONTAC

### 123Apps kömeginde aşakdakylary amala aşyrmak mümkin:

AUDIO WE WIDEOFAYLLAR BILEN ISLEMEK

· Audio Cutter (http://mp3cut.net/) - audio faýly kesmek;

IV BAP

TWITTER!

- Audio Converter (http://online-audio-converter.com/) audiofaýllary onlaýn ýagdaýda bir formatdan ikinjisine geçirmek;
- · Audio Joiner (http://audio-joiner.com/) birnäçe audiofaýly bir faýla birleşdirmek;

• Video Converter (http://convert-video-online.com/) – wideofaýllary bir formatdan ikinjisine geçirmek;

- · Video Cutter (http://online-video-cutter.com/) wideonyň käbir bölegini kesmek;
- · Voice Recorder (http://online-voice-recorder.com/) mikrofonyň kömeginde ses ýazmak;
- Video Recorder (http://webcamera.io/) web-kameranyň kömeginde wideo ýazmak.

### Kompýuterde mikrofon arkaly ses ýazmak üçin 123apps.com saýtyna girilýär:

1) ses ýazmak bölümine geçmek. Munuň üçin:

1-nji usul. Menýular hataryndan «Audio Tools»  $\rightarrow$  «Voice Recorder» saýlanýar (1).

2-nji usul. Syçan arkaly sahypanyň aşagyna düşülýär we «Audio Tools» düzüminden «Voice Recorder» saýlanýar (2).

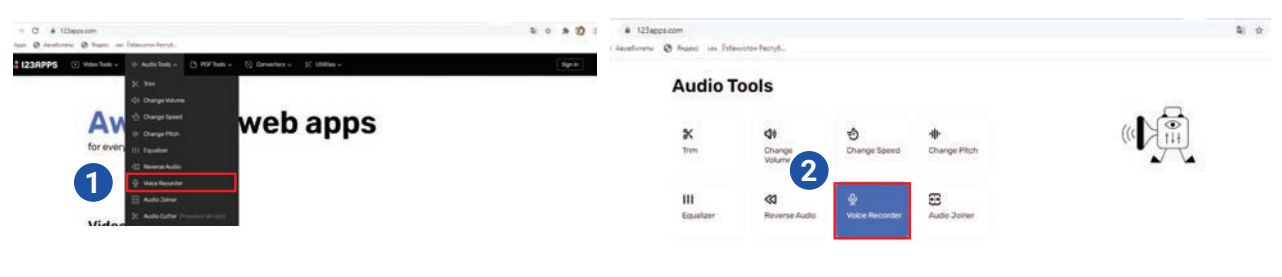

2) ses ýazmak üçin mikrofonyň suratynyň üstüne basylýar (3). Soňra gerekli jümleler ses çykaryp okalýar;

3) ses ýazan wagtda prosesi wagtlaýyn togdadyp durmak üçin «Pause» (4) düwmesi basylýar. Soň ýene şu düwmäni basyp, prosesi dowam etdirmek mümkin. Ses ýazmak prosesi gutarandan soň «Stop» (5) düwmesi basylýar;

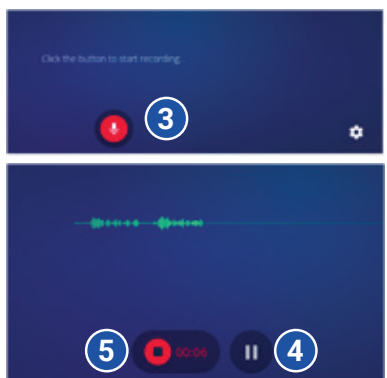

COUNT GR

TWITTER

CONTACT

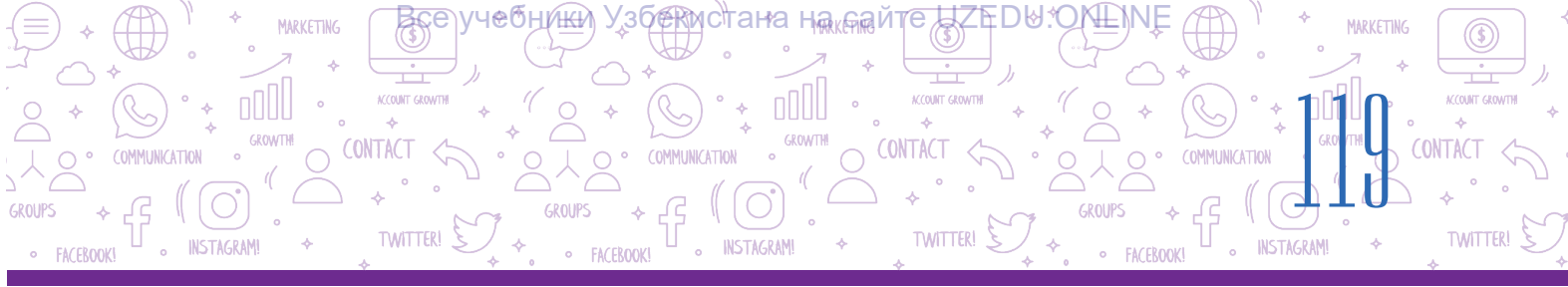

4) ýazylan sesi «Play» (6) düwmesiniň kömeginde eşitmek mümkin. Ýazylan sesiň başlanyşyndaky we ahyryndaky boş bölekleri alyp taşlamak üçin syçanyň kömeginde iki çetki bölek (7) süýşürilýär we gerekli bölek galdyrylýar;

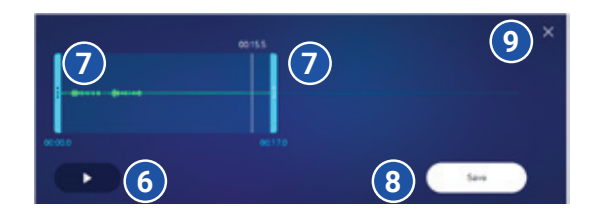

5) ýazylan sesi saklamak üçin «Save» (8) düwmesi basylýar.

6) ses ýazmak prosesini tamamlamak üçin ýapmak düwmesi (**x**) basylýar (9). Penjirede «redaktirleme prosesini tamamlajakmy?» soragnamasy çykýar, ony tassyklamak üçin «Yes», tersine bolanda, «Cancel» düwmesi basylýar.

# Ses ýazmak üçin kompýuterde ornaşdyrylan operasiýa ulgamynyň düzümindäki standart maksatnamadan hem peýdalanmak mümkin. Meselem, Windows 7 gurşawynda sesi ýazanda:

1) «Пуск» → «Все программы» → «Стандартные» → «Звукозапись» görkezmeleri yzygiderligi ýerine ýetirilip, maksatnama işe düşürilýär;

2) sesi ýazmak üçin «Начать запись» düwmesi ýa-da «Alt+S» düwmeleri basylýar;

3) maglumat ýeterli ýazyp alnandan soň «Остановить запись» düwmesi ýa-da «Alt+S» düwmeleri basylýar.

### Audio we wideofaýllary ýerine ýetirmek

Audiofaýllary ýerine ýetirmek üçin ýörite maksatnama – audiopleýer işlenip taýýarlanan.

Mediaplayer – hem audio, hem wideofaýly ýerine ýetiriji maksatnama.

Häzirki günde kompýuter üçin birnäçe audio we mediapleýer maksatnamalary bar.

**KMPlayer** – bu günki günde Windows üçin iň güýçli multimedia pleýerlerden biri. Birnäçe wizual we ses effektlerini öz içine alýar. Wideoklipleri ýerine ýetirmek tizligi hem-de teswirleriň aýdyňlygyny sazlamaga mümkinçilik berýär. Onda skrinşot döretmek, audio we wideo ýazmak mümkinçilikleri bar.

**Winamp** – dürli multimedia faýllaryny ýerine ýetirmek üçin ýyllaryň dowamynda synagdan geçen kömekçi maksatnama. Peýdalanyjylara interfeýsi üýtgetmek mümkinçiligini beriji birnäçe gabyklary bar. Maglumatlary optiki disklere ýazyjy serişdesi bar.

**AIMP** media pleýeri islendik diýen ýaly formatdaky sazy (WAV, FLAC, MP3, OGG, CDA we ş. m.) arkaýyn diňläp bolýar. Onda ses ýazmak, sazlary gaýtadan atlandyrmak funksiýalary bar bolup, olary başga meşhur pleýerlerde tapmak kyn. Onuň kömeginde söýgüli aýdymlardan düzülen pleýlistleri hem döretmek mümkin.

**Windows Media Player** – Microsoft operasiýa ulgamyna girizilen standart mediapleýer. MP3, AAC, WAV, AIFF, FLAC, APE, WMA, WMV, MP4, M4A we başgalary goldaýar. Söýgüli audiolaryň uly sanawlaryny tiz ýerine ýetirmek mümkin. Maksatnama resmi Microsoft web-saýtyndan yzygider ýagdaýda täzelenip durulýar.

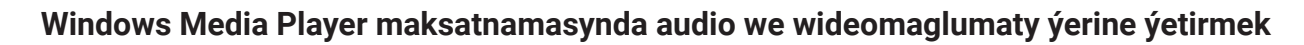

CONTACT

AR BILEN ISLEMEK

MARKETING

K.COUNT GROW

TWITTER!

CONTACT

Windows Media Player maksatnamasy kompýuterde ornaşdyrylan operasiýa ulgamynyň düzümindäki standart maksatnamalardan biri bolup, ony işe düşürmek üçin:

INSTAGRAM

1) «Пуск» – «Все программы» – «Стандартные» – «Windows Media Player» yzygiderligi ýerine ýetirilýär;

2) audio ýa-da wideomaglumaty ýüklemek üçin:

AUDIO WE WIDEOFAYLL

**IV BAP** 

INSTAGRAM

FACEBOOK

TWITTER!

(a) «Музыка» (1) ýa-da «Видео» (2) saýlanýar. Audio ýa-da wideomaglumat syçan bilen saklanan ýagdaýda ortadaky faýllar duran ýere alyp geçilýär;

(b) «Упорядочить» (3) – «Управление библиотеками» – «Фонотека» ýa-da «Видео» saýlanýar. «Добавить» düwmesi arkaly audio ýa-da wideofaýl ýüklenýär;

3) audio ýa-da wideony ýerine ýetirmek üçin faýl saýlanyp, «Play» düwmesi basylýar (4) we togdadyp durmak üçin şu düwmäniú ýerindäki «Pause» düwmesinden peýdalanylýar;

4) maksatnamanyň kömeginde öňki kadra gaýtmak (5) we soňky kadra geçmek (6) mümkin;

5) sesi dolandyryjy düwmesiniň (7) kömeginde onuň pes ýa-da belentligi dolandyrylýar.

6) faýly gaýtadan ýerine ýetirmek (8) ýa-da tötänleýin faýly ýerine ýetirmek (9) hem mümkin.

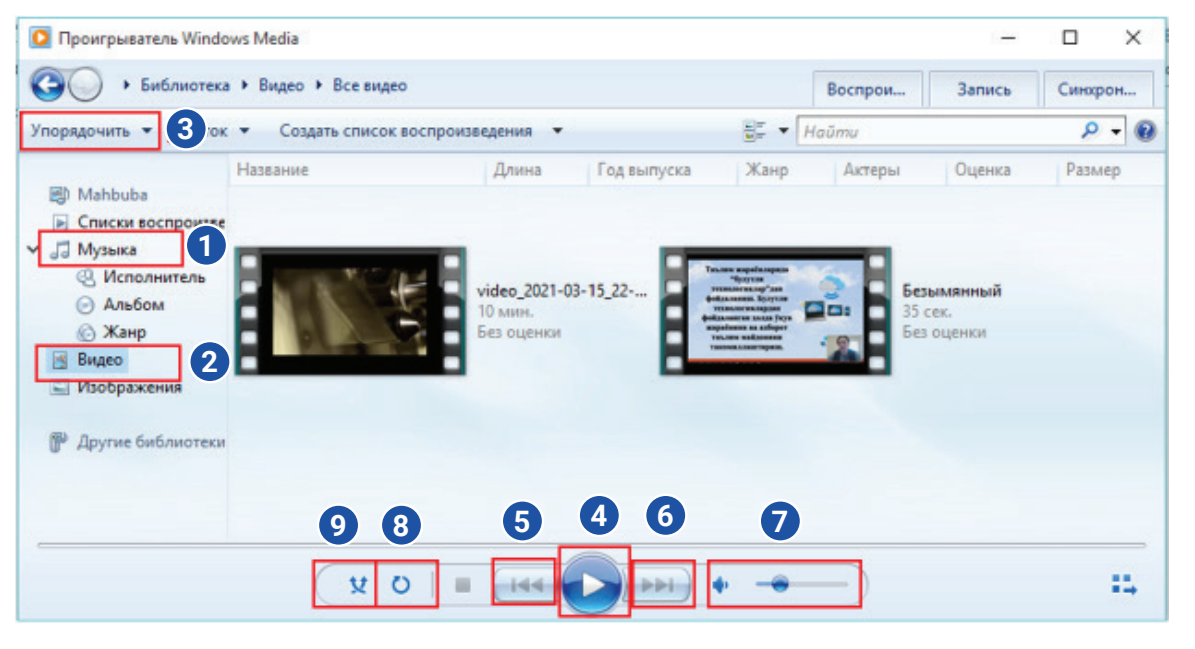

Syçanyň sag düwmesini audio ýada wideomaglumatyň üstünde basyp, «Открыть с помощью» – «Проигрыватель Windows Media» arkaly hem ýerine ýetirmek mümkin.

| Воспроизвести<br>Добавить в список воспроизведения проигрывателя Windows Media                            |   | Ē | Выделить выдел                                                          | ение  |                 |
|----------------------------------------------------------------------------------------------------|---|---|-------------------------------------------------------------------------|-------|-----------------|
| Convert with Prism Video File Converter<br>Привести к устройству<br>7-Zip                                 | > |   | ~                                                                       | Ū     | Поиск: Mo modul |
| Открыть с помощью<br>Добавить в архие…<br>Добавить в архие "Безымянный.rar"<br>Востановить прежнюю версию | > |   | ACDSee Pro 6<br>Google Chrome<br>PowerPoint 2016<br>Prism Video File Co | onver | ter             |
| Отправить<br>Вырезать<br>Копировать                                                                       | > | 0 | QuickTime Player<br>Telegram Desktop<br>Проигрыватель V                 | /indo | ws Media        |
| Создать ярлык<br>Удалить<br>Переименовать                                                                 |   |   | Выбрать другое п                                                        | рило: | жение           |
| Свойства                                                                                                  |   |   |                                                                         |       |                 |

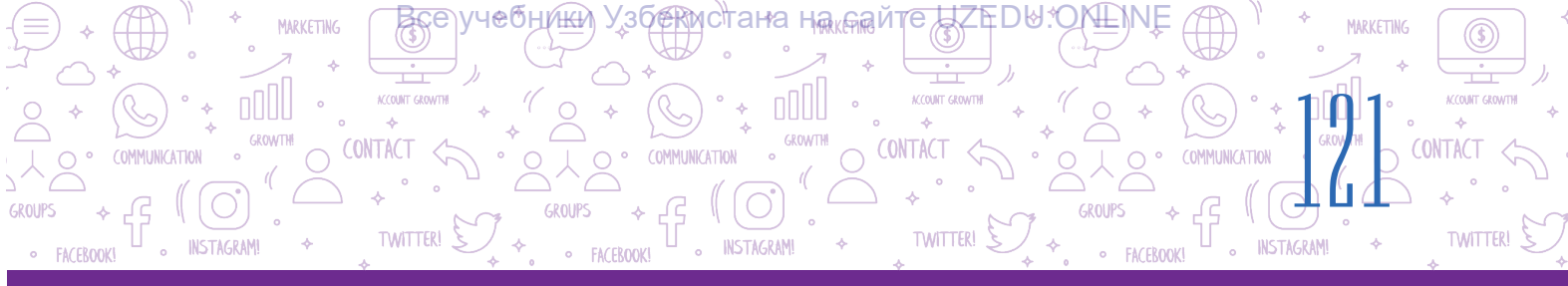

### AMALY SAPAK

- 1. Brauzer arkaly 123apps.com saýtyna giriň we audio ýazmak sahypasyna geçiň.
- 2. Edebiýat dersinde iň ahyrky ýat tutan goşgyňyzy labyzly okap, audiofaýla ýazyň.
- 3. Ýazan audiofaýlyňyzy kompýuteriňizdäki papkaňyza saklaň.
- 4. «Windows Media Player» kömeginde ýat tutan goşgyňyz ýazylan audiony eidip görüň.

### SORAGLAR WE ÝUMUŞLAR

- 1. Audiomaglumat näme?
- 2. Wideomaglumat näme?
- 3. Audiomaglumatyň sanly sekili diýende nämäni düşünýärsiňiz?
- 4. Audiofaýlyň formatlary nähili bolmagy mümkin?
- 5. Wideofaýlyň formatlary nähili bolmagy mümkin?

### ÖÝ IŞI

- 1. Smartfonyňyzdaky «Kamera» goşmaçasyny işe düşüriň we sesli wideomaglumat taýýarlaň.
- 2. Wideomaglumat taýýarlamak üçin žurnalist hökmünde öýüňizi, mähelläňizi, obaňyzy ýa-da käbir görnüşi surata alyp, ony sesiňiz bilen taryplaň.
- 3. Taýýarlan wideofaýlyňyzy «Windows Media Player» kömeginde gözden geçiriň.

### 25-nji 3AUDIO WE WIDEOFAÝLLARYŇ FORMATYNY ÜÝTGETMEK

Internetden ýükläp alnan audio ýa-da wideofaýllary eşitmek we görmek, gerekli bölegini gyrkyp almak ýada tanyşdyrma görnüşindäki taslama işine ýerleşdirmek üçin audio ýa-da wideoredaktor maksatnamalary gerek bolýar. Audio ýa-da wideoredaktor maksatnamalarynyň kömeginde audio ýa-da wideofaýllary bir formatdan başga formata geçirmek, olary redaktirlemek mümkin.

### DAÝANÇ DÜŞÜNJELER

**Bitrate** (bit tizligi) – ýerine ýetirmegiň bir sekundynda bolýan ikilik ýazuwdaky bitler sany.

Ø

Ð

### Audiofaýllary gaýtadan işlemegiň iki görnüşi bar: redaktirleme we konwertasiýa etmek.

EOFAYLLAR BILEN IŞLE

**Audiofaýly redaktirlemek** – audiony üýtgetmek prosesi. Proses audiofaýlyň fragmentler diýlip atlandyrylýan böleklerini kesmekden, ýerleşdirmekden, öçürmekden we birleşdirmekden ybarat. Şonuň ýaly-da, redaktirleme ses effektlerini bütin audiomaglumat we onuň böleklerine ulanmagyda öz içine alýar.

MARKETING

TWITTER

Audiofaýllary redaktirlemek üçin öňki temada garalan audioredaktor maksatnamalaryndan peýdalanylýar.

Audiofaýly konwertasiýa etmek - audiofaýlyň formatyny üýtgetmek prosesi.

Audiofaýly konwertasiýa etmek näme üçin gerek?

**IV BAP** 

AUDIO WE WID

TWITTER!

Aýdaly, Internetden alnan audiony tanyşdyrma goýmak gerek, emma tanyşdyrma redaktory beýle formatdaky audiofaýly kabul etmeýär. Beýle ýagdaýda faýlyň formatyny üýtgetmeli bolýar.

Audiofaýllary konwertasiýa etmek üçin hem audioredaktorlardan peýdalanylýar. Audioredaktorlar audiofaýllary dürli formatlarda saklamaga mümkinçilik berýär. Diýmek, konwertasiýa etmek üçin audiofaýly bir formatda ýükläp almak, soňra başgasynda saklamak ýeterlidir.

Sanly audio we wideoýazuwlary hiliniň esasy parametri **Bitrate** – diýlip atlandyrylýar. Bitrate sekundyna kilobit (kbit/s ýa-da kbps) bilen ölçenýär. Bitrate näçe ýokary bolsa, ýazuwyň hili-de, faýlyň göwrümi-de şonça uly bolýar.

Bitrate we MP3 formatyndaky iki kanally audioýazuwlaryň hiliniň arasyndaky gatnaşyklar:

- 32 kbps diktofonlarda ses ýazmagyň hili;
- 96 kbps aragatnaşyk kanallary arkaly pes hilli ses ýazmagyň hili;
- 192 kbps sazy ýazmak üçin makul hil derejesi;
- 256 kbps sazi ýazmak üçin ýokary hil;
- 320 kbps MP3 formatynda goldanýan iň ýokary audio hili.

### Audio faýly konwertasiýa etmek

Audiofaýlyň formatyny konwertasiýa etmek üçin 123apps.com saýtyna girilýär.

1. Konwertasiýa bölümine geçmek üçin:

**1-nji usul.** Menýular hataryndan «Converters»  $\rightarrow$  «Audio Converter» saýlanýar (1);

| 🔒 I23APPS     | $\bigodot$ Video Tools $\backsim$ | uliu Audio Tools 🗸 | 🕒 PDF Tools 🗸 | <ul> <li>(·) Converters ∧</li> </ul> | 💥 Utilities 🗸     |                | Sign In |
|---------------|-----------------------------------|--------------------|---------------|--------------------------------------|-------------------|----------------|---------|
|               |                                   | ÷                  | 1             | Audio Converte                       | r de by G         | ionale         |         |
| Audio Confine | Converter                         |                    |               | Sto                                  | op seeing this ad | Why this ad? ① |         |

**2-nji usul.** Syçan arkaly sahypanyň aşagyna düşülýär we «Converters» düzüminden «Audio Converter» saýlanýar (2);

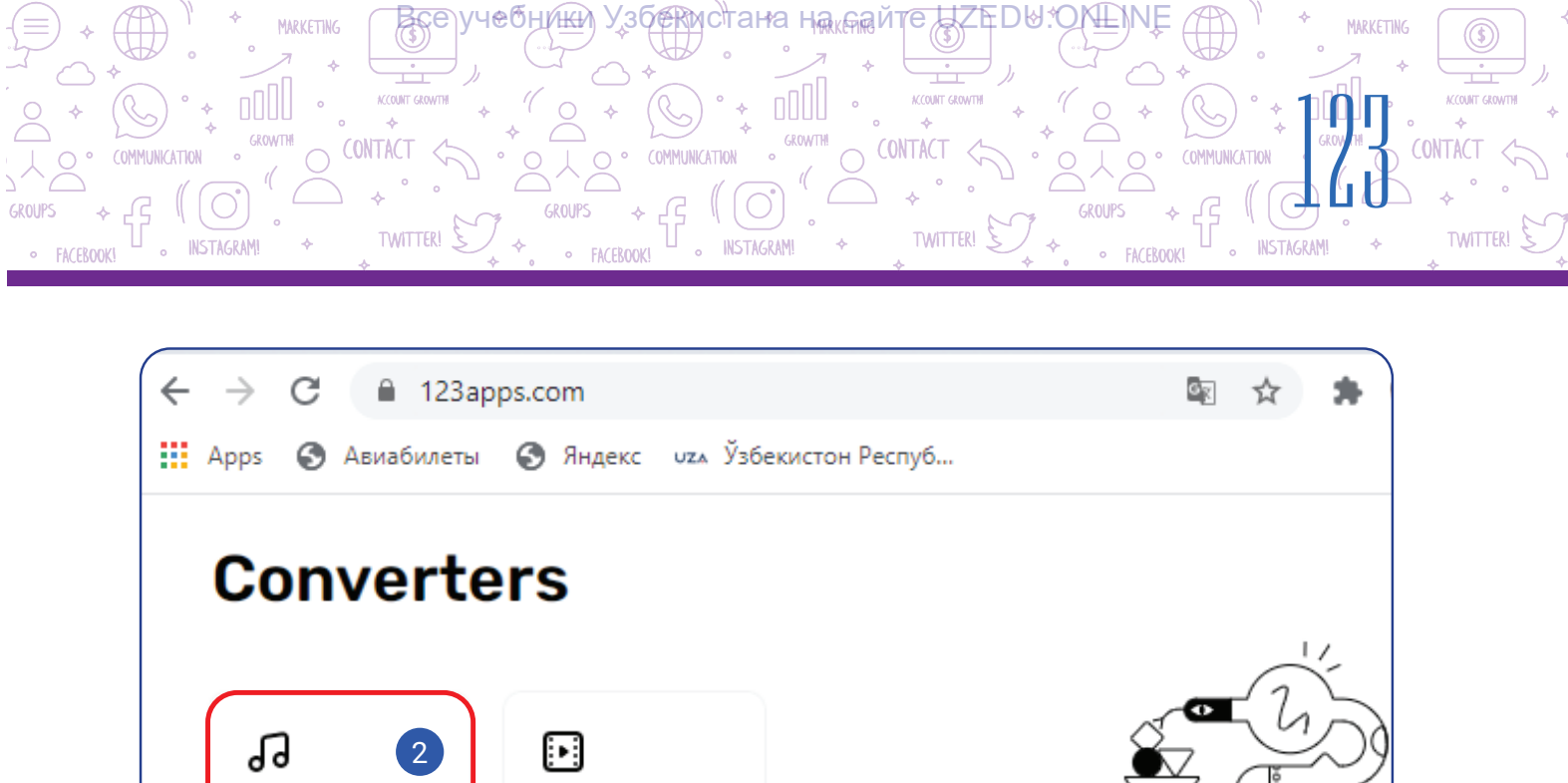

2. Konwertasiýa edilmeli bolan faýl «Open files» arkaly ýükläp alynýar (3).

Converter

Video

3. Geçirilmeli bolan faýlyň formaty saýlanýar (4).

Audio

Converter

4. Faýlyň hili «Quality» lentasynda özgerdilýär (5).

5. Esasy sazlamalary görmek hem-de üýtgetmek üçin «Advenced settings» saýlanýar (6). Emele gelen penjirede «Bitrate», kanal we başgalar üýtgedilmegi mümkin (7).

6. «Edit track info» kömeginde şu faýlyň ady, albomyň ady, ýyly we başga maglumatlar girizilýär (8).

| 24        | mp3 wav         | iPhone ringtone | m4a fiac         | ogg | more        | -       |                   |
|-----------|-----------------|-----------------|------------------|-----|-------------|---------|-------------------|
| 5         | Tape            | CD Quality      | DVI 48 K         | D   | Extra<br>95 | High    | Advanced settings |
| L         | 20 Khz          | 44.1 Khz '      | 48 KJ            | hz  | 96          | Kha 🗌 🕒 |                   |
| Bitrate ( | Constant 128 kd | ips Sampl       | e rate 48000 Khz | -   | E Fade in   | 7       |                   |
|           |                 | una una         | annets 2         |     |             |         |                   |

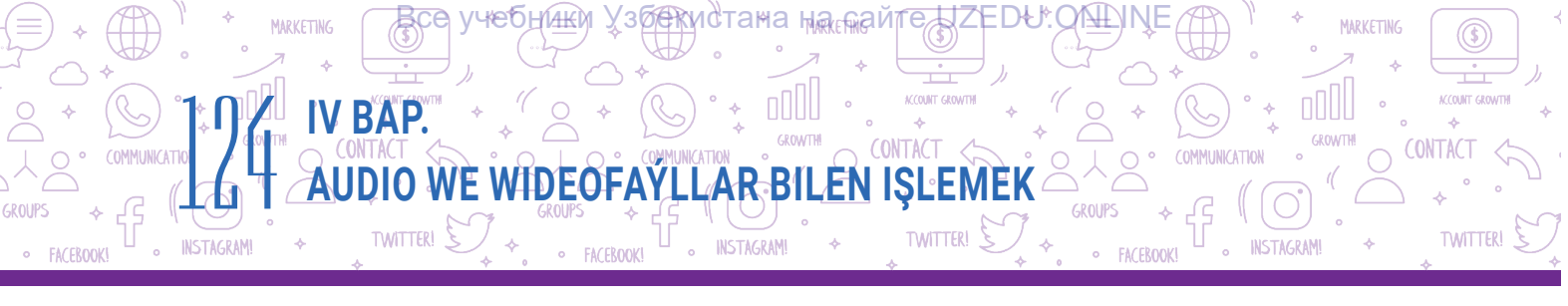

7. Ähli amallar ýerine ýetirilenden soň, «Convert» düwmesi basylýar (9). «Conversion complete» penjiresi arkaly «Download» giperýüzlenmesiniň kömeginde faýl kompýutere ýükläp alynýar (10);
8. Täze faýly konwertasiýa etmek üçin «Convert another file» ýüzlenmesiniň üstüne basylýar (11).

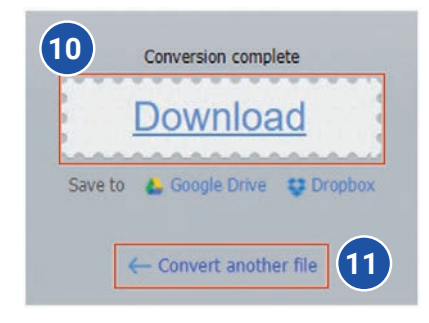

### Wideofaýly konwertasiýa etmek

Wideofaýlyň formatyny konwertasiýa etmek üçin 123apps.com saýtyna girilýär:

1. Konwertasiýa bölümine geçmek üçin:

**1-nji usul**. Menýular hataryndan «Converters»  $\rightarrow$  «Wideo Converter» saýlanýar (1).

|                 | Audio Tools 🗸 | PDF Tools ~ | <li>Converters </li> | X Utilities √ | Sign In |
|-----------------|---------------|-------------|----------------------|---------------|---------|
|                 | 2             |             | Audio Converte       | <del>и</del>  |         |
| Audio Converter | 4             |             | Video Converter      | ds by Google  | 0       |

**2-nji usul**. Syçan arkaly sahypanyň aşagyna düşülýär we «Converters» düzüminden «Wideo Converter» saýlanýar (2).

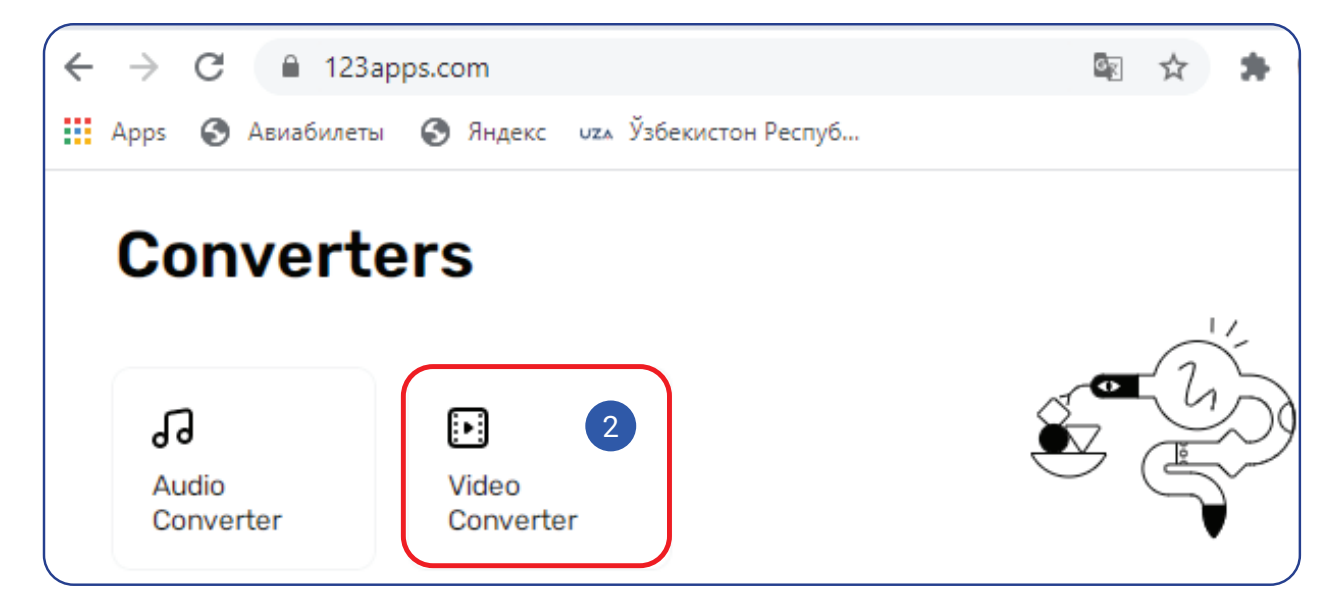

- 2. Konwertasiýa edilmeli bolan faýl «Open files» arkaly ýükläp alynýar (3).
- 3. Geçirilmeli bolan faýlyň formaty saýlanýar (4).
- 4. «Resolution» bölümi arkaly wideo teswiriň ölçegi üýtgedilýär (5).

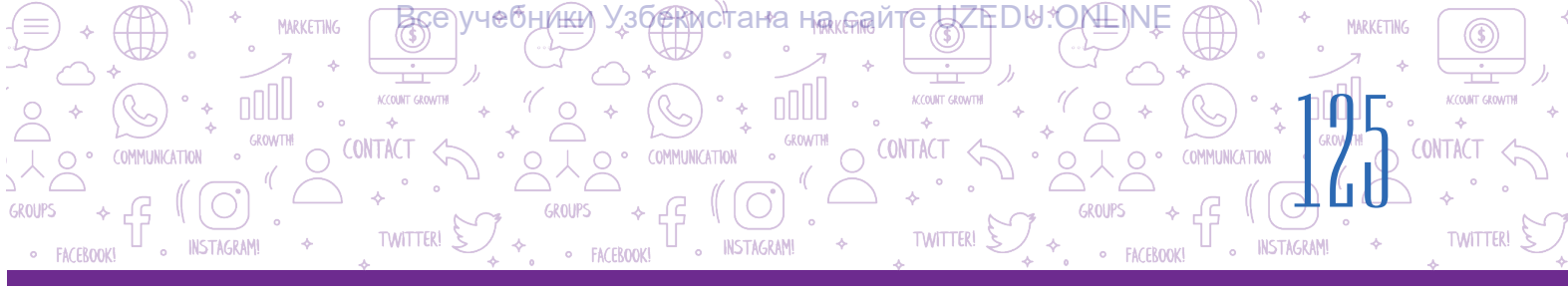

5. Esasy sazlamalary görmek hem-de üýtgetmek üçin «Settings» saýlanýar (6). Emele gelen penjirede audio we wideokodek, göwrüm we başgalar özgerdilmegi mümkin (7).

| 1<br>3 Open file                                                                                                  | EYE CARTOON - YouTube.flv O |                      |
|----------------------------------------------------------------------------------------------------|-----------------------------|----------------------|
| 2 4 Video Audio<br>mp4 avi mpeg mov                                                                               | fiv 3gp webm mkv            | Apple Android more : |
| 5 Resolution: Same as source 320x24                                                                               | Settings                    | 6                    |
| Video codec: H.264 / AVC V<br>Audio codec: AAC (Advanced Audio Coding) V<br>Approximate output file size:<br>9 Mb | No audio                    | 7                    |
| 3 Convert 8                                                                                                    |                             |                      |

6. Ähli amallar ýerine ýetirilenden soň, «Convert» düwmesi basylýar (8). «Conversion complete» penjiresi arkaly «Download» giperýüzlenmesiniň kömeginde faýl kompýutere ýükläp alynýar (9).

7. Täze faýly konwertasiýa etmek üçin «Convert another file» giperýüzlenmesi basylýar (10).

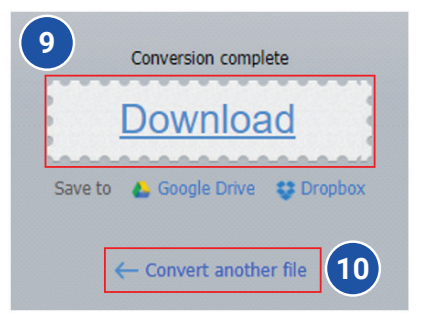

### AMALY SAPAK

- 1. Brauzer arkaly 123apps.com salgysyna giriň.
- 2. 123apps.com saýtynyň «Audio Converter» sahypasyna geçiň.
- 3. Öňki derslerde taslama işi üçin Internetden ýükläp alnan audio (meselem, Samarkant aýdymy) saýta ýükläp alyň.
- 4. Formatyny mp3 ýa-da başga formata geçiriň we «Advenced Settings»däki özgerişleri depderiňize bellik ediň.
- 5. Täze formatdaky faýly kompýuteriňize ýükläp alyň.

### SORAGLAR WE ÝUMUŞLAR

AUDIO WE WID

TWITTER!

1. Audiokodek näme?

IV BAP

- 2. Wideokodek näme?
- 3. Bitreyt näme we ol näme üçin gerek?
- 4. Audiofaýlyň formatyny nähili üýtgetmek mümkin?
- 5. Wideofaýlyň formatyny nähili üýtgetmek mümkin?
- 6. Audiofaýly redaktirlemek diýip, nämä aýdylýar?

### ÖÝ IŞI

- 1. Brauzer arkaly 123apps.com salgysyna giriň.
- 2. 123apps.com saýtynyň «Wideo Converter» sahypasyna geçiň.
- 3. Öňki derslerde taslama işi üçin Internetden ýükläp alnan wideony saýta ýükläp alyň.
- 4. Formatyny mp4 ýa-da başga formata geçiriň we «Settings»dki özgerişleri depderiňize bellik ediň.

**AR BILEN ISLE** 

TWITTER

?

Ð

5. Täze formatdaky faýly kompýuteriňize ýükläp alyň.

### 26-njy ders. BARLAG IŞI

#### 1. Google Chrome brauzeri sazlamalar menýusynyň wezipeleriniň laýyklygyny tapyň.

| Buýrugyň atlary | Wezipeleri                                                                      |
|-----------------|---------------------------------------------------------------------------------|
| New tab         | sahypanyň masştabyny üýtgetmek                                                  |
| History         | ýükläp alnan sahypany ýa-da faýllary görmek                                     |
| Downloads       | ýüklenen web-sahypalaryň taryhyny görmek                                        |
| Zoom            | web-sahypadan gerekli teksti gözlemek                                           |
| Print           | sahypanyň saýlanan bölegini tekstli resminama<br>goýmak üçin nusgasyny döretmek |
| Find            | täze web-sahypa açmak                                                           |
| Сору            | web-sahypany çap etmek                                                          |

### 2. Audio ýa-da wideofaýlyň formatyny üýtgetmek – diýende nämäni düşünýärsiňiz?

Jogap ýazma ýagdaýda berilýär.

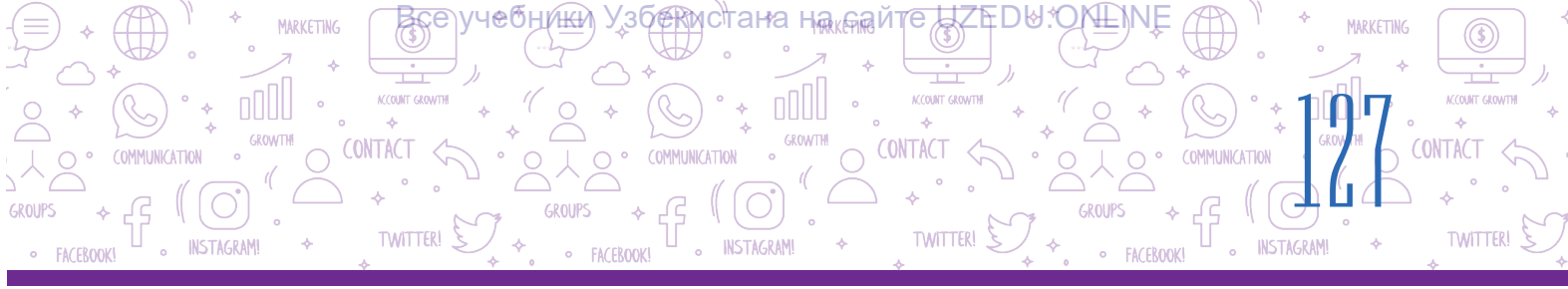

### 3. Berlenlerden haýsylary gözleg ulgamy hasaplanýar?

https://www.facebook.com/;

https://www.google.com/;

https://www.instagram.com/;

http://www.bing.com/;

http://www.info.uz/;

https://www.ýahoo.ru/;

https://www.kiddle.co/.

# 4. Elektron poçta salgysy dogry ýazylan hatary görkeziň:

- A) info@gmail.com;
- B) info@gmail;
- Ç) infor#gmail.com;
- D) info hat@gmail.com.

### 5. «Awtorlyk hukugy we meňzeş hukuklar barada»ky Kanunyň täze redaksiýasy haçan kabul edilen?

- A) 2005-nji ýyl 20-nji iýunda;
- B) 2006-njy ýyl 20-nji iýulda;
- Ç) 2006-njy ýyl 22-nji iýunda;
- D) 2005-nji ýyl 22-nji iýunda.

# 6. Creative Commons lisenziýasy näçe hili elementden ybarat?

- A) 6 hili;
- B) 4 hili;
- Ç) 5 hili;
- D) 2 hili.

### 7. Fishing näme?

A) zyýan ýetirmäge ündemek;

- B) adam hukuklaryny depelemek;
- Ç) pul ogurlamak, kezzaplyk;
- D) şahsy durmuşyň eldegrilmesizligi.

### 8. Kodek näme?

A) audio ýa-da wideofaýly gysýan
 (gysgaldýan) we asyl göwrümini dikeldýän
 ýörite maksatnama;

 B) audio we wideofaýllary döretmek ýa-da olary işläp bejermek üçin ýörite maksatnama;

Ç) audiofaýllary ýerine ýetirmek üçin ýörite maksatnama;

D) hem audio, hem wideony ýerine ýetiriji maksatnama.

# 9. Çagalar üçin niýetlenen gözleg ulgamyny görkeziň:

- A) https://www.kiddle.co/;
- B) https://www.ýahoo.ru/;
- Ç) http://www.info.uz/;
- D) http://www.bing.com/.

### 10. Creative Commons näçe hili kombinasiýaly lisenziýa görnüşlerine eýe?

- A) 6 hili;
- B) 4 hili;
- Ç) 5 hili;
- d) 2 hili.

# 11. Eserden onuň awtoryny görkezmezden peýdalanmak, ýagny awtorlyk hukugyny özleşdirmek nähili atlandyrylýar?

- A) plagiat;
- B) awtorlyk hukugy;
- Ç) maglumat bilen işlemek;
- d) awtorlyk hukugy lisenziýasy.

### 12 Internete baglanyp galmak, wagtyň aglaba bölegini Internetde geçirmek nähili atlandyrylýar?

- A) Fishing;
- B) Gruming;
- Ç) Profil döretmek;
- d) Internete tabynlyk.

#### Все учебники Узбекистана на сайте UZEDU.ONLINE

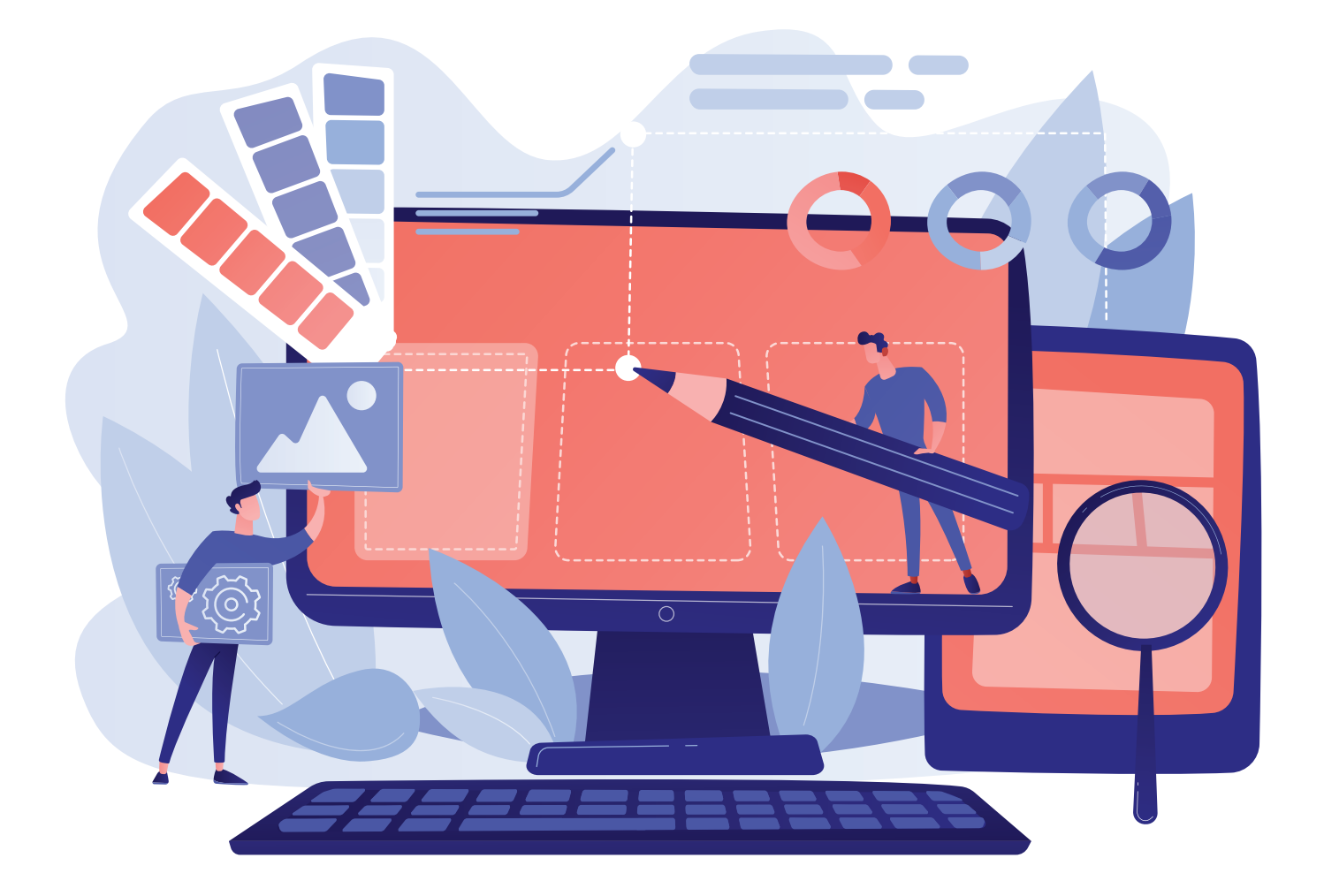

### V BAP. PREZENTASIÝALARY DÖRETMEGIŇ TEHNOLOGIÝASY

#### **OKUW MAKSADY**

#### Bu bapda Siz:

kompýuterde prezentasiýa döretmek maksatnamalaryny; MS PowerPoint maksatnamasynyň mümkinçiliklerini we interfeýsini; prezentasiýa slaýdlaryny formatlamagy;

slaýdlara obýektleri ýerleşdirmek tertibini;

MS PowerPoint maksatnamasynyň goşmaça mümkinçiliklerini bilersiňiz.

### BAŞARNYK

#### Babyň kömeginde Siz:

prezentasiýa dizaýnyny saýlamagy; slaýdlara tekst girizmegi we olary formatlamagy; slaýdlara şekil, surat, jedwel we diagrammalar ýerleşdirmegi; slaýdlara saz we wideo ýerleşdirmegi;

prezentasiýalar döretmekde giperýüzlenmelerden peýdalanmagy;

prezentasiýa animasiýalar we geçiş effektlerini goýmagy bilersiňiz.

SERIŞDELER

**MS PowerPoint** 

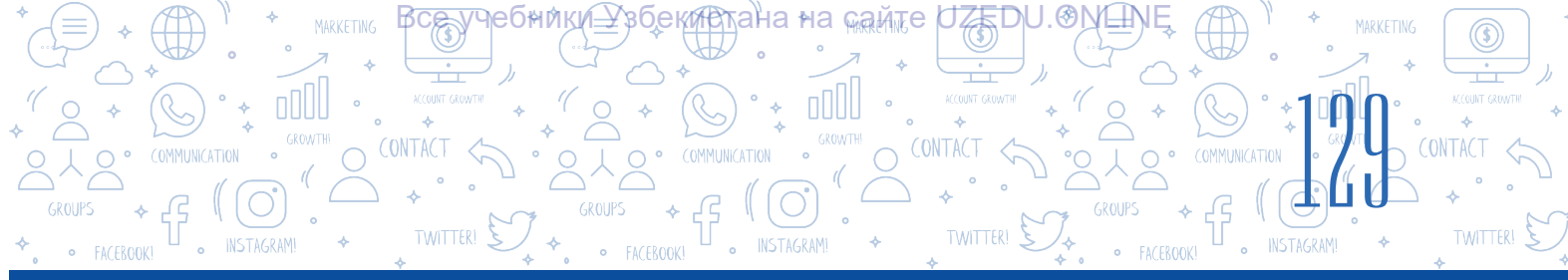

### 27-nji ders. KOMPÝUTERDE PREZENTASIÝALARY DÖRETMEK MAKSATNAMALARYNYŇ MÜMKINÇILIKLERI WE INTERFEÝSI

Gündelik durmuşda «prezentasiýa» adalgasyna köp duşýarys. Mysal hökmünde täze kinofilmiň ýa-da spektaklyň prezentasiýasy, käbir täze önümiň ýa-da hyzmatyň prezentasiýasy, käbir ugur alymlarynyň eserleri we kitaplary prezentasiýasy ýaly jümleleri köp getirmek mümkin. Aýratynam, sanly tehnologiýalar ösýän jemgyýetimizi kompýuter prezentasiýalarsyz göz öňüne getirmek kyn. prezentasiýanyň wezipesi diňleýjilerde onda teswirlenýän prosese ýa-da predmete görä gyzyklanma oýarmakdan ybarat.

### DAÝANÇ DÜŞÜNJELER

Maket – dürli görnüşdäki maglumaty girizmek üçin ýörite bölekler toplumy. Infografika – käbir prosesiň, obýektiň, hadysanyň grafiki we tekst obýektleri bilen suratlandyrylmagy.

### Prezentasiýany netijeli guramagyň üç esasy basgançagy bar:

- prezentasiýanyň temasyna degişli maglumatlary toplamak;
- ykjam infografik dizaýna eýe prezentasiýa taýýarlamak;
- taýýarlanan prezentasiýany ussatlyk bilen görkezmek.

Prezentasiýa – nähilidir täze zady (predmet, proses) tehniki serişdeleriň kömeginde ýa-da olar gatnaşmazdan görkezmäge gönükdirilen usul. Prezentasiýany üstünlikli guramak onuň dizaýnyna we görkezmek usulyna bagly. Kompýuterden peýdalanmak bilen prezentasiýany döretmek obýekt barada doly düşünje emele getirmek mümkinçiligini berýär.

**Prezentasiýa** latyn sözi bolup, *praesentatio* – «hödürlemek görkeziş, görkezme, mälim etme» – diýen, manyny aňladýar. Jedwelde prezentasiýa döretmek üçin, peýdalanylyp gelinýän meşhur

maksatnamalardan nusgalar getirilen:

| Nº | Maksatnamanyň ady                                                | Logotipi |
|----|------------------------------------------------------------------|----------|
| 1. | MS PowerPoint (Microsoft<br>Office paketiniň düzümine<br>girýär) | P        |
| 2. | Prezi Classic Desktop                                            | Prezi    |
| 3. | Keynote                                                          | G        |
| 4. | ProShow Producer                                                 | 3        |
| 5  | Focusky                                                          | Fs       |

MS PowerPoint maksatnamasyndan peýdalanyjylaryň sany başga maksatnamalaryň peýdalanyjylarynyň sanyndan esli köp. MS PowerPoint maksatnamasy 1987-nji ýylda Apple Macintosh kompýuterleri üçin işlenip taýýarlanan bolup, Robert Gaskins we Dennis Ostin maksatnamanyň awtorlary hasaplanýar. Işlenip taýýarlanan öňki wagtda maksatnama diňe ak-gara formatda

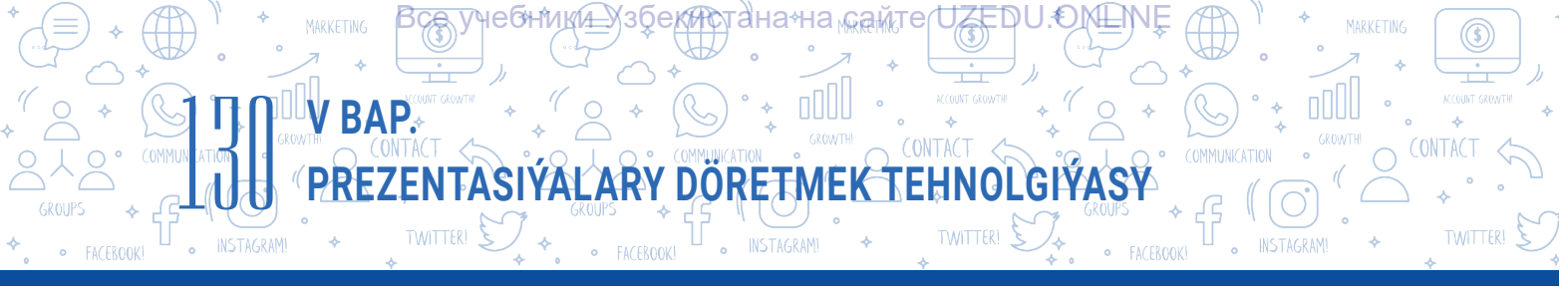

prezentasiýa döretmek mümkinçiligine eýe bolan hem-de «Prezenter» ady bilen atlandyrylan. Maksatnama şol ýylyň özünde Microsoft kompaniýasy tarapyndan satyn alnan we 1990-njy ýylda Microsoft Office paketiniň düzümine girizilen.

### MS PowerPoint maksatnamasynyň esasy mümkinçilikleri:

- kompýuteriň prezentasiýasyny döretmek;
- · kompýuteriň prezentasiýasyny gaýtadan işlemek;
- · kompýuter prezentasiýasy üçin ýörite effektleri ornaşdyrmak hem-de sazlamak;
- kompýuteriň prezentasiýasyny görkezmek;
- kompýuteriň prezentasiýasyny saklamak we olary çap etmek.

### DAÝANÇ DÜŞÜNJELER

**Kompýuteriň prezentasiýasy** – diňleýjilere maglumaty görkezmek üçin kompýuteriň maksatnamalarynyň kömeginde döredilen elektron resminama. Adatda, kompýuteriň prezentasiýasy bir tema degişli maglumatlary öz içine alan slaýdlar toplumyndan ybarat bolýar.

**Slaýd** – maglumatlary ýerleşdirmek üçin niýetlenen prezentasiýanyň aýratyn listi. Iňlis dilinde «slide» sözi «geçmek» – diýen manyny aňladýar.

**Kompýuteriň prezentasiýasyny döretmek** – slaýdlardan ybarat prezentasiýa döretmek, ony redaktirlemek, yzygiderligini görmek we döwrebap dizaýnyny emele getirmekden ybarat proses. Kompýuteriň prezentasiýasyny döretmek üçin ilki maksatnama işe düşürilýär.

### ÝATDA SAKLAŇ!

### 1-nji usul:

1. lş stolundaky «Пуск» düwmesi saýlanýar.

2. Syçanyň «Все программы» görkezmesi üstüne eltilýär.

3. Kompýutere ornaşdyrylan maksatnamalar sanawyndan MS PowerPoint maksatnamasy saýlanýar.

### 2-nji usul:

Syçanyň sag düwmesi iş stolunyň boş bölegine basylýar. Kontekst menýudan «Создать» bölümi saýlanýar. Sanawdan «Презентация Microsoft PowerPoint» saýlanýar.

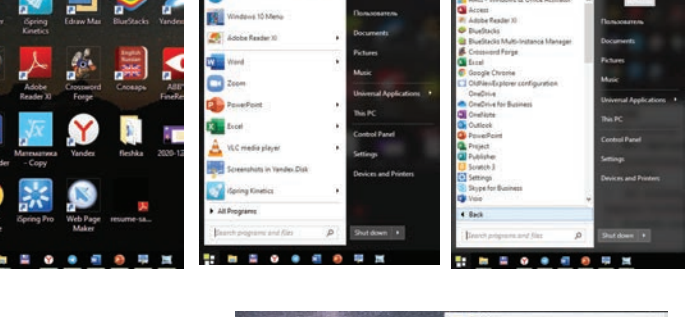

MS PowerPoint maksatnamasyny işe düşürmegiň usullary:

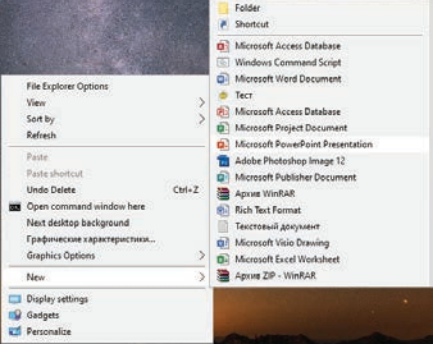

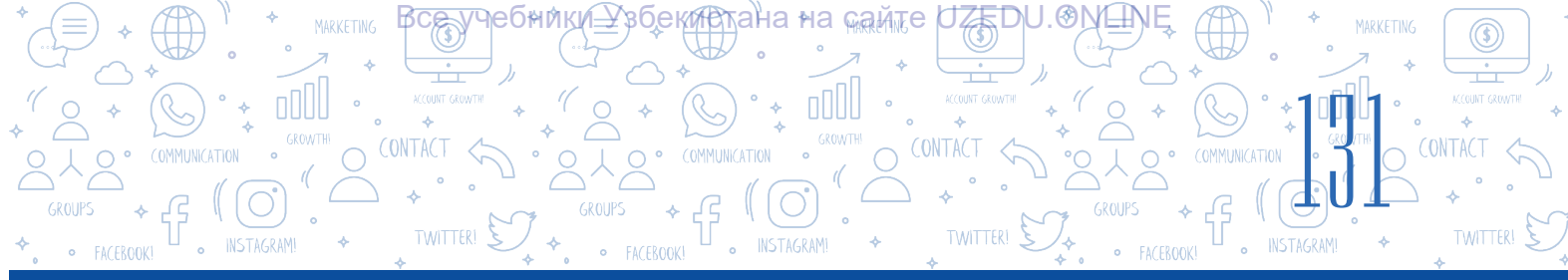

### 3-nji usul:

Syçanyň çep düwmesi iş stolunda ýerleşen Microsoft PowerPoint maksatnamasynyň belgisine iki gezek tiz basylýar.

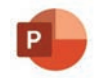

| Menýular ha                                       | atary                             | Sözbaşy                                               | Penjirän                    | ii dolandyrýai                                                                                                    | n düwme                                                                                 | eler     |
|---------------------------------------------------|-----------------------------------|-------------------------------------------------------|-----------------------------|----------------------------------------------------------------------------------------------------|-----------------------------------------------------------------------------------------|----------|
| 🚽 জিন্ত 🖬                                         |                                   | Презентация2 - РожегРопо                              |                             | Вход                                                                                                    |                                                                                         | 5 X      |
| Файл Главная Вставка                              | Конструктор Переход               | 🕤 Анимация Слайд-шоу Рецензирование Вид Надстройки    | Справка iSpring Pro 🖓       | Что вы хотите сделать?                                                                                             | Я, ⊓о                                                                                   | делиться |
| Вставить<br>• • • • • • • • • • • • • • • • • • • | етт<br>тановить<br>елт Ж. К. Ц. S | · · · · · · · · · · · · · · · · · · ·                 | С ↓ ↓ ↓ ↓ Упорядочить Экспр | <ul> <li>Заливка фигуры *</li> <li>Контур фигуры *</li> <li>Контур фигуры *</li> <li>А Эффекты фигуры *</li> </ul> | <ul> <li>Р Найти</li> <li>ab<br/>-ac</li> <li>Заменить ▼</li> <li>Выделить ▼</li> </ul> |          |
|                                                   |                                   | алини 5 1 1 4 1 3 1 2 1 1 1 1 1 1 1 1 1 1 1 1 1 1 1 1 | < слайда                    | Activate Win<br>Go to Settings t                                                                                   | ndows<br>o activate Window                                                              | VS.      |
| Слайд 1 из 1 ЦИ русский                           |                                   |                                                       | 🚔 Заметки 🔎 Примечания      |                                                                                                    |                                                                                         | + 70% 🔛  |

MS PowerPoint 2019 maksatnamasynyň esasy menýusy penjiräniň ýokarky böleginde ýerleşen bolup, ol aşakdaky bölümlerden ybarat: «Файл», «Главная», «Вставка», «Конструктор», «Переходы», «Анимация», «Слайд-шоу», «Рецензирование», «Вид» we «Справка». Вu bölümleriň kömeginde slaýd, olarda ýerleşen dürli tekst, surat we başga obýektlerden ybarat prezentasiýany döretmek hem-de formatlamak amallary ýerine ýetirilýär.

Prezentasiýa döretmek üçin slaýdlar bilen işlände dürli režimlerden birini saýlamak mümkin. Bir režimden başga režime geçmek üçin bolsa ýagdaýlar setirinde ýerleşen 🔳 🖩 🗐 🖵 düwmeler ýa-da «Вид» menýusynyň aşakdaky buýruklaryndan birinden peýdalanylýar:

MS PowerPoint maksatnamasynda prezentasiýalar bilen işlände aşakdaky esasy režimlerden peýdalanylýar:

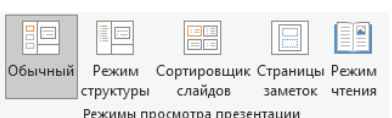

- «Обычный» režimi aýratyn ýerleşen slaýdlary döretmek hem-de olary redaktirlemäge niýetlenen. Işçi meýdanda saýlanan bir işjeň slaýd ýerleşýär, galanlary bolsa slaýdlar panelinden orun alýar. Maksatnama işe düşende, şu režim işjeň ýagdaýda bolýar.
- Işçi meýdanda slaýdlaryň maketi ýerleşen bolup, «Сортировщик слайдов» režiminiň köme-ginde prezentasiýadaky slaýdlaryň ýerlerini üýtgetmek, öçürmek hem-de nusgalamak ýaly amallary ýerine ýetirmek mümkin. Ýöne slaýdlaryň mazmunyny üýtgetmek mümkin däl.

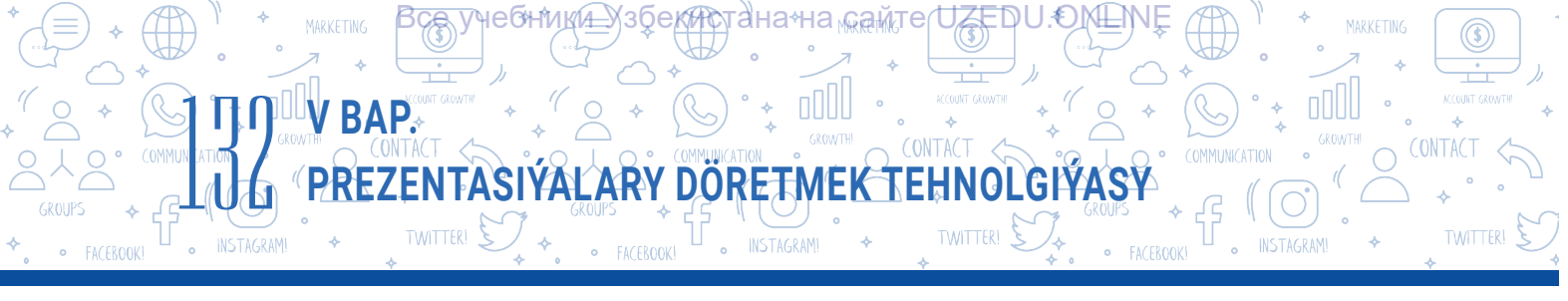

- «Слайд-шоу» režiminden prezentasiýalary görkezmekde peýdalanylýar. Şu režim saýlananda, slaýdlar ekrany doly eýeleýär.
- Kompýuteriň prezentasiýasyny döretmezden öň onuň mazmunynda nähili maglumatlar (prezentasiýanyň ady, näçe slaýddan ybaratdygy, wideo, audiofaýllar) görkezilmelidigini anyklamak we olary slaýda ýerleşdirmek üçin maket saýlamaly.

«Главная» → «Макет» buýrugy arkaly slaýda ýerleşdirmekçi bolan maglumatlaryňyza laýyk gelýän slaýdyň maketi saýlanýar. Prezentasiýada jedwel ýa-da diagramma şablonlaryny ýerleşdirmek üçin «Заголовок и объект» maketi saýlanýar. Şu maketde slaýdyň sözbaşysy hem-de obýekt ýerleşdirmek üçin aýratyn ýer bellenen.

### AMALY SAPAK

1. Hormatly okuwçylar, meýletin ýagdaýda (isleseňiz, mugallymyň kömeginde) üç ýa-da dört sanydan ybarat kiçi toparlara bölüniň. Her bir topar aşakdaky temalardan birini saýlap almaly (munda temalar gaýtalanmaly däl):

- Arzuwlarym
- Bägül
- Meniň adaty gün tertibim
- Meniň maşglam
- Prezentasiýa döretmegiň tertibi
- Apple önümleri
- Samsung önümleri
- Artel önümleri

Ilki MS PowerPoint maksatnamasyny işe düşüriň. Saýlanan tema boýunça prezentasiýa dörediň we ony .pptx giňelmesi arkaly D: diske öz toparyňyzyň ady bilen açylan papka saklaň.

2. Saýlanan tema boýunça döreden prezentasiýaňyzyň birinji slaýdyna esasy sözbaşyny giriziň. Slaýdy ýagdaýlar setirinde ýerleşen düwmeler arkaly režimleri çalşyrmak bilen gözden geçiriň.

3. «Вид» menýusynyň aşakdaky düwmelerini saýlap görüň. Nämeler üýtgedi? Derňäň.

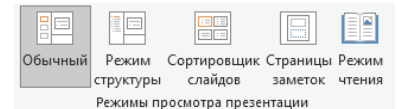

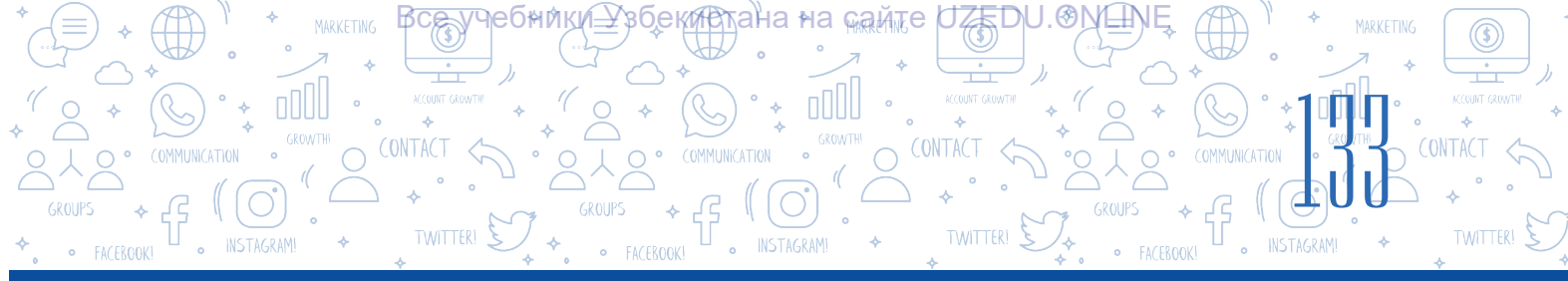

?

### SORAGLAR WE ÝUMUŞLAR

- 1. Venn diagrammasynyň kömeginde kompýuter prezentasiýasy we slaýd düşünjeleriniň meňzeş we tapawutly taraplaryny düşündiriň.
- 2. Prezentasiýa döretmekde peýdalanylýan maksatnamalary ýarlyklary bilen laýyklaşdyryň.

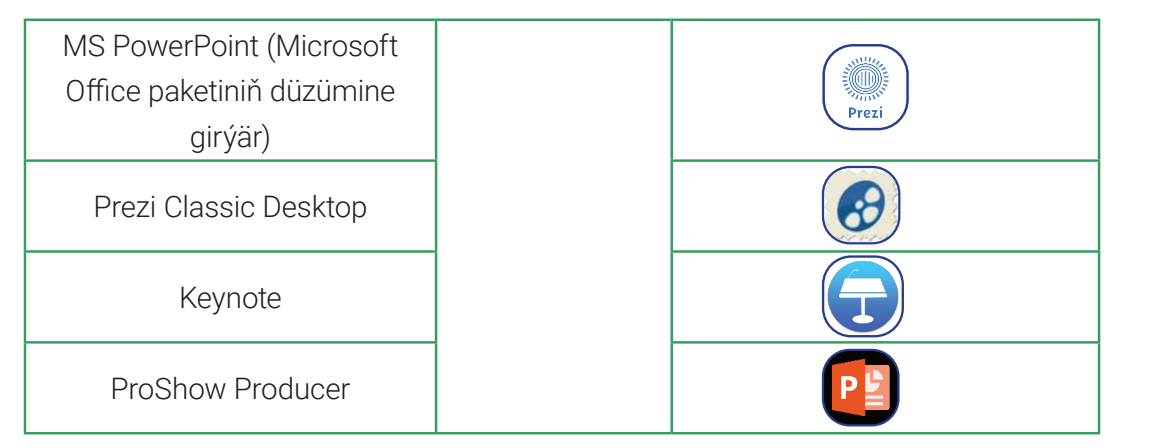

- 3. MS PowerPoint maksatnamasyny işe düşürmek usullaryny düşündiriň we amalda ýerine ýetiriň.
- 4. MS PowerPoint interfeýsi nämelerden düzülen?
- 5. Prezentasiýalar bilen işlemek režimi näme? Haýsy ýagdaýlarda bir režimden başga režime geçmek gowy netije berýär?

| ÖÝ IŞI                                                       |                                                                              |  |  |  |  |
|--------------------------------------------------------------|------------------------------------------------------------------------------|--|--|--|--|
| <ol> <li>Aşakdaky suratda h<br/>peýdalanan makul?</li> </ol> | aýsy menýunyň buýruklary görkezilen? Olardan haýsy ýagdaýlarda               |  |  |  |  |
|                                                              |                                                                              |  |  |  |  |
|                                                              | Обычный Режим Сортировщик Страницы Режим<br>структуры слайдов заметок чтения |  |  |  |  |
|                                                              | Режимы просмотра презентации                                                 |  |  |  |  |
|                                                              |                                                                              |  |  |  |  |
| 2. Öýdäki kompýute                                           | riňizde MS PowerPoint maksatnamasy ornaşdyrylan ýa-da                        |  |  |  |  |
| ornaşuyi yirnanuy                                            | omaşuyi yimanuygyny anyklan.                                                 |  |  |  |  |
| 3. MS PowerPointi is                                         | şe düşüriň we slaýdyň maketini üýtgediň.                                     |  |  |  |  |
| 4. Sapak wagtynda                                            | Sapak wagtynda saýlanyp alnan tema degişli maglumat toplaň.                  |  |  |  |  |

### 28-nji ders. PREZENTASIÝA DIZAÝNY BILEN IŞLEMEK

PREZENTASIÝALARY DÖRETMEK TEHNOLGIÝASY

MS PowerPoint maksatnamasynyň kömeginde prezentasiýa döretmegiň esasy durnukly taraplaryndan biri hökmünde maksatnamanyň dürli şablonlara eýedigini görkezmek mümkin. Şu dersde prezentasiýa şablon saýlamak, Internet saýtlaryndan dürli görnüşdäki şablonlary ýükläp almak, prezentasiýa özgeçe görnüş we ölçegdäki tekstleri ýerleşdirmek amallaryny öwreneris.

V BAP.

Prezentasiýany kompýuterde görkezmek prosesinde

diňleýjileriň ünsüni özüne çekýän birinji tarap bu – prezentasiýanyň dizaýny.

### Prezentasiýa dizaýnynyň temasyny saýlamak tertibi

Maksatnama işe düşürilende, işçi zolakda birinji slaýd (titul) ýerleşen bolýar. Slaýdyň maketi awtomatik ýagdaýda «Титулный слайд» görnüşinde açylýar.

Prezentasiýa täze slaýd goşmak üçin aşakdaky amallardan birini saýlamak mümkin:

— «Главная» — «Создать слайд» we gerekli maket;

- «Вставка»  $\rightarrow$  «Создать слайд» we gerekli maket;

- «Ctrl + M» düwmeler kombinatiýasy;

– kontekst menýudan «Создать слайд» görkezmesi.

### DAÝANÇ DÜŞÜNJELER

**Prezentasiýa şablony** – prezentasiýa üçin öňünden döredilen prezentasiýa görnüşi.

**Dizaýnyň temasy** (iňlis. themes) – tekst, grafik maglumat, reňk we maketler toplumy.

### ÝATDA SAKLAŇ!

### Prezentasiýa dizaýnyny saýlamakda aşakdakylar nazarda tutulýar:

 dizaýnyň temasy: şrift, reňkler, slaýdyň fony;

40

- tekstleriň göwrümi;
- grafika (surat, ikonkalar, şekiller);
- multimedia (sesli we wideomaglumatlar);
- jedweller we olara laýyk diagrammalar.

«Конструктор» menýusynyň «Темы» (1) bendi arkaly prezentasiýanyň dizaýnynyň temasyny saýlamak mümkin. Dizaýnyň temasynda tekstiň görnüşi, onuň ölçegleri öňünden ornaşdyrylan, fon üçin reňk, fondaky bar grafikalar goşulan bolýar. Peýdalanyjy öz islegine görä olary üýtgetmek mümkinçiligine eýe.

| ন ক-ত জু =             |                      |             |           | Презентаци     | я2 - Power | rPoint     |          |             |                | Вход        |                  |                  |        |
|------------------------|----------------------|-------------|-----------|----------------|------------|------------|----------|-------------|----------------|-------------|------------------|------------------|--------|
| Файл Главная Вставка К | Конструктор Переходы | Анимация Сл | Слайд-шоу | Рецензирование | Вид        | Надстройки | Справка  | iSpring Pro | Q Что вы хотит | те сделать? |                  | <i>Я</i> ₊ Подел | питься |
| Aa Aa A                | a Aa                 | Aa          | Aa        | Aa 🙀           | Aa 👔       |            | $\times$ |             |                | * *         | Размер<br>слайда | Формат<br>• фона |        |
|                        | 1                    | емы         |           |                |            | 1          |          | Bai         | рианты         | 2           | Наст             | гроить           | 3 .    |

Конструктор» menýusynyň «Варианты» (2) bendi arkaly saýlanan dizaýnyň temasy üçin fonuň reňki üýtgedilýär.

«Конструктор» menýusynyň «Настроить» (3) bendi arkaly slaýdyň ölçegini üýtgetmek hem-de ony dürli görnüşdäki reňke boýamak mümkin.

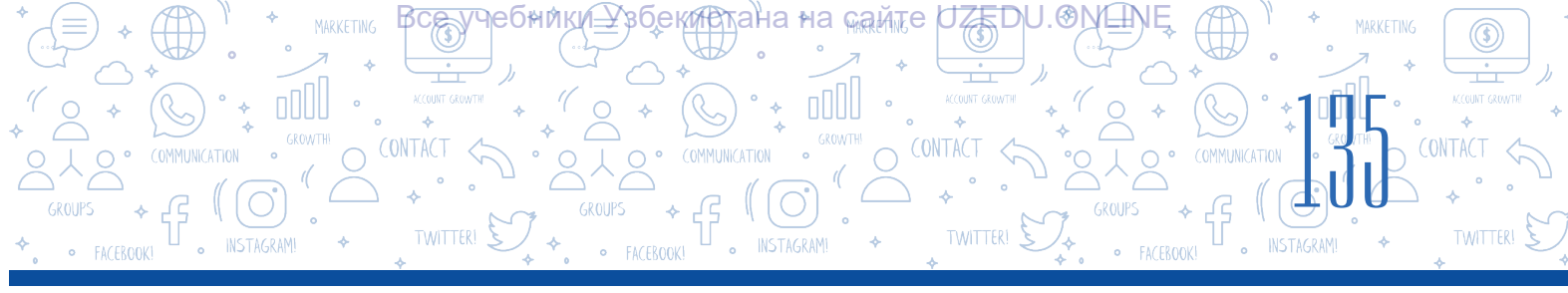

| ল ২০ ট 🗄                               | Презентация                                            | 2 - PowerPoint                                         | Вход                           | • - • ×                        |
|----------------------------------------|--------------------------------------------------------|--------------------------------------------------------|--------------------------------|--------------------------------|
| Файл Главная Вставка Конструктор Перех | коды Анимация Слайд-шоу Рецензирование                 | Вид Надстройки Справка iSpring Pro 🖓                   | Что вы хотите сделать?         | <b>Д</b> Поделиться            |
| Aa Aa Aa                               | Aa Aa Aa                                               | Аа 🏫                                                   | -<br>-<br>                     | Размер Формат<br>слайда * фона |
|                                        | Темы                                                   | Применить к выделенным слайдам                         | E                              | Настроить 🔨                    |
| 1                                      | 1 16 1 15 1 14 1 13 1 12 1 11 1 10 1 9 1 8 1 7 1 6 1 5 | <u>У</u> далить                                        | 9 1 10 1 11 1 12 1 13 1 14 1 1 | 15 + 16 + -                    |
| ŏ.                                     |                                                        | Сдедать темой по умолчанию                             |                                |                                |
| 64 40 x1 20 1                          |                                                        | До <u>б</u> авить коллекцию на панель быстрого доступа |                                |                                |
|                                        |                                                        |                                                        |                                |                                |

Prezentasiýadaky slaýdlaryň sany näçe bolmagyna seremezden, saýlanan dizaýnyň temasyny ähli slaýdlar üçin ulanmak mümkin. Eger ony diňe saýlanan bir slaýd üçin ulanmak gerek bolsa, onda gerekli dizaýnyň temasynyň kontekst menýusyndan «Применить к выделенным слайдам» buýrugy saýlanýar.

| Формат фона                                                                                                    | ~ X    |
|----------------------------------------------------------------------------------------------------|--------|
| 4 Заливка                                                                                                    |        |
| <ul> <li>Сплошна<u>я</u> заливка</li> <li><u>Г</u>радиентная заливка</li> <li><u>Р</u>исунок или текстура</li> <li><u>У</u>зорная заливка</li> <li>Скр<u>ы</u>ть фоновые рисунки</li> </ul> |        |
| <u>Ц</u> вет<br>Прозрачност <u>ь</u> І                                                                                                    | . 0% ↓ |

«Конструктор» → «Настроить» → «Формат фона» amallaryny saýlamak arkaly slaýdyň fonuny dürli usulda boýamak mümkin. Slaýdyň fonuna kompýuteriň huşunda ýerleşen suraty ýerleşdirmek üçin «Рисунок или текстура» buýrugy saýlanýar.

### Internetden alnan şablonlar bilen işlemek

MS PowerPoint maksatnamasynyň «Конструктор» menýusyndaky bar şablonlar örän köp gezek peýdalanylanlygy sebäpli, olar arkaly prezentasiýa gyzyklanma oýarmagy esli kyn bolýar. Eýsem, onda köpçüligiň ünsüne köp düşmedik, gyzykly görnüşe eýe şablonlary nireden almak mümkin? Elbetde, Internetden. Täze şablonlary Internet sahypalaryndan tölegsiz ýükläp almak mümkin bolan birnäçe saýt bar.

MS PowerPoint prezentasiýalaryna şablon ýükläp almak üçin www.powerpointbase.com saýtyndan peýdalanmak mümkin. Saýtda sanawdan geçeilensoň, gerekli şablon saýlanýar  $(1 \rightarrow 2)$  hem-de şablon kompýutere ýükläp alynýar (3).

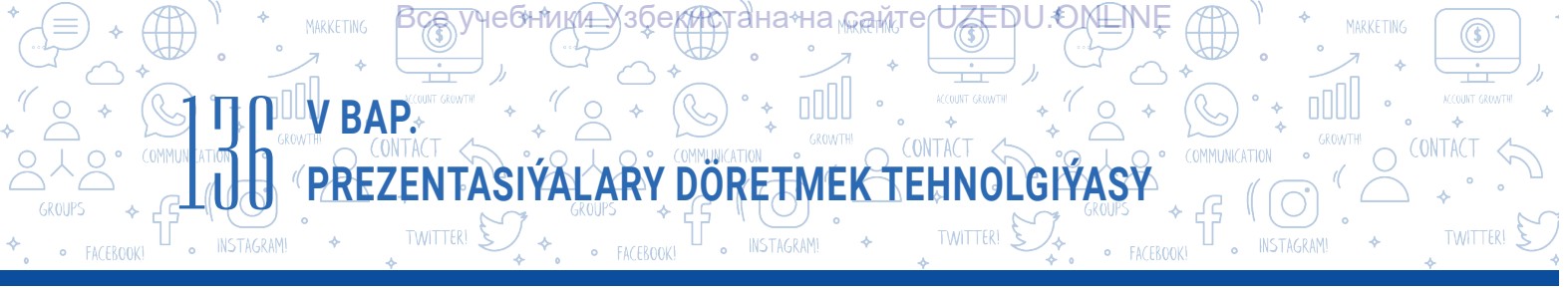

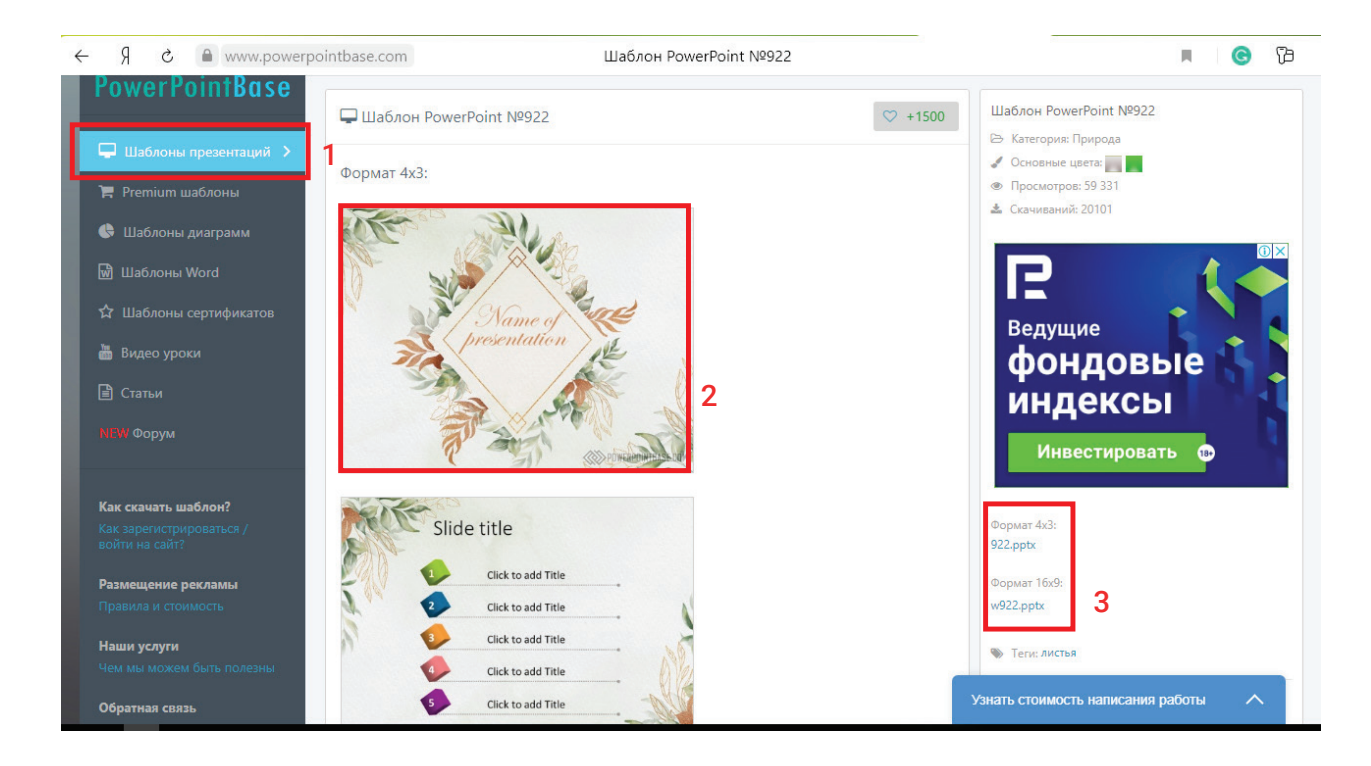

Ýükläp alnan şablony «Конструктор» menýusyndaky «Темы» düzümindäki sanawa goşmak üçin onda ýerleşen «Сохранить текущую тему ...» buýrugyndan peýdalanylýar.

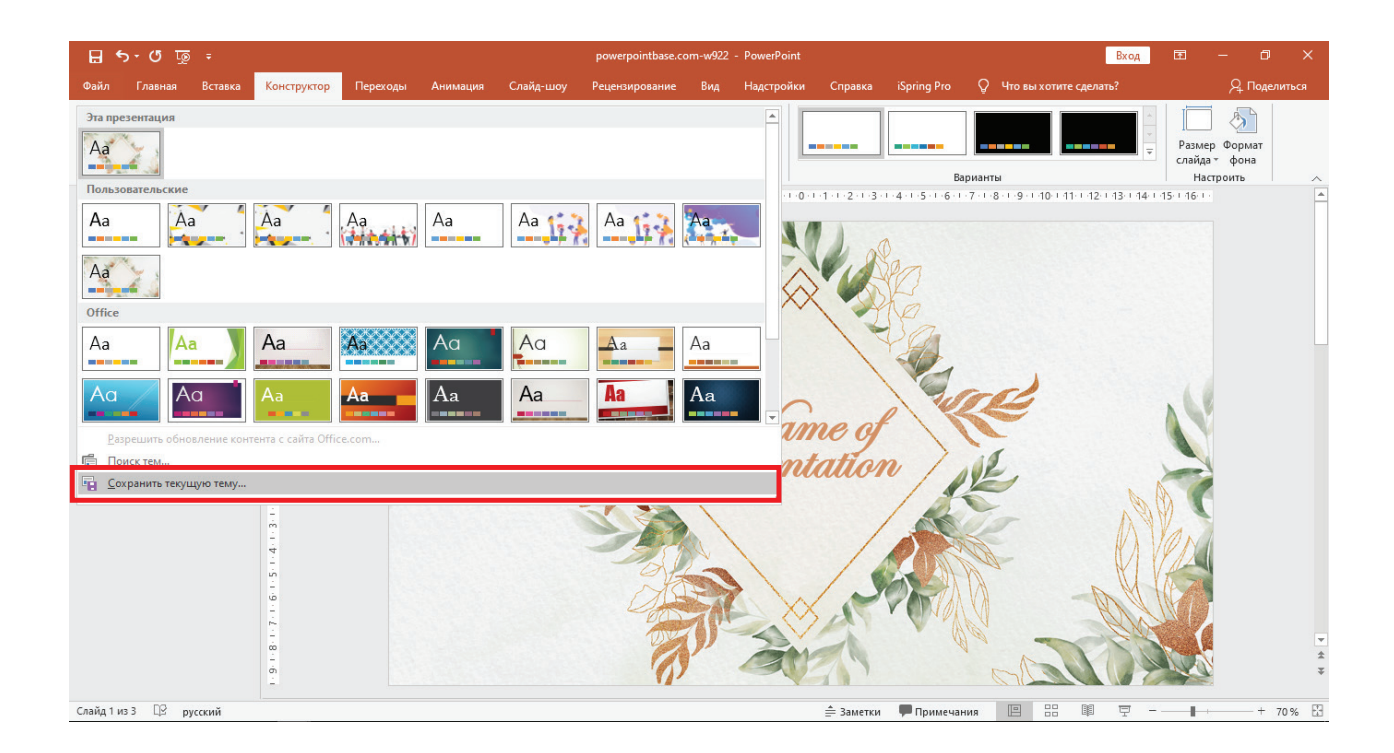

\*Книга предоставлена исключительно в образовательных целях UZEDU.ONLINE

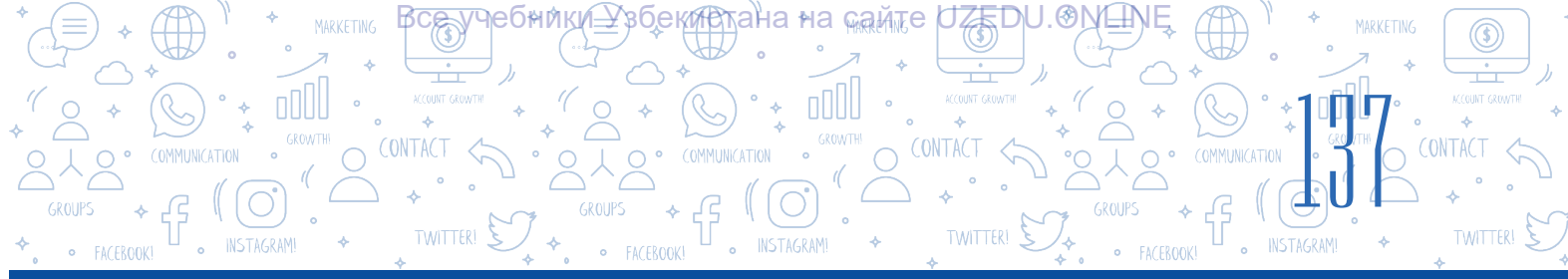

### ÝATDA SAKLAŇ!

Prezentasiýa fon saýlanansoň, oňa tekstli maglumatlar girizilýär. Tekstleri ýerleşdirmek meýdanyndan maslahatlar:

- 1) tekst üçin slaýdyň fonunyň reňkinden tapawutlanýan reňki saýlamak;
- 2) örän köp bezeglere eýe şriftlerden peýdalanmazlyk;
- 3) prezentasiýada iň köpi bilen 3 hili şrift görnüşinden peýdalanmak;
- 4) sözüň ähli harplaryny baş harplarda ýazmakdan gaçmak;
- 5) sanawyň tekstini girizende esasy tekstden başga şrift görnüşinden peýdalanmak;

6) ýapgyt şrift görnüşinden doly sözlemi girizmekde däl, eýsem sözlemdäki sözleri tapawutlandyryp görkezmekde peýdalanmak;

7) teksti girizende iň bolmanda 24 kegl-däki şriftden peýdalanmak.

### Prezentasiýa döretmekde amalyýetde iň köp netijeli peýdalanylýan şriftler:

Helvetica

• Garamond

- Rockwell
- Futura
- GillSans

### AMALY SAPAK

1. 27-nji dersde döreden prezentasiýany kompýuterden tapyň we açyň. Täze goşulan slaýd üçin «Титульный слайд» atly maketi saýlaň. Sözbaşy girizmek bölegine temaňyza degişli kiçi sözbaşy giriziň.

Sözbaşydan soň adyňyzy we familiýaňyzy hemde teswirlemekçi bolan maglumaty ýazyň. Tekstli maglumatlary girizende hödürlenen şriftlerden peýdalanyň.

2. Öňki maşkda taýýarlanan prezentasiýa täze slaýd goşuň.

«Заголовок и объект» maketini saýlaň.

Slaýd sözbaşysyna temaňyza degişli sanawly maglumat giriziň.

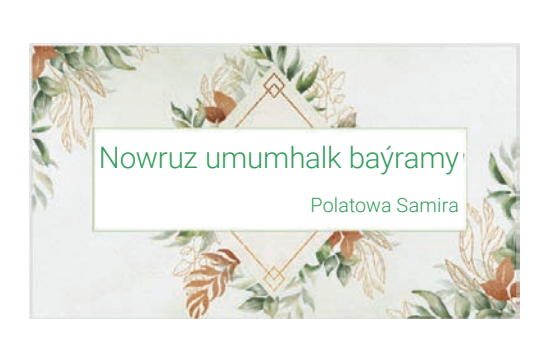

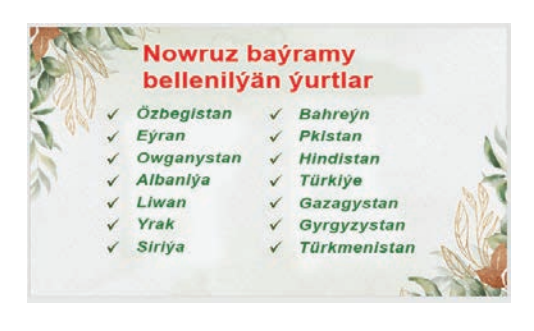

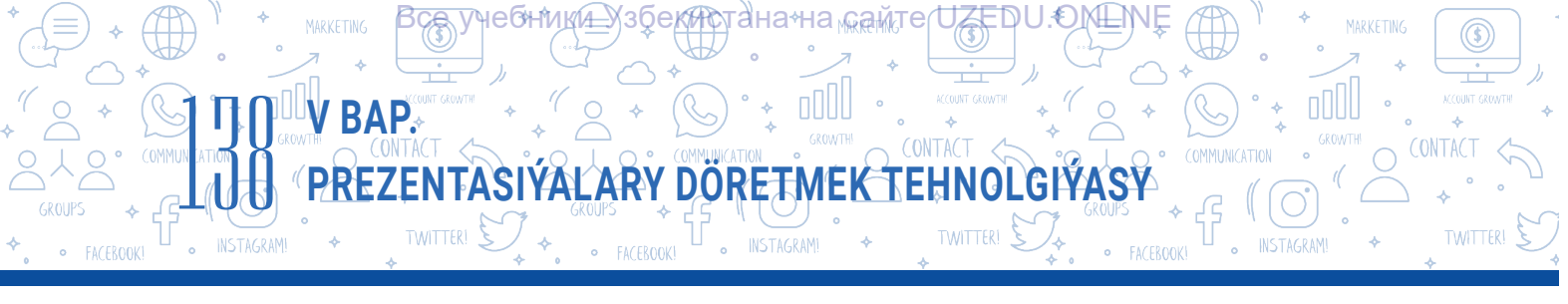

3. Prezentasiýa slaýdynda döredilen markerli sanaw belgisini öz islegiňize görä üýtgediň.

4. www.powerpointbase.com saýtyny işe düşüriň. Tema degişli käbir şablon saýlap, ony ýükläp alyň. Ýükläp alnan şablony prezentasiýa üçin ulanyň hem-de şablonlaryň sanawynda saklap alyň.

5. Prezentasiýa täze slaýd goşuň we diňe şu slaýd üçin «Конструктор» menýusynyň «Темы» bendi arkaly käbir slaýdyň şablonyny ulanyň.

### SORAGLAR WE ÝUMUŞLAR

- 1. Prezentasiýa şablony diýende näme düşünilýär?
- 2. Prezentasiýa täze slaýd goşmak üçin nähili amallardan peýdalanmak mümkin?
- 3. Prezentasiýanyň slaýdyna şablon saýlamagyň nähili usullary bar?
- 4. Prezentasiýa maglumatlary ýerleşdirende nähili formatlama kadalaryna üns bermeli?
- 5. Siziň pikiriňize görä, diňleýjiniň ünsüni çekýän prezentasiýa şablonyny döretmekde iň möhüm faktorlara nämeler girýär?

### ÖÝ IŞI

- 1. MS PowerPoint maksatnamasyny işe düşüriň. Oňa meýletin usulda 5 slaýd goşuň.
- 2. «Конструктор» menýusynyň «Темы» bendi arkaly prezentasiýa gök reňkdäki meýletin sablon saýlaň.

Ī

49

- 3. «Конструктор» menýusynyň «Настроить» bendinden «Размер слайда» arkaly slaýdyň ölçegini 16 : 9-a üýtgediň. Öňki görnüşden nämesi bilen tapawutlanýandygyny düşündiriň.
- 4. «Dynç almak üçin iň golaý mekan» diýlip, atlandyrylýan prezentasiýa dörediň.

### ÝATDA SAKLAŇ!

### Prezentasiýa görkezmekde aşakdakylara üns beriň:

- 1. Nädogry meýilnamalaşdyrylan prezentasiýa dizaýny diňleýjiniň ünsüni sowýar.
- 2. Käbir wagtlarda prezentasiýa diňleýjileri mazmundan uzaklaşdyrmagy mümkin.
- 3. Diňe prezentasiýa baglanyp galmak, çykyş edijini ýalta öwürýär.
- 4. Görkezmeden öň tehnika bilen bagly meselelerni çözüň.

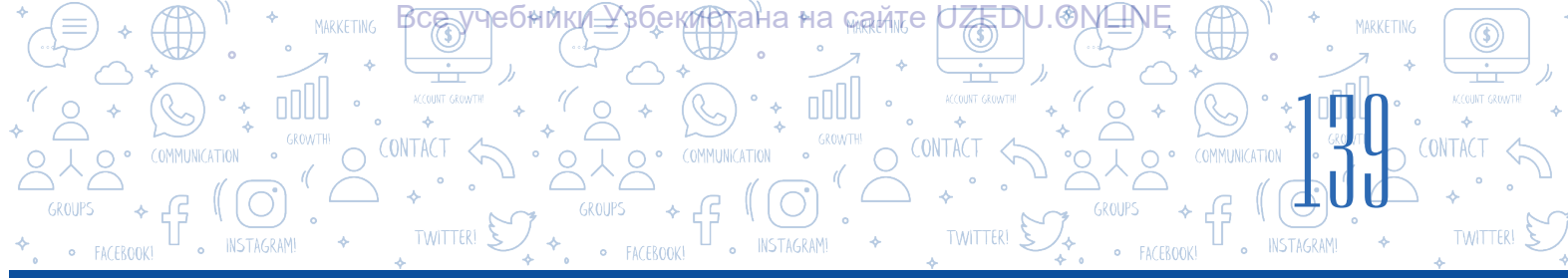

### 29-njy ders. SLAÝDLARDA ŞEKIL, SURAT, JEDWEL WE DIAGRAMMA ÝERLEŞDIRMEGIŇ MÜMKINÇILIKLERI

### DAÝANÇ DÜŞÜNJELER

**Diagramma** – mukdar we ululyklarara baglanyşyklary grafiki ýagdaýda aňlatmak usullaryndan biri. Prezentasiýalarda maglumaty tekst görnüşinde däl, eýsem şekil, surat, jedwel we diagramma şeklinde şekillendirmek maglumat adam üçin düşnükli we gyzyklyrak bolmagyny üpjün edýär. Tekstleriň kömeginde beýan edilen maglumat dürli şahslarda dürlüçe düşünje döretmegi mümkin.

Prezentasiýa slaýdyna obýektler, esasan, «Вставка» menýusynyň bendleriniň kömeginde goşulýar. Aşakdaky teswirde obýektleri prezentasiýa menýunyň haýsy bendi arkaly goşmak mümkinligi düşündirien:

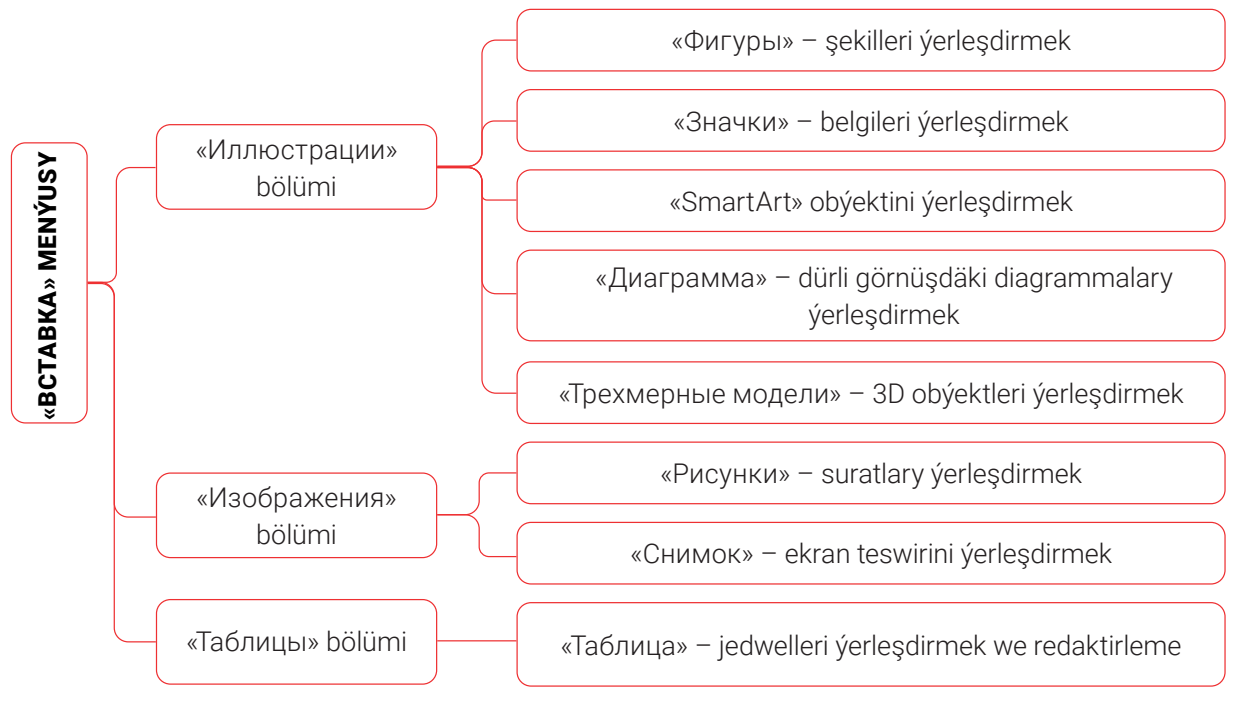

Prezentasiýa slaýdyna meýletin obýekt ýerleşdirilenden soň, menýular setiriniň soňunda şu obýekti formatlamak üçin täze menýu açylýar. Şu menýunyň buýruklarynyň kömeginde degişli obýekti redaktirlemek hem-de formatlamak mümkin.

Diagramma sözi grekçeden çyzgy, surat, şekil ýaly terjime edilýär.

### Slaýda şekil ýerleşdirmek

V BAP.

ӋҽѲҥ҉ӥҜ҉ӥ<u></u>҈Ӽӟӯҽ<u>Ҝӥ҄ҧ</u>ҭ

Tanyşdyrma slaýdyna şekil ýerleşdirmek üçin «Вставка» (1) → «Фигуры» (2) buýrugyndan peýdalanylýar. Syçanyň çep düwmesiniň kömeginde gerekli şekil saýlanýar (3) we ony slaýdyň gerekli ýerine eltip, çep düwmäni basyp durmak bilen şekil ýerleşdirilýär.

анана сайте

UZEDU.OMEN

TWITTER!

Menýular hatarynyň soňunda täze emele gelen «Средства рисования» menýusynyň buýruklarynyň kömeginde şekiliň üstünde amallary ýerine ýetirmek mümkin.

PREZENTASIÝALARY DÖRETMEK TEHNOLGIÝASY

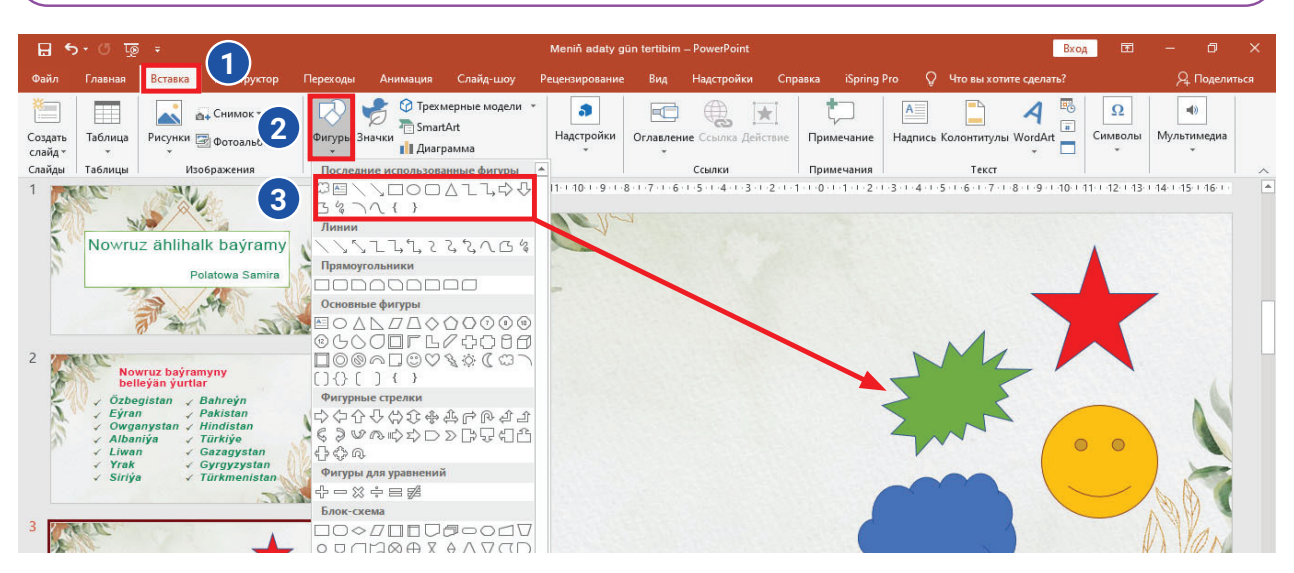

### Slaýda surat ýerleşdirmek boýunça nusga

Ekran teswirini ýerleşdirmek üçin «Вставка» → «Снимок» buýruklary saýlanýar we teswir slaýda goşulýar. «Работа с рисунками» menýusynyň kömeginde bolsa teswiri redaktirleme amallary ýerine ýetirilýär.

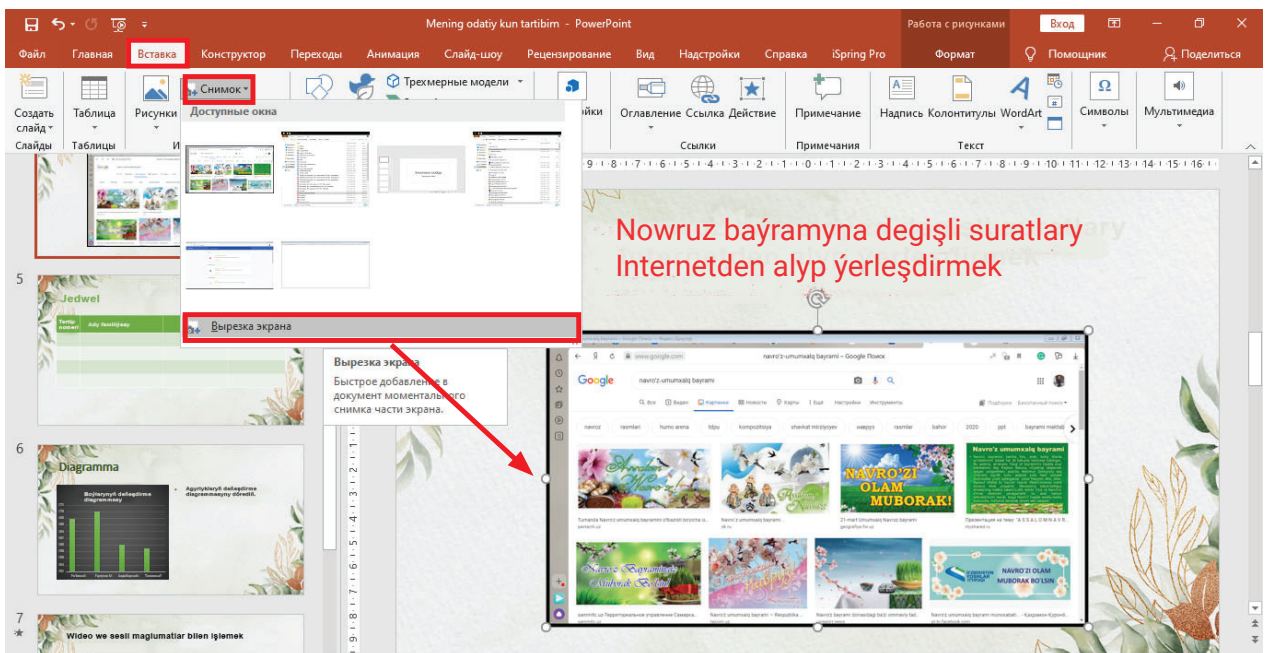

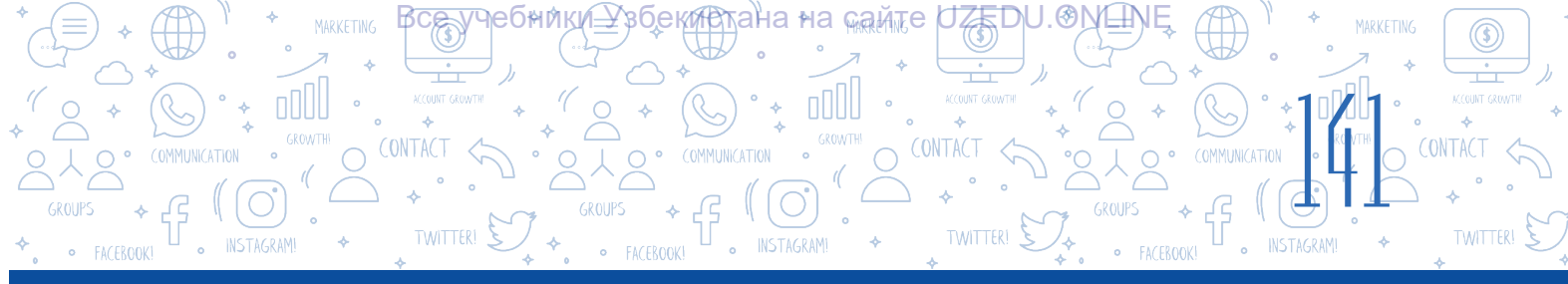

### Teswire polýa ornaşdyrmagyň tertibi

| - অু ∿ - ট                                                                                                    | Meniñ adaty gūn tertibim - PowerPoint                             | Работа с рисунками 🛛 🛛 🖬 — 🗇 🗙                                                                                                    |
|----------------------------------------------------------------------------------------------------|-------------------------------------------------------------------|----------------------------------------------------------------------------------------------------|
| Файл Главная Вставка Конструктор Перез                                                                                                    | оды Анимация Слайд-шоу Рецензирование Вид Надстройки Справка iSpr | Формат О Помощник Д Поделиться                                                                                                    |
| Удалить<br>фон<br>Изстройки<br>Изменение<br>Изменение                                                                                                    |                                                                   | Переместить вазах с<br>Переместить назах (Переместить назах С<br>Переместить назах (Переместить назах С<br>Переместить назах (Переместить назах (Пер |
|                                                                                                    | Nowruz baýramyn                                                   | a degişli suratlary                                                                                                    |
|                                                                                                    | Internetaen alypy                                                 | Constraint of the second of the second of th   |
| 6 Appendix A set of the set of the set of th |                                                                   |                                                                                                    |
| 7<br>*<br>_лайа 4 из 8 ЦВ русский                                                                                                    |                                                                   | HUA III III III III - + 69% F                                                                                                    |

**Bu gyzykly.** Ekrany surata almakda «PrtSc (Print Screen)» düwmesinden peýdalanmak mümkin. Munuň üçin surata alynmaly bolan penjire açylýar we klawiaturadan «PrtSc (Print Screen)» düwmesi bir gezek basylýar. Netijede, alnan teswir wagtlaýyn kompýuteriň huşunda saklanýar. Şu teswiri slaýda ýerleşdirmek üçin bolsa «Ctrl + V» düwmeleri kombinasiýasy ýa-da «Вставить» buýrugy saýlanýar.

### **AMALY SAPAK**

1. MS PowerPoint maksatnamasyny işe düşüriň. Öňki sapakda döredilen faýly işe düşüriň. Meýletin usulda tanyşdyrma iki slaýd goşuň.

2. Döredilen prezentasiýanyň ikinji slaýdyna MS Word maksatnamasyny işe düşürilmek bilen interfeys teswirini «Вставка» → «Снимок» buýruklarynyň kömeginde ýerlediriň.

3. «Работа с рисунками» menýusyndaky «Стили рисунков» bölüminden teswir üçin islendik stili saýlaň. Teswiriň ölçegini üýtgediň: ini üçin 15 cm, uzynlygy üçin 3 cm-i belgiläň. Özgerişi esaslandyryň.

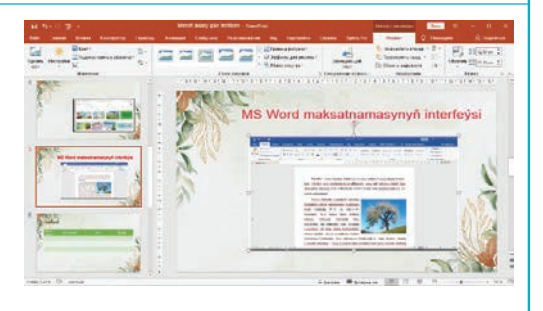

0

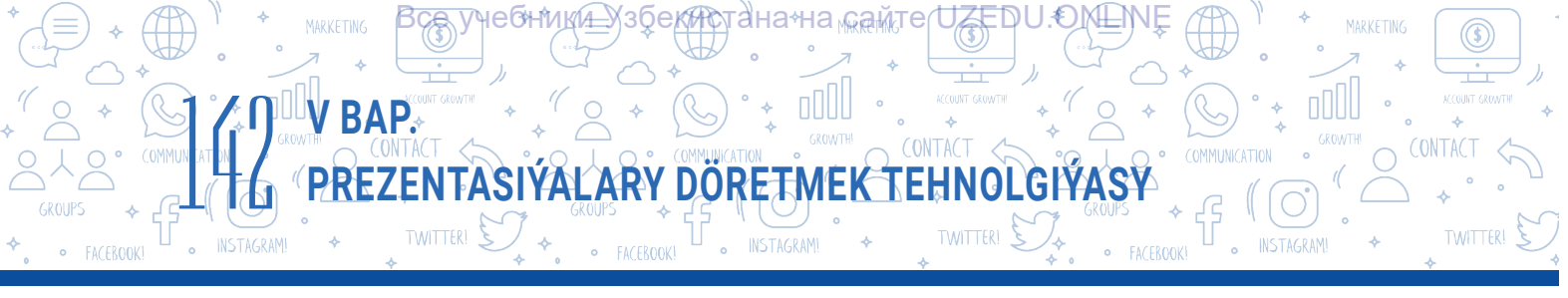

4. Ekranyň suraty slaýda ýerleşdirilenden soň «Стили рисунков» bendiniň kömeginde onuň çetki bölegine nagyş ýerleşdiriň.

5. Taýýarlanan prezentasiýa täze slaýd goşuň. Şu slaýda meýletin usulda 4 sütün we 5 setirden ybarat jedweli ýerleşdiriň.

6. Döredilen jedweli synpdaky 5 okuwçynyň boýuna we agramyna degişli maglumatlar esasynda dolduryň.

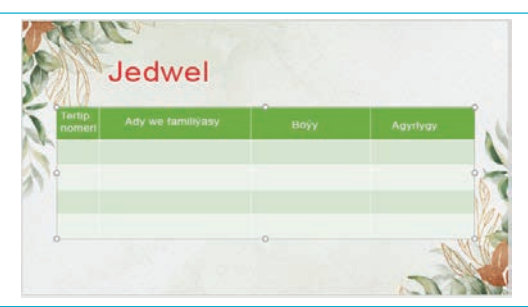

7. Prezentasiýa täze slaýd goşuň. Şu slaýdda ýokarda ýerleşen maglumatlar esasynda iki ýanaşyk diagramma dörediň. Munda «Maket» buýrugyndan «Два объекта» maketini saýlamak maslahat berilýär. Birinji diagrammany boýuň ölçegine, ikinjisini bolsa agrama degişli maglumatlar esasynda guruň.

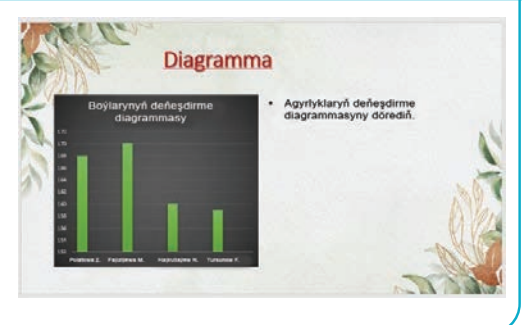

### Slaýda jedwel we diagramma ýerleşdirmek we sazlamak

# Prezentasiýa slaýdyna jedwel we diagramma obýektlerini aşakdaky iki usulda ýerleşdirmek mümkin:

1) gönüden-göni slaýd üçin saýlanan maket düwmeleriniň kömeginde;

### 2) «Вставка» menýusyndan peýdalanmak bilen:

- «Вставка»  $\rightarrow$  «Таблица»  $\rightarrow$  «Вставить таблицу» buýrugynyň kömeginde slaýda gerekli sütün we hatardan ybarat jedwel ýerleşdirmek mümkin;

— «Вставка» — «Диаграмма» buýruklaryndan peýdalanmak bilen slaýda dürli diagrammalar ýerleşdirilýär.

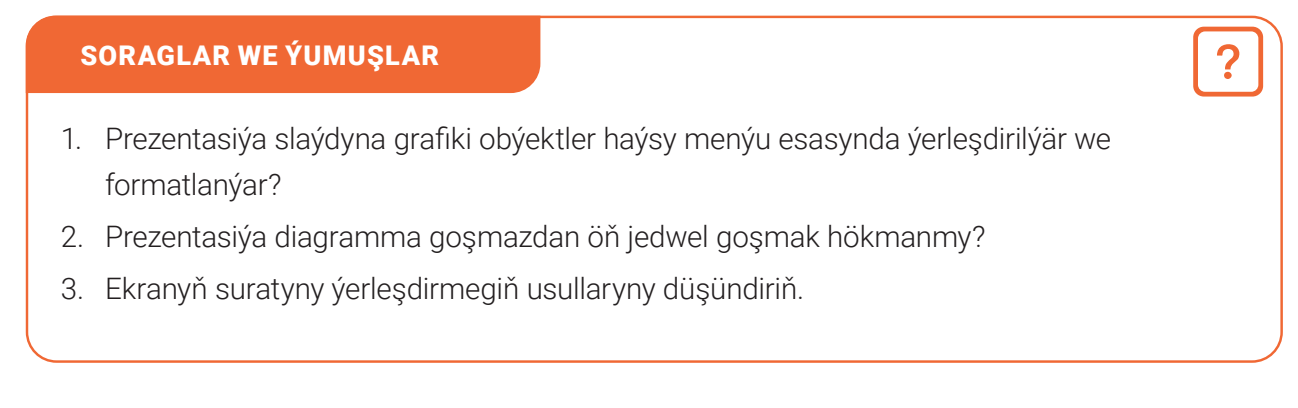

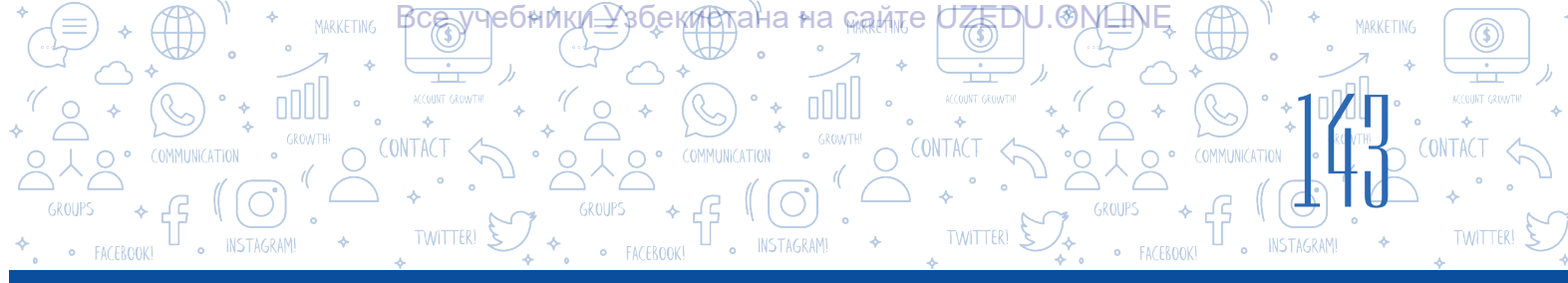

### ÖÝ IŞI

1. MS PowerPoint maksatnamasyny işe düşüriň. Oňa meýletin usulda 5 slaýd goşuň.

2. "Фигуры" buýrugyndan peýdalanyp, aşakdaky teswiri emele getiriň. Oňa meýletin täze teswiri goşuň. Teswiri «Meniň döredijiligim» – diýip saklaň.

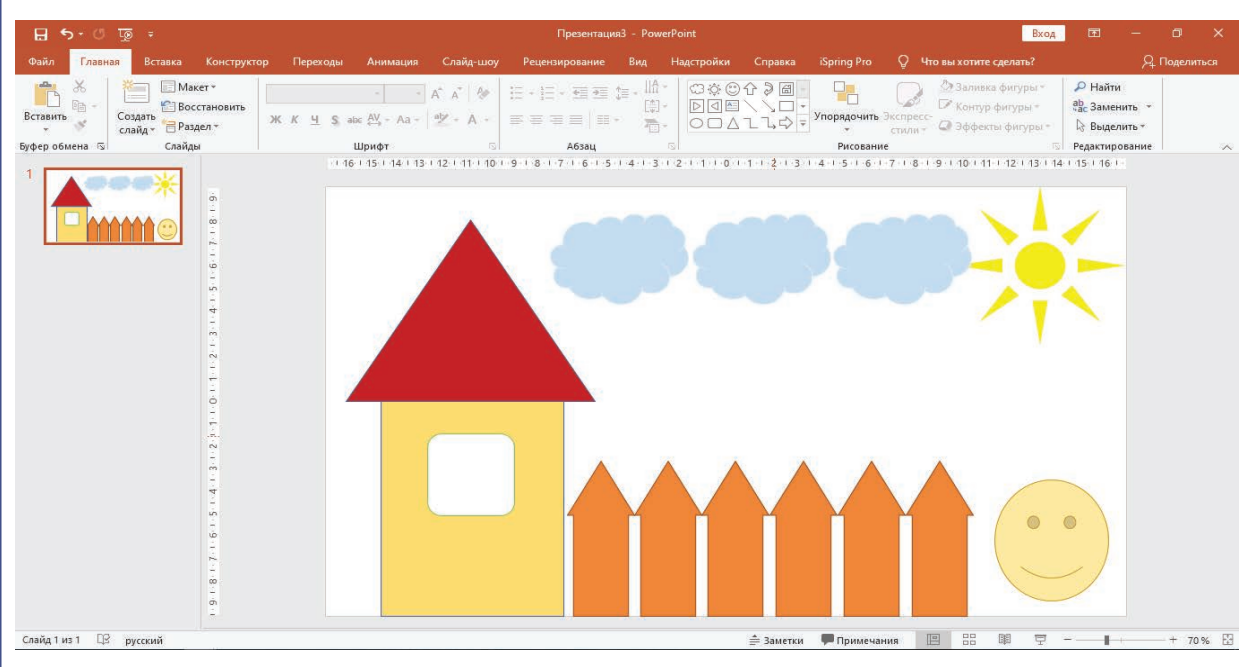

3. «Вставка» → "Трехмерные модели" buýrugynyň kömeginde tehnologiýanyň täze görnüşlerini slaýda ýerleşdiriň we olary üç ölçegde üýtgedip görüň.

| ਜ਼ ਙਾ ଓ ਯੂ ਦ                    |                                                      | Презентация3 - Роме                    | rPoint                        | Вход                                                                                                    | œ – œ ×                                    |
|---------------------------------|------------------------------------------------------|----------------------------------------|-------------------------------|----------------------------------------------------------------------------------------------------|--------------------------------------------|
| айл Главная Вставка Конструктор | Переходы Анимация Слайд-                             | цоу Рецензирование Вид                 | Надстройки Справка iS         | pring Pro 🛛 🖓 Что вы хотите сделать?                                                                                                    | <i>Я</i> , Поделиться                      |
| Тавить                          | А́ А́<br>К <u>Ч</u> \$ abc ∰ - Аа -   <u>№</u> А́ А́ | · II · II · II · II · II · II · II · I | ©©©♪♪@<br>▶₫≅ヽ\□•<br>०□∆ll,₽▼ | рядочить<br>→ стили * 2 Фаливка фигуры *<br>2 Аливка фигуры *<br>2 Заливка фигуры *<br>2 Заливка фигуры *<br>2 Эсспресс-<br>2 Эфекты фигуры * | Р Найти<br>abc Заменить  ▼<br>№ Выделить ▼ |
| ер обмена 🖂 Слайды              | Шрифт                                                | Абзац                                  |                               | Рисование                                                                                                    | Редактирование                             |
|                                 |                                                      |                                        | 5 1 1 1 1 2 1 3 1 4           |                                                                                                    |                                            |

### 30-njy ders. SLAÝDLARA SAZ WE WIDEO ÝERLEŞDIRMEK

PREZENTASIÝALARY DÖRETMEK

Adamlar maglumatlary dürli görnüşlerde kabul edýär. Habarlary we maglumatlary wideo we audio görnüşinde görkezmek bu günki günde iň ýaýran usullardan birine öwrüldi. Eger prezentasiýada sesli we wideomaglumatlardan ýerlikli peýdalanylsa, prezentasiýa ýene-de täsirli hem-de ýatda galýan boljagy anyk.

V BAP.

Prezentasiýa slaýdyna saz ýa-da wideo ýerleşdirmek üçin aşakdaky amallar yzygiderligi saýlanýar:

### DAÝANÇ DÜŞÜNJELER

Multimedia – kompýuteriň tekst, grafik, sesli we wideomaglumatlar bilen işlemäge mümkinçilik beriji bölegi (maksatnamalar we gurluşlar).

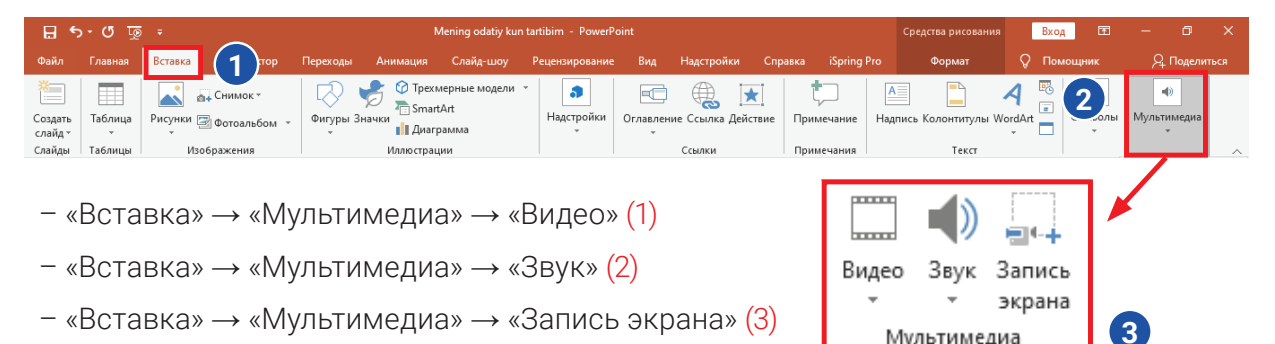

### Prezentasiýa slaýdyna wideofaýllary ýerleşdirmek

PowerPoint 2003 wersiýasyndan başlap prezentasiýa wideomaglumatlary ýerleşdirmek mümkin boldy. 2003 wersiýasynda diňe AVI hem-de WMV formatlaryndan peýdalanmak mümkin bolan bolsa, PowerPoint 2019 wersiýasynda 6 hili formatdaky wideomaglumatlar bilen işlemek mümkin. Bular: ASF, AVI, MP4, MPG, SWF hem-de WMV. PowerPoint 2013 wersiýasynda bolsa prezentasiýa YouTube-den wideolary ýerleşdirmek mümkinçiligi peýda boldy.

Prezentasiýada wideofaýllara ýüzlenmäni giperýüzlenme goýmak ýa-da şu wideony slaýda ýerleşdirmek arkaly amala aşyrmak mümkin. Bu iki usulda wideo ýerleşdirmegiň tapawudy aşakdaky jedwelde düşündirilen:

| Internetiň käbir web-saýtynda ýerleşen<br>wideofaýla giperýüzlenme goýmak arkaly                                                                  | Wideony slaýda ýerleşdirmek arkaly                                               |
|----------------------------------------------------------------------------------------------------|----------------------------------------------------------------------------------|
| Munda prezentasiýa ýerleşdirilýän wideonyň<br>göwrümi umumy faýlyň göwrümine täsir etmeýär,<br>ýagny onuň Internetdäki salgysyndan peýdalanylýar. | Umumy faýlyň göwrümine wideonyň<br>göwrümi hem goşulýar.                         |
| Eger wideofaýl kompýuterde ýerleşen bolsa, onda<br>görkezmek hut wideo ýerleşen kompýuterde<br>geçirilmelidir.                                    | Şu prosesde wideo görkezilen<br>wagtynda meseleler döremek<br>ähtimaly kemelýär. |
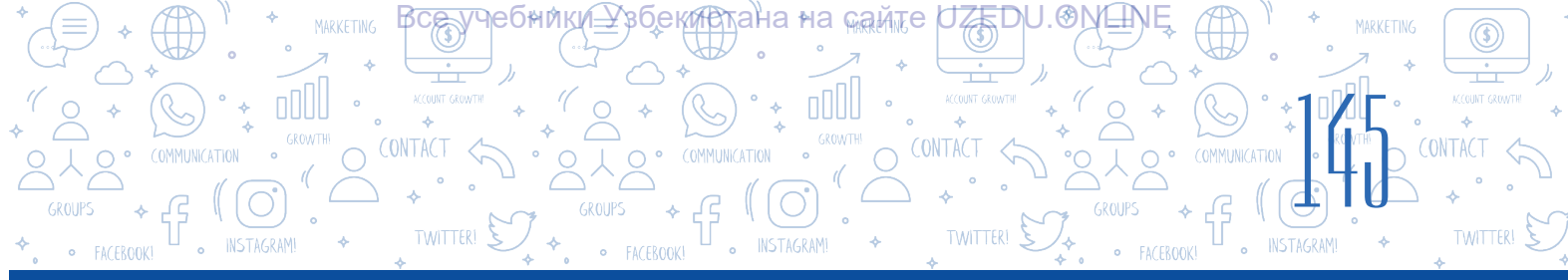

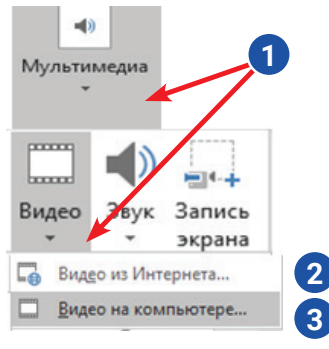

«Мультимедиа» (1) – «Видео» buýrugynyň kömeginde Internet sahypalarynda (2) ýa-da kompýuterde (3) ýerleşen wideofaýllary slaýda ýerleşdirmek mümkin.

Gerekli wideofaýl slaýda ýerleşdirilenden soň, ony redaktirlemek üçin menýular hatarynda emele gelen «Работа с видео» (4) menýunyň buýruklaryndan peýdalanylýar.

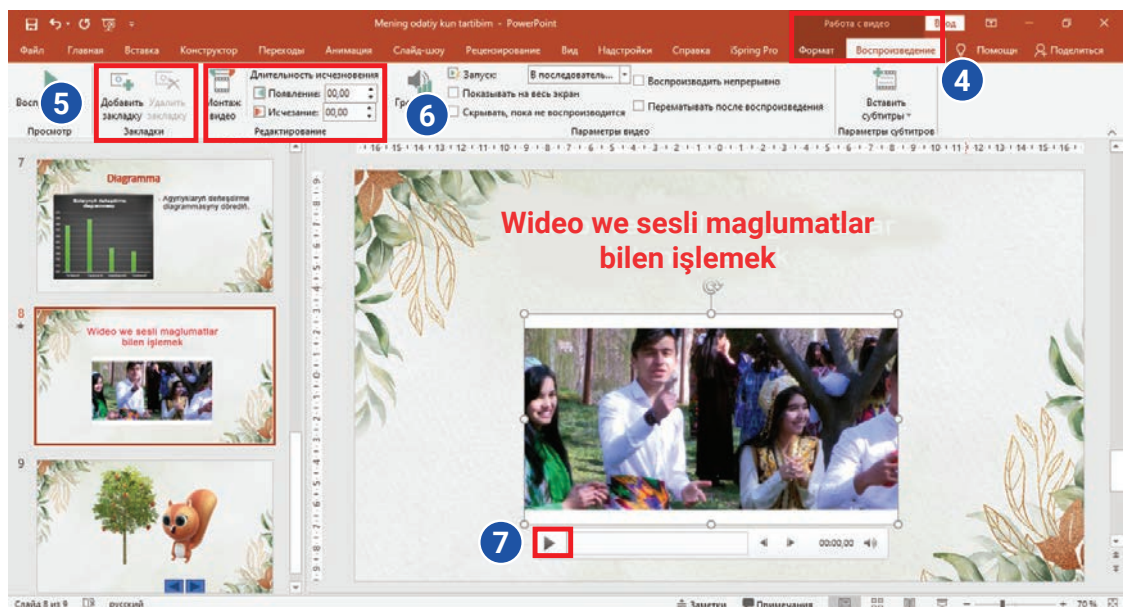

«Закладки» → «Добавить закладку» (5) buýrugyndan peýdalanyp, wideonyň gerekli minutlaryny belläp goýmak (7), şu minutlardan başlap wideony görmek mümkinçiligi peýda bolýar. «Работа с видео» → «Редактирование» (6) buýrugyndan peýdalanyp, prezentasiýa ýerleşen wideonyň gerekli bölegini kesip almak mümkin.

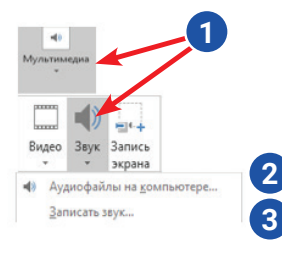

#### Prezentasiýa slaýdyna saz ýerleşdirmek.

«Мультимедиа» → «Звук» buýruklarynyň (1) kömeginde kompýuterde ýerleşen audio faýllary (2) ýa-da mikrofon gurluşy arkaly ýazyp alnan sesli maglumaty (3) slaýda ýerleşdirmek mümkin.

Gerekli saz slaýda ýerleşdirilenden soň slaýdda sazy ýerine ýetirmek üçin düwme emele gelýär. Sazy redaktirlemek üçin menýular hatarynda emele gelen «Работа со звуком» (4) menýusynyň buýruklaryndan peýdalanylýar.

| 🗄 ১০ ট ট 🗄 🗄  |                                                      |                      |                                               | Презентация2 - PowerPoint          |           |                                                   |                                     | Работа со звуком 🛛 🗖 — 🗇            |                              |                        | ×       |                          |                         |            |        |          |         |
|---------------|------------------------------------------------------|----------------------|-----------------------------------------------|------------------------------------|-----------|---------------------------------------------------|-------------------------------------|-------------------------------------|------------------------------|------------------------|---------|--------------------------|-------------------------|------------|--------|----------|---------|
| Файл Главн    | ная Вставка Кон                                      | нструктор            | Переходы                                      | Анимация                           | Слайд-шоу | Рецензирование                                    | Вид                                 | Надстройки                          | Справка                      | iSpring Pro            | Формат  | Воспроизведе             | ение 🖓                  | О Пом      | ощн Х  | 2 Подели | ться    |
| Воспроизвести | С. Коларить<br>Добавить Удалить<br>закладку закладку | Т<br>Монтаж<br>звука | Длительность<br>•11 Нарастан<br>•1• Угасание: | угасания<br>ие: 00.00 🗘<br>00.00 🗘 | Громкость | Запуск: В по<br>Воспроизводить,<br>Воспроизводить | следовате<br>иля всех с<br>чепрерыв | ель 🔻 🗌 Скры<br>лайдов<br>но 🗌 Пере | авать при пок<br>матывать по | казе<br>сле воспроизв4 | ения    | Не использовать<br>стиль | ф<br>Воспроизв<br>в фон | одить<br>e | 4      |          |         |
| Просмотр      | Закладки                                             |                      | Редактирова                                   | ние                                |           |                                                   | Пар                                 | аметры звука                        |                              |                        |         | Стили звукового          | о оформле               | ния        |        |          | ~       |
| 1             |                                                      |                      | - 1.1                                         | 6                                  | ••••4•    |                                                   | 2 · · · 1                           | •••1••••••0                         | • • • • • • • • • • • • • •  | 2                      | <b></b> |                          | -                       | -          | <. L > |          | <b></b> |

#### **AMALY SAPAK**

V BAP

 Öňki dersiň sapaklarynda taýýarlanan prezentasiýa üç ýa-da dört slaýd goşuň. Ikinji slaýda D:\saz\ papkasynda ýerleşen meýletin sazy ýerleşdiriň. Ýerleşdirilen sazy diňläň we onda gatnaşýan sözlerden 6 sanysyny slaýdyň ýokarky bölegine ARIAL şriftinde, 28 ölçegde giriziň.

REZENTASIÝALARY DÖRETMEK TEHNOLG

- 2. «Работа со звуком» menýusynyň mümkinçiliginden peýdalanmak bilen ýerleşdirilen sazy ähli slaýdlar görkezilen wagtynda üzlnüksiz ýaňlanmagyny üpjün ediň.
- «Мультимедиа» → «Видео» buýruklarynyň kömeginde prezentasiýanyň täze slaýdyna D:\films\ papkasynda ýerleşen meýletin wideofaýly ýerleşdiriň. «Работа с видео» menýusynyň kömeginde wideofaýlyň ahyrky 30 sekundyny kesip saklaň.
- «Multimedia.pptx» atly Prezentasiýa ýene bir täze slaýd goşuň. Оňa «Мультимедиа» → «Запись экрана» buýruklarynyň kömeginde slaýda şekil ýerleşdirmek tertibini öwrediji wideo ýazyň we saklaň.

#### SORAGLAR WE ÝUMUŞLAR

- 1. «Вставка» menýusynyň «Мультимедиа» buýrugynyň kömeginde slaýda nähili obýektleri ýerleşdirmek mümkin?
- 2. Prezentasiýa wideolary ýerleşdirmek nähili amala aşyrylýar?
- 3. Prezentasiýany görkezmek üçin sesi öňünden ýazyp slaýda ýerleşdirmek mümkinmi? Munuň üçin nähili gurluş bolmaly?
- 4. Siziň pikiriňize görä, bir slaýda hem sesli, hem wideomaglumaty ýerleşdirmek mümkinmi? Jogabyňyzy esaslandyryň.
- 5. «Запись экрана» buýrugyndan peýdalanmak haýsy wagtda netije berýär?

#### ÖÝ IŞI

- Öňki öý işi üçin berlen ýumuşda döredilen «Meniň döredijiligim» atly prezentasiýany açyň.
   Oňa täze slaýd goşuň. «Мультимедиа» → «Запись экрана» buýruklarynyň kömeginde slaýda diagramma ýerleşdirmegiň tertibini öwrediji wideo ýazyň we saklaň.
- 2. Prezentasiýanyň birinji slaýdyna geçiň we oňa kompýuterde öňden ýerleşen sesli faýly ýerleşdiriň.

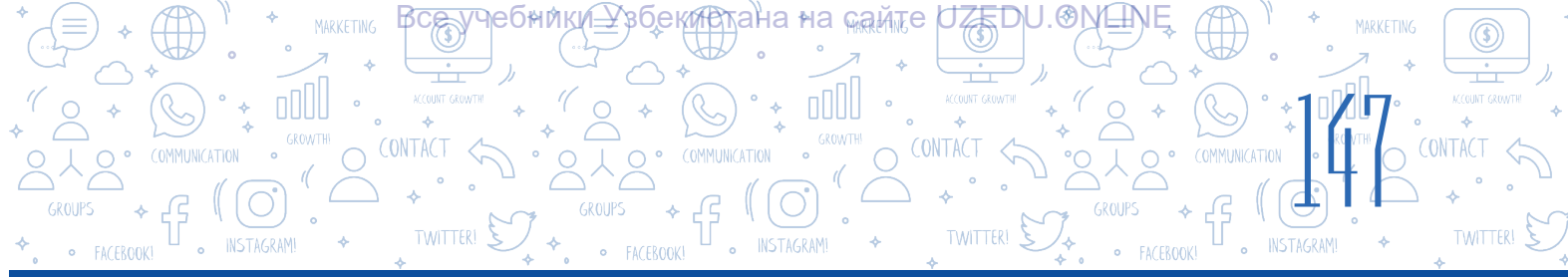

## 31-nji ders. PREZENTASIÝALARDA GIPERTEKST WE GIPERÝÜZLENME EMELE GETIRMEK

Prezentasiýa görkezilende bir slaýddan başga slaýda geçmäge ýa-da slaýd görkezilen wagtynda kompýuterde ýerleşen faýl, web-sahypa ýüzlenmeli bolýar. Beýle ýagdaýda meseläni gipertekstden peýdalanmak arkaly çözmek mümkin.

Prezentasiýada giperýüzlenme döretmek üçin dürli obýektlerden peýdalanmak mümkin. Meselem: tekst, şekil, surat we ş. m.

Prezentasiýadaky bir slaýddan ikinji slaýda geçmek üçin *giperýüzlenme* döretmegiň tertibi:

1) tekstden giperýüzlenme hökmünde peýdalanmak üçin şol tekst bellik edilip alynýar;

#### DAÝANÇ DÜŞÜNJELER

**Giperýüzlenme** (iňlis. hyperlink, rus.гиперссылка) – namanyň bir böleginden başga bölegine ýa-da başga nama geçmäge mümkinçilik berýän ýüzlenme.

**Gipertekst** – namanyň bir bölegine ýa-da başga nama aňsat we tiz girmäge mümkinçilik beriji tekst.

2) «Вставка» (1) → «Ссылка» (2) buýruklary saýlanýar;

3) täze emele gelen penjirede «Место в документе» (3) buýrugy saýlananda, prezentasiýada bar slaýdlaryň sanawy (4) açylýar. Sanawdan gerekli slaýd saýlanýar we «OK» düwmesi basylýar.

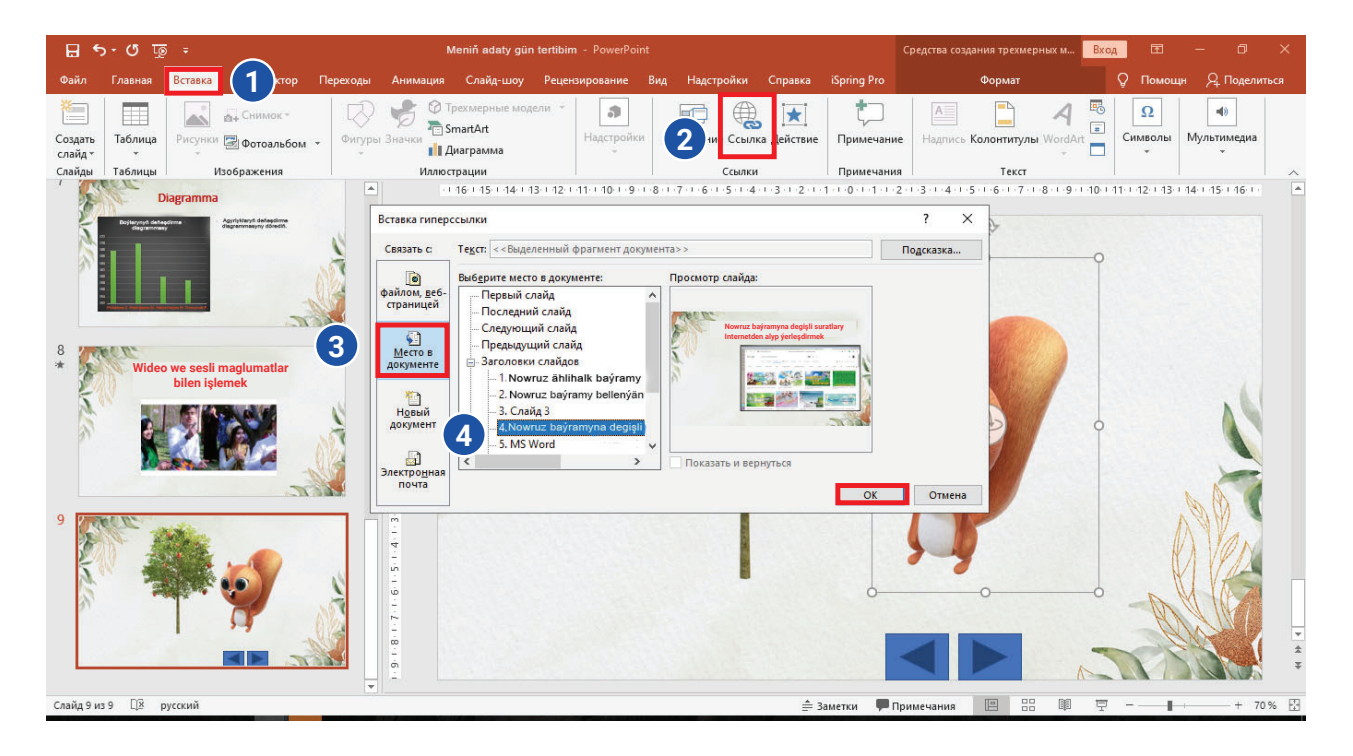

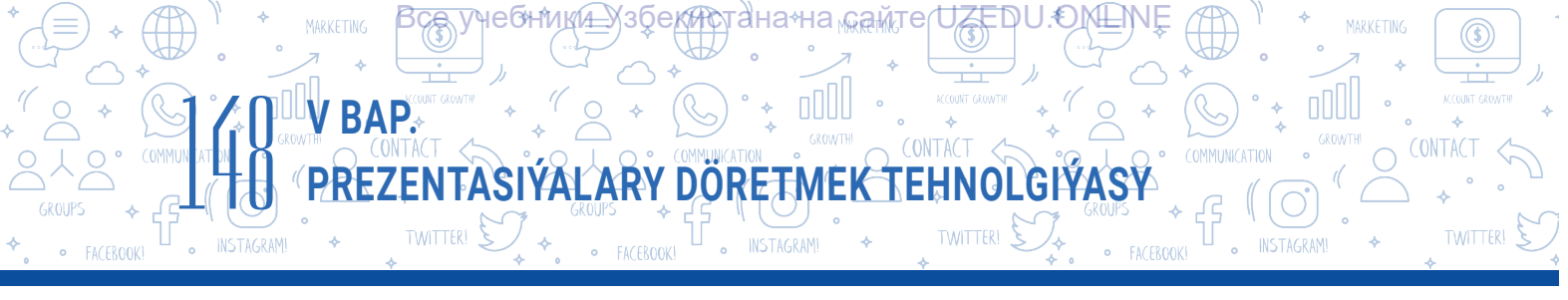

#### Kompýuterdäki islendik faýl ýa-da web-sahypa geçmek üçin giperçykgyt döretmegiň tertibi:

- 1) giperýüzlenme ýerleşdirilýän obýekt bellik edilýär;
- 2) «Вставка» (1) → «Ссылка» (2) buýrugy saýlanýar;

3) täze emele gelen penjirede «файлом, веб-страницей» (3) buýrugy saýlananda, «Искать в:» buýrugyndan soň ýerleşen slendik (4) kömeginde kompýuterde ýerleşen islendik faýla ýada Internet düwmesi (5) arkaly Internetiň islendik web-sahypasyna giperýüzlenme ýerleşdirilýär.

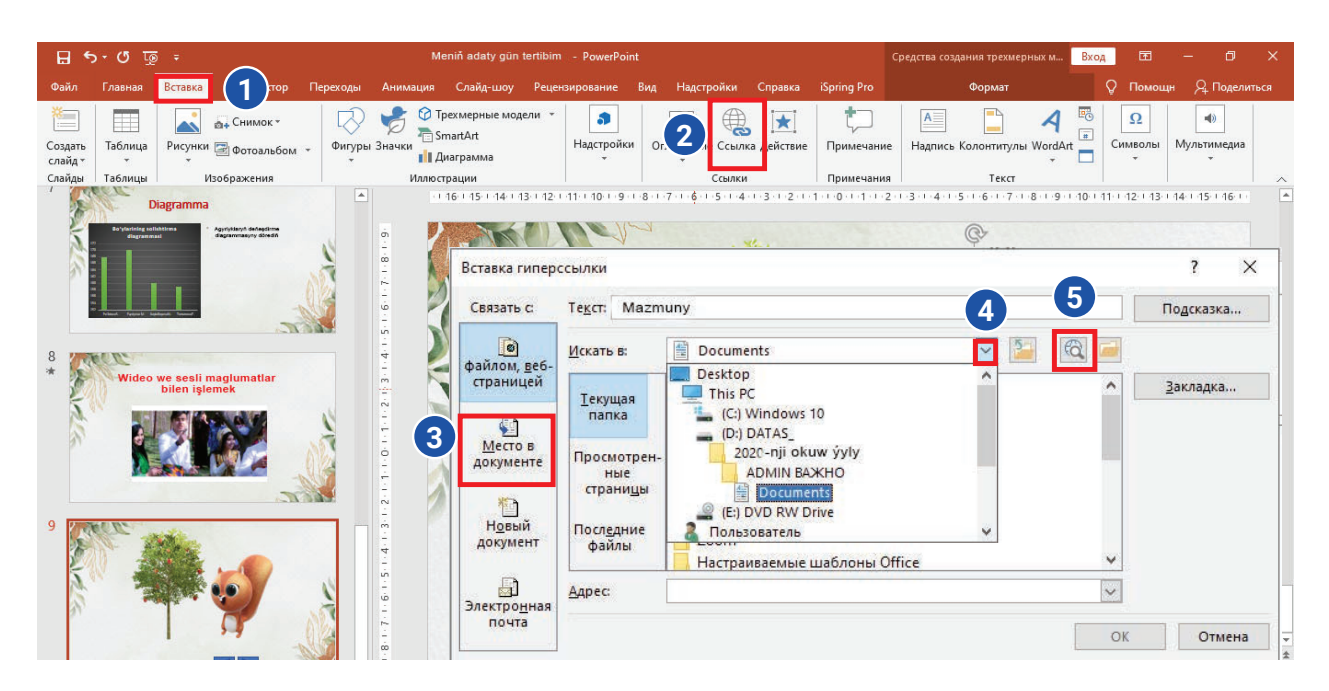

#### Prezentasiýa «Управляющие кнопки» şekilleri arkaly giperýüzlenme ýerleşdirmek

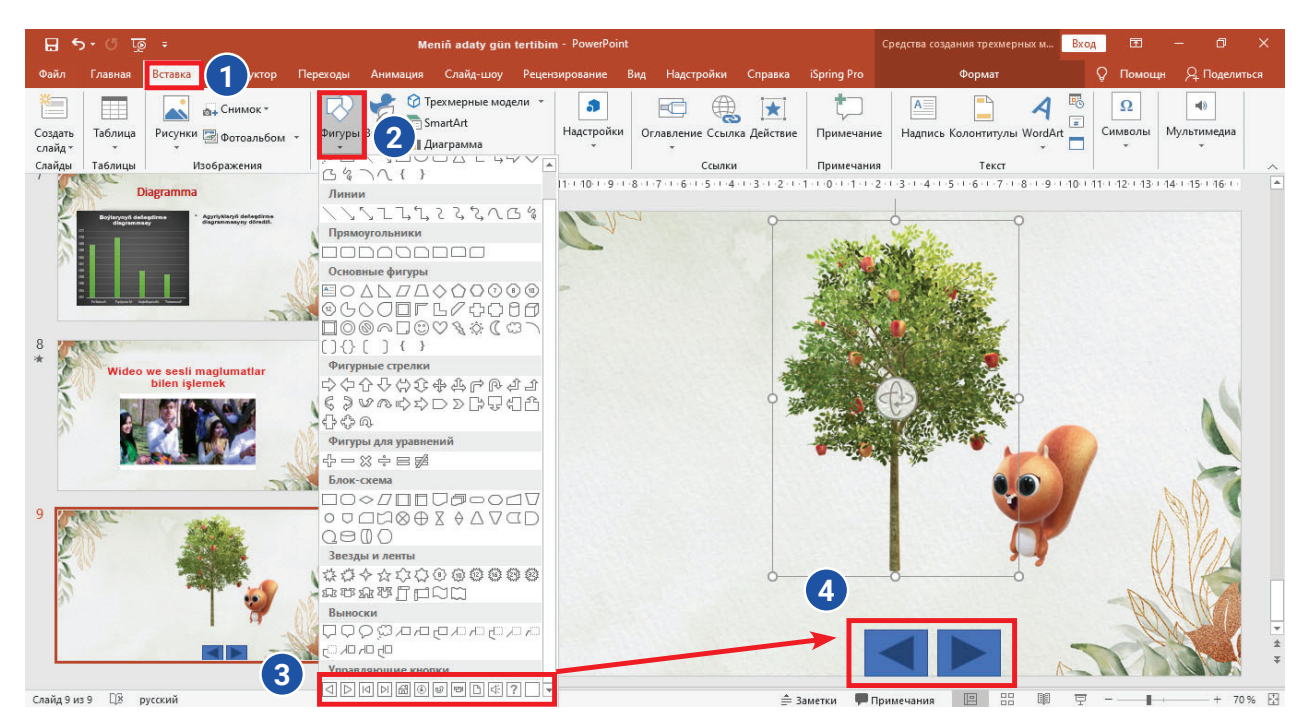

\*Книга предоставлена исключительно в образовательных целях UZEDU.ONLINE

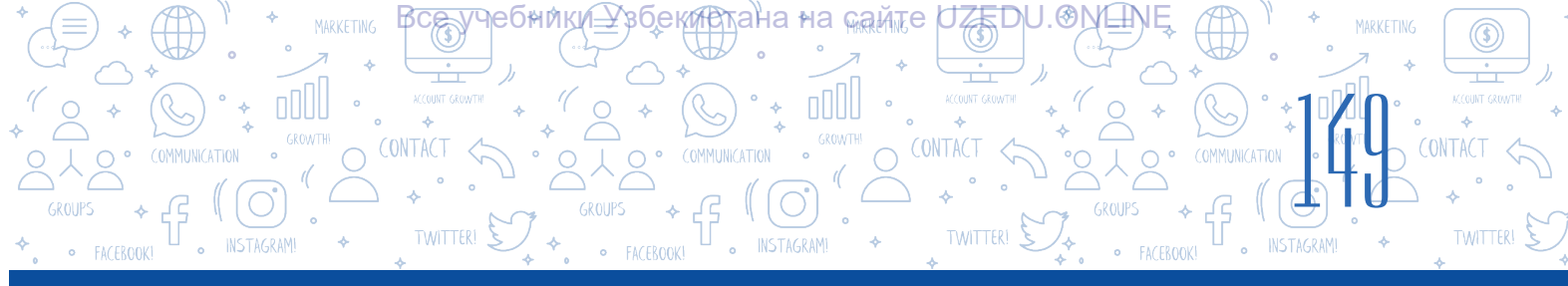

#### Prezentasiýanyň bir slaýdyndan ondan öňki ýa-da soňky slaýda, birinji ýa-da islendik slaýda giperýüzlenmäniň kömeginde geçmegi taýýar şekilleriň kömeginde hem amala aşyrmak mümkin. Munuň üçin aşakdaky amallar ýerine ýetirilýär:

- 1) «Вставка» (1) → «Фигуры» (2) buýrugy saýlanýar;
- 2) «Фигуры» penjiresiniň iň aşaky böleginde «Управляющие кнопки» (3) bölümi bar bolup, gerekli dolandyryjy düwmesiniň şekili syçanyň kömeginde bellik edilip alynýar;
- soňra syçanyň çep düwmesini basyp durmak bilen slaýda saýlanan dolandyryjy düwmesiniň şekili ýerleşdirilýär (4);

#### Esasy peýdalanylýan dolandyryjy düwmeler we olaryň wezipeleri:

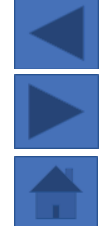

«Назад» ýa-da «Предыдущий» atly dolandyryjy düwmesi – öňki slaýda gaýtmak üçin; «Вперед» ýa-da «Следующий» atly dolandyryjy düwmesi – soňky slaýda geçmek üçin; «На главную» dolandyryjy düwmesi bolsa esasy, birinji slaýda geçmek üçin peýdalanylýar

Ýokarda getirilen meýletin düwme saýlanyp, slaýda goýlanda, şu düwmäni baglamaly bolan slaýd giperýüzlenmesi peýda bolýar. Penjirede getirilen giperýüzlenme arkaly geçmek (1) düwmesiniň kömeginde slaýdyň salgysyny üýtgetmek mümkin.

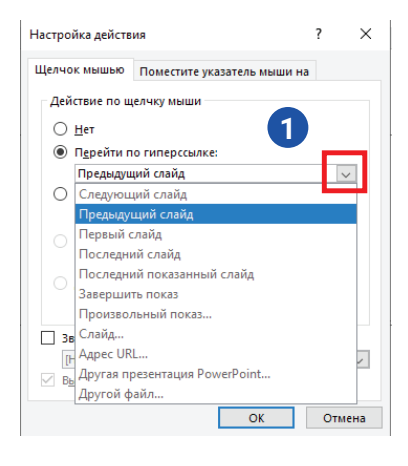

#### SORAGLAR WE ÝUMUŞLAR

- 1. Öňki derslerde döredilen prezentasiýany açyň. Prezentasiýanyň titul slaýdyndan soň ýene bir slaýd gosuň we «Mazmuny» sözüni sözbasy bölegine giriziň. Slaýdyň asaky böleginde:
  - suratlar;
  - şekiller;
  - jedweller.

görnüşindäki sanawy şekillendiriň. Soňky slaýddan başlap yzygider üç slaýdy ýerleşdiriň we olary sanaw ýaly atlandyryň. Giperýüzlenme arkaly mazmunyndaky meýilnamalary adyna laýyk slaýdlar bilen baglaň.

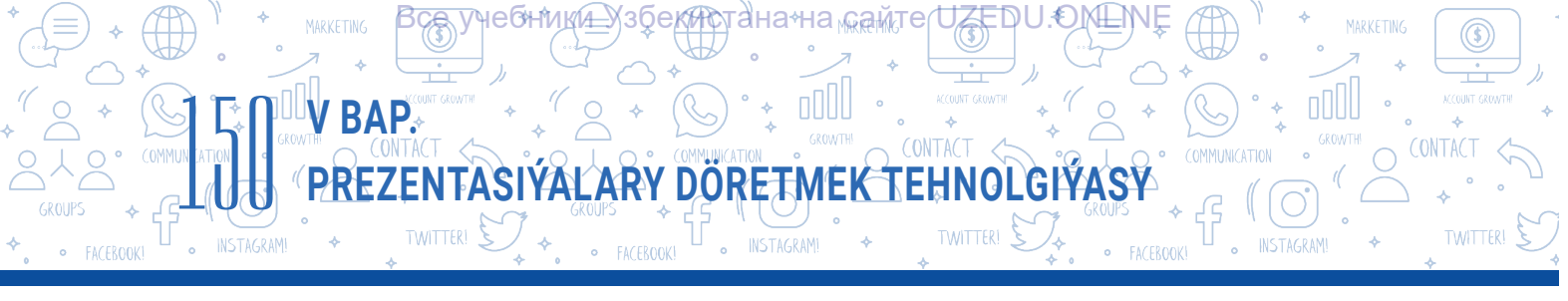

- Birinji slaýda «Вперед», ahyrky slaýda «Назад» hem-de «На главную» dolandyryjy düwmeleri, galan slaýdlara bolsa üç dolandyryjy düwmesini ýerleşdiriň. Bu düwmeleri näme üçin ýerleşdirendigiňizi esaslandyryň.
- Prezentasiýa slaýd goşuň. Slaýda owal şekilini ýerleşdiriň we oňa «barlamak» tekstini giriziň. Ony https://uz.wikipedia.org salgysy bilen baglaň.

#### SORAGLAR WE ÝUMUŞLAR

- 1. Giperçykgyt hem-de gipertekst düşünjeleriniň tapawutly we meňzeş taraplaryny düşündiriň.
- 2. Prezentasiýa slaýdynda ýerleşen nähili obýektlerden gipertekst hökmünde peýdalanmak mümkin?
- 3. Slaýdda dolandyryjy düwmelerden peýdalanmagyň artykmaçlyklary nämede?

#### ÖÝ IŞI

Prezentasiýa dörediň we ony «Prezentasiýa.pptx» diýip atlandyryň. Prezentasiýa üç slaýd goşuň. Birinji slaýdyň sözbaşy bölegine «Mazmuny» sözüni giriziň. Nähili obýektleri slaýda goşmagy öwrenen bolsaňyz, olary slaýdyň aşaky bölegine sanaw şeklinde giriziň. Meselem:

ED

1. Şekiller 2. Saz 3. Wideo 4. ...

Ikinji slaýddan başlap slaýdlary sanaw ýaly yzygider atlandyryň. Mazmunyndaky meýilnamalaryň adyna laýyklykda her bir slaýda «Мультимедиа» → «Запись экрана» buýruklary arkaly wideolary ýerleşdiriň we olary giperýüzlenme arkaly Mazmunynyň bentleri bilen baglaň.

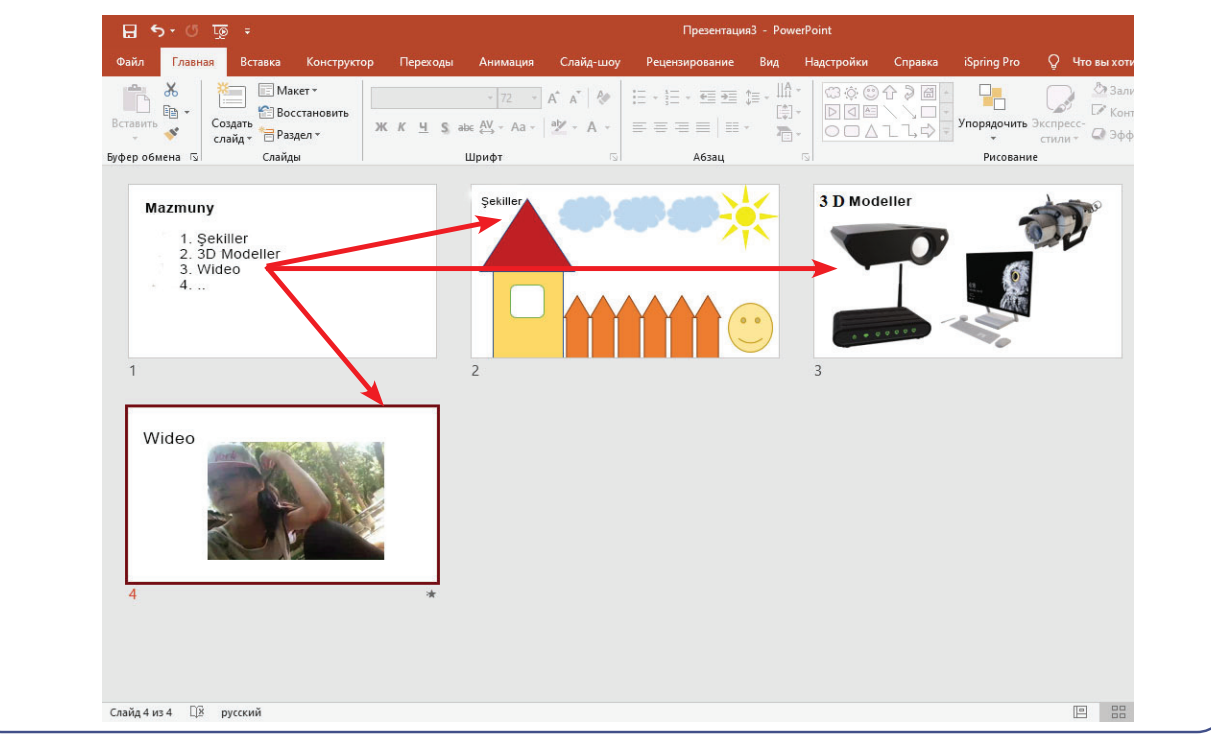

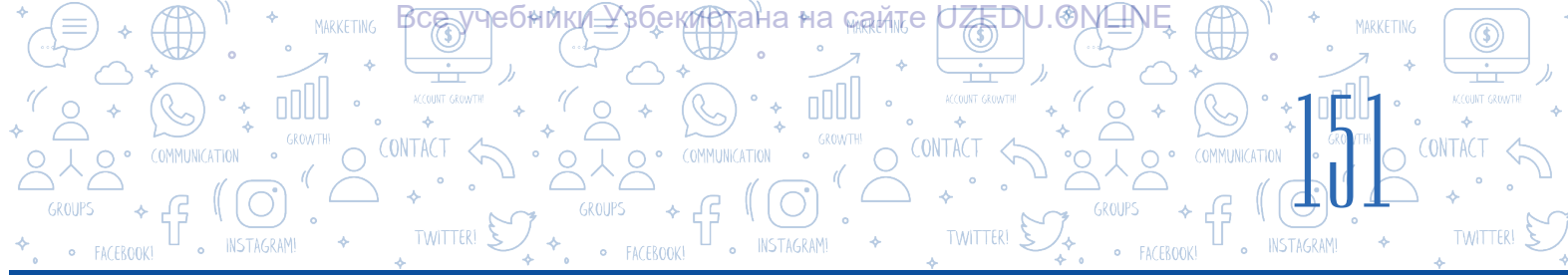

## 32-nji ders. PREZENTASIÝA ANIMASIÝA WE GEÇIŞ EFFEKTLERINI GOÝMAK

Mälim bolşy ýaly, prezentasiýa etmek prosesinde diňleýjileriň ünsüni çekmek talap edilýär. Ünsi çekmek prosesinde esasy orny eýeleýän elementlerden biri hereketli obýektlerdir. Prezentasiýany taýýarlamak dowamynda, esasan, iki görnüşdäki hereketli effektlerden peýdalanylýar.

#### DAÝANÇ DÜŞÜNJELER

**Animasiýa** – aýry-aýry suratlaryň ýokary tizlikde yzygider görkezilmegi.

#### Bular:

- 1) Slaýdlar çalyşygynda goýulýan dürli görnüşdäki geçiş effektleri;
- 2) Slaýdlarda ýerleşen obýektlere (tekst, surat, şekil, diagramma we başgalara) goýlan animasiýalar.

#### GEÇIŞ EFFEKTLERINI SAZLAMAK

- 1. Effekt ýerleşdirilýän slaýd saýlanýar we «Переходы» menýusyndan penjiräniň sag burçundaky düwme arkaly «Переход к этому слайду» penjiresi açylýar (1).
- 2. Açylan penjirede üç: «Простые», «Сложные» hem-de «Динамическое содержимое» bentlerine degişli geçiş effektlerinden islendigi saýlanýar.
- «Применить ко всем» (2) buýrugy saýlananda, geçiş effekti ähli slaýdlara ýerleşdirilýär, tersine bolanda, ähli slaýdlar aýry-aýry bölünip alynýar, olar üçin geçiş effektlerini saýlamak mümkin.

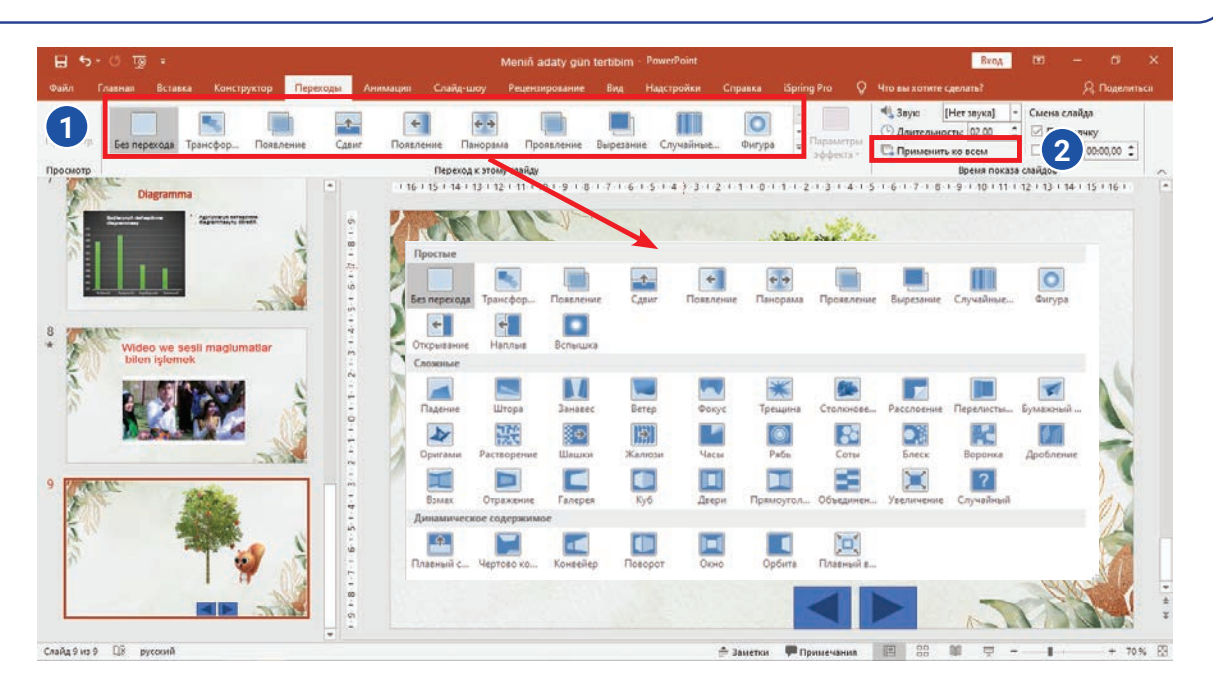

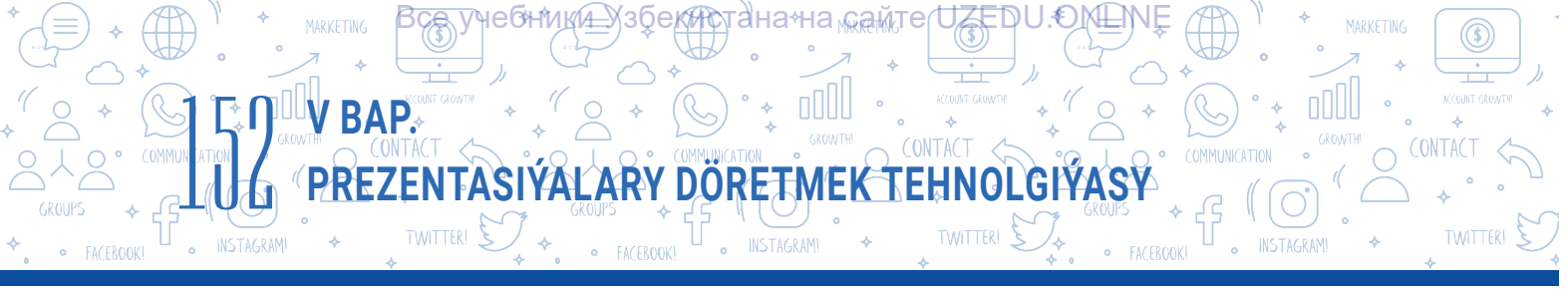

Geçmek effektlerini sazlamakda «Переходы» menýusynyň «Время показа слайдов» bendinden peýdalanylýar. Munda aşakdaky mümkinçiliklar bar:

| 1 | 🔩 Звук:                                 | [Нет звука] 🔹 |  | Смена слайда |   |  |  |
|---|-----------------------------------------|---------------|--|--------------|---|--|--|
| 2 | 🕒 Длительность: 02.00 🗘                 |               |  | 🗹 По щелчку  | 4 |  |  |
| 3 | 🗔 Применить ко всем 🗌 После: 00:00.00 🗘 |               |  |              |   |  |  |
|   | Время показа слайдов                    |               |  |              |   |  |  |

- 1 slaýdlar çalyşygyna dürli sesi ýerleşdirmek;
- 2 geçiş effektiniň dowamlylygyny ornaşdyrmak;
- 3 saýlanan geçiş effektini ähli slaýdlara ulanmak;
- 4 slaýdlar çalyşygyny düwmäni basmak arkaly amala aşyrmak;
- 5 slaýdlar çalyşygyna wagt bellemek.

#### **GYZYKLY MAGLUMAT**

1937-nji ýylda "Walt Disney" kompaniýasy tarapyndan işlenen birinji animasion film "Белоснежка" diýlip, atlandyrylypdyr.

Slaýdda ýerleşen käbir obýekti başgalaryndan tapawutlandyryp görkezmek üçin animasiýalardan peýdalanmak mümkin. MS PowerPoint maksatnamasynda animasiýa effektleriniň 4 görnüşi bar:

- 1) giriş effektleri;
- 2) çykyş effektleri;
- 3) tapawutlandyryp görkezmek effektleri;
- 4) hereket traýektoriýasyny goşmak effektleri.

Ýagny saýlanan obýekt slaýdda dürli görnüşde peýda bolmagy, tapawutlandyryp görkezilmegi, ýitip gitmegi hem-de yzygider traýektoriýa boýunça hereket etmegi mümkin.

#### Animasiýany ýerleşdirmegiň tertibi:

- · slaýddaky obýekt bellik edip alynýar;
- «Анимация» (1) menýusyndan «Добавить анимацию» (2) bendi saýlanýar we obýekte goşmaly bolan animasiýa görnüşi (3) saýlanýar.

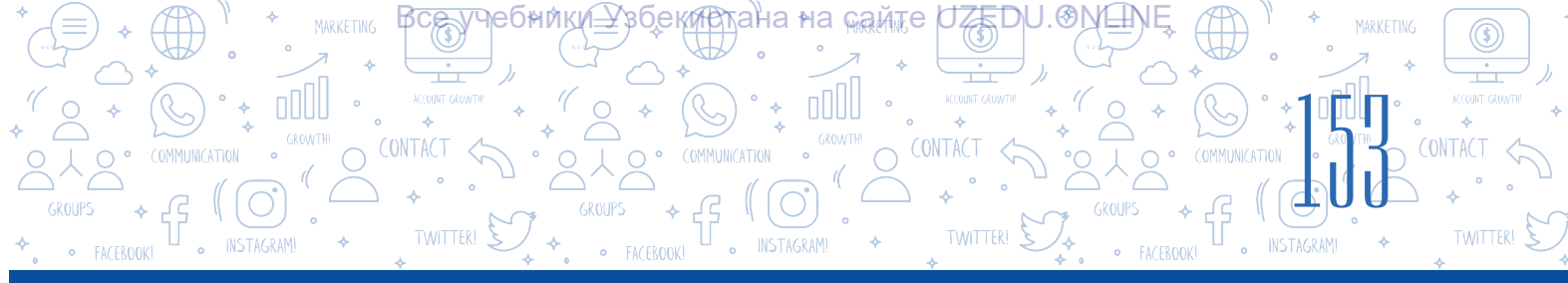

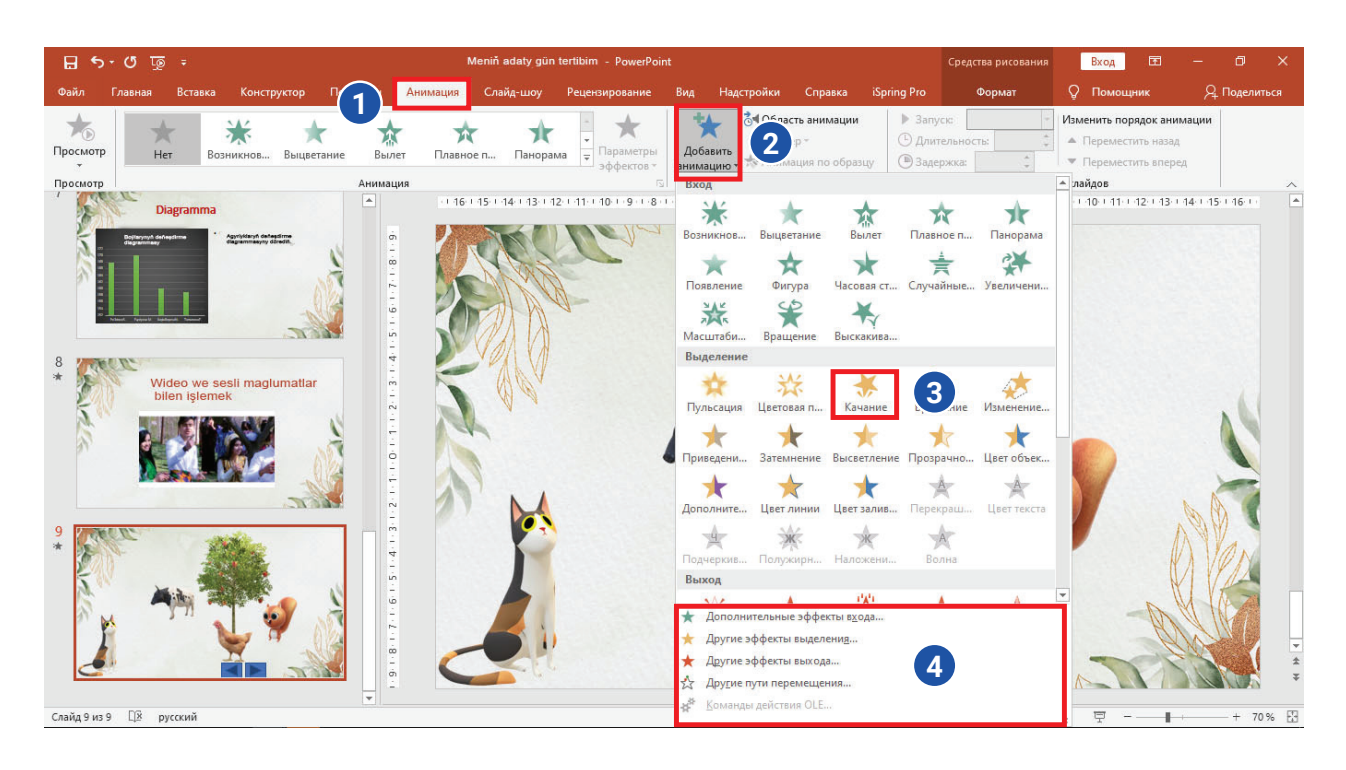

#### Obýekte ýerleşdirilen animasiýany sazlamak

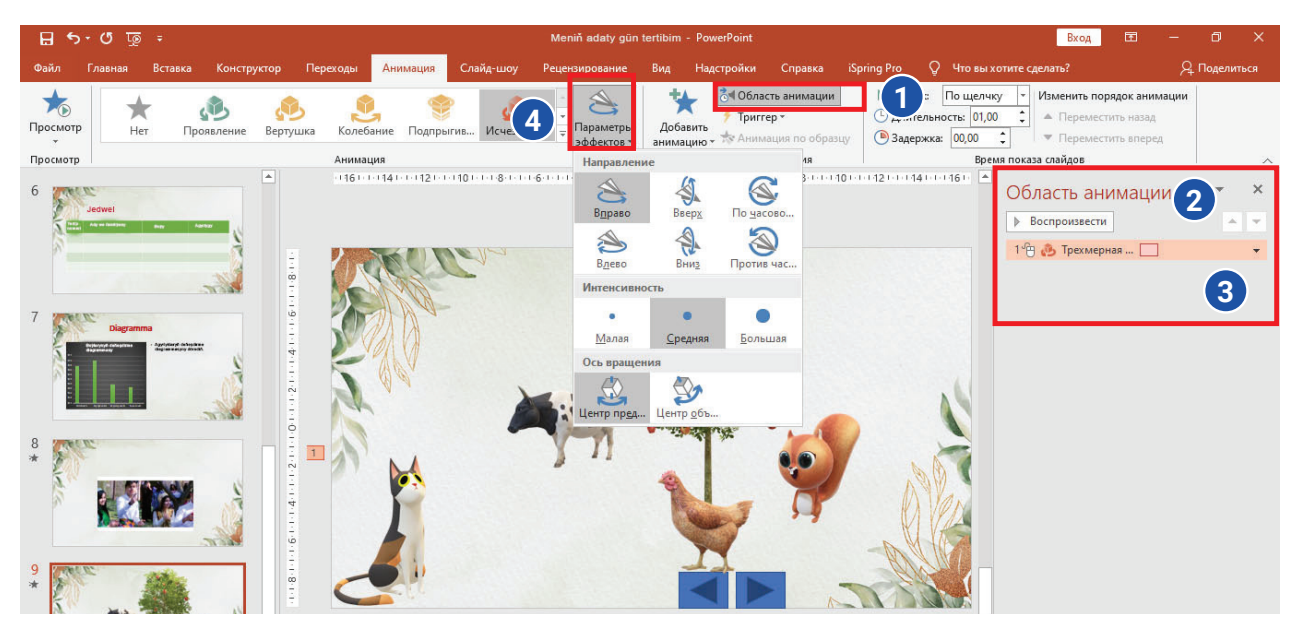

#### Obýekte animasiýa ýerleşdirilenden soň onuň käbir parametrlerini sazlamak mümkinçiligi bar:

- saýlanan animasiýa parametrini üýtgetmek üçin «Анимация» → «Параметры эффектов» görkezmesi saýlanýar ýa-da meýletin görnüşi saýlamak mümkin (4);
- animasiýanyň herekete gelmegini dolandyrmak (wagty ýa-da düwmäni saýlamak arkaly), birnäçe animasiýany hereketlendirmegiň tertibini üýtgetme k ýaly amallary «Область анимации» (1, 2) buýrugynyň kontekst menýusy (3) arkaly amala aşyrmak mümkin.

#### AMALY SAPAK

V BAP.

1. 31-nji dersdäki 1-nji amaly sapakda döredilen prezentasiýa faýlyny açyň. 2–4-nji slaýdlara tema degişli suratlary ýerleşdiriň. Suratlara aşakdaky formatdaky animasiýalary ulanyň:

PREZENTASIÝALARY DÖRETMEK TEHNOLGI

«Вход» – «Масштабирование»;

«Начало»- «После предыдущего».

2. Prezentasiýa täze slaýd ýerleşdiriň. Oňa «Meniň çägimdäki tebigat – meniň goragymda» diýlip atlandyrylýan tekst giriziň. Tekste aşakdaky animasiýa effektlerini ulanyň:

«Выделение» - «Пульсация»;

«Выход» – «Панорама»;

«Начало»- «После предыдущего».

3. Prezentasiýadaky slaýd çalyşygyna geçiş effektini ýerleşdiriň:

effekt: «Галерея»;

effekt üçin parametr: «Слева».

4. Saýlanan we sazlanan geçiş effektini ähli slaýdlara ulanyň.

#### SORAGLAR WE ÝUMUŞLAR

- 1. Geçiş effekti we ony sazlamak diýende haýsy amallar düşünilýär?
- 2. Animasiýa sözüni düşündiriň?
- 3. Gündelik durmuşda duşýan elektron animasiýalara nusga ýazyň.
- 4. Siziňçe, animasiýa prezentasiýa slaýdynyň has-da täsirli bolmagyna kömek edýärmi?

#### ÖÝ IŞI

 Öňki öý işinde döredilen prezentasiýa faýlyny açyň. «Значки» buýrugyndan peýdalanyp, slaýdlaryň sag ýokary burçuna meýletin logotip ýerleşdiriň we oňa aşakdaky formatdaky animasiýalary ulanyň:

2) «Вход» – «Панорама»;

3) «Выделение» – «Пульсация».

2. Amaly sapakdaky 1-nji ýumuş üçin döredilen prezentasiýa «Двери» atly geçiş effektini «Длительность» üçin 3 sekunt belläp ýerleşdiriň.

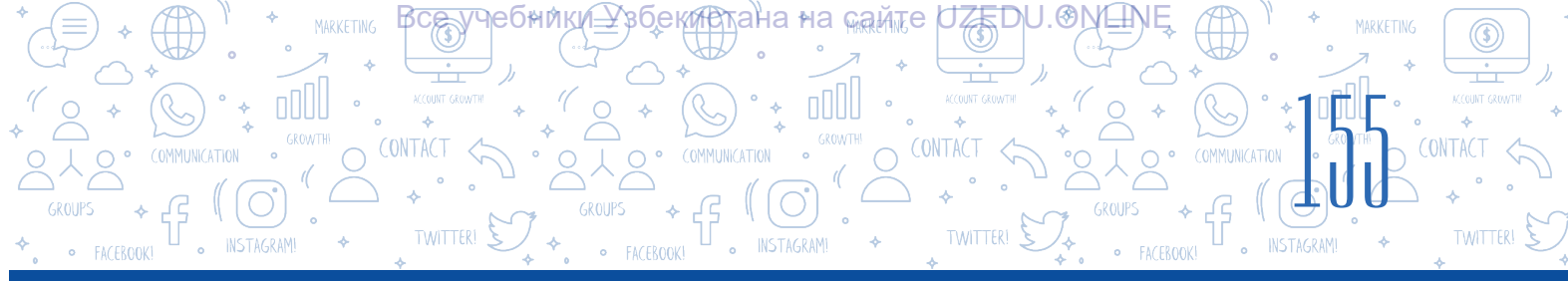

## 33-nji ders. AMALY IŞ. TASLAMA IŞI

1. Synpdaky okuwçylar üç topara bölünýär:

1-nji topar «Smartfonlardan peýdalanmagyň üstünlikleri we kemçilikleri»;

2-nji topar «Apple we Samsung önümleri» temasynda prezentasiýa döredýär;

3-nji topar ekspert topary hökmünde iki toparyň prezentasiýa eden meýdanyna pikir bildirýär – olaryň üstünliklerini we kemçiliklerini görkezip geçýär.

2. «Meniň maşgalam» temasynda foto-slaýd döretmek. Prezentasiýada diňe suratdan, tekstden we animasiýadan peýdalanmak mümkin.

3. «Meniň mekdebim» temasynda prezentasiýa döretmek. Prezentasiýa slaýdynda mekdebiňiziň suraty bolmaly.

Pikirleniň, muny nähili amala aşyrmak mümkin?

4. «Milli tehniki önümler» temasynda prezentasiýa döretmek. prezentasiýa slaýdynda öýüňizde peýdalanýan nähilidir milli tehniki (gündelik durmuş) önümleriň artykmaçlyklary barada siziň sesli pikiriňiz ýer alan bolmaly.

## 34-nji ders. BARLAG IŞI

#### 1. Özara deňligi ýerleşdiriň.

Menýunyň adyny ol ýerine ýetirmegi mümkin bolan amallar bilen özara birleşdiriň:

| Вставка     | slaýddaky teksti formatlamak       |
|-------------|------------------------------------|
| Главная     | slaýd üçin şablon saýlamak         |
| Конструктор | slaýdlara geçiş effektini saýlamak |
| Переходы    | slaýdlara diagramma ýerleşdirmek   |
| Анимация    | obýektlere hereket bermek          |

#### 2. Özara deňligi ýerleşdiriň:

| Слайд-шоу              | aýratyn ýerleşen slaýdlary döretmäge we olary redaktirlemäge<br>niýetlenen.                                                                                                    |
|------------------------|----------------------------------------------------------------------------------------------------|
| Обычный                | işçi meýdanda slaýdlaryň maketi ýerleşen bolup, şu režimde<br>prezentasiýadaky slaýdlaryň ýerini üýtgetmek, öçürmek we nusgasyny<br>döretmek ýaly amallary ýerine ýetirmek mümkin. |
| Сортировщик<br>слайдов | prezentasiýalary görkezmekde peýdalanylýar. Bu režim saýlananda,<br>slaýdlar ekrany doly eýeleýär.                                                                                 |

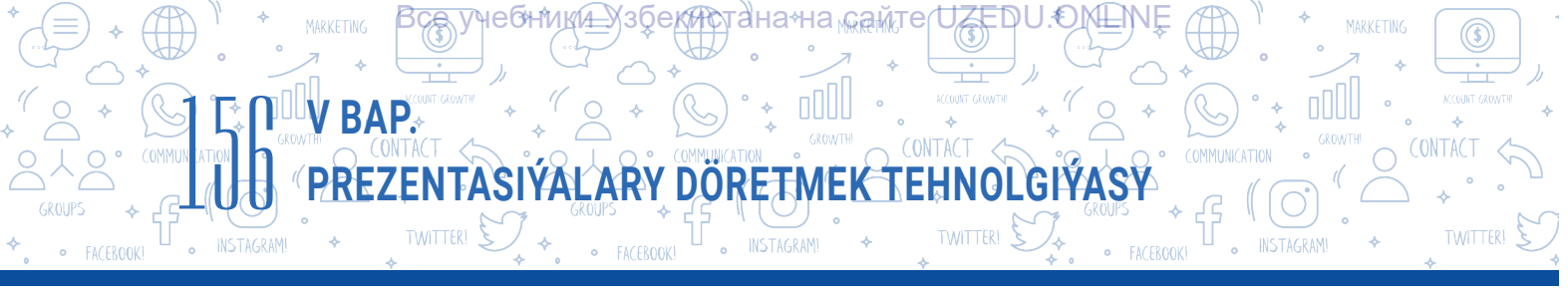

**3. Prezentasiýa täze slaýd goşmak amalynyň ýerine ýetiriliş yzygiderligi dogry getirilen jogaby saýlaň** (4-e çenli jogap saýlamak mümkin).

- $\neg$  «Главная»  $\rightarrow$  «Создать слайд» we gerekli maket saýlanýar;
- $\neg$  «Вставка» «Создать слайд» we gerekli maket saýlanýar;
- «Ctrl + M» düwmeler kombinasiýasy;
- 🔲 Kontekst menýudan «Создать слайд»;
- \_\_\_ «Анимация» → «Создать слайд».

4. Prezentasiýa döretmekde amalyýetde iň köp we netijeli peýdalanylýan şriftleri saýlaň:

Helvetica
Garamond
Futura
GillSans
Rockwell
Rockwell
Arial
Calibri

#### 5. Klawiaturanyň «Prt screen» düwmesiniň wezipesini nähili amala aşyrmak mümkin?

- А) «Вставка» → «Снимок»
- В) «Вставка» → «Звук»
- Ç) «Вставка» «Фигуры»
- D) «Вставка» «Ссылка»

## 6. «Вставка» — «Фигуры» — «Управляющие кнопки» buýruklarynyň wezipesi haýsy jogapda dogry görkezilen?

A) prezentasiýa dolandyryjy düwmelerini ýer-

leşdirmek arkaly giperýüzlenme ýerleşdirmek;

- B) prezentasiýa figuralary ýerleşdirmek;
- Ç) prezentasiýa jedwel ýerleşdirmek;
- D) prezentasiýa diagramma ýerleşdirmek.

#### 7. Geçiş effektleriniň wagty ... sazlanýar.

- А) «Переходы» menýusynyň «Область анимации» buýrugynyň kömeginde;
- B) «Область анимации» menýusynyň kömeginde;
- Ç) «Время показа слайдов» menýusynyň kömeginde;
- D) «Переходы» menýusynyň «Время показа слайдов» buýrugynyň kömeginde.

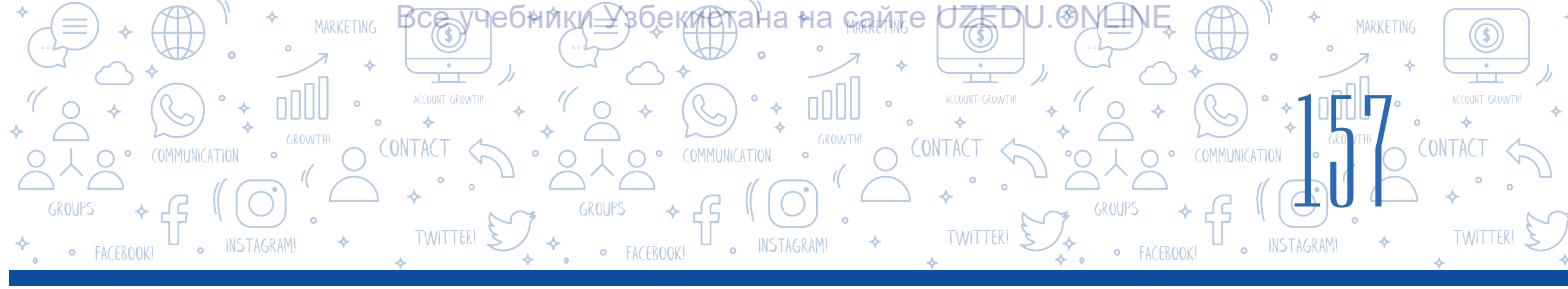

8. MS PowerPoint maksatnamasynda animasiýanyň dört görnüşi bolup, olar:

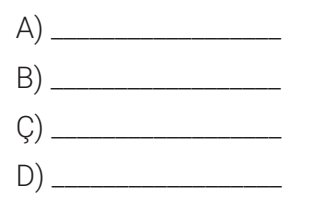

# 9. Haýsy jogapda «Вставка» — «Ссылка»— «файлом, веб-страницей» — «Искать в:» buýruklarynyň wezipesi getirilen?

- A) prezentasiýadaky başga slaýda geçmek üçin giperýüzlenme döretmek;
- B) kompýuterdäki meýletin faýl ýa-da web-sahypa geçmek üçin giperýüzlenme döretmek;
- Ç) giperteksti öçürmek;
- D) dolandyryjy düwmelari kömeginde giperýüzlenme döretmek.

#### 10. Prezentasiýa slaýdyndaky obýekte animasiýa goşmak üçin haýsy menýudan peýdalanylýar?

- А) «Переходы»;
- В) «Анимация»;
- Ç) «Конструктор»;
- D) «Вставка».

#### 11. Geçiş effektlerini sazlamak amallaryny dogry yzygiderlikde ýerleşdiriň.

- «Применить ко всем» buýrugy saýlananda, geçmek effekti ähli slaýdlara ýerleşdirilýär, tersine bolanda, ähli slaýdlar aýry-aýry bölüp alynýar, olar üçin geçiş effektlerini saýlamak mümkin.
- Effekt ýerleşdirilýän slaýd saýlanýar we «Переходы» menýusyndan «Переход к этому слайду» penjiresi açylýar.
- ☐ Açylan penjirede üç: «Простые», «Сложные» hem-de «Динамическое содержимое» bentlerine degişli geçiş effektlerinden islendigi saýlanýar.

#### 12. Namanyň bir bölegi ýa-da bölegine geçmek üçin döredilen ýüzlenme nähili atlandyrylýar?

- A) Giperýüzlenme
- B) Gipertekst
- Ç) Çykgyt
- D) Animasiýa

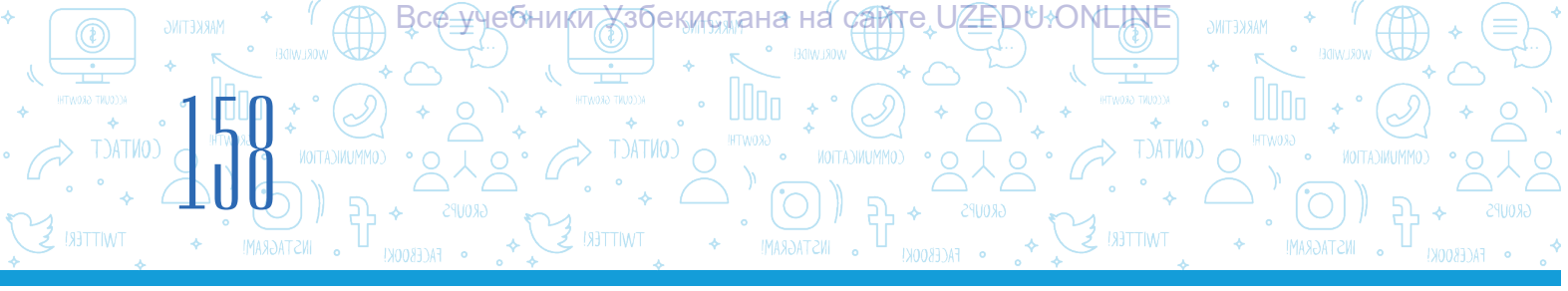

## PEÝDALANYLAN EDEBIÝATLAR

- 1. *Aripov A. N. Mirzaxidov X. M. Shermatov Sh X. va b.* «Axborot kommunikatsiya texnologiyalari izohli lugʻati». «Raqamli Rivojlanish Tashabbusi» Dasturi, Oʻzbekiston Respublikasi, Toshkent shahri.
- 2. Aminov M., Madvaliyev A., Mahkamov N., Mahmudov N., Odilov Y. "Davlat tilida ish yuritish", Amaliy qoʻllanma. Toshkent, 2020.
- 3. *Alaminov M., Avezov M., Qodirov D.* «MS WORD 2016», Mustaqil oʻrganish uchun oʻquv-metodik qoʻllanma. Nukus, 2019.
- 4. *Lengoiboni G.* Curriculum guide for ict integration in education. 2019, 56 p.
- 5. *Sarah Lawrey and Donald Scott.* Cambridge IGCSE Computer Science. Coursebook. Cambridge University Press, 2015.
- 6. Victoria Ellis, Sarah Lawrey and Doug Dickinson. ICT Starters On Track Stage 1. Cambridge University Press, 2019.
- 7. Victoria Ellis, Sarah Lawrey and Doug Dickinson. ICT Starters On Track Stage 2. Cambridge University Press, 2019.
- 8. Босова Л. Л. Информатика. Учебник для 5 класса. М.: 2015.
- 9. *Брольпито А*. Цифровые навыки и компетенция, цифровое и онлайн обучение. ЕФО. Турин – 2019. 84 с.
- 10. Голиков Д. В. «40 проектов на Scratch для юных программистов». ВНV, 2018 г.
- 11. Голиков Д. В. и Голиков А. Д. Программирование на Scratch 2. Часть 1. Делаем игры и мультики. Подробное пошаговое руководство для самостоятельного изучения ребёнком. 2014. –295 с.
- 12. Голиков Д. В. и Голиков А. Д. Программирование на Scratch 2. Часть 2. Делаем сложные игры. Подробное пошаговое руководство для самостоятельного изучения ребёнком. 2014. –283 с.
- 13. *Котов В. М., Лапо А. И., Быкадоров Ю. А., Войтехович Е. Н.* Информатика. Учебное пособие для 8 класса. Минск. 2018.
- 14. *Мажед Маржи*; пер. с англ. М. Гескиной и С. Таскаевой. Scratch для детей. Самоучитель по программированию. М.: «Манн, Иванов и Фербер», 2017. –288 с.
- 15. *Макарова Н. П., Лапо А. И., Войтехович Е. Н.* Информатика. Учебное пособие для 6 класса. Минск. 2018.
- 16. *Намазов Б., Файзиева М., Шарофиддинов Ш*. Медиа ва ахборот саводхонлиги: ўқув қўлланма. –Т.: Бактриа-Пресс, 2018. UNESCO, 2018. 13 б. т.
- 17. *Салгараева Г., Илиясова Г., Маханова* А. Информатика. Учебник для 6 класса. Арман-ПВ. 2018.

Fayziyeva Maxbubaxon Raximjonovna, Sayfurov Dadajon Muxamedovich, Xaytullayeva Nafisa Saxobiddinovna, Tursunova Feruza Raximdjonovna

Oʻquv nashri

### **INFORMATIKA VA AXBOROT TEXNOLOGIYALARI**

Umumiy oʻrta ta'lim maktablarining 6-sinfi uchun darslik

(Turkman tilida)

**Terjime eden** Kamiljan Hallyýew

Redaktor-korrektor: Aýnura Alymjanowa

**Dizaýner-suratçy** Nafisa Sadikowa

**Tehniki redaktor** Şahruh Turahanow

> **Sahaplaýjy** Kabul Raufow

Çap etmäge 2021-nji ýylyň \_\_\_\_-nji noýabrynda rugsat edildi. Möçberi 60×84 1/8. Kegli 12, Roboto garniturasy. Ofset çap ediliş usuly. Şertli çap listi 18,60. Neşir listi 16,21. 1216 nusgada çap edildi. Buýurma №\_\_\_\_.

«Kolorpak» JÇJ-niň çaphanasynda çap edildi. Daşkent şäher, Ýunusabat tümeni, Ýangişäher köçesi, 1-A.

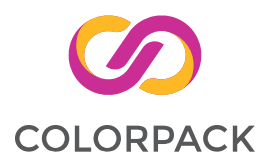

| T/r | Okuwçynyň ady,<br>familiýasy | Okuw<br>ýyly | Dersligiň<br>alnandaky<br>ýagdaýy | Synp<br>ýolbaşçysynyň<br>goly | Dersligiň<br>tabşyrylandaky<br>ýagdaýy | Synp ýolbaşçy-<br>synyň goly |
|-----|------------------------------|--------------|-----------------------------------|-------------------------------|----------------------------------------|------------------------------|
| 1   |                              |              |                                   |                               |                                        |                              |
| 2   |                              |              |                                   |                               |                                        |                              |
| 3   |                              |              |                                   |                               |                                        |                              |
| 4   |                              |              |                                   |                               |                                        |                              |
| 5   |                              |              |                                   |                               |                                        |                              |
| 6   |                              |              |                                   |                               |                                        |                              |

#### Kärendesine berlen dersligiň ýagdaýyny görkezýän jedwel

#### Derslik kärendesine berlip, okuw ýylynyň ahyrynda gaýtarylyp alnanda ýokardaky jedwel synp ýolbaşçysy tarapyndan aşakdaky baha bermek ölçeglerine esaslanylyp doldurylýar:

| Täze                 | Dersligiň birinji gezek peýdalanmaga berlendäki ýagdaýy.                                                                                                    |
|----------------------|----------------------------------------------------------------------------------------------------|
| Ýagşy                | Sahaby bütin, dersligiň esasy böleginden aýrylmandyr. Ähli sahypalary bar,<br>ýyrtylmadyk, goparylmadyk, sahypalarynda ýazgylar we çyzyklar ýok.                                                                                     |
| Kanagat-<br>lanarly  | Kitabyň daşy ýenjilen, ep-esli çyzylan, gyralary gädilen, dersligiň esasy<br>böleginden aýrylan ýerleri bar, peýdalanyjy tarapyndan kanagatlanarly<br>abatlanan. Goparylan sahypalary täzeden ýelmenen, käbir sahypalary<br>çyzylan. |
| Kanagat-<br>lanarsyz | Kitabyň daşy çyzylan ýyrtylan, esasy böleginden aýrylan ýa-da bütinleý ýok,<br>kanagatlanarsyz abatlanan. Sahypalary ýyrtylan, sahypalary ýetişmeýär,<br>çyzylyp taşlanan. Dersligi dikeldip bolmaýar.                               |